# cisco.

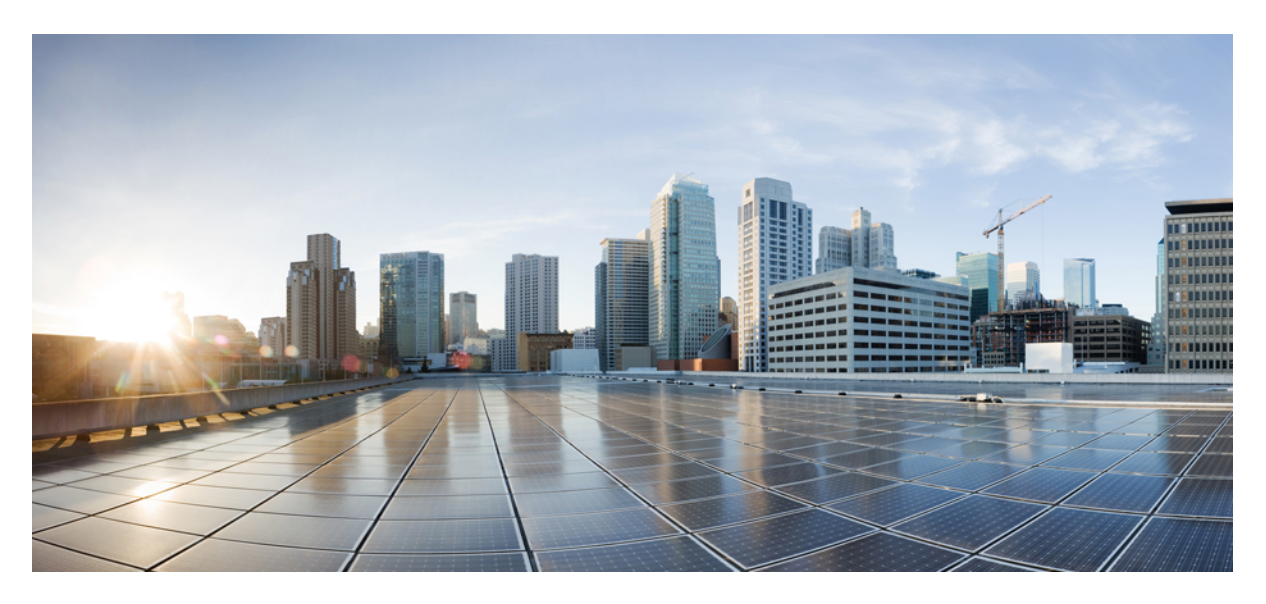

### **Cisco Firepower 2100 Getting Started Guide**

First Published: 2019-09-25 Last Modified: 2024-04-25

### **Americas Headquarters**

Cisco Systems, Inc. 170 West Tasman Drive San Jose, CA 95134-1706 USA http://www.cisco.com Tel: 408 526-4000 800 553-NETS (6387) Fax: 408 527-0883

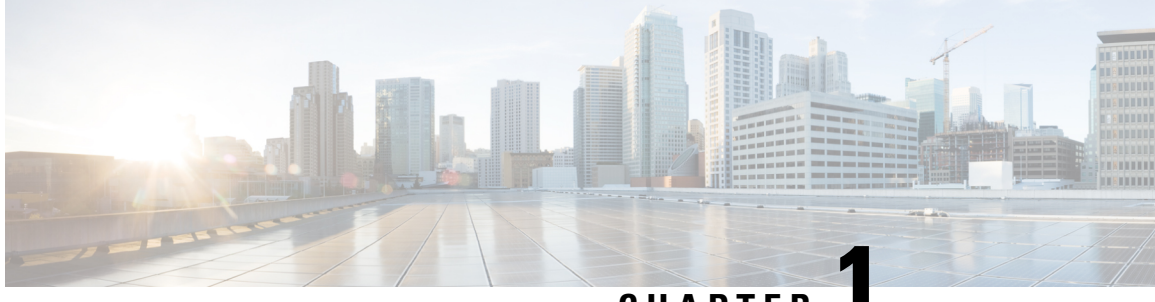

### CHAPTER

# Which Application and Manager is Right for You?

Your hardware platform can run one of two applications: Secure Firewall Threat Defense or ASA. For each application, you have a choice of managers. This chapter explains the application and manager choices.

- Applications, on page 1
- Managers, on page 1

### Applications

You can use either of the following applications on your hardware platform:

- Threat Defense—The threat defense (formerly Firepower Threat Defense) is a next-generation firewall that combines an advanced stateful firewall, VPN concentrator, and next generation IPS.
- ASA-The ASA is a traditional, advanced stateful firewall and VPN concentrator.

Cisco provides ASA-to-threat defense migration tools to help you convert your ASA to the threat defense if you start with ASA and later reimage to threat defense.

To reimage between the ASA and the threat defense, see the Cisco Secure Firewall ASA and Secure Firewall Threat Defense Reimage Guide.

### Managers

The threat defense and ASA support multiple managers.

### **Threat Defense Managers**

#### Table 1: Threat Defense Managers

| Manager                                                                           | Description                                                                                                    |  |  |
|-----------------------------------------------------------------------------------|----------------------------------------------------------------------------------------------------|--|--|
| Secure Firewall Management Center<br>(formerly Firepower Management Center)       | The management center is a multi-device manager that runs on its own server hardware, or as a virtual device on a hypervisor.                                                                                                    |  |  |
|                                                                                   | For a local management center, see Threat Defense Deployment with the Management Center, on page 5.                                                                                                    |  |  |
|                                                                                   | For a remote management center, see Threat Defense Deployment with a Remote Management Center, on page 45.                                                                                                    |  |  |
| Cisco Defense Orchestrator (CDO)<br>Cloud-delivered Firewall Management<br>Center | CDO's cloud-delivered Firewall Management Center has all of the configuration functionality of an on-premises management center. For the analytics functionality, you can use a cloud solution or an on-prem management center. CDO also manages other security devices, such as ASAs. |  |  |
|                                                                                   | See Threat Defense Deployment with CDO, on page 125.                                                                                                    |  |  |
| Secure Firewall Device Manager (formerly<br>Firepower Device Manager)             | The device manager is a simplified, on-device manager. Some threat defense features are not supported using the device manager.                                                                                                    |  |  |
|                                                                                   | See Threat Defense Deployment with the Device Manager, on page 99.                                                                                                    |  |  |
| Secure Firewall Threat Defense REST API                                           | The threat defense REST API lets you automate direct configuration of the threat defense.<br>You cannot use this API if you are managing the threat defense using the management<br>center or CDO.                                                                                     |  |  |
|                                                                                   | The threat defense REST API is not covered in this guide. For more information, see<br>the Cisco Secure Firewall Threat Defense REST API Guide.                                                                                                    |  |  |
| Secure Firewall Management Center REST<br>API                                     | The management center REST API lets you automate configuration of management center policies that can then be applied to managed threat defenses. This API does not manage the threat defense directly.                                                                                |  |  |
|                                                                                   | The management center REST API is not covered in this guide. For more information, see the Secure Firewall Management Center REST API Quick Start Guide.                                                                                                    |  |  |

### **ASA Managers**

#### Table 2: ASA Managers

| Manager | Description                                                                                   |
|---------|-----------------------------------------------------------------------------------------------|
| CLI     | You can use the CLI to configure all ASA functionality.                                       |
|         | The CLI is not covered in this guide. For more information, see the ASA configuration guides. |

| Manager                                    | Description                                                                                                    |  |  |  |
|--------------------------------------------|----------------------------------------------------------------------------------------------------|--|--|--|
| Adaptive Security Device Manager<br>(ASDM) | ASDM is a Java-based, on-device manager that provides full ASA functionality.<br>See ASA Appliance Mode Deployment with ASDM, on page 175. If you know you want<br>to use the ASA in Platform mode, see ASA Platform Mode Deployment with ASDM<br>and Chassis Manager, on page 195 |  |  |  |
| CDO                                        | <ul> <li>CDO is a cloud-based, multi-device manager. CDO also manages other security devices, such as threat defenses.</li> <li>CDO for ASA is not covered in this guide. To get started with CDO, see the CDO home page.</li> </ul>                                               |  |  |  |
| Cisco Security Manager (CSM)               | CSM is a multi-device manager that runs on its own server hardware. CSM does not<br>support managing the threat defenses.CSM is not covered in this guide. For more information, see the CSM user guide.                                                                           |  |  |  |
| ASA HTTP Interface                         | Using HTTP, an automation tool can execute commands on the ASAs by accessing specifically formatted URLs.<br>The ASA HTTP interface is not covered in this guide. For more information, see the Cisco Secure Firewall ASA HTTP Interface for Automation.                           |  |  |  |

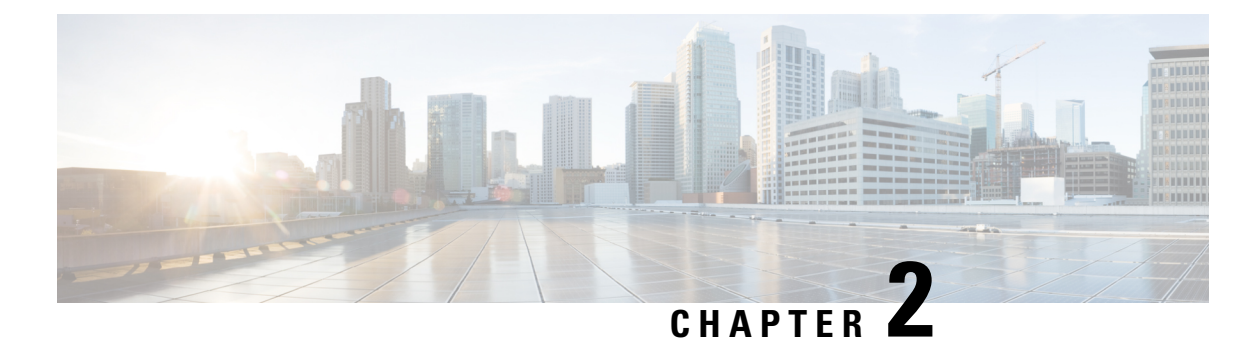

Threat Defense Deployment with the

# Management Center

#### Is This Chapter for You?

To see all available applications and managers, see Which Application and Manager is Right for You?, on page 1. This chapter applies to the threat defense with the management center.

This chapter explains how to manage the threat defense with a management center located on your management network. For remote branch deployment, where the management center resides at a central headquarters, see Threat Defense Deployment with a Remote Management Center, on page 45.

#### About the Firewall

The hardware can run either threat defense software or ASA software. Switching between threat defense and ASA requires you to reimage the device. You should also reimage if you need a different software version than is currently installed. See Cisco Secure Firewall ASA and Secure Firewall Threat Defense Reimage Guide.

The firewall runs an underlying operating system called the Secure Firewall eXtensible Operating System (FXOS). The firewall does not support the FXOS Secure Firewall chassis manager; only a limited CLI is supported for troubleshooting purposes. See the Cisco FXOS Troubleshooting Guide for the Firepower 1000/2100 and Secure Firewall 3100/4200 with Firepower Threat Defense for more information.

**Privacy Collection Statement**—The firewall does not require or actively collect personally identifiable information. However, you can use personally identifiable information in the configuration, for example for usernames. In this case, an administrator might be able to see this information when working with the configuration or when using SNMP.

- Before You Start, on page 6
- End-to-End Tasks, on page 6
- Review the Network Deployment, on page 7
- Cable the Device, on page 9
- Power on the Device, on page 11
- (Optional) Check the Software and Install a New Version, on page 12
- Complete the Threat Defense Initial Configuration, on page 14
- Log Into the Management Center, on page 22
- Obtain Licenses for the Management Center, on page 22
- Register the Threat Defense with the Management Center, on page 24
- Configure a Basic Security Policy, on page 27

- Access the Threat Defense and FXOS CLI, on page 42
- Power Off the Firewall, on page 43
- What's Next?, on page 44

# **Before You Start**

Deploy and perform initial configuration of the management center. See the getting started guide for your model.

# **End-to-End Tasks**

See the following tasks to deploy the threat defense with the management center.

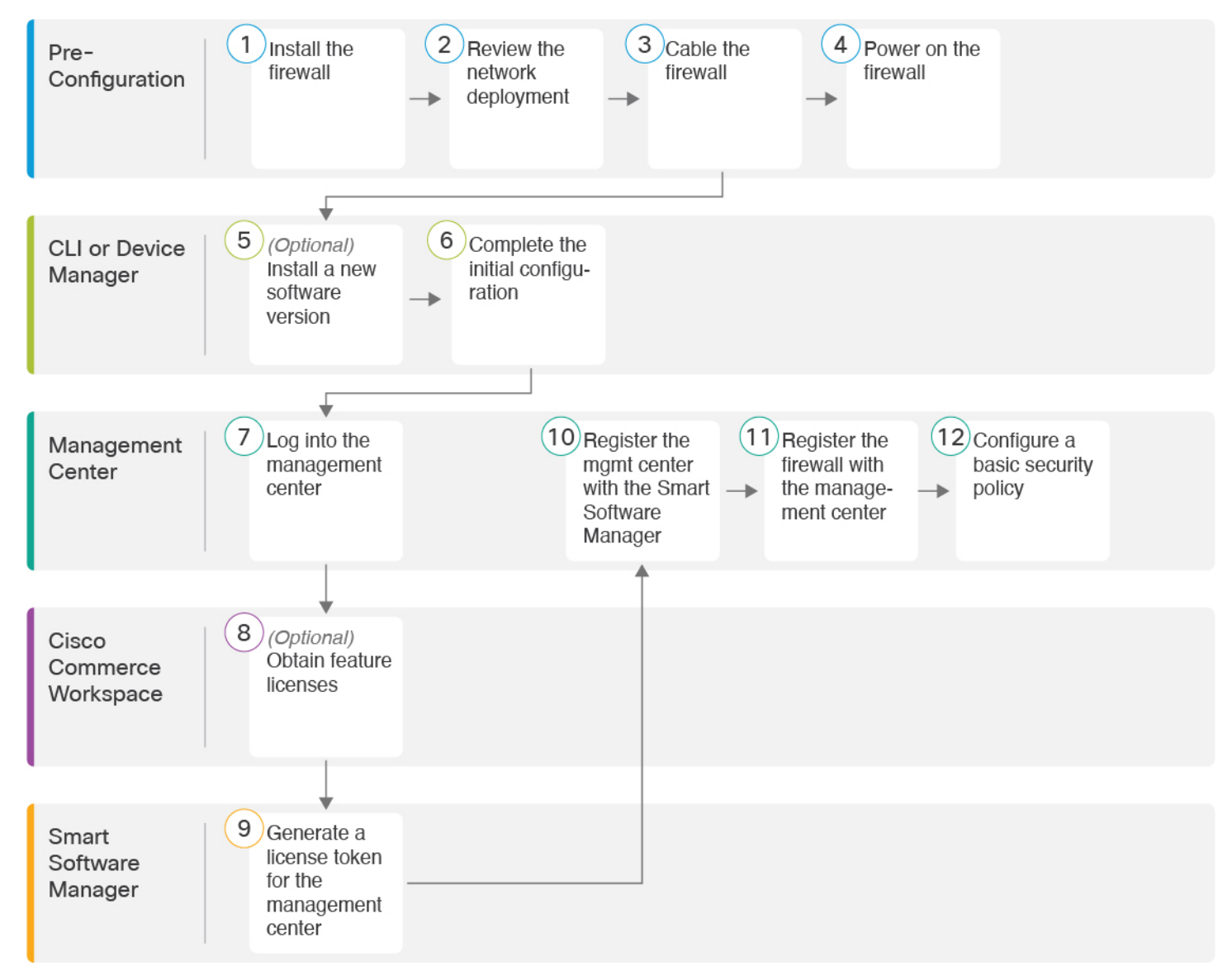

| 1  | Pre-Configuration           | Install the firewall. See the hardware installation guide.                                                                |
|----|-----------------------------|----------------------------------------------------------------------------------------------------|
| 2  | Pre-Configuration           | Review the Network Deployment, on page 7.                                                                                 |
| 3  | Pre-Configuration           | Cable the Device, on page 9.                                                                                              |
| 4  | Pre-Configuration           | Power on the Device, on page 11.                                                                                          |
| 5  | CLI                         | (Optional) Check the Software and Install a New Version, on page 12.                                                      |
| 6  | CLI or Device<br>Manager    | Complete the Threat Defense Initial Configuration, on page 14                                                             |
| 7  | Management Center           | Log Into the Management Center, on page 22.                                                                               |
| 8  | Cisco Commerce<br>Workspace | Obtain Licenses for the Management Center, on page 22: Buy feature licenses.                                              |
| 9  | Smart Software<br>Manager   | Obtain Licenses for the Management Center, on page 22: Generate a license token for the management center.                |
| 10 | Management Center           | Obtain Licenses for the Management Center, on page 22: Register the<br>Management Center with the Smart Licensing server. |
| 11 | Management Center           | Register the Threat Defense with the Management Center, on page 24.                                                       |
| 12 | Management Center           | Configure a Basic Security Policy, on page 27.                                                                            |

# **Review the Network Deployment**

#### **Management Interface**

The management center communicates with the threat defense on the Management interface.

The dedicated Management interface is a special interface with its own network settings:

- By default, the Management 1/1 interface is enabled and configured as a DHCP client. If your network does not include a DHCP server, you can set the Management interface to use a static IP address during initial setup at the console port.
- Both the threat defenseand the management center require internet access from their management interfaces for licensing and updates.

**Note** The management connection is a secure, TLS-1.3-encrypted communication channel between itself and the device. You do not need to run this traffic over an additional encrypted tunnel such as Site-to-Site VPN for security purposes. If the VPN goes down, for example, you will lose your management connection, so we recommend a simple management path.

#### **Data Interfaces**

You can configure other interfaces after you connect the threat defense to the management center.

#### **Typical Separate Management Network Deployment**

The following figure shows a typical network deployment for the firewall where:

- The threat defense, management center, and management computer connect to the management network
- The management network has a path to the internet for licensing and updates.

#### Figure 1: Separate Management Network

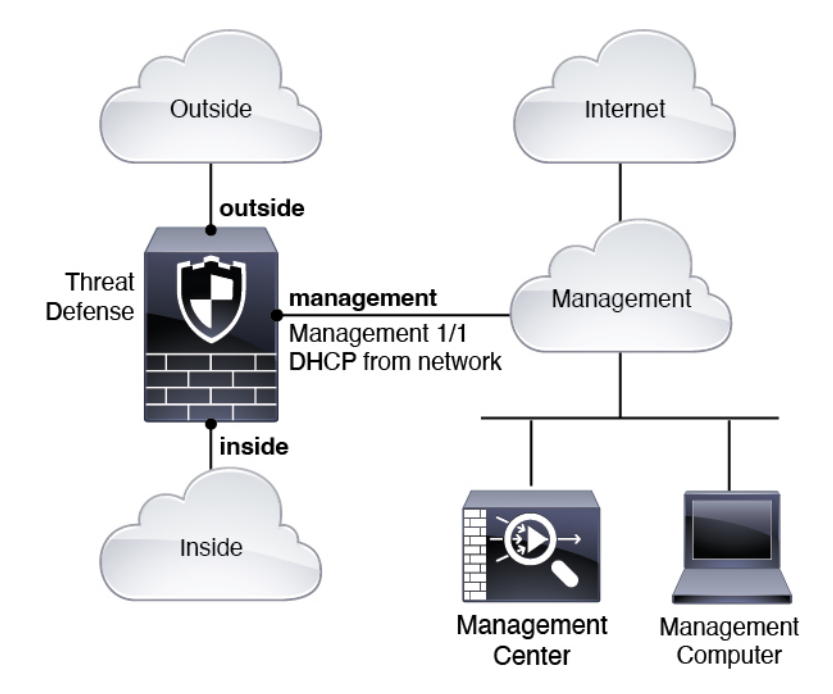

#### **Typical Edge Network Deployment**

The following figure shows a typical network deployment for the firewall where:

- The inside interface acts as the internet gateway for Management and for the management center.
- Connects Management 1/1 to an inside interface through a Layer 2 switch.
- · Connects the management center and management computer to the switch.

This direct connection is allowed because the Management interface has separate routing from the other interfaces on the threat defense.

Figure 2: Edge Network Deployment

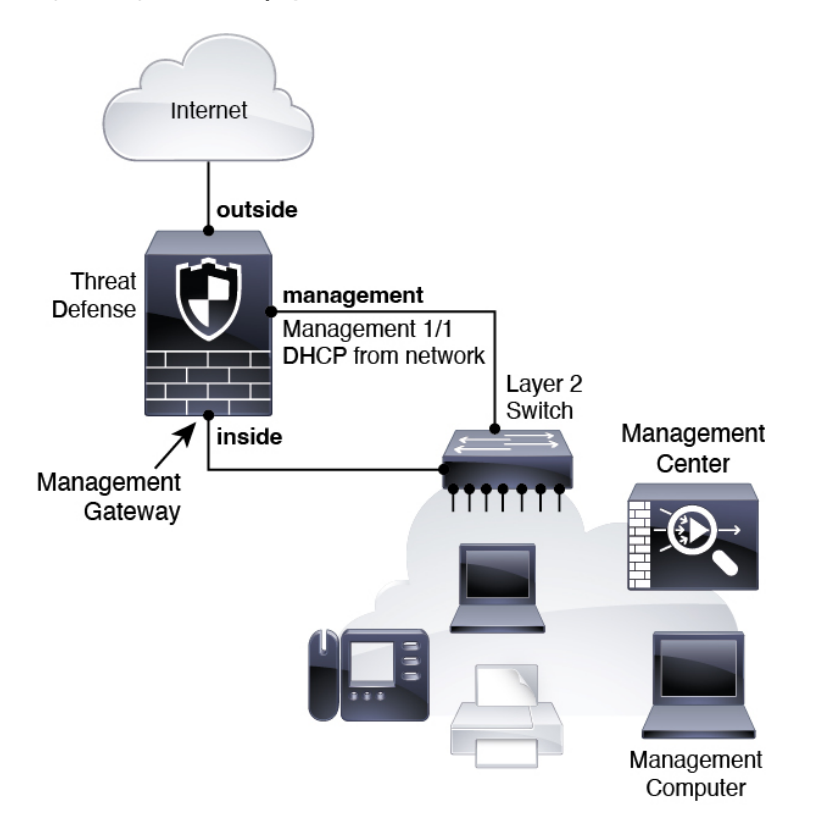

# **Cable the Device**

To cable one of the above scenarios on the Firepower 2100, see the following steps.

**Note** Other topologies can be used, and your deployment will vary depending on your basic logical network connectivity, ports, addressing, and configuration requirements.

#### Procedure

**Step 1** Install the chassis. See the hardware installation guide.

**Step 2** Cable for a separate management network:

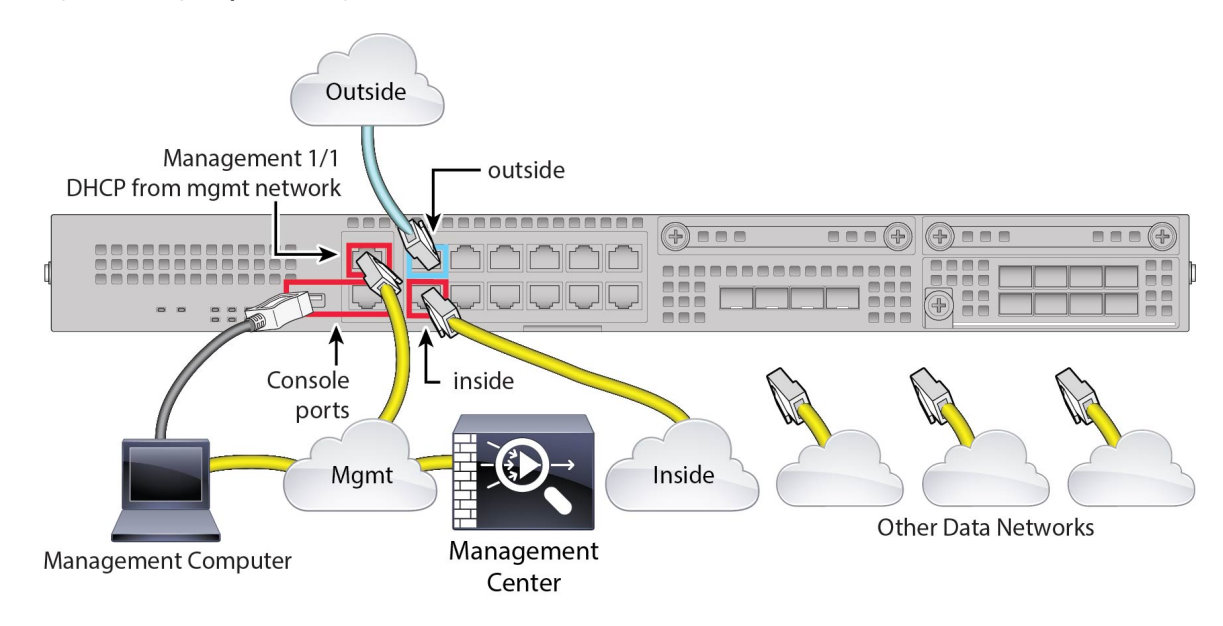

#### Figure 3: Cabling a Separate Management Network

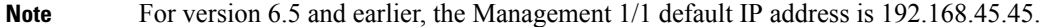

- a) Cable the following to your management network:
  - Management 1/1 interface
  - Management Center
  - Management computer
- b) Connect the management computer to the console port. You need to use the console port to access the CLI for initial setup if you do not use SSH to the Management interface or use the device manager for initial setup.
- c) Connect the inside interface (for example, Ethernet 1/2) to your inside router.
- d) Connect the outside interface (for example, Ethernet 1/1) to your outside router.
- e) Connect other networks to the remaining interfaces.
- **Step 3** Cable for an edge deployment:

Figure 4: Cabling an Edge Deployment

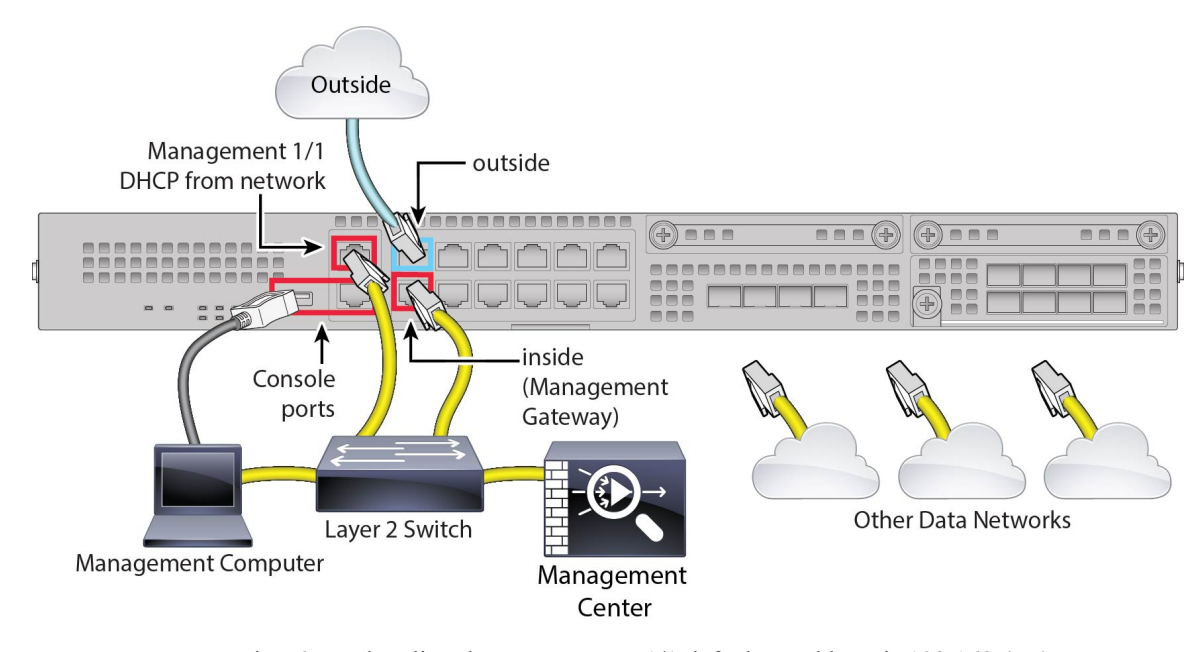

Note For version 6.5 and earlier, the Management 1/1 default IP address is 192.168.45.45.

- a) Cable the following to a Layer 2 Ethernet switch:
  - Inside interface (for example, Ethernet 1/2)
  - Management 1/1 interface
  - Management Center
  - Management computer
- b) Connect the management computer to the console port. You need to use the console port to access the CLI for initial setup if you do not use SSH to the Management interface or use the device manager for initial setup.
- c) Connect the outside interface (for example, Ethernet 1/1) to your outside router.
- d) Connect other networks to the remaining interfaces.

### **Power on the Device**

The power switch is located to the left of power supply module 1 on the rear of the chassis. It is a toggle switch that controls power to the system. If the power switch is in standby position, only the 3.3-V standby power is enabled from the power supply module and the 12-V main power is OFF. When the switch is in the ON position, the 12-V main power is turned on and the system boots.

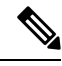

Note

The first time you boot up the threat defense, initialization can take approximately 15 to 30 minutes.

#### Before you begin

It's important that you provide reliable power for your device (for example, using an uninterruptable power supply (UPS)). Loss of power without first shutting down can cause serious file system damage. There are many processes running in the background all the time, and losing power does not allow the graceful shutdown of your system.

#### Procedure

- **Step 1** Attach the power cord to the device and connect it to an electrical outlet.
- **Step 2** Press the power switch on the back of the device.
- **Step 3** Check the PWR LED on the front of the device; if it is solid green, the device is powered on.

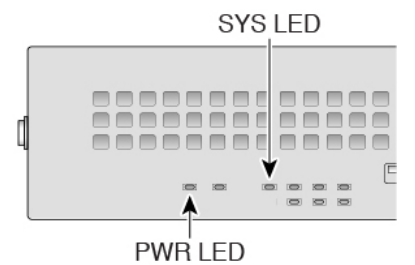

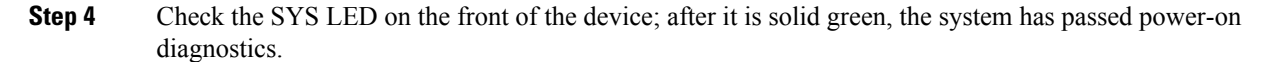

**Note** Before you move the power switch to the OFF position, use the shutdown commands so that the system can perform a graceful shutdown. This may take several minutes to complete. After the graceful shutdown is complete, the console displays It is safe to power off now. The front panel blue locator beacon LED lights up indicating the system is ready to be powered off. You can now move the switch to the OFF position. The front panel PWR LED flashes momentarily and turns off. Do not remove the power until the PWR LED is completely off.

See the FXOS Configuration Guide for more information on using the shutdown commands.

# (Optional) Check the Software and Install a New Version

To check the software version and, if necessary, install a different version, perform these steps. We recommend that you install your target version before you configure the firewall. Alternatively, you can perform an upgrade after you are up and running, but upgrading, which preserves your configuration, may take longer than using this procedure.

#### What Version Should I Run?

Cisco recommends running a Gold Star release indicated by a gold star next to the release number on the software download page. You can also refer to the release strategy described in https://www.cisco.com/c/en/us/products/collateral/security/firewalls/bulletin-c25-743178.html; for example, this bulletin describes short-term release numbering (with the latest features), long-term release numbering (maintenance releases and patches for a longer period of time), or extra long-term release numbering (maintenance releases and patches for the longest period of time, for government certification).

#### Procedure

Step 1 Connect to the CLI. See Access the Threat Defense and FXOS CLI, on page 42 for more information. This procedure shows using the console port, but you can use SSH instead.

Log in with the admin user and the default password, Admin123.

You connect to the FXOS CLI. The first time you log in, you are prompted to change the password. This password is also used for the threat defense login for SSH.

**Note** If the password was already changed, and you do not know it, you must perform a factory reset to reset the password to the default. See the FXOS troubleshooting guide for the factory reset procedure.

#### Example:

```
firepower login: admin
Password: Admin123
Successful login attempts for user 'admin' : 1
```

[...]

```
Hello admin. You must change your password.
Enter new password: *******
Confirm new password: *******
Your password was updated successfully.
```

[...]

firepower#

**Step 2** At the FXOS CLI, show the running version.

#### scope ssa

show app-instance

#### Example:

**Step 3** If you want to install a new version, perform these steps.

a) If you need to set a static IP address for the Management interface, see Complete the Threat Defense Initial Configuration Using the CLI, on page 18. By default, the Management interface uses DHCP.

You will need to download the new image from a server accessible from the Management interface.

b) Perform the reimage procedure in the FXOS troubleshooting guide.

After the firewall reboots, you connect to the FXOS CLI again.

c) At the FXOS CLI, you are prompted to set the admin password again.

### **Complete the Threat Defense Initial Configuration**

You can complete the threat defense initial configuration using the CLI or device manager.

### **Complete the Threat Defense Initial Configuration Using the Device Manager**

Connect to the device manager to perform initial setup of the threat defense. When you perform initial setup using the device manager, *all* interface configuration completed in the device manager is retained when you switch to the management center for management, in addition to the Management interface and manager access settings. Note that other default configuration settings, such as the access control policy or security zones, are not retained. When you use the CLI, only the Management interface and manager access settings are retained (for example, the default inside interface configuration is not retained).

#### Before you begin

Deploy and perform initial configuration of the management center. You will need to know the management center IP address or hostname before you set up the threat defense.

#### Procedure

#### **Step 1** Log in to the device manager.

a) Enter one of the following URLs in your browser.

- Inside (Ethernet 1/2)—https://192.168.95.1.
- Management—https://management\_ip. The Management interface is a DHCP client, so the IP
  address depends on your DHCP server. You might have to set the Management IP address to a static
  address as part of this procedure, so we recommend that you use the inside interface so you do not
  become disconnected.
- b) Log in with the username admin, and the default password Admin123.
- c) You are prompted to read and accept the End User License Agreement and change the admin password.
- **Step 2** Use the setup wizard when you first log into the device manager to complete the initial configuration. You can optionally skip the setup wizard by clicking **Skip device setup** at the bottom of the page.

After you complete the setup wizard, in addition to the default configuration for the inside interface (Ethernet1/2), you will have configuration for an outside (Ethernet1/1) interface that will be maintained when you switch to management center management.

- a) Configure the following options for the outside and management interfaces and click Next.
  - 1. Outside Interface Address—This interface is typically the internet gateway, and might be used as your manager access interface. You cannot select an alternative outside interface during initial device setup. The first data interface is the default outside interface.

If you want to use a different interface from outside (or inside) for manager access, you will have to configure it manually after completing the setup wizard.

**Configure IPv4**—The IPv4 address for the outside interface. You can use DHCP or manually enter a static IP address, subnet mask, and gateway. You can also select **Off** to not configure an IPv4 address. You cannot configure PPPoE using the setup wizard. PPPoE may be required if the interface is connected to a DSL modem, cable modem, or other connection to your ISP, and your ISP uses PPPoE to provide your IP address. You can configure PPPoE after you complete the wizard.

**Configure IPv6**—The IPv6 address for the outside interface. You can use DHCP or manually enter a static IP address, prefix, and gateway. You can also select **Off** to not configure an IPv6 address.

#### 2. Management Interface

You will not see Management Interface settings if you performed intial setup at the CLI. Note that setting the Management interface IP address is not part of the setup wizard. See Step Step 3, on page 15 to set the Management IP address.

**DNS Servers**—The DNS server for the firewall's Management interface. Enter one or more addresses of DNS servers for name resolution. The default is the OpenDNS public DNS servers. If you edit the fields and want to return to the default, click **Use OpenDNS** to reload the appropriate IP addresses into the fields.

Firewall Hostname—The hostname for the firewall's Management interface.

- b) Configure the Time Setting (NTP) and click Next.
  - 1. Time Zone—Select the time zone for the system.
  - 2. NTP Time Server—Select whether to use the default NTP servers or to manually enter the addresses of your NTP servers. You can add multiple servers to provide backups.
- c) Select Start 90 day evaluation period without registration.

Do not register the threat defense with the Smart Software Manager; all licensing is performed on the management center.

- d) Click Finish.
- e) You are prompted to choose **Cloud Management** or **Standalone**. For management center management, choose **Standalone**, and then **Got It**.
- Step 3 (Might be required) Configure a static IP address for the Management interface. Choose Device, then click the System Settings > Management Interface link.

If you want to configure a static IP address, be sure to also set the default gateway to be a unique gateway instead of the data interfaces. If you use DHCP, you do not need to configure anything.

**Step 4** If you want to configure additional interfaces, including an interface other than outside or inside, choose **Device**, and then click the link in the **Interfaces** summary.

See Configure the Firewall in the Device Manager, on page 118 for more information about configuring interfaces in the device manager. Other device manager configuration will not be retained when you register the device to the management center.

- Step 5 Choose Device > System Settings > Central Management, and click Proceed to set up the management center management.
- **Step 6** Configure the **Management Center/CDO Details**.

#### Figure 5: Management Center/CDO Details

#### Configure Connection to Management Center or CDO

Provide details to register to the management center/CDO.

#### Management Center/CDO Details

Do you know the Management Center/CDO hostname or IP address?

| Yes No                                                                                      |                                                  |                                                                                    |
|---------------------------------------------------------------------------------------------|--------------------------------------------------|------------------------------------------------------------------------------------|
| Threat Defe<br>10.89.5.1<br>fe80::6a87:c6ff:fea                                             | 6<br>66:4c00/64                                  | Management Center/CDO                                                              |
| Management Center/CDO Hostr                                                                 | name or IP Address                               |                                                                                    |
| 10.89.5.35                                                                                  |                                                  |                                                                                    |
| Management Center/CDO Regis                                                                 | stration Key                                     |                                                                                    |
| ••••                                                                                        |                                                  | 0                                                                                  |
| NAT ID<br>Required when the management cen<br>the NAT ID even when you specify the<br>11202 | ter/CDO hostname or IP<br>e management center/Cl | address is not provided. We recommend always setting<br>DO hostname or IP address. |
| 11205                                                                                       |                                                  |                                                                                    |
| Connectivity Configuration                                                                  | on                                               |                                                                                    |
| Threat Defense Hostname                                                                     |                                                  |                                                                                    |
| 1120-3                                                                                      |                                                  |                                                                                    |
| DNS Server Group                                                                            |                                                  |                                                                                    |
| CustomDNSServerGroup                                                                        |                                                  | ~                                                                                  |
| Management Center/CDO Acce                                                                  | ess Interface                                    |                                                                                    |
| Please select an interface                                                                  |                                                  | ~                                                                                  |
| Management Interface <u>View</u>                                                            | <u>v details</u>                                 |                                                                                    |
|                                                                                             | CANCEL                                           | CONNECT                                                                            |

a) For **Do you know the Management Center/CDO hostname or IP address**, click **Yes** if you can reach the management center using an IP address or hostname, or **No** if the management center is behind NAT or does not have a public IP address or hostname.

At least one of the devices, either the management center or the threat defense device, must have a reachable IP address to establish the two-way, TLS-1.3-encrypted communication channel between the two devices.

- b) If you chose Yes, then enter the Management Center/CDO Hostname/IP Address.
- c) Specify the Management Center/CDO Registration Key.

This key is a one-time registration key of your choice that you will also specify on the management center when you register the threat defense device. The registration key must not exceed 37 characters. Valid characters include alphanumerical characters (A–Z, a–z, 0–9) and the hyphen (-). This ID can be used for multiple devices registering to the management center.

d) Specify a NAT ID.

This ID is a unique, one-time string of your choice that you will also specify on the management center. This field is required if you only specify the IP address on one of the devices; but we recommend that you specify the NAT ID even if you know the IP addresses of both devices. The NAT ID must not exceed 37 characters. Valid characters include alphanumerical characters (A–Z, a–z, 0–9) and the hyphen (-). This ID *cannot* be used for any other devices registering to the management center. The NAT ID is used in combination with the IP address to verify that the connection is coming from the correct device; only after authentication of the IP address/NAT ID will the registration key be checked.

#### **Step 7** Configure the **Connectivity Configuration**.

- a) Specify the FTD Hostname.
- b) Specify the **DNS Server Group**.

Choose an existing group, or create a new one. The default DNS group is called **CiscoUmbrellaDNSServerGroup**, which includes the OpenDNS servers.

- c) For the Management Center/CDO Access Interface, choose management.
- **Step 8** Click **Connect**. The **Registration Status** dialog box shows the current status of the switch to the management center. After the **Saving Management Center/CDO Registration Settings** step, go to the management center, and add the firewall.

If you want to cancel the switch to the management center, click **Cancel Registration**. Otherwise, do not close the device manager browser window until after the **Saving Management Center/CDO Registration Settings** step. If you do, the process will be paused, and will only resume when you reconnect to the device manager.

If you remain connected to the device manager after the **Saving Management Center/CDO Registration Settings** step, you will eventually see the **Successful Connection with Management Center or CDO** dialog box, after which you will be disconnected from the device manager.

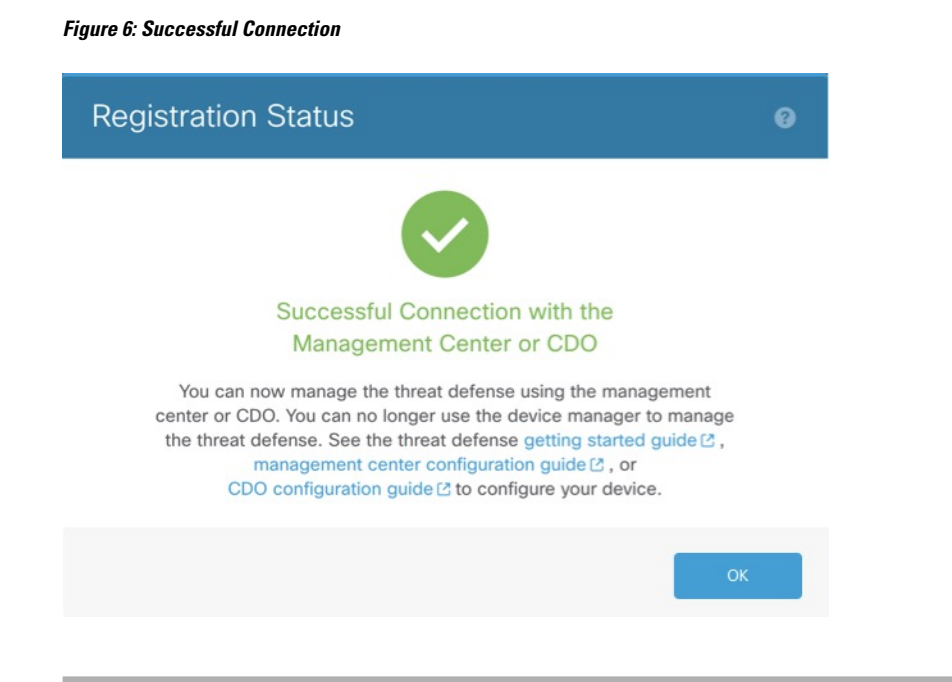

### **Complete the Threat Defense Initial Configuration Using the CLI**

Connect to the threat defense CLI to perform initial setup, including setting the Management IP address, gateway, and other basic networking settings using the setup wizard. The dedicated Management interface is a special interface with its own network settings. In 6.7 and later: If you do not want to use the Management interface for the manager access, you can use the CLI to configure a data interface instead. You will also configure the management center communication settings. When you perform initial setup using the device manager (7.1 and later), *all* interface configuration completed in the device manager is retained when you switch to the management center for management, in addition to the Management interface and manager access interface settings. Note that other default configuration settings, such as the access control policy, are not retained.

#### Procedure

**Step 1** Connect to the threat defense CLI, either from the console port or using SSH to the Management interface, which obtains an IP address from a DHCP server by default. If you intend to change the network settings, we recommend using the console port so you do not get disconnected.

The console port connects to the FXOS CLI. The SSH session connects directly to the threat defense CLI.

**Step 2** Log in with the username **admin** and the password **Admin123**.

At the console port, you connect to the FXOS CLI. The first time you log in to FXOS, you are prompted to change the password. This password is also used for the threat defense login for SSH.

**Note** If the password was already changed, and you do not know it, you must reimage the device to reset the password to the default. See the FXOS troubleshooting guide for the reimage procedure.

**Example:** 

```
firepower login: admin
Password: Admin123
Successful login attempts for user 'admin' : 1
[...]
Hello admin. You must change your password.
Enter new password: *******
Confirm new password: ********
Your password was updated successfully.
[...]
```

```
firepower#
```

**Step 3** If you connected to FXOS on the console port, connect to the threat defense CLI.

### connect ftd

### Example:

```
firepower# connect ftd
>
```

- **Step 4** The first time you log in to the threat defense, you are prompted to accept the End User License Agreement (EULA) and, if using an SSH connection, to change the admin password. You are then presented with the CLI setup script.
  - **Note** You cannot repeat the CLI setup wizard unless you clear the configuration; for example, by reimaging. However, all of these settings can be changed later at the CLI using **configure network** commands. See Cisco Secure Firewall Threat Defense Command Reference.

Defaults or previously entered values appear in brackets. To accept previously entered values, press Enter.

See the following guidelines:

- Do you want to configure IPv4? and/or Do you want to configure IPv6?—Enter y for at least one of these types of addresses.
- Enter the IPv4 default gateway for the management interface and/or Enter the IPv6 gateway for the management interface—Set a gateway IP address for Management 1/1 on the management network. In the edge deployment example shown in the network deployment section, the inside interface acts as the management gateway. In this case, you should set the gateway IP address to be the *intended* inside interface IP address; you must later use the management center to set the inside IP address. The **data-interfaces** setting applies only to the remote management center or device management.
- If your networking information has changed, you will need to reconnect—If you are connected with SSH but you change the IP address at initial setup, you will be disconnected. Reconnect with the new IP address and password. Console connections are not affected.
- Manage the device locally?—Enter no to use the management center. A yes answer means you will use the device manager instead.
- **Configure firewall mode?**—We recommend that you set the firewall mode at initial configuration. Changing the firewall mode after initial setup erases your running configuration.

#### Example:

```
You must accept the EULA to continue.
Press <ENTER> to display the EULA:
End User License Agreement
[...]
Please enter 'YES' or press <ENTER> to AGREE to the EULA:
System initialization in progress. Please stand by.
You must change the password for 'admin' to continue.
Enter new password: *******
Confirm new password: *******
You must configure the network to continue.
Configure at least one of IPv4 or IPv6 unless managing via data interfaces.
Do you want to configure IPv4? (y/n) [y]:
Do you want to configure IPv6? (y/n) [y]:n
Configure IPv4 via DHCP or manually? (dhcp/manual) [manual]:
Enter an IPv4 address for the management interface [192.168.45.45]: 10.10.10.15
Enter an IPv4 netmask for the management interface [255.255.255.0]: 255.255.192
Enter the IPv4 default gateway for the management interface [data-interfaces]: 10.10.10.1
Enter a fully qualified hostname for this system [firepower]: ftd-1.cisco.com
Enter a comma-separated list of DNS servers or 'none'
[208.67.222.222,208.67.220.220,2620:119:35::35]:
Enter a comma-separated list of search domains or 'none' []:cisco.com
If your networking information has changed, you will need to reconnect.
Disabling IPv6 configuration: management0
Setting DNS servers: 208.67.222.222,208.67.220.220,2620:119:35::35
Setting DNS domains:cisco.com
Setting hostname as ftd-1.cisco.com
Setting static IPv4: 10.10.10.15 netmask: 255.255.192 gateway: 10.10.10.1 on management0
Updating routing tables, please wait ...
All configurations applied to the system. Took 3 Seconds.
Saving a copy of running network configuration to local disk.
For HTTP Proxy configuration, run 'configure network http-proxy'
Manage the device locally? (yes/no) [yes]: no
DHCP server is already disabled
DHCP Server Disabled
Configure firewall mode? (routed/transparent) [routed]:
Configuring firewall mode ...
Device is in OffBox mode - disabling/removing port 443 from iptables.
Update policy deployment information
   - add device configuration
    - add network discovery
    - add system policy
You can register the sensor to a Firepower Management Center and use the
Firepower Management Center to manage it. Note that registering the sensor
to a Firepower Management Center disables on-sensor Firepower Services
management capabilities.
When registering the sensor to a Firepower Management Center, a unique
alphanumeric registration key is always required. In most cases, to register
a sensor to a Firepower Management Center, you must provide the hostname or
the IP address along with the registration key.
'configure manager add [hostname | ip address ] [registration key ]'
However, if the sensor and the Firepower Management Center are separated by a
```

NAT device, you must enter a unique NAT ID, along with the unique registration key.

```
'configure manager add DONTRESOLVE [registration key ] [ NAT ID ]'
Later, using the web interface on the Firepower Management Center, you must
use the same registration key and, if necessary, the same NAT ID when you add
this sensor to the Firepower Management Center.
>
```

**Step 5** Identify the management center that will manage this threat defense.

configure manager add {hostname | IPv4\_address | IPv6\_address | DONTRESOLVE} reg\_key [nat\_id]

- {hostname | IPv4\_address | IPv6\_address | DONTRESOLVE}—Specifies either the FQDN or IP address of the management center. If the management center is not directly addressable, use DONTRESOLVE and also specify the nat\_id. At least one of the devices, either the management center or the threat defense, must have a reachable IP address to establish the two-way, SSL-encrypted communication channel between the two devices. If you specify DONTRESOLVE in this command, then the threat defense must have a reachable IP address or hostname.
- *reg\_key*—Specifies a one-time registration key of your choice that you will also specify on the management center when you register the threat defense. The registration key must not exceed 37 characters. Valid characters include alphanumerical characters (A–Z, a–z, 0–9) and the hyphen (-).
- nat\_id—Specifies a unique, one-time string of your choice that you will also specify on the management center when you register the threat defense when one side does not specify a reachable IP address or hostname. It is required if you set the management center to **DONTRESOLVE**. The NAT ID must not exceed 37 characters. Valid characters include alphanumerical characters (A–Z, a–z, 0–9) and the hyphen (-). This ID cannot be used for any other devices registering to the management center.

#### **Example:**

> configure manager add MC.example.com 123456
Manager successfully configured.

If the management center is behind a NAT device, enter a unique NAT ID along with the registration key, and specify DONTRESOLVE instead of the hostname, for example:

#### Example:

> configure manager add DONTRESOLVE regk3y78 natid90
Manager successfully configured.

If the threat defense is behind a NAT device, enter a unique NAT ID along with the management center IP address or hostname, for example:

#### Example:

```
> configure manager add 10.70.45.5 regk3y78 natid56
Manager successfully configured.
```

#### What to do next

Register your firewall to the management center.

### Log Into the Management Center

Use the management center to configure and monitor the threat defense.

#### Before you begin

For information on supported browsers, refer to the release notes for the version you are using (see https://cisco.com/go/fmc-ftd-release-notes).

#### Procedure

| Using a supported browser, enter the following URL. |  |
|-----------------------------------------------------|--|
| https://fmc_ip_address                              |  |
| Enter your username and password.                   |  |
| Click Log In.                                       |  |

### **Obtain Licenses for the Management Center**

All licenses are supplied to the threat defense by the management center. You can purchase the following licenses:

- Essentials—(Required) Essentials license.
- IPS—Security Intelligence and Next-Generation IPS
- Malware Defense—Malware defense
- URL Filtering—URL Filtering
- · Cisco Secure Client—Secure Client Advantage, Secure Client Premier, or Secure Client VPN Only

For a more detailed overview on Cisco Licensing, go to cisco.com/go/licensingguide

#### Before you begin

• Have a master account on the Smart Software Manager.

If you do not yet have an account, click the link to set up a new account. The Smart Software Manager lets you create a master account for your organization.

• Your Smart Software Licensing account must qualify for the Strong Encryption (3DES/AES) license to use some features (enabled using the export-compliance flag).

#### Procedure

**Step 1** Make sure your Smart Licensing account contains the available licenses you need.

When you bought your device from Cisco or a reseller, your licenses should have been linked to your Smart Software License account. However, if you need to add licenses yourself, use the **Find Products and Solutions** search field on the Cisco Commerce Workspace. Search for the following license PIDs:

Figure 7: License Search

| Find Products and Solutions                     |                                                         |
|-------------------------------------------------|---------------------------------------------------------|
| -10=                                            | Q                                                       |
| Search by Product Family   Search for Solutions |                                                         |
|                                                 | -10=<br>Search by Product Family   Search for Solutions |

Note If a PID is not found, you can add the PID manually to your order.

• IPS, Malware Defense, and URL license combination:

- L-FPR2110T-TMC=
- L-FPR2120T-TMC=
- L-FPR2130T-TMC=
- L-FPR2140T-TMC=

When you add one of the above PIDs to your order, you can then choose a term-based subscription corresponding with one of the following PIDs:

- L-FPR2110T-TMC-1Y
- L-FPR2110T-TMC-3Y
- L-FPR2110T-TMC-5Y
- L-FPR2120T-TMC-1Y
- L-FPR2120T-TMC-3Y
- L-FPR2120T-TMC-5Y
- L-FPR2130T-TMC-1Y
- L-FPR2130T-TMC-3Y
- L-FPR2130T-TMC-5Y
- L-FPR2140T-TMC-1Y
- L-FPR2140T-TMC-3Y
- L-FPR2140T-TMC-5Y

• Cisco Secure Client—See the Cisco Secure Client Ordering Guide.

**Step 2** If you have not already done so, register the management center with the Smart Licensing server.

Registering requires you to generate a registration token in the Smart Software Manager. See the Cisco Secure Firewall Management Center Administration Guide for detailed instructions.

### **Register the Threat Defense with the Management Center**

Register the threat defense to the management center manually using the device IP address or hostname.

#### Before you begin

- Gather the following information that you set in the threat defense initial configuration:
  - The threat defense management IP address or hostname, and NAT ID
  - · The management center registration key

#### Procedure

**Step 1** In the management center, choose **Devices** > **Device Management**.

Step 2 From the Add drop-down list, choose Add Device.

The **Registration Key** method is selected by default.

| Add Device                                                                                                    | 0   |
|----------------------------------------------------------------------------------------------------|-----|
| Select the Provisioning Method: <ul> <li>Registration Key</li> <li>Serial Number</li> <li>CDO Managed Device</li> </ul>                                                                                                    |     |
| Host:†<br>10.89.5.40                                                                                                    |     |
| Display Name:                                                                                                    |     |
| 10.89.5.40                                                                                                    |     |
| Registration Key:*                                                                                                    |     |
|                                                                                                    |     |
| Group:                                                                                                    |     |
| None •                                                                                                    |     |
| Access Control Policy:*                                                                                                    |     |
| inside-outside                                                                                                    |     |
| Note: All virtual Firewall Threat Defense devices require a performance tier license.<br>Make sure your Smart Licensing account contains the available licenses you need.<br>It's important to choose the tier that matches the license you have in your account.<br>Click here for information about the Firewall Threat Defense performance-tiered licensing.<br>Until you choose a tier, your Firewall Threat Defense virtual defaults to the FTDv50 selection<br>Performance Tier (only for Firewall Threat Defense virtual 7.0 and above):<br>Select a recommended Tier<br>Carrier | on. |
| Malware Defense                                                                                                    |     |
| VIL VIL                                                                                                    |     |
| Advanced                                                                                                    |     |
| Unique NAT ID:+                                                                                                    |     |
| test                                                                                                    |     |
| ✓ Transfer Packets                                                                                                    |     |
| Cancel Register                                                                                                    |     |

#### Figure 8: Add Device Using a Registration Key

Set the following parameters:

• **Host**—Enter the IP address or hostname of the threat defense you want to add. You can leave this field blank if you specified both the management center IP address and a NAT ID in the threat defense initial configuration.

- **Note** In an HA environment, when both the management centers are behind a NAT, you can register the threat defense without a host IP or name in the primary management center. However, for registering the threat defense in a secondary management center, you must provide the IP address or hostname for the threat defense.
- Display Name—Enter the name for the threat defense as you want it to display in the management center.
- Registration Key—Enter the same registration key that you specified in the threat defense initial configuration.
- **Domain**—Assign the device to a leaf domain if you have a multidomain environment.
- Group—Assign it to a device group if you are using groups.
- Access Control Policy—Choose an initial policy. Unless you already have a customized policy you
  know you need to use, choose Create new policy, and choose Block all traffic. You can change this
  later to allow traffic; see Allow Traffic from Inside to Outside, on page 39.

|        | ~  |     |         | -   |       |
|--------|----|-----|---------|-----|-------|
| Liauro | u  | Π   | ~ * * * | Uni | 11011 |
| riuure | Э. | / ¥ | CVV.    | ΓUI | 160   |
|        |    |     |         |     |       |

| New Policy                                                     | 0           |  |
|----------------------------------------------------------------|-------------|--|
| Name:<br>ftd-ac-policy                                         |             |  |
| Description:                                                   |             |  |
| Select Base Policy:                                            |             |  |
| Default Action:     Block all traffic     Intrusion Prevention |             |  |
| O Network Discovery                                            |             |  |
|                                                                | Cancel Save |  |

- Smart Licensing—Assign the Smart Licenses you need for the features you want to deploy. Note: You can apply the Secure Client remote access VPN license after you add the device, from the System > Licenses > Smart Licenses page.
- Unique NAT ID—Specify the NAT ID that you specified in the threat defense initial configuration.
- **Transfer Packets**—Allow the device to transfer packets to the management center. When events like IPS or Snort are triggered with this option enabled, the device sends event metadata information and packet data to the management center for inspection. If you disable it, only event information will be sent to the management center, but packet data is not sent.

**Step 3** Click **Register**, and confirm a successful registration.

If the registration succeeds, the device is added to the list. If it fails, you will see an error message. If the threat defense fails to register, check the following items:

• Ping—Access the threat defense CLI, and ping the management center IP address using the following command:

#### ping system ip\_address

If the ping is not successful, check your network settings using the **show network** command. If you need to change the threat defense Management IP address, use the **configure network** {**ipv4** | **ipv6**} manual command.

• Registration key, NAT ID, and the management center IP address—Make sure you are using the same registration key, and if used, NAT ID, on both devices. You can set the registration key and NAT ID on the management center using the **configure manager add** command.

For more troubleshooting information, see https://cisco.com/go/fmc-reg-error.

### **Configure a Basic Security Policy**

This section describes how to configure a basic security policy with the following settings:

- Inside and outside interfaces—Assign a static IP address to the inside interface, and use DHCP for the outside interface.
- DHCP server—Use a DHCP server on the inside interface for clients.
- Default route—Add a default route through the outside interface.
- NAT—Use interface PAT on the outside interface.
- Access control—Allow traffic from inside to outside.

To configure a basic security policy, complete the following tasks.

| 1 | Configure Interfaces, on page 28.                 |
|---|---------------------------------------------------|
| 2 | Configure the DHCP Server, on page 32.            |
| 3 | Add the Default Route, on page 34.                |
| 4 | Configure NAT, on page 36.                        |
| 5 | Allow Traffic from Inside to Outside, on page 39. |
| 6 | Deploy the Configuration, on page 40.             |

### **Configure Interfaces**

Enable the threat defense interfaces, assign them to security zones, and set the IP addresses. Typically, you must configure at least a minimum of two interfaces to have a system that passes meaningful traffic. Normally, you would have an outside interface that faces the upstream router or internet, and one or more inside interfaces for your organization's networks. Some of these interfaces might be "demilitarized zones" (DMZs), where you place publically-accessible assets such as your web server.

A typical edge-routing situation is to obtain the outside interface address through DHCP from your ISP, while you define static addresses on the inside interfaces.

The following example configures a routed mode inside interface with a static address and a routed mode outside interface using DHCP.

#### Procedure

#### **Step 1** Choose **Devices** > **Device Management**, and click the **Edit** ( $\checkmark$ ) for the firewall.

#### Step 2 Click Interfaces.

#### Figure 10: Interfaces

| Device Routing Interfaces Inline S | Sets DHCP VTEP    |                |                              |                  |                                |         |
|------------------------------------|-------------------|----------------|------------------------------|------------------|--------------------------------|---------|
|                                    |                   |                |                              | Q Search by name | Sync Device Add Interf         | faces 🔻 |
| Interface Log                      | gical Name Type   | Security Zones | MAC Address (Active/Standby) | IP Address       | Path Monitoring Virtual Router |         |
| Management0/0 man                  | nagement Physical |                |                              |                  | Disabled Global                | < -⊄    |
| GigabitEthernet0/0                 | Physical          |                |                              |                  | Disabled                       | /       |
| GigabitEthernet0/1                 | Physical          |                |                              |                  | Disabled                       | /       |
| GigabitEthernet0/2                 | Physical          |                |                              |                  | Disabled                       | /       |
| GigabitEthernet0/3                 | Physical          |                |                              |                  | Disabled                       | 1       |
| GigabitEthernet0/4                 | Physical          |                |                              |                  | Disabled                       | 1       |
| GigabitEthernet0/5                 | Physical          |                |                              |                  | Disabled                       | 1       |
| GigabitEthernet0/6                 | Physical          |                |                              |                  | Disabled                       | /       |
| GigabitEthernet0/7                 | Physical          |                |                              |                  | Disabled                       | /       |

**Step 3** Click Edit  $(\checkmark)$  for the interface that you want to use for *inside*.

The General tab appears.

#### Figure 11: General Tab

Edit Physical Interface

| General       | IPv4        | IPv6     | Path Monitoring | ŀ  |
|---------------|-------------|----------|-----------------|----|
| Name:         |             |          |                 |    |
| inside        |             |          |                 |    |
| Enabled       |             |          |                 |    |
| Manager       | nent Only   |          |                 |    |
| Description:  | -           |          |                 |    |
|               |             |          |                 |    |
| Mode:         |             |          |                 |    |
| None          |             |          | •               |    |
| Security Zone | e:          |          |                 |    |
| inside_zon    | е           |          | •               |    |
| Interface ID: |             |          |                 |    |
|               |             |          |                 |    |
| MTU:          |             |          |                 |    |
| 1500          |             |          |                 |    |
| (64 - 9000)   |             |          |                 |    |
| Priority:     |             |          |                 |    |
| 0             |             |          | (0 - 6553       | 5) |
| Propagate Se  | ecurity Gro | oup Tag: |                 |    |
| NVE Only:     |             |          |                 |    |
|               |             |          |                 |    |

a) Enter a **Name** up to 48 characters in length.

For example, name the interface inside.

- b) Check the **Enabled** check box.
- c) Leave the Mode set to None.
- d) From the **Security Zone** drop-down list, choose an existing inside security zone or add a new one by clicking **New**.

For example, add a zone called **inside\_zone**. Each interface must be assigned to a security zone and/or interface group. An interface can belong to only one security zone, but can also belong to multiple interface groups. You apply your security policy based on zones or groups. For example, you can assign the inside interface to the inside zone; and the outside interface to the outside zone. Then you can configure your access control policy to enable traffic to go from inside to outside, but not from outside to inside. Most policies only support security zones; you can use zones or interface groups in NAT policies, prefilter policies, and QoS policies.

- e) Click the **IPv4** and/or **IPv6** tab.
  - **IPv4**—Choose **Use Static IP** from the drop-down list, and enter an IP address and subnet mask in slash notation.

For example, enter 192.168.1.1/24

#### Figure 12: IPv4 Tab

| General     | IPv4 | IPv6 | Path Mon | itoring |
|-------------|------|------|----------|---------|
| IP Type:    |      |      |          |         |
| Use Static  | IP   |      | ¥        |         |
| IP Address: |      |      |          |         |
| 192.168.1.  | 1/24 |      |          |         |

• IPv6—Check the Autoconfiguration check box for stateless autoconfiguration.

#### Figure 13: IPv6 Tab

#### Edit Physical Interface

| General | IPv4         | IPv6     | Pat | h Monitoring | Hardv | vare Configu |
|---------|--------------|----------|-----|--------------|-------|--------------|
| Basic   | Address      | Prefix   | es  | Settings     | DHCP  |              |
|         | Enab         | le IPV6: |     |              |       |              |
|         | Enforce      | EUI 64:  |     |              |       |              |
|         | Link-Local a | ddress:  |     |              |       |              |
|         | Autoconfig   | uration: |     |              |       |              |
| 0       | btain Defaul | t Route: |     |              |       |              |
|         |              |          |     |              |       |              |

- f) Click OK.
- Step 4Click the Edit ( ) for the interface that you want to use for *outside*.The General tab appears.

#### Figure 14: General Tab

Edit Physical Interface

| General       | IPv4      | IPv6     | Path Monitoring | Hardware |
|---------------|-----------|----------|-----------------|----------|
| Name:         |           |          |                 |          |
| outside       |           |          |                 |          |
| Enabled       |           |          |                 |          |
| Managen       | nent Only |          |                 |          |
| Description:  |           |          |                 |          |
|               |           |          |                 |          |
| Mode:         |           |          |                 |          |
| None          |           |          | •               |          |
| Security Zone | e:        |          |                 |          |
| outside_zo    | ne        |          | •               |          |
| Interface ID: |           |          |                 |          |
|               |           |          |                 |          |
| MTU:          |           |          |                 |          |
| 1500          |           |          |                 |          |
| (64 - 9000)   |           |          |                 |          |
| Priority:     |           |          |                 |          |
| 0             |           |          | (0 - 655        | 35)      |
| Propagate Se  | curity Gr | oup Tag: |                 |          |
| NVE Only:     |           |          |                 |          |

a) Enter a Name up to 48 characters in length.

For example, name the interface outside.

- b) Check the **Enabled** check box.
- c) Leave the Mode set to None.
- d) From the **Security Zone** drop-down list, choose an existing outside security zone or add a new one by clicking **New**.

For example, add a zone called outside\_zone.

- e) Click the IPv4 and/or IPv6 tab.
  - IPv4—Choose Use DHCP, and configure the following optional parameters:
    - Obtain default route using DHCP—Obtains the default route from the DHCP server.
    - **DHCP route metric**—Assigns an administrative distance to the learned route, between 1 and 255. The default administrative distance for the learned routes is 1.

#### Figure 15: IPv4 Tab

Edit Physical Interface

| General                     | IPv4    | IPv6 | Path Mo |
|-----------------------------|---------|------|---------|
| IP Type:                    |         |      |         |
| Use DHCP                    |         |      | •       |
| Obtain defau<br>using DHCP: |         |      |         |
| DHCP route r                | metric: |      |         |
| 1                           |         |      |         |
| (1 - 255)                   |         |      |         |

• IPv6—Check the Autoconfiguration check box for stateless autoconfiguration.

| General | IPv4         | IPv6     | Pat | h Monitoring | Hardware Configu |
|---------|--------------|----------|-----|--------------|------------------|
| Basic   | Address      | Prefixe  | s   | Settings     | DHCP             |
|         | Enab         | le IPV6: |     |              |                  |
|         | Enforce      | EUI 64:  |     |              |                  |
| 1       | Link-Local a | address: |     |              |                  |
|         | Autoconfig   | uration: | ~   |              |                  |
| Ot      | otain Defaul | t Route: |     |              |                  |

### **Configure the DHCP Server**

Step 5

Enable the DHCP server if you want clients to use DHCP to obtain IP addresses from the threat defense.

#### Procedure

**Step 1** Choose **Devices** > **Device Management**, and click **Edit** (*I*) for the device.

**Step 2** Choose **DHCP** > **DHCP Server**.

#### Figure 17: DHCP Server

| Device Routing Inte               | rfaces Inline Sets DHCP                                                                  | VTEP                                        |                      |       |
|-----------------------------------|------------------------------------------------------------------------------------------|---------------------------------------------|----------------------|-------|
| DHCP Server<br>DHCP Relay<br>DDNS | Ping Timeout<br>50<br>Lease Length<br>3600<br>Auto-Configuration<br>Interface            | (10 - 10000 ms)<br>(300 - 10,48,575 sec)    |                      |       |
|                                   | Override Auto Configured Se<br>Domain Name<br>Primary DNS Server<br>Secondary DNS Server | ettings:<br>Primary WINS<br>• + Secondary W | S Server             |       |
|                                   | Server Advanced                                                                          | • + Address Pool                            | • +                  | + Add |
|                                   |                                                                                          |                                             | No records to displa | ay    |

**Step 3** On the Server page, click Add, and configure the following options:

#### Figure 18: Add Server

| Add Server          |   | 0         |
|---------------------|---|-----------|
| Interface*          |   |           |
| inside              | • |           |
| Address Pool*       |   |           |
| 10.9.7.9-10.9.7.25  |   |           |
| (2.2.2.10-2.2.2.20) |   |           |
| Enable DHCP Server  |   |           |
|                     |   |           |
|                     |   | Cancel OK |
|                     |   |           |

- Interface—Choose the interface from the drop-down list.
- Address Pool—Set the range of IP addresses from lowest to highest that are used by the DHCP server. The range of IP addresses must be on the same subnet as the selected interface and cannot include the IP address of the interface itself.
- Enable DHCP Server—Enable the DHCP server on the selected interface.
- Step 4 Click OK.
- Step 5 Click Save.

### Add the Default Route

The default route normally points to the upstream router reachable from the outside interface. If you use DHCP for the outside interface, your device might have already received a default route. If you need to manually add the route, complete this procedure. If you received a default route from the DHCP server, it will show in the **IPv4 Routes** or **IPv6 Routes** table on the **Devices** > **Device Management** > **Routing** > **Static Route** page.

Procedure

- **Step 1** Choose **Devices** > **Device Management**, and click **Edit** (*I*) for the device.
- **Step 2** Choose **Routing** > **Static Route**.

#### Figure 19: Static Route

| Device Routing Inte       | erfaces | Inline Sets   | DHCP VTEP |                               |         |          |        |         |             |
|---------------------------|---------|---------------|-----------|-------------------------------|---------|----------|--------|---------|-------------|
| Manage Virtual Routers    |         |               |           |                               |         |          |        |         | + Add Route |
| Global 🔻                  |         | Network 🔺     | Interface | Leaked from<br>Virtual Router | Gateway | Tunneled | Metric | Tracked |             |
| Virtual Router Properties |         | ▼ IPv4 Routes |           |                               |         |          |        |         |             |
| ECMP                      |         |               |           |                               |         |          |        |         |             |
| BFD                       |         | V IDv6 Poutos |           |                               |         |          |        |         |             |
| OSPF                      |         | · IFV0 Routes |           |                               |         |          |        |         |             |
| OSPFv3                    |         |               |           |                               |         |          |        |         |             |
| EIGRP                     |         |               |           |                               |         |          |        |         |             |
| RIP                       |         |               |           |                               |         |          |        |         |             |
| Policy Based Routing      |         |               |           |                               |         |          |        |         |             |
| ∼ BGP                     |         |               |           |                               |         |          |        |         |             |
| IPv4                      |         |               |           |                               |         |          |        |         |             |
| IPv6                      |         |               |           |                               |         |          |        |         |             |
|                           |         |               |           |                               |         |          |        |         |             |
| ✓ Multicast Routing       |         |               |           |                               |         |          |        |         |             |

**Step 3** Click **Add Route**, and set the following:
| Figure 20: J | Add Static | Route Con | figuration |
|--------------|------------|-----------|------------|
|--------------|------------|-----------|------------|

| Type:   IPv4                     | O IPv6               |                           |   |
|----------------------------------|----------------------|---------------------------|---|
| nterface*                        |                      |                           |   |
| outside                          | •                    |                           |   |
| (Interface starting with this ic | on 🐼 signifies it is | available for route leak) |   |
| Available Network C              | +                    | Selected Network          |   |
| Q Search                         | Ad                   | any-ipv4                  | Ì |
| anv-ipv4                         | Π                    |                           |   |
| IPv4-Benchmark-Tests             |                      |                           |   |
| IPv4-Link-Local                  |                      |                           |   |
| IPv4-Multicast                   |                      |                           |   |
| IPv4-Private-10.0.0.0-8          |                      |                           |   |
| IPv4-Private-172.16.0.0-12       | 2                    |                           |   |
| Gateway*<br>default-gateway      | • +                  |                           |   |
| Metric:                          |                      |                           |   |
| 1                                |                      |                           |   |
| (1 - 254)                        |                      |                           |   |
| Tunneled: (Used only for         | r default Route)     |                           |   |
| Route Tracking:                  |                      |                           |   |

- Type—Click the IPv4 or IPv6 radio button depending on the type of static route that you are adding.
- Interface—Choose the egress interface; typically the outside interface.
- Available Network—Choose any-ipv4 for an IPv4 default route, or any-ipv6 for an IPv6 default route, and click Add to move it to the Selected Network list.
- Gateway or IPv6 Gateway—Enter or choose the gateway router that is the next hop for this route. You can provide an IP address or a Networks/Hosts object.
- Metric—Enter the number of hops to the destination network. Valid values range from 1 to 255; the default value is 1.

# Step 4 Click OK.

The route is added to the static route table.

## Step 5 Click Save.

# **Configure NAT**

A typical NAT rule converts internal addresses to a port on the outside interface IP address. This type of NAT rule is called *interface Port Address Translation (PAT)*.

# Procedure

- Step 1Choose Devices > NAT, and click New Policy > Threat Defense NAT.
- **Step 2** Name the policy, select the device(s) that you want to use the policy, and click **Save**.

# Figure 21: New Policy

| New Policy                                                                       |               |                        | 0           |
|----------------------------------------------------------------------------------|---------------|------------------------|-------------|
| Name:<br>interface_PAT<br>Description:                                           |               |                        |             |
| Targeted Devices Select devices to which you want to apply thi Available Devices | is policy.    | Selected Devices       |             |
| Q Search by name or value                                                        | Add to Policy | 10.10.0.6<br>10.10.0.7 | ÎV ÎV       |
| 10.10.0.7                                                                        |               |                        |             |
|                                                                                  |               |                        |             |
|                                                                                  |               |                        | Cancel Save |

The policy is added the management center. You still have to add rules to the policy.

### Figure 22: NAT Policy

| interface<br>Enter Descript<br>Rules | e_PAT     |         |                                |                                     |                     |                          |                      |                       | Sh                         | bw Warnings            | Save<br>Policy Assig | Cancel   |
|--------------------------------------|-----------|---------|--------------------------------|-------------------------------------|---------------------|--------------------------|----------------------|-----------------------|----------------------------|------------------------|----------------------|----------|
| Filter by Devic                      | E Filter  | r Rules |                                |                                     |                     |                          |                      |                       |                            |                        | ×                    | Add Rule |
|                                      |           |         |                                |                                     |                     | Original Packet          |                      |                       | Translated Packet          |                        |                      |          |
| #                                    | Direction | Туре    | Source<br>Interface<br>Objects | Destination<br>Interface<br>Objects | Original<br>Sources | Original<br>Destinations | Original<br>Services | Translated<br>Sources | Translated<br>Destinations | Translated<br>Services | Options              |          |
| ✓ NAT Rule                           | es Before |         |                                |                                     |                     |                          |                      |                       |                            |                        |                      |          |
|                                      |           |         |                                |                                     |                     |                          |                      |                       |                            |                        |                      |          |
| ✓ Auto NA <sup>*</sup>               | T Rules   |         |                                |                                     |                     |                          |                      |                       |                            |                        |                      |          |
|                                      |           |         |                                |                                     |                     |                          |                      |                       |                            |                        |                      |          |
| ✓ NAT Rule                           | es After  |         |                                |                                     |                     |                          |                      |                       |                            |                        |                      |          |
|                                      |           |         |                                |                                     |                     |                          |                      |                       |                            |                        |                      |          |

# Step 3 Click Add Rule.

The Add NAT Rule dialog box appears.

**Step 4** Configure the basic rule options:

# Figure 23: Basic Rule Options

| NAT Rule:         |             |          |          |
|-------------------|-------------|----------|----------|
| Auto NAT Rule     |             | •        |          |
| Туре:             |             |          |          |
| Dynamic           |             | •        |          |
| Enable            |             |          |          |
| Interface Objects | Translation | PAT Pool | Advanced |

- NAT Rule—Choose Auto NAT Rule.
- Type—Choose Dynamic.
- Step 5On the Interface Objects page, add the outside zone from the Available Interface Objects area to the<br/>Destination Interface Objects area.

## Figure 24: Interface Objects

| Add NAT Rule                                                                                        |                                      |                                                     |     |
|----------------------------------------------------------------------------------------------------|--------------------------------------|-----------------------------------------------------|-----|
|                                                                                                    |                                      |                                                     | 0   |
| NAT Rule:<br>Auto NAT Rule  Type: Dynamic  Enable Interface Objects Translation PAT Pool            | Advanced                             |                                                     |     |
|                                                                                                    | / 10/01/000                          |                                                     |     |
| Available Interface Objects C                                                                       | Source Interface Objects             | (0) Destination Interface Objects                   | (1) |
| Available Interface Objects C<br>Q Search by name                                                   | Source Interface Objects             | (0) Destination Interface Objects 3 outside_zone    | (1) |
| Available Interface Objects C<br>Q Search by name<br>inside_zone<br>Add to So                       | Source Interface Objects             | (0) Destination Interface Objects<br>3 outside_zone | (1) |
| Available Interface Objects C<br>Q Search by name<br>inside_zone<br>1 outside_zone<br>2 Add to Dest | Source Interface Objects any ination | (0) Destination Interface Objects<br>3 outside_zone | (1) |

**Step 6** On the **Translation** page, configure the following options:

# Figure 25: Translation

| Add NAT Rule                                                                  |                     |          |                                                                          | 0 |
|-------------------------------------------------------------------------------|---------------------|----------|--------------------------------------------------------------------------|---|
| NAT Rule:<br>Auto NAT Rule<br>Type:<br>Dynamic<br>Enable<br>Interface Objects | ranslation PAT Pool | Advanced |                                                                          |   |
| Original Packet                                                               |                     |          | Translated Packet                                                        |   |
| Original Source:*<br>all-ipv4                                                 | • +                 |          | Translated Source:                                                       |   |
| Original Port:<br>TCP                                                         | T                   |          | Destination Interface Objects in<br>'Interface Objects' tab will be used |   |
|                                                                               |                     |          | Translated Port:                                                         |   |

• Original Source—Click Add (+) to add a network object for all IPv4 traffic (0.0.0.0/0).

|                   | twork Object                                                                      | 0           |  |
|-------------------|-----------------------------------------------------------------------------------|-------------|--|
| Name              |                                                                                   |             |  |
| all-ipv4          |                                                                                   |             |  |
| Descriptio        | n                                                                                 |             |  |
|                   |                                                                                   |             |  |
| Network<br>O Host | <ul> <li>Range          <ul> <li>Networ</li> <li>Overrides</li> </ul> </li> </ul> | k 🔿 FQDN    |  |
| Allow             |                                                                                   |             |  |
| Allow             |                                                                                   | Cancel Save |  |

**Step 7** Click **Save** to add the rule.

The rule is saved to the **Rules** table.

**Step 8** Click **Save** on the **NAT** page to save your changes.

# Allow Traffic from Inside to Outside

If you created a basic **Block all traffic** access control policy when you registered the threat defense, then you need to add rules to the policy to allow traffic through the device. The following procedure adds a rule to allow traffic from the inside zone to the outside zone. If you have other zones, be sure to add rules allowing traffic to the appropriate networks.

## Procedure

- **Step 1** Choose Policy > Access Policy > Access Policy, and click Edit ( $\checkmark$ ) for the access control policy assigned to the threat defense.
- **Step 2** Click **Add Rule**, and set the following parameters:

Figure 27: Add Rule

|                                                                                                    | Action 🚭 Allow                                   | V 🖥 Logging                   | DFF 🐻 Time Range    | None                                  | Rule Enabled |
|----------------------------------------------------------------------------------------------------|--------------------------------------------------|-------------------------------|---------------------|---------------------------------------|--------------|
| Insert into Mandatory                                                                                                    | Intrusion Policy                                 | None                          | Select Variable Set | V File Policy None                    |              |
| Q Zones (2) Networks Ports Application                                                                                                    | ns Users URLs Dynamic                            | Attributes VLAN Tags          |                     |                                       |              |
| Q. Search Security Zone Objects                                                                                                    | Showing 3 out of 3                               | Selected Sources: 1           |                     | Selected Destinations and Application | ons: 1       |
| A inside_zone (Routed Security Zone)                                                                                                    |                                                  | Collapse All                  | Remove All          | Collapse All                          | Remov        |
| determine the security and the security and the secu |                                                  | ZONE v 1 object               |                     | ZONE v 1 object                       |              |
|                                                                                                    |                                                  | d inside zone                 |                     | - outside zone                        |              |
| <ul> <li>Mame Name this rule for</li> </ul>                                                                                                    | evample <b>inside-te</b>                         | outside                       |                     |                                       |              |
| MarkautomationZone (Routed Security Zone) Name—Name this rule, for Selected Sources—Select t                                                                                                    | example, <b>inside-to</b><br>he inside zone from | -outside.<br>Zones, and click | Add Sour            | ce Zone.                              |              |

Step 3 Click Apply.

The rule is added to the **Rules** table.

# Step 4 Click Save.

# **Deploy the Configuration**

Deploy the configuration changes to the threat defense; none of your changes are active on the device until you deploy them.

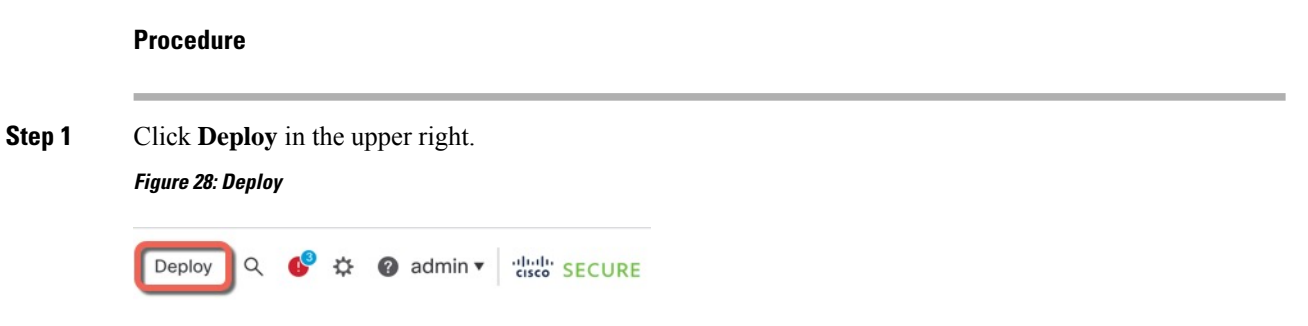

**Step 2** For a quick deployment, check specific devices and then click **Deploy**, or click **Deploy All** to deploy to all devices. Otherwise, for additional deployment options, click **Advanced Deploy**.

### Figure 29: Deploy All

| Advanced Deploy Deploy | All                                                                                                    |
|------------------------|----------------------------------------------------------------------------------------------------|
| Ready for Deployment   | <u>(</u>                                                                                                    |
| Ready for Deployment   | 4                                                                                                    |
| Ready for Deployment   | 4                                                                                                    |
| Ready for Deployment   | ₩                                                                                                    |
| Ready for Deployment   | 4                                                                                                    |
| ۴۵                     | ž 🖸                                                                                                    |
|                        | Advanced Deploy Deploy<br>Ready for Deployment<br>Ready for Deployment<br>Ready for Deployment<br>Ready for Deployment<br>Ready for Deployment |

### Figure 30: Advanced Deploy

| 1 dev | 1 device selected                                                    |        |               |                      |      |       |                      |         |                              |
|-------|----------------------------------------------------------------------|--------|---------------|----------------------|------|-------|----------------------|---------|------------------------------|
| T     | Q         Search using device name, user name, type, group or status |        |               |                      |      |       |                      |         | Deploy time: Estimate Deploy |
|       |                                                                      | Device | Modified by   | Inspect Interruption | Туре | Group | Last Deploy Time     | Preview | Status                       |
| >     |                                                                      | node1  | System        |                      | FTD  |       | May 23, 2022 6:49 PM | B.      | Ready for Deployment         |
| >     |                                                                      | 1010-2 | admin, System |                      | FTD  |       | May 23, 2022 7:09 PM | B       | Ready for Deployment         |
| >     |                                                                      | node2  | System        |                      | FTD  |       | May 23, 2022 6:49 PM | B       | Ready for Deployment         |
| >     |                                                                      | 1010-3 | System        |                      | FTD  |       | May 23, 2022 6:49 PM | B.      | Ready for Deployment         |
| >     |                                                                      | 1120-4 | System        |                      | FTD  |       | May 23, 2022 6:49 PM | B       | Ready for Deployment         |

**Step 3** Ensure that the deployment succeeds. Click the icon to the right of the **Deploy** button in the menu bar to see status for deployments.

### Figure 31: Deployment Status

| S | Objects     | Integration        |                | Deploy     | ۹ 💽 | 🌣 🕜 admin 🕇 | cisco SECURE       |
|---|-------------|--------------------|----------------|------------|-----|-------------|--------------------|
|   | Deployments | s Upgrades         | Health         | 1 Tasks    |     |             | Show Notifications |
| 1 | 5 total     | ) running 5 succes | s 0 warnings   | 0 failures |     | Q Filter    |                    |
|   | 0 1010-2    | Deploymen          | to device suce | cessful.   |     |             | 2m 13s             |
| • | 2 1010-3    | Deploymen          | to device suce | cessful.   |     |             | 2m 4s              |
|   | 1120-4      | Deploymen          | to device suce | cessful.   |     |             | 1m 45s             |
|   | onde1       | Deploymen          | to device suce | cessful.   |     |             | 1m 46s             |
|   | onode2      | Deploymen          | to device suce | cessful.   |     |             | 1m 45s             |

# Access the Threat Defense and FXOS CLI

Use the command-line interface (CLI) to set up the system and do basic system troubleshooting. You cannot configure policies through a CLI session. You can access the CLI by connecting to the console port.

You can also access the FXOS CLI for troubleshooting purposes.

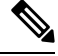

Note

You can alternatively SSH to the Management interface of the threat defense device. Unlike a console session, the SSH session defaults to the threat defense CLI, from which you can connect to the FXOS CLI using the **connect fxos** command. You can later connect to the address on a data interface if you open the interface for SSH connections. SSH access to data interfaces is disabled by default. This procedure describes console port access, which defaults to the FXOS CLI.

## Procedure

- Step 1 To log into the CLI, connect your management computer to the console port. The Firepower 2100 ships with a DB-9 to RJ-45 serial cable, so you may need a third party DB-9-to-USB serial cable to make the connection. Be sure to install any necessary USB serial drivers for your operating system. The console port defaults to the FXOS CLI. Use the following serial settings:
  - 9600 baud
  - 8 data bits
  - No parity
  - 1 stop bit

You connect to the FXOS CLI. Log in to the CLI using the **admin** username and the password you set at initial setup (the default is **Admin123**).

# **Example:**

```
firepower login: admin
Password:
Last login: Thu May 16 14:01:03 UTC 2019 on ttyS0
Successful login attempts for user 'admin' : 1
```

firepower#

**Step 2** Access the threat defense CLI.

connect ftd

Example:

firepower# connect ftd
>

After logging in, for information on the commands available in the CLI, enter **help** or **?**. For usage information, see Cisco Secure Firewall Threat Defense Command Reference.

**Step 3** To exit the threat defense CLI, enter the **exit** or **logout** command.

This command returns you to the FXOS CLI prompt. For information on the commands available in the FXOS CLI, enter **?**.

Example:

> exit firepower#

# **Power Off the Firewall**

It's important that you shut down your system properly. Simply unplugging the power or pressing the power switch can cause serious file system damage. Remember that there are many processes running in the background all the time, and unplugging or shutting off the power does not allow the graceful shutdown of your firewall system.

You can power off the device using the management center device management page, or you can use the FXOS CLI.

# Power Off the Firewall Using the Management Center

It's important that you shut down your system properly. Simply unplugging the power or pressing the power switch can cause serious file system damage. Remember that there are many processes running in the background all the time, and unplugging or shutting off the power does not allow the graceful shutdown of your firewall.

You can shut down your system properly using the management center.

## Procedure

| Step 1 | Choose <b>Devices</b> > <b>Device Management</b> .                                                                                          |
|--------|----------------------------------------------------------------------------------------------------|
| Step 2 | Next to the device that you want to restart, click <b>Edit</b> ( $\checkmark$ ).                                                            |
| Step 3 | Click the <b>Device</b> tab.                                                                                                    |
| Step 4 | Click Shut Down Device (🖾) in the System section.                                                                                           |
| Step 5 | When prompted, confirm that you want to shut down the device.                                                                               |
| Step 6 | If you have a console connection to the firewall, monitor the system prompts as the firewall shuts down. You will see the following prompt: |
|        | System is stopped.<br>It is safe to power off now.                                                                                          |
|        | Do you want to reboot instead? [y/N]                                                                                                    |

If you do not have a console connection, wait approximately 3 minutes to ensure the system has shut down.

**Step 7** You can now turn off the power switch and unplug the power to physically remove power from the chassis if necessary.

# Power Off the Device at the CLI

You can use the FXOS CLI to safely shut down the system and power off the device. You access the CLI by connecting to the console port; see Access the Threat Defense and FXOS CLI, on page 42.

### Procedure

```
Step 1 In the FXOS CLI, connect to local-mgmt:
```

firepower # connect local-mgmt

**Step 2** Issue the **shutdown** command:

firepower(local-mgmt) # shutdown

#### Example:

```
firepower(local-mgmt)# shutdown
This command will shutdown the system. Continue?
Please enter 'YES' or 'NO': yes
INIT: Stopping Cisco Threat Defense.....ok
```

**Step 3** Monitor the system prompts as the firewall shuts down. You will see the following prompt:

```
System is stopped. It is safe to power off now. Do you want to reboot instead? [y/N]
```

**Step 4** You can now turn off the power switch and unplug the power to physically remove power from the chassis if necessary.

# What's Next?

To continue configuring your threat defense, see the documents available for your software version at Navigating the Cisco Secure Firewall Threat Defense Documentation.

For information related to using the management center, see the Cisco Secure Firewall Management Center Device Configuration Guide.

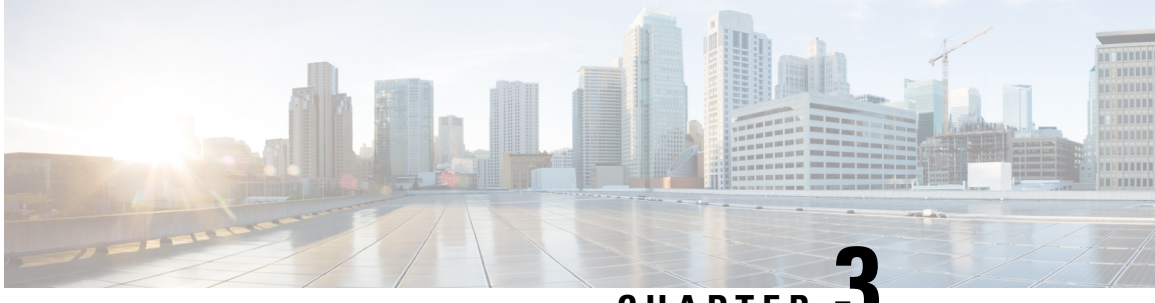

CHAPTER

# Threat Defense Deployment with a Remote **Management Center**

# Is This Chapter for You?

To see all available applications and managers, see Which Application and Manager is Right for You?, on page 1. This chapter applies to the threat defense with the management center.

This chapter explains how to manage the threat defense with a management center located at a central headquarters. For local deployment, where the management center resides on your local management network, see Threat Defense Deployment with the Management Center, on page 5.

### **About the Firewall**

The hardware can run either threat defense software or ASA software. Switching between threat defense and ASA requires you to reimage the device. You should also reimage if you need a different software version than is currently installed. See Cisco Secure Firewall ASA and Secure Firewall Threat Defense Reimage Guide.

The firewall runs an underlying operating system called the Secure Firewall eXtensible Operating System (FXOS). The firewall does not support the FXOS Secure Firewall chassis manager; only a limited CLI is supported for troubleshooting purposes. See the Cisco FXOS Troubleshooting Guide for the Firepower 1000/2100 and Secure Firewall 3100/4200 with Firepower Threat Defense for more information.

Privacy Collection Statement—The firewall does not require or actively collect personally identifiable information. However, you can use personally identifiable information in the configuration, for example for usernames. In this case, an administrator might be able to see this information when working with the configuration or when using SNMP.

- How Remote Management Works, on page 46
- Before You Start, on page 49
- End-to-End Tasks: Low-Touch Provisioning, on page 49
- End-to-End Tasks: Manual Provisioning, on page 51
- Central Administrator Pre-Configuration, on page 53
- Branch Office Installation, on page 66
- Central Administrator Post-Configuration, on page 68

# **How Remote Management Works**

To allow the management center to manage the threat defense over the internet, use the outside interface for management center manager access instead of the Management interface. Because most remote branch offices only have a single internet connection, outside manager access makes centralized management possible.

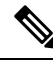

Note

The management connection is a secure, TLS-1.3-encrypted communication channel between itself and the device. You do not need to run this traffic over an additional encrypted tunnel such as Site-to-Site VPN for security purposes. If the VPN goes down, for example, you will lose your management connection, so we recommend a simple management path.

### **Registration Methods**

Use one of the following methods to provision your threat defense:

Low-Touch Provisioning (Management Center 7.4 and later, Threat Defense 7.2 and later)

• Send the threat defense to the remote branch office. Do not configure anything on the device, because low-touch provisioning may not work with pre-configured devices.

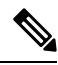

**Note** You can preregister the threat defense on the management center using the threat defense serial number before sending the device to the branch office. The management center integrates with the Cisco Security Cloud and CDO for this functionality.

- At the branch office, cable and power on the threat defense.
- Finish registering the threat defense using the CDO.

### **Manual Provisioning**

- Pre-configure the threat defense at the CLI or using the device manager, and then send the threat defense to the remote branch office.
- At the branch office, cable and power on the threat defense.
- Finish registering the threat defense using the management center.

### **Threat Defense Manager Access Interface**

This guide covers **outside** interface access because it is the most likely scenario for remote branch offices. Although manager access occurs on the outside interface, the dedicated Management interface is still relevant. The Management interface is a special interface configured separately from the threat defense data interfaces, and it has its own network settings.

- The Management interface network settings are still used even though you are enabling manager access on a data interface.
- All management traffic continues to be sourced from or destined to the Management interface.

- When you enable manager access on a data interface, the threat defense forwards incoming management traffic over the backplane to the Management interface.
- For outgoing management traffic, the Management interface forwards the traffic over the backplane to the data interface.

### **Manager Access Requirements**

Manager access from a data interface has the following limitations:

- You can only enable manager access on a physical, data interface. You cannot use a subinterface or EtherChannel. You can also use the management center to enable manager access on a single secondary interface for redundancy.
- This interface cannot be management-only.
- Routed firewall mode only, using a routed interface.
- PPPoE is not supported. If your ISP requires PPPoE, you will have to put a router with PPPoE support between the threat defense and the WAN modem.
- The interface must be in the global VRF only.
- SSH is not enabled by default for data interfaces, so you will have to enable SSH later using the management center. Because the Management interface gateway will be changed to be the data interfaces, you also cannot SSH to the Management interface from a remote network unless you add a static route for the Management interface using the **configure network static-routes** command.

#### **High Availability Requirements**

When using a data interface with device high availability, see the following requirements.

- Use the same data interface on both devices for manager access.
- Redundant manager access data interface is not supported.
- You cannot use DHCP; only a static IP address is supported. Features that rely on DHCP cannot be used, including DDNS and low-touch provisioning.
- · Have different static IP addresses in the same subnet.
- Use either IPv4 or IPv6; you cannot set both.
- Use the same manager configuration (configure manager add command) to ensure that the connectivity is the same.
- You cannot use the data interface as the failover or state link.

### Low-Touch Provisioning Network

The following figure shows a typical network deployment for the firewall where:

- The management center is at central headquarters.
- The threat defense uses the outside interface for manager access.
- Either the threat defense or management center needs a public IP address or hostname to allow the inbound management connection, although you do not need to know the IP address for registration. For pre-7.2(4) and 7.3 threat defense versions, the management center needs to be publicly reachable.

- Both the management center and threat defense initially communicate with the Cisco Security Cloud and CDO to establish the management connection
- After initial establishment, CDO is used to reestablish the management connection if it is disrupted; for example, if the threat defense IP address changes due to a new DHCP assignment, CDO will inform the management center of the change.

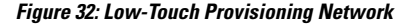

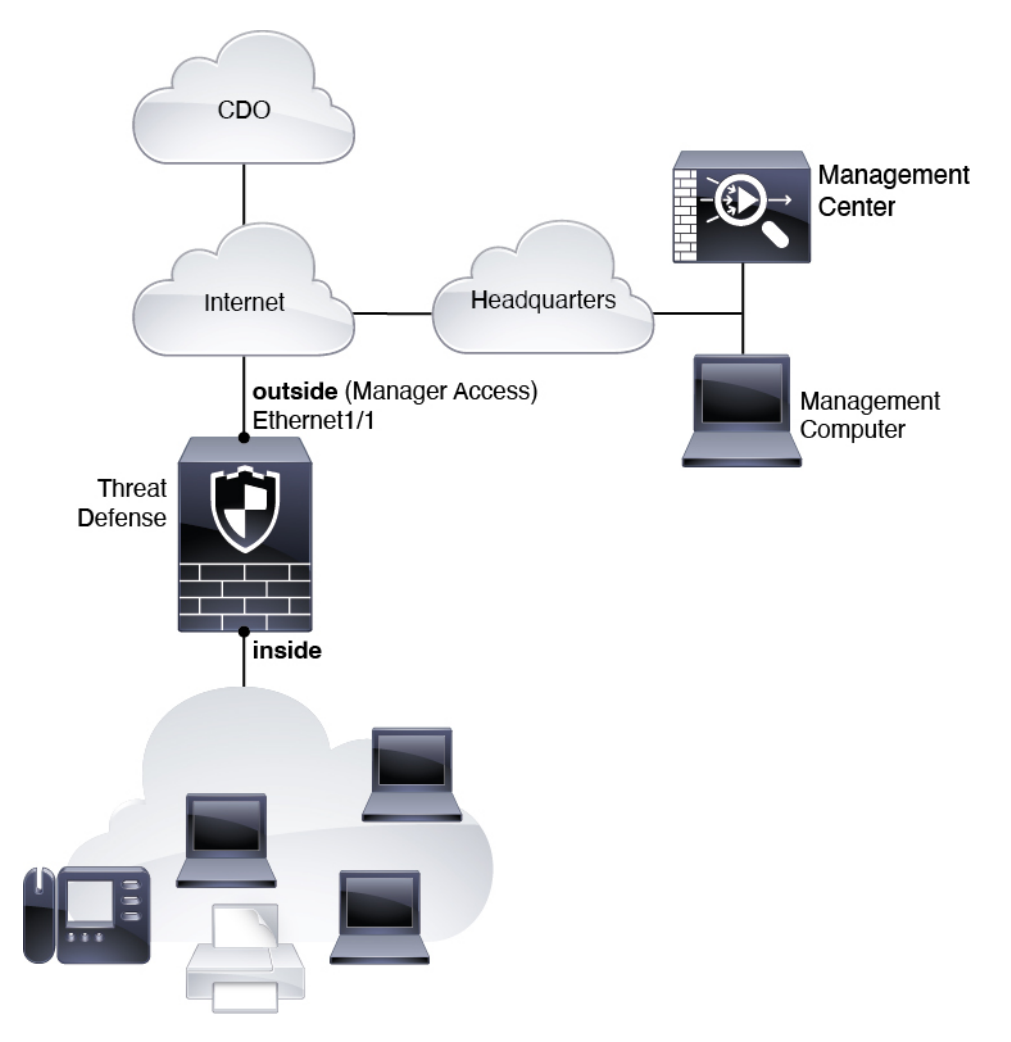

## **Manual Provisioning Network**

The following figure shows a typical network deployment for the firewall where:

- The management center is at central headquarters.
- The threat defense uses the outside interface for manager access.
- Either the threat defense or management center needs a public IP address or hostname to allow to allow the inbound management connection; you need to know this IP address for initial setup. You can also optionally configure Dynamic DNS (DDNS) for the outside interface to accommodate changing DHCP IP assignments.

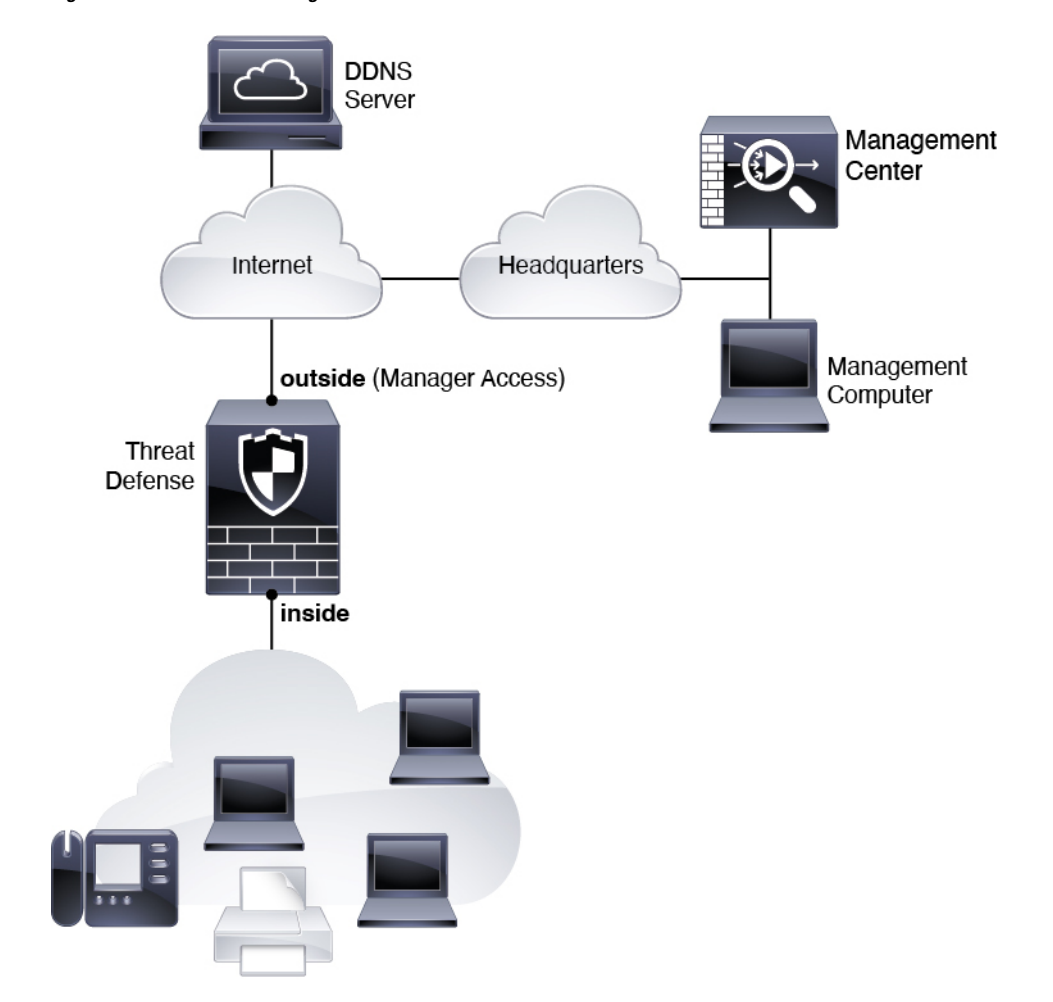

Figure 33: Manual Provisioning Network

# **Before You Start**

Deploy and perform initial configuration of the management center. See the getting started guide for your model.

# **End-to-End Tasks: Low-Touch Provisioning**

See the following tasks to deploy the threat defense with the management center using low-touch provisioning.

| CLI<br>(Central admin)                            | 1 (Optional)<br>Check the<br>software and<br>install a new<br>version |                        |                                                                   |                               |                     |                                      |
|---------------------------------------------------|-----------------------------------------------------------------------|------------------------|-------------------------------------------------------------------|-------------------------------|---------------------|--------------------------------------|
|                                                   | •                                                                     |                        |                                                                   |                               |                     |                                      |
| Physical<br>Setup<br>(Branch admin)               | 2 Cable the firewall                                                  | 3 Power or<br>firewall | n the                                                             |                               |                     |                                      |
|                                                   |                                                                       |                        |                                                                   |                               |                     |                                      |
| Management<br>Center<br>(Central admin)           | 4 Log into the management center                                      | t                      | 7 Register the<br>management<br>center with<br>Smart<br>Licensing | 8 Integra<br>Cisco S<br>Cloud | te with<br>Security | 10 Configure a basic security policy |
|                                                   |                                                                       |                        | 1                                                                 |                               |                     | 1                                    |
| Cisco<br>Commerce<br>Workspace<br>(Central admin) | 5 (Optional)<br>Obtain featu<br>licenses                              | re                     |                                                                   |                               |                     |                                      |
| (,                                                |                                                                       |                        |                                                                   |                               |                     |                                      |
| Smart<br>Software<br>Manager<br>(Central admin)   | 6 Generate a<br>license toker<br>for the<br>managemen<br>center       | n<br>t                 |                                                                   |                               |                     |                                      |
|                                                   |                                                                       |                        |                                                                   |                               |                     |                                      |
| CDO<br>(Central admin)                            | 9 Add the<br>device to the<br>managemen<br>center using<br>CDO        | t                      |                                                                   |                               |                     |                                      |
| 1 CLI<br>(Central<br>administrator)               | (Optional)                                                            | Check the Softwar      | e and Install a New                                               | Version, on pa                | nge 53.             |                                      |

Figure 34: End-to-End Tasks: Low-Touch Provisioning

| (2)        | Physical Setup              | Cable the Firewall, on page 66.                                                                             |
|------------|-----------------------------|----------------------------------------------------------------------------------------------------|
| G          | (Branch<br>administrator)   |                                                                                                    |
| 3          | Physical Setup              | Power on the Device, on page 67                                                                             |
| $\bigcirc$ | (Branch<br>administrator)   |                                                                                                    |
| (4)        | Management Center           | Log Into the Management Center, on page 22.                                                                 |
| $\bigcirc$ | (Central<br>administrator)  |                                                                                                    |
| 5          | Cisco Commerce<br>Workspace | Buy feature licenses (Obtain Licenses for the Management Center, on page 68).                               |
|            | (Central<br>administrator)  |                                                                                                    |
| 6          | Smart Software<br>Manager   | Generate a license token for the management center (Obtain Licenses for the Management Center, on page 68). |
|            | (Central<br>administrator)  |                                                                                                    |
| (7)        | Management Center           | Register the Management Center with the Smart Licensing server (Obtain                                      |
| $\bigcirc$ | (Central<br>administrator)  | Licenses for the Management Center, on page 68).                                                            |
| 8          | Management Center           | Add a Device to the Management Center Using Low-Touch Provisioning, on                                      |
| $\smile$   | (Central administrator)     | obtaining a CDO account.                                                                                    |
| (9)        | CDO                         | Add a Device to the Management Center Using Low-Touch Provisioning, on                                      |
|            | (Central<br>administrator)  | page /U.                                                                                                    |
| (10)       | Management Center           | Configure a Basic Security Policy, on page 79                                                               |
| $\smile$   | (Central<br>administrator)  |                                                                                                    |

# **End-to-End Tasks: Manual Provisioning**

See the following tasks to deploy the threat defense with the management center using manual provisioning.

### Figure 35: End-to-End Tasks: Manual Provisioning

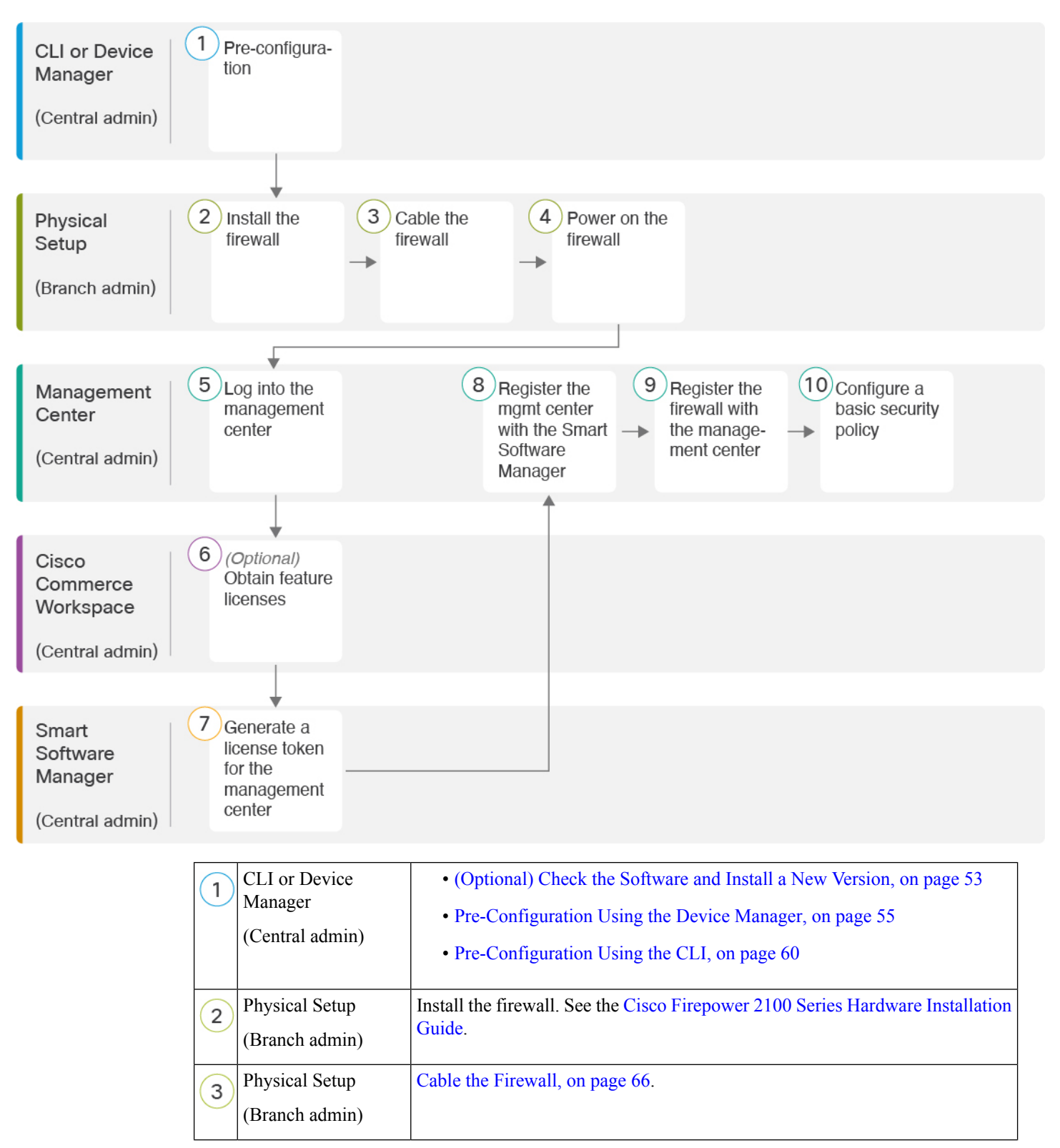

| 4              | Physical Setup    | Power on the Device, on page 67                                              |
|----------------|-------------------|------------------------------------------------------------------------------|
|                | (Branch admin)    |                                                                              |
| (5)            | Management Center | Log Into the Management Center, on page 22.                                  |
|                | (Central admin)   |                                                                              |
| 6              | Cisco Commerce    | Obtain Licenses for the Management Center, on page 68: Buy feature licenses. |
|                | workspace         |                                                                              |
|                | (Central admin)   |                                                                              |
| $\overline{7}$ | Smart Software    | Obtain Licenses for the Management Center, on page 68: Generate a license    |
|                | Manager           | token for the management center.                                             |
|                | (Central admin)   |                                                                              |
| 8              | Management Center | Obtain Licenses for the Management Center, on page 68: Register the          |
| 0              | (Central admin)   | management center with the Smart Licensing server.                           |
|                | ()                |                                                                              |
| 9              | Management Center | Add a Device to the Management Center Manually, on page 76.                  |
|                | (Central admin)   |                                                                              |
| 10             | Management Center | Configure a Basic Security Policy, on page 27.                               |
|                | (Central admin)   |                                                                              |
|                |                   |                                                                              |

# **Central Administrator Pre-Configuration**

You might need to manually pre-configure the threat defense before you send it to the branch office.

# (Optional) Check the Software and Install a New Version

To check the software version and, if necessary, install a different version, perform these steps. We recommend that you install your target version before you configure the firewall. Alternatively, you can perform an upgrade after you are up and running, but upgrading, which preserves your configuration, may take longer than using this procedure.

## What Version Should I Run?

Cisco recommends running a Gold Star release indicated by a gold star next to the release number on the software download page. You can also refer to the release strategy described in https://www.cisco.com/c/en/us/products/collateral/security/firewalls/bulletin-c25-743178.html; for example, this bulletin describes short-term release numbering (with the latest features), long-term release numbering (maintenance releases and patches for a longer period of time), or extra long-term release numbering (maintenance releases and patches for the longest period of time, for government certification).

### Procedure

Step 1 Connect to the CLI. See Access the Threat Defense and FXOS CLI, on page 91 for more information. This procedure shows using the console port, but you can use SSH instead.

Log in with the admin user and the default password, Admin123.

You connect to the FXOS CLI. The first time you log in, you are prompted to change the password. This password is also used for the threat defense login for SSH.

**Note** If the password was already changed, and you do not know it, you must perform a factory reset to reset the password to the default. See the FXOS troubleshooting guide for the factory reset procedure.

#### Example:

```
firepower login: admin
Password: Admin123
Successful login attempts for user 'admin' : 1
```

[...]

```
Hello admin. You must change your password.
Enter new password: *******
Confirm new password: *******
Your password was updated successfully.
```

[...]

firepower#

**Step 2** At the FXOS CLI, show the running version.

#### scope ssa

#### show app-instance

#### Example:

**Step 3** If you want to install a new version, perform these steps.

a) If you need to set a static IP address for the Management interface, see Complete the Threat Defense Initial Configuration Using the CLI, on page 18. By default, the Management interface uses DHCP.

You will need to download the new image from a server accessible from the Management interface.

b) Perform the reimage procedure in the FXOS troubleshooting guide.

After the firewall reboots, you connect to the FXOS CLI again.

c) At the FXOS CLI, you are prompted to set the admin password again.

For low-touch provisioning, when you onboard the device, for the **Password Reset** area, be sure to choose **No...** because you already set the password.

d) Shut down the device. See Power Off the Device at the CLI, on page 98.

# **Perform Initial Configuration (Manual Provisioning)**

For manual provisioning, perfom initial configuration of the threat defense using the CLI or using the device manager.

# **Pre-Configuration Using the Device Manager**

Connect to the device manager to perform initial setup of the threat defense. When you perform initial setup using the device manager, *all* interface configuration completed in the device manager is retained when you switch to the management center for management, in addition to the Management interface and manager access settings. Note that other default configuration settings, such as the access control policy or security zones, are not retained. When you use the CLI, only the Management interface and manager access settings are retained (for example, the default inside interface configuration is not retained).

# Before you begin

Deploy and perform initial configuration of the management center. You will need to know the management center IP address or hostname before you set up the threat defense.

### Procedure

| Step 1 | Connect                           | your management computer to the Inside (Ethernet 1/2) interface.                                                                                                    |
|--------|-----------------------------------|----------------------------------------------------------------------------------------------------|
| Step 2 | Power or                          | n the firewall.                                                                                                    |
|        | Note                              | The first time you boot up the threat defense, initialization can take approximately 15 to 30 minutes.                                                                                                    |
| Step 3 | Log in to                         | the device manager.                                                                                                    |
|        | a) Enter                          | r the following URL in your browser: https://192.168.95.1                                                                                                    |
|        | b) Log                            | in with the username admin, and the default password Admin123.                                                                                                    |
|        | c) You                            | are prompted to read and accept the End User License Agreement and change the admin password.                                                                                                    |
| Step 4 | Use the s<br>can optic            | setup wizard when you first log into the device manager to complete the initial configuration. You onally skip the setup wizard by clicking <b>Skip device setup</b> at the bottom of the page.                                         |
|        | After you<br>you will<br>to manag | a complete the setup wizard, in addition to the default configuraton for the inside interface (Ethernet1/2) have configuration for an outside (Ethernet1/1) interface that will be maintained when you switch gement center management. |
|        | a) Conf                           | igure the following options for the outside and management interfaces and click Next.                                                                                                    |
|        |                                   |                                                                                                    |

1. Outside Interface Address—This interface is typically the internet gateway, and might be used as your manager access interface. You cannot select an alternative outside interface during initial device setup. The first data interface is the default outside interface.

If you want to use a different interface from outside (or inside) for manager access, you will have to configure it manually after completing the setup wizard.

**Configure IPv4**—The IPv4 address for the outside interface. You can use DHCP or manually enter a static IP address, subnet mask, and gateway. You can also select **Off** to not configure an IPv4 address. You cannot configure PPPoE using the setup wizard. PPPoE may be required if the interface is connected to a DSL modem, cable modem, or other connection to your ISP, and your ISP uses PPPoE to provide your IP address. You can configure PPPoE after you complete the wizard.

**Configure IPv6**—The IPv6 address for the outside interface. You can use DHCP or manually enter a static IP address, prefix, and gateway. You can also select **Off** to not configure an IPv6 address.

### 2. Management Interface

You will not see Management Interface settings if you performed intial setup at the CLI.

The Management interface settings are used even though you are enabling the manager access on a data interface. For example, the management traffic that is routed over the backplane through the data interface will resolve FQDNs using the Management interface DNS servers, and not the data interface DNS servers.

**DNS Servers**—The DNS server for the system's management address. Enter one or more addresses of DNS servers for name resolution. The default is the OpenDNS public DNS servers. If you edit the fields and want to return to the default, click **Use OpenDNS** to reload the appropriate IP addresses into the fields.

Firewall Hostname—The hostname for the system's management address.

- b) Configure the Time Setting (NTP) and click Next.
  - 1. Time Zone—Select the time zone for the system.
  - 2. NTP Time Server—Select whether to use the default NTP servers or to manually enter the addresses of your NTP servers. You can add multiple servers to provide backups.
- c) Select Start 90 day evaluation period without registration.

Do not register the threat defense with the Smart Software Manager; all licensing is performed on the management center.

- d) Click Finish.
- e) You are prompted to choose **Cloud Management** or **Standalone**. For management center management, choose **Standalone**, and then **Got It**.
- Step 5 (Might be required) Configure the Management interface. See the Management interface on Device > Interfaces.

The Management interface must have the gateway set to data interfaces. By default, the Management interface receives an IP address and gateway from DHCP. If you do not receive a gateway from DHCP (for example, you did not connect this interface to a network), then the gateway will default to data interfaces, and you do not need to configure anything. If you did receive a gateway from DHCP, then you need to instead configure this interface with a static IP address and set the gateway to data interfaces.

**Step 6** If you want to configure additional interfaces, including an interface other than outside or inside that you want to use for the manager access, choose **Device**, and then click the link in the **Interfaces** summary.

See Configure the Firewall in the Device Manager, on page 118 for more information about configuring interfaces in the device manager. Other device manager configuration will not be retained when you register the device to the management center.

- **Step 7** Choose **Device** > **System Settings** > **Central Management**, and click **Proceed** to set up the management center management.
- Step 8 Configure the Management Center/CDO Details.

#### Figure 36: Management Center/CDO Details

# Configure Connection to Management Center or CDO

Provide details to register to the management center/CDO.

### Management Center/CDO Details

Do you know the Management Center/CDO hostname or IP address?

| Yes  No                                                                           |                                                   |                                                                                    |
|-----------------------------------------------------------------------------------|---------------------------------------------------|------------------------------------------------------------------------------------|
| Threat Defe<br>10.89.5.1<br>fe80::6a87:c6ff:fea                                   | ense<br>16<br>a6:4c00/64                          | Management Center/CDO                                                              |
| Management Center/CDO Host                                                        | name or IP Address                                |                                                                                    |
| 10.89.5.35                                                                        |                                                   |                                                                                    |
| Management Center/CDO Regi                                                        | stration Key                                      |                                                                                    |
| ••••                                                                              |                                                   | 0                                                                                  |
| NAT ID<br>Required when the management cer<br>the NAT ID even when you specify th | nter/CDO hostname or IP<br>ne management center/C | address is not provided. We recommend always setting<br>DO hostname or IP address. |
| 11203                                                                             |                                                   |                                                                                    |
| Connectivity Configuration                                                        | on                                                |                                                                                    |
| Threat Defense Hostname                                                           |                                                   |                                                                                    |
| 1120-3                                                                            |                                                   |                                                                                    |
| DNS Server Group                                                                  |                                                   |                                                                                    |
| CustomDNSServerGroup                                                              |                                                   | ~                                                                                  |
| Management Center/CDO Acce                                                        | ess Interface                                     |                                                                                    |
| Please select an interfac                                                         |                                                   | ~                                                                                  |
| Management Interface <u>Vie</u>                                                   | w details                                         |                                                                                    |
|                                                                                   | CANCEL                                            | CONNECT                                                                            |

a) For **Do you know the Management Center/CDO hostname or IP address**, click **Yes** if you can reach the management center using an IP address or hostname, or **No** if the management center is behind NAT or does not have a public IP address or hostname.

At least one of the devices, either the management center or the threat defense device, must have a reachable IP address to establish the two-way, TLS-1.3-encrypted communication channel between the two devices.

- b) If you chose Yes, then enter the Management Center/CDO Hostname/IP Address.
- c) Specify the Management Center/CDO Registration Key.

This key is a one-time registration key of your choice that you will also specify on the management center when you register the threat defense device. The registration key must not exceed 37 characters. Valid characters include alphanumerical characters (A–Z, a–z, 0–9) and the hyphen (-). This ID can be used for multiple devices registering to the management center.

d) Specify a NAT ID.

This ID is a unique, one-time string of your choice that you will also specify on the management center. This field is required if you only specify the IP address on one of the devices; but we recommend that you specify the NAT ID even if you know the IP addresses of both devices. The NAT ID must not exceed 37 characters. Valid characters include alphanumerical characters (A–Z, a–z, 0–9) and the hyphen (-). This ID *cannot* be used for any other devices registering to the management center. The NAT ID is used in combination with the IP address to verify that the connection is coming from the correct device; only after authentication of the IP address/NAT ID will the registration key be checked.

## **Step 9** Configure the **Connectivity Configuration**.

a) Specify the FTD Hostname.

This FQDN will be used for the outside interface, or whichever interface you choose for the **Management** Center/CDO Access Interface.

b) Specify the DNS Server Group.

Choose an existing group, or create a new one. The default DNS group is called **CiscoUmbrellaDNSServerGroup**, which includes the OpenDNS servers.

This setting sets the *data* interface DNS server. The Management DNS server that you set with the setup wizard is used for management traffic. The data DNS server is used for DDNS (if configured) or for security policies applied to this interface. You are likley to choose the same DNS server group that you used for Management, because both management and data traffic reach the DNS server through the outside interface.

On the management center, the data interface DNS servers are configured in the Platform Settings policy that you assign to this threat defense. When you add the threat defense to the management center, the local setting is maintained, and the DNS servers are *not* added to a Platform Settings policy. However, if you later assign a Platform Settings policy to the threat defense that includes a DNS configuration, then that configuration will overwrite the local setting. We suggest that you actively configure the DNS Platform Settings to match this setting to bring the management center and the threat defense into sync.

Also, local DNS servers are only retained by the management center if the DNS servers were discovered at initial registration.

c) For the Management Center/CDO Access Interface, choose outside.

You can choose any configured interface, but this guide assumes you are using outside.

**Step 10** If you chose a different data interface from outside, then add a default route.

You will see a message telling you to check that you have a default route through the interface. If you chose outside, you already configured this route as part of the setup wizard. If you chose a different interface, then you need to manually configure a default route before you connect to the management center. See Configure

the Firewall in the Device Manager, on page 118 for more information about configuring static routes in the device manager.

### Step 11 Click Add a Dynamic DNS (DDNS) method.

DDNS ensures the management center can reach the threat defense at its Fully-Qualified Domain Name (FQDN) if the threat defense's IP address changes. See **Device** > **System Settings** > **DDNS Service** to configure DDNS.

If you configure DDNS before you add the threat defense to the management center, the threat defense automatically adds certificates for all of the major CAs from the Cisco Trusted Root CA bundle so that the threat defense can validate the DDNS server certificate for the HTTPS connection. The threat defense supports any DDNS server that uses the DynDNS Remote API specification (https://help.dyn.com/remote-access-api/).

**Step 12** Click **Connect**. The **Registration Status** dialog box shows the current status of the switch to the management center. After the **Saving Management Center/CDO Registration Settings** step, go to the management center, and add the firewall.

If you want to cancel the switch to the management center, click **Cancel Registration**. Otherwise, do not close the device manager browser window until after the **Saving Management Center/CDO Registration Settings** step. If you do, the process will be paused, and will only resume when you reconnect to the device manager.

If you remain connected to the device manager after the **Saving Management Center/CDO Registration Settings** step, you will eventually see the **Successful Connection with Management Center or CDO** dialog box, after which you will be disconnected from the device manager.

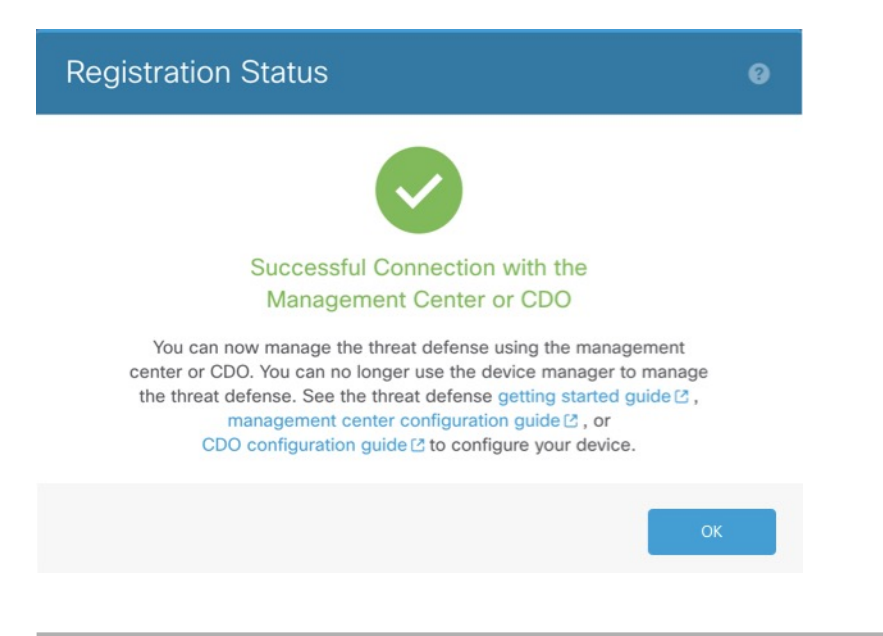

#### Figure 37: Successful Connection

# Pre-Configuration Using the CLI

Connect to the threat defense CLI to perform initial setup. When you use the CLI for initial configuration, only the Management interface and manager access interface settings are retained. When you perform initial setup using the device manager (7.1 and later), *all* interface configuration completed in the device manager

is retained when you switch to the management center for management, in addition to the Management interface and manager access interface settings. Note that other default configuration settings, such as the access control policy, are not retained.

### **Before you begin**

You will need to know the management center IP address or hostname before you set up the threat defense.

### Procedure

**Step 1** Power on the firewall.

**Note** The first time you boot up the threat defense, initialization can take approximately 15 to 30 minutes.

**Step 2** Connect to the threat defense CLI on the console port.

The console port connects to the FXOS CLI.

**Step 3** Log in with the username **admin** and the password **Admin123**.

The first time you log in to the FXOS, you are prompted to change the password. This password is also used for the threat defense login for SSH.

**Note** If the password was already changed, and you do not know it, then you must reimage the device to reset the password to the default. See the FXOS troubleshooting guide for the reimage procedure.

#### Example:

```
firepower login: admin
Password: Admin123
Successful login attempts for user 'admin' : 1
```

[...]

```
Hello admin. You must change your password.
Enter new password: *******
Confirm new password: *******
Your password was updated successfully.
```

[...]

firepower#

**Step 4** Connect to the threat defense CLI.

# connect ftd

Example:

firepower# connect ftd
>

**Step 5** The first time you log in to the threat defense, you are prompted to accept the End User License Agreement (EULA) and, if using an SSH connection, to change the admin password. You are then presented with the CLI setup script for the Management interface settings.

The Management interface settings are used even though you are enabling manager access on a data interface.

**Note** You cannot repeat the CLI setup wizard unless you clear the configuration; for example, by reimaging. However, all of these settings can be changed later at the CLI using **configure network** commands. See Cisco Secure Firewall Threat Defense Command Reference.

Defaults or previously entered values appear in brackets. To accept previously entered values, press Enter.

See the following guidelines:

- Do you want to configure IPv4? and/or Do you want to configure IPv6?—Enter y for at least one of these types of addresses. Although you do not plan to use the Management interface, you must set an IP address, for example, a private address.
- Configure IPv4 via DHCP or manually? and/or Configure IPv6 via DHCP, router, or manually?—Choose manual. You cannot configure a data interface for management if the management interface is set to DHCP, because the default route, which must be data-interfaces (see the next bullet), might be overwritten with one received from the DHCP server.
- Enter the IPv4 default gateway for the management interface and/or Enter the IPv6 gateway for the management interface—Set the gateway to be data-interfaces. This setting forwards management traffic over the backplane so it can be routed through the manager access data interface.
- Manage the device locally?—Enter no to use the management center. A yes answer means you will use the device manager instead.
- **Configure firewall mode?**—Enter **routed**. Outside manager access is only supported in routed firewall mode.

### Example:

```
You must accept the EULA to continue.
Press <ENTER> to display the EULA:
End User License Agreement
[...]
Please enter 'YES' or press <ENTER> to AGREE to the EULA:
System initialization in progress. Please stand by.
You must configure the network to continue.
Configure at least one of IPv4 or IPv6 unless managing via data interfaces.
Do you want to configure IPv4? (y/n) [y]:
Do you want to configure IPv6? (y/n) [y]: n
Configure IPv4 via DHCP or manually? (dhcp/manual) [manual]:
Enter an IPv4 address for the management interface [192.168.45.61]: 10.89.5.17
Enter an IPv4 netmask for the management interface [255.255.255.0]: 255.255.192
Enter the IPv4 default gateway for the management interface [data-interfaces]:
Enter a fully qualified hostname for this system [firepower]: 1010-3
Enter a comma-separated list of DNS servers or 'none'
[208.67.222.222,208.67.220.220,2620:119:35::35]:
Enter a comma-separated list of search domains or 'none' []: cisco.com
If your networking information has changed, you will need to reconnect.
Disabling IPv6 configuration: management0
Setting DNS servers: 208.67.222.222,208.67.220.220,2620:119:35::35
Setting DNS domains:cisco.com
Setting hostname as 1010-3
```

- add network discovery
- add system policy

You can register the sensor to a Firepower Management Center and use the Firepower Management Center to manage it. Note that registering the sensor to a Firepower Management Center disables on-sensor Firepower Services management capabilities.

When registering the sensor to a Firepower Management Center, a unique alphanumeric registration key is always required. In most cases, to register a sensor to a Firepower Management Center, you must provide the hostname or the IP address along with the registration key. 'configure manager add [hostname | ip address ] [registration key ]'

However, if the sensor and the Firepower Management Center are separated by a NAT device, you must enter a unique NAT ID, along with the unique registration key. 'configure manager add DONTRESOLVE [registration key ] [ NAT ID ]'

Later, using the web interface on the Firepower Management Center, you must use the same registration key and, if necessary, the same NAT ID when you add this sensor to the Firepower Management Center.  $\!\!\!>$ 

### **Step 6** Configure the outside interface for manager access.

#### configure network management-data-interface

You are then prompted to configure basic network settings for the outside interface. See the following details for using this command:

- The Management interface cannot use DHCP if you want to use a data interface for management. If you did not set the IP address manually during initial setup, you can set it beforehand using the **configure network** {**ipv4** | **ipv6**} **manual** command. If you did not already set the Management interface gateway to **data-interfaces**, this command will set it now.
- When you add the threat defense to the management center, the management center discovers and maintains the interface configuration, including the following settings: interface name and IP address, static route to the gateway, DNS servers, and DDNS server. For more information about the DNS server configuration, see below. In the management center, you can later make changes to the manager access interface configuration, but make sure you don't make changes that can prevent the threat defense or the management center from re-establishing the management connection. If the management connection is disrupted, the threat defense includes the **configure policy rollback** command to restore the previous deployment.

- If you configure a DDNS server update URL, the threat defense automatically adds certificates for all
  of the major CAs from the Cisco Trusted Root CA bundle so that the threat defense can validate the
  DDNS server certificate for the HTTPS connection. The threat defense supports any DDNS server that
  uses the DynDNS Remote API specification (https://help.dyn.com/remote-access-api/).
- This command sets the *data* interface DNS server. The Management DNS server that you set with the setup script (or using the **configure network dns servers** command) is used for management traffic. The data DNS server is used for DDNS (if configured) or for security policies applied to this interface.

On the management center, the data interface DNS servers are configured in the Platform Settings policy that you assign to this threat defense. When you add the threat defense to the management center, the local setting is maintained, and the DNS servers are *not* added to a Platform Settings policy. However, if you later assign a Platform Settings policy to the threat defense that includes a DNS configuration, then that configuration will overwrite the local setting. We suggest that you actively configure the DNS Platform Settings to match this setting to bring the management center and the threat defense into sync.

Also, local DNS servers are only retained by the management center if the DNS servers were discovered at initial registration. For example, if you registered the device using the Management interface, but then later configure a data interface using the **configure network management-data-interface** command, then you must manually configure all of these settings in the management center, including the DNS servers, to match the threat defense configuration.

- You can change the management interface after you register the threat defense to the management center, to either the Management interface or another data interface.
- The FQDN that you set in the setup wizard will be used for this interface.
- You can clear the entire device configuration as part of the command; you might use this option in a recovery scenario, but we do not suggest you use it for initial setup or normal operation.
- To disable data managemement, enter the **configure network management-data-interface disable** command.

### Example:

```
> configure network management-data-interface
Data interface to use for management: ethernet1/1
Specify a name for the interface [outside]:
IP address (manual / dhcp) [dhcp]:
DDNS server update URL [none]:
https://dwinchester:pa$$w0rd17@domains.example.com/nic/update?hostname=<h>&myip=<a>
Do you wish to clear all the device configuration before applying ? (y/n) [n]:
```

Configuration done with option to allow manager access from any network, if you wish to change the manager access network use the 'client' option in the command 'configure network management-data-interface'.

Setting IPv4 network configuration. Network settings changed.

>

#### Example:

```
> configure network management-data-interface
Data interface to use for management: ethernet1/1
Specify a name for the interface [outside]: internet
IP address (manual / dhcp) [dhcp]: manual
```

```
IPv4/IPv6 address: 10.10.6.7
Netmask/IPv6 Prefix: 255.255.255.0
Default Gateway: 10.10.6.1
Comma-separated list of DNS servers [none]: 208.67.222.222,208.67.220.220
DDNS server update URL [none]:
Do you wish to clear all the device configuration before applying ? (y/n) [n]:
Configuration done with option to allow manager access from any network, if you wish to
change the manager access network
use the 'client' option in the command 'configure network management-data-interface'.
Setting IPv4 network configuration.
Network settings changed.
```

**Step 7** (Optional) Limit data interface access to the management center on a specific network.

#### configure network management-data-interface client ip\_address netmask

By default, all networks are allowed.

**Step 8** Identify the management center that will manage this threat defense.

configure manager add {hostname | IPv4\_address | IPv6\_address | DONTRESOLVE} reg\_key [nat\_id]

- {*hostname* | *IPv4\_address* | *IPv6\_address* | **DONTRESOLVE**}—Specifies either the FQDN or IP address of the management center. If the management center is not directly addressable, use **DONTRESOLVE**. At least one of the devices, either the management center or the threat defense, must have a reachable IP address to establish the two-way, SSL-encrypted communication channel between the two devices. If you specify **DONTRESOLVE** in this command, then the threat defense must have a reachable IP address or hostname.
- *reg\_key*—Specifies a one-time registration key of your choice that you will also specify on the management center when you register the threat defense. The registration key must not exceed 37 characters. Valid characters include alphanumerical characters (A–Z, a–z, 0–9) and the hyphen (-).
- nat\_id—Specifies a unique, one-time string of your choice that you will also specify on the management center. When you use a data interface for management, then you must specify the NAT ID on *both* the threat defense and the management center for registration. The NAT ID must not exceed 37 characters. Valid characters include alphanumerical characters (A–Z, a–z, 0–9) and the hyphen (-). This ID cannot be used for any other devices registering to the management center.

## Example:

```
> configure manager add fmc-1.example.com regk3y78 natid56
Manager successfully configured.
```

**Step 9** Shut down the threat defense so you can send the device to the remote branch office.

It's important that you shut down your system properly. Simply unplugging the power or pressing the power switch can cause serious file system damage. Remember that there are many processes running in the background all the time, and unplugging or shutting off the power does not allow the graceful shutdown of your system.

- a) Enter the **shutdown** command.
- b) Observe the Power LED and Status LED to verify that the chassis is powered off (appear unlit).

c) After the chassis has successfully powered off, you can then unplug the power to physically remove power from the chassis if necessary.

# **Branch Office Installation**

After you receive the threat defense from central headquarters, you only need to cable and power on the firewall so that it has internet access from the outside interface. The central administrator can then complete the configuration.

# **Cable the Firewall**

The management center and your management computer reside at a remote headquarters, and can reach the threat defense over the internet. To cable the Firepower 2100, see the following steps.

### Figure 38: Cabling a Remote Management Deployment

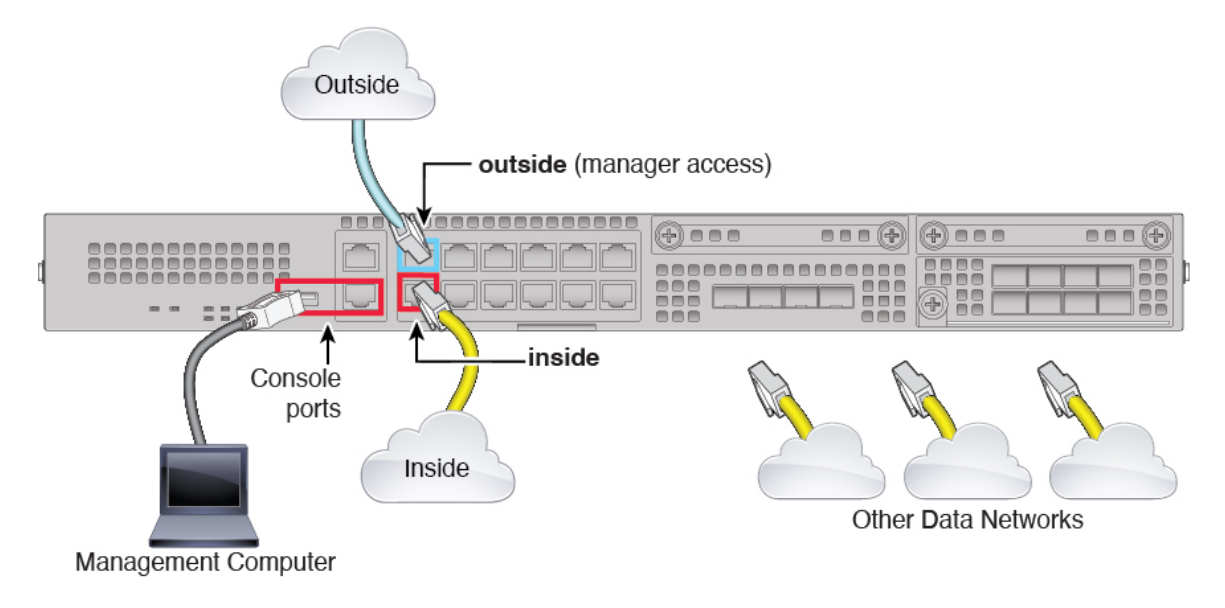

# Procedure

- **Step 1** Install the chassis. See the Cisco Firepower 2100 Series Hardware Installation Guide.
- **Step 2** Connect the outside interface (Ethernet 1/1) to your outside router.
- **Step 3** Connect the inside interface (for example, Ethernet 1/2) to your inside switch or router.
- **Step 4** Connect other networks to the remaining interfaces.
- **Step 5** (Optional) Connect the management computer to the console port.

At the branch office, the console connection is not required for everyday use; however, it may be required for troubleshooting purposes.

# **Power on the Device**

The power switch is located to the left of power supply module 1 on the rear of the chassis. It is a toggle switch that controls power to the system. If the power switch is in standby position, only the 3.3-V standby power is enabled from the power supply module and the 12-V main power is OFF. When the switch is in the ON position, the 12-V main power is turned on and the system boots.

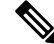

```
Note
```

The first time you boot up the threat defense, initialization can take approximately 15 to 30 minutes.

# Before you begin

It's important that you provide reliable power for your device (for example, using an uninterruptable power supply (UPS)). Loss of power without first shutting down can cause serious file system damage. There are many processes running in the background all the time, and losing power does not allow the graceful shutdown of your system.

# Procedure

- **Step 1** Attach the power cord to the device and connect it to an electrical outlet.
- **Step 2** Press the power switch on the back of the device.
- **Step 3** Check the PWR LED on the front of the device; if it is solid green, the device is powered on.

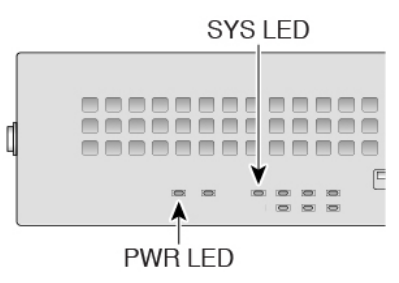

**Step 4** Check the SYS LED on the front of the device; after it is solid green, the system has passed power-on diagnostics.

**Note** Before you move the power switch to the OFF position, use the shutdown commands so that the system can perform a graceful shutdown. This may take several minutes to complete. After the graceful shutdown is complete, the console displays It is safe to power off now. The front panel blue locator beacon LED lights up indicating the system is ready to be powered off. You can now move the switch to the OFF position. The front panel PWR LED flashes momentarily and turns off. Do not remove the power until the PWR LED is completely off.

See the FXOS Configuration Guide for more information on using the shutdown commands.

# **Central Administrator Post-Configuration**

After the remote branch administrator cables the threat defense so it has internet access from the outside interface, you can register the threat defense to the management center and complete configuration of the device.

# Log Into the Management Center

Use the management center to configure and monitor the threat defense.

### Before you begin

For information on supported browsers, refer to the release notes for the version you are using (see Cisco Secure Firewall Threat Defense Release Notes).

# Procedure

 Step 1
 Using a supported browser, enter the following URL.

 https://fmc\_ip\_address

**Step 2** Enter your username and password.

# Step 3 Click Log In.

# **Obtain Licenses for the Management Center**

All licenses are supplied to the threat defense by the management center. You can optionally purchase the following feature licenses:

- Essentials—(Required) Essentials license.
- IPS—Security Intelligence and Next-Generation IPS
- Malware Defense—Malware defense
- URL Filtering—URL Filtering
- Cisco Secure Client—Secure Client Advantage, Secure Client Premier, or Secure Client VPN Only

For a more detailed overview on Cisco Licensing, go to cisco.com/go/licensingguide

## Before you begin

• Have a master account on the Smart Software Manager.

If you do not yet have an account, click the link to set up a new account. The Smart Software Manager lets you create a master account for your organization.

• Your Smart Software Licensing account must qualify for the Strong Encryption (3DES/AES) license to use some features (enabled using the export-compliance flag).

## Procedure

**Step 1** Make sure your Smart Licensing account contains the available licenses you need.

When you bought your device from Cisco or a reseller, your licenses should have been linked to your Smart Software License account. However, if you need to add licenses yourself, use the **Find Products and Solutions** search field on the Cisco Commerce Workspace. Search for the following license PIDs:

### Figure 39: License Search

| Q |
|---|
|   |
|   |

**Note** If a PID is not found, you can add the PID manually to your order.

- IPS, Malware Defense, and URL license combination:
  - L-FPR2110T-TMC=
  - L-FPR2120T-TMC=
  - L-FPR2130T-TMC=
  - L-FPR2140T-TMC=

When you add one of the above PIDs to your order, you can then choose a term-based subscription corresponding with one of the following PIDs:

- L-FPR2110T-TMC-1Y
- L-FPR2110T-TMC-3Y
- L-FPR2110T-TMC-5Y
- L-FPR2120T-TMC-1Y
- L-FPR2120T-TMC-3Y
- L-FPR2120T-TMC-5Y
- L-FPR2130T-TMC-1Y
- L-FPR2130T-TMC-3Y
- L-FPR2130T-TMC-5Y
- L-FPR2140T-TMC-1Y
- L-FPR2140T-TMC-3Y
- L-FPR2140T-TMC-5Y

• Cisco Secure Client—See the Cisco Secure Client Ordering Guide.

**Step 2** If you have not already done so, register the management center with the Smart Software Manager.

Registering requires you to generate a registration token in the Smart Software Manager. See the management center configuration guide for detailed instructions. For Low-Touch Provisioning, you must enable **Cloud** Assistance for Low-Touch Provisioning either when you register with the Smart Software Manager, or after you register. See the System > Licenses > Smart Licenses page.

# **Register the Threat Defense with the Management Center**

Register the threat defense with the management center depending on which deployment method you are using.

# Add a Device to the Management Center Using Low-Touch Provisioning

Low-touch provisioning lets you register devices to the management center by serial number without having to perform any initial setup on the device. The management center integrates with Cisco Defense Orchestrator (CDO) for this functionality.

Use this procedure to add a single device to the management center. High availability is only supported when you use the Management interface, because DHCP is not supported for data interfaces and high availability. Clustering is not supported.

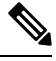

**Note** If the management center is configured for high availability, CDO automatically onboards the threat defense to the primary management center.

### Before you begin

- Make sure the device is unconfigured or a fresh install. Low-touch provisioning is meant for new devices only. Pre-configuration can disable low-touch provisioning, depending on your settings.
- Cable the outside interface or Management interface so it can reach the internet. If you use the outside interface for low-touch provisioning, do not also cable the Management interface; if the Management interface gets an IP address from DHCP, the routing will be incorrect for the outside interface.
- Make sure you have at least one access control policy configured on the management center so you can assign it to new devices. You cannot add a policy using CDO.
- If the device does not have a public IP address or FQDN, or you use the Management interface, set a public IP address/FQDN for the management center (if different from the management center management interface IP address; for example, it is behind NAT) so the device can initiate the management connection. See . You can also configure the public IP address/FQDN in CDO during this procedure.
- The management center must be registered to the Smart Software Manager. A valid evaluation license is sufficient, but if it expires, you will not be able to add new devices until you successfully register.
- If you registered a device using IPv4 and want to convert it to IPv6, you must delete and reregister the device.
#### Procedure

- **Step 1** The first time you add a device using a serial number, you need to complete the following prerequisites. After the first time, you can skip to adding the devices directly in CDO.
  - a) In the management center, choose **Devices** > **Device Management**.
  - b) From the Add drop-down menu, choose Device.
  - c) Click Serial Number for the provisioning method.

| Figure 40: Add Device by Serial Number |  |
|----------------------------------------|--|
|                                        |  |

| Add Device                                                                                                    | 0       |
|----------------------------------------------------------------------------------------------------|---------|
| Select the Provisioning Method:<br>Registration Key  Serial Number<br>Step 1: Create Cisco Defense Orchestrator (CDO) and SecureX accounts                                                                                                    |         |
| CDO and SecureX are cloud services that are required for serial-number onbo<br>If you already have separate accounts, you need to link them. <u>Learn more</u><br>If you don't already have accounts, perform the following:<br>• Request a CDO tenant. <u>Learn more</u><br>• Create a SecureX user. <u>Learn more</u> | arding. |
| 2 Step 2: Integrate the Management Center with SecureX<br>SecureX integration is required to add an on-prem management center to CDC<br>SecureX Integration                                                                                                    | ).      |
| Complete above prerequisites before registering Cancel Launch C                                                                                                    |         |

- d) Create a CDO account.
  - Note
    - If you already have preexisting but separate SecureX and CDO accounts, you need to link them. See https://cisco.com/go/cdo-securex-link for more information about linking accounts.

If you don't already have accounts, perform the following:

- Create a Cisco Security Cloud (formerly SecureX) account. See the CDO documentation for information about how to create one.
- Request a CDO tenant. See the CDO documentation for information about requesting a new CDO tenant.
- e) Integrate the management center with Cisco Security Cloud (formerly SecureX). Click the link to open the **SecureX Integration** page in the management center.

Click the **Enable SecureX** to open a separate browser tab to log you into your Cisco Security Cloud account and confirm the displayed code. Make sure this page is not blocked by a pop-up blocker.

For detailed information, see .

CDO onboards the on-prem management center after you integrate the management center with Cisco Security Cloud. CDO needs the management center in its inventory for low-touch provisioning to operate.

CDO's management center support is limited to device onboarding, viewing its managed devices, viewing objects associated with the management center, and cross-launching the management center.

- **Note** For a management center high-availability pair, you also need to integrate the secondary management center with Cisco Security Cloud.
- f) Click Launch CDO if you do not already have it open, or log in here: https://www.defenseorchestrator.com/

Make sure CDO is not blocked by a pop-up blocker.

- Step 2 On the CDO Dashboard (https://www.defenseorchestrator.com/), click Onboard (+ Onboard)
- Step 3 Click the FTD tile.

#### Figure 41: FTD Tile

| 110 0000 m              |
|-------------------------|
|                         |
| FTD                     |
| Cisco Secure            |
| Firewall Threat Defense |

#### Step 4 On the Onboard FTD Device screen, click Use Serial Number.

#### Figure 42: Use Serial Number

| FTD 0000                                       | A Important: After onboarding your FTD, it will be managed by Firewall Management Center in CDO. Note that use of the firewall device manager will not be available after onboarding, and all existing policy configurations will be reset. You will need to reconfigure polices from CDO after onboarding. Learn more C |                                                                                                    |                                                                                                    |  |  |
|------------------------------------------------|----------------------------------------------------------------------------------------------------|----------------------------------------------------------------------------------------------------|----------------------------------------------------------------------------------------------------|--|--|
| Management Mode:       FTD       (Recommended) | Use CLI Registration Key<br>Onboard a device using a registration<br>key generated from CDO and applied<br>on the device using the Command<br>Line Interface.<br>(FTD 70.3+ & 72+)                                                                                                    | Use Serial Number<br>Use this method for low-touch<br>provisioning or for onboarding<br>configured devices using their serial<br>number.<br>(cdFMC: 7.2+, OnPrem: 7.4+) | Deploy an FTD to a cloud<br>environment<br>Deploy an FTD to a supported cloud<br>environment; AWS, GCP and Azure |  |  |

Step 5 In Select FMC, choose an On-Prem FMC from the list, and click Next.

| 1 Select FMC           | Select FMC <b>9</b> For more details, Click Here |
|------------------------|--------------------------------------------------|
|                        | Select -                                         |
|                        | Cloud-Delivered FMC                              |
|                        | Firepower Management Center (Recommended)        |
| 2 Connection           | On-Prem FMCs (7.4+)                              |
| 0                      | FMC-Securex-Onboarding-1654149835633             |
| 3 Password Reset       | FMC-Securex-Onboarding-1658238180734             |
| 4 Policy Assignment    | FMC-Securex-Onboarding-1681247022490             |
|                        | FMC-Securex-Onboarding-1681762232392             |
| 5 Subscription License | FMC-Securex-Onboarding-1681830086235             |
| 6 Done                 | Boulder FMC 740-48 1543                          |
| Done                   | + Onboard On-Prem FMC                            |

Figure 43: Select FMC

If the management center has a public IP address or FQDN set, it will show after you choose it.

#### Figure 44: Public IP Address/FQDN

| 0 | Select FMC | Select FMC <b>9</b> For more details, Click Here                                                                                                    |
|---|------------|----------------------------------------------------------------------------------------------------|
|   |            | Boulder FMC 740-48 1543                                                                                                    |
|   |            | (IP/FQDN: fmc-techpubs.cisco.com)                                                                                                    |
|   |            | Specify the IP/FQDN value unless the FTD is publicly reachable, running a version older than 7.4 and connected with the data interface. Click FMC Public IP to configure FMC's FQDN.     Next |

The management center needs a public IP address/FQDN if the device does not have a public IP address/FQDN or if you use the Management interface for low-touch provisioning. You can set the management center public IP address/FQDN by clicking the **FMC Public IP** link. You see the following dialog box.

Figure 45: Configure FMC Public IP/FQDN

| offigure Fillo Fu                                 |                                                                 | /                       |
|---------------------------------------------------|-----------------------------------------------------------------|-------------------------|
| Selected FMC: Boulder                             | FMC 740-48 1543                                                 |                         |
| Provide FMC Public IP                             | address or FQDN                                                 |                         |
| IP Address/FQDN                                   |                                                                 |                         |
| fmc-tech-pubs.cisco                               | com                                                             |                         |
| FQDN preferred                                    |                                                                 |                         |
| • Specify this value un<br>and connected with the | less the FTD is publicly reachable, running a e data interface. | version older than 7.4, |
|                                                   |                                                                 |                         |

**Note** For a management center high-availability pair, you also need to set the public IP address/FQDN on the secondary management center. You can't set value this using CDO; you need to set it in the secondary management center. See .

**Step 6** In **Connection**, enter the device's serial number and device name. Click **Next**.

#### Figure 46: Connection

| 2 | Connection | Device Serial Number | Device Name | 0 | Enter the serial number of the FTD device you want to                                                           |
|---|------------|----------------------|-------------|---|----------------------------------------------------------------------------------------------------|
|   |            | JAD253802GB          | fp-1010-1   |   | onboard, then CDO will attempt to connect to the device.                                                        |
|   |            | Next                 |             |   | Important: Only FTD 1000, 2100 or 3100 series devices (running on software version 7.4 or later) are supported. |

**Step 7** In **Password Reset**, click **Yes...**. Enter a new password and confirm the new password for the device, then click **Next**.

For low-touch provisioning, the device must be brand new or has been reimaged.

Note If you did log into the device and reset the password, and you did not change the configuration in a way that would disable low-touch provisioning, then you should choose the No... option. There are a number of configurations that disable low-touch provisioning, so we don't recommend logging into the device unless you need to, for example, to perform a reimage.

#### Figure 47: Password Reset

| number. Learn more C                                                                                                    | - Be 8-128 characters<br>- Have at least one lower and one upper case letter<br>- Have at least one digit  |
|----------------------------------------------------------------------------------------------------|----------------------------------------------------------------------------------------------------|
| configured for a manager?                                                                                                    | <ul> <li>Have at least one special character.</li> <li>Not contain consecutive repeated letters</li> </ul> |
| for a manager                                                                                                    |                                                                                                    |
| configured for a manager.<br>Important: If you select this option and the device's<br>default password has already been changed, onboarding<br>fails. |                                                                                                    |
| New Password Confirm Password                                                                                                    |                                                                                                    |
| No, this device has been logged into and configured for a manager Use this extion if you already changed the persured in                              |                                                                                                    |
| the device CLI.<br>Important: If you select this option and the device's<br>default password has not been changed, onboarding fails.                  |                                                                                                    |
| Next                                                                                                    |                                                                                                    |

**Step 8** In **Policy Assignment**, use the drop-down menu to select an access control policy for the device. If you have not added a policy on the management center, you should go to the management center and add one now. Click **Next**.

#### Figure 48: Policy Assignment

| 4 Policy Assignment | Access Control Policy           |
|---------------------|---------------------------------|
|                     | Default Access Control Policy - |
|                     | Next                            |

#### Step 9

In **Subscription License**, select the licenses for the device. Click **Next**.

#### Figure 49: Subscription License

| 5 | Subscription License |                                     |                                   | Enable subscription licenses. CDO will attempt to                                                    |
|---|----------------------|-------------------------------------|-----------------------------------|----------------------------------------------------------------------------------------------------|
|   |                      | License Type                        | Includes                          | enable the selected licenses when the device is<br>connected to CDO and registered with the supplied |
|   |                      | Essentials                          | Base Firewall Capabilities        | Smart License.<br>Learn more about Cisco Smart Accounts.                                             |
|   |                      | Carrier (7.3+ FTDs only)            | GTP/GPRS, Diameter, SCTP,<br>M3UA |                                                                                                    |
|   |                      | ✓ IPS                               |                                   |                                                                                                    |
|   |                      | <ul> <li>Malware Defense</li> </ul> | C File Policy                     |                                                                                                    |
|   |                      | URL                                 | URL Reputation                    |                                                                                                    |
|   |                      | RA VPN VPNOnly -                    | RA VPN                            |                                                                                                    |
|   |                      | Next                                |                                   |                                                                                                    |

**Step 10** In **Done**, you can add labels to the device that show in CDO; they are not used on the management center.

Figure 50: Done

| 6 Done | Your device is now onboarding.<br>This may take a long time to finish. You can check the status of the device on the Devices and Services page. |
|--------|----------------------------------------------------------------------------------------------------|
|        | Add Labels 🚱                                                                                                    |
|        | Add label groups and labels +                                                                                                    |
|        | Go to Inventory                                                                                                    |
|        |                                                                                                    |

In the management center, the device is added to the **Device Management** page. You can also click **Go to Inventory** to see the devices in CDO. On-prem management center devices are viewable in CDO inventory for information purposes.

When using low-touch provisioning on the outside interface, CDO acts as a DDNS provider and does the following:

- Enables DDNS on outside using the "fmcOnly" method. This method is only supported for low-touch provisioning devices.
- Maps the outside IP address with the following hostname: *serial-number*.local.
- Provides the IP address/hostname mapping to the management center so it can resolve the hostname to the correct IP address.
- Informs the management center if the IP address ever changes, for example, if the DHCP lease renews.

If you use low-touch provisioning on the Management interface, DDNS is not supported. The management center must be publicly reachable so the device and initiate the management connection.

You can continue to use CDO as the DDNS provider, or you can later change the DDNS configuration in the management center to a different method.

### Add a Device to the Management Center Manually

Register the threat defense to the management center.

#### Before you begin

- Gather the following information that you set in the threat defense initial configuration:
  - · The threat defense management IP address or hostname, and NAT ID
  - · The management center registration key

#### Procedure

**Step 1** In the management center, choose **Devices** > **Device Management**.

Step 2 From the Add drop-down list, choose Add Device.

The **Registration Key** method is selected by default.

| Add Device                                                                                                    | ) |
|----------------------------------------------------------------------------------------------------|---|
| Select the Provisioning Method:            • Registration Key                                                                                                    |   |
| Registration Key:*                                                                                                    |   |
| Group:<br>None                                                                                                    |   |
| Access Control Policy:*          inside-outside           Smart Licensing           Note: All virtual Firewall Threat Defense devices require a performance tier license.                                                                                                    |   |
| Make sure your Smart Licensing account contains the available licenses you need.<br>It's important to choose the tier that matches the license you have in your account.<br>Click here for information about the Firewall Threat Defense performance-tiered licensing.<br>Until you choose a tier, your Firewall Threat Defense virtual defaults to the FTDv50 selection. |   |
| <ul> <li>Performance Tier (only for Firewall Threat Defense virtual 7.0 and above):</li> <li>Select a recommended Tier </li> <li>Carrier</li> <li>Malware Defense</li> <li>IPS</li> </ul>                                                                                                    |   |
| Advanced<br>Unique NAT ID:†<br>test                                                                                                    |   |
| Transfer Packets      Cancel      Register                                                                                                    |   |

#### Figure 51: Add Device Using a Registration Key

Set the following parameters:

• **Host**—Enter the IP address or hostname of the threat defense you want to add. You can leave this field blank if you specified both the management center IP address and a NAT ID in the threat defense initial configuration.

- Note In an HA environment, when both the management centers are behind a NAT, you can register the threat defense without a host IP or name in the primary management center. However, for registering the threat defense in a secondary management center, you must provide the IP address or hostname for the threat defense.
- **Display Name**—Enter the name for the threat defense as you want it to display in the management center.
- **Registration Key**—Enter the same registration key that you specified in the threat defense initial configuration.
- **Domain**—Assign the device to a leaf domain if you have a multidomain environment.
- Group—Assign it to a device group if you are using groups.
- Access Control Policy—Choose an initial policy. Unless you already have a customized policy you know you need to use, choose Create new policy, and choose Block all traffic. You can change this later to allow traffic; see Allow Traffic from Inside to Outside, on page 39.

- ..

| New Policy                                                   |   | 0          |
|--------------------------------------------------------------|---|------------|
| Name:<br>ftd-ac-policy                                       |   |            |
| Description:                                                 |   |            |
| Select Base Policy:                                          |   |            |
| Default Action:<br>Block all traffic<br>Intrusion Prevention |   |            |
| Network Discovery                                            |   |            |
|                                                              | С | ancel Save |

- Smart Licensing—Assign the Smart Licenses you need for the features you want to deploy. Note: You can apply the Secure Client remote access VPN license after you add the device, from the **System** > Licenses > Smart Licenses page.
- Unique NAT ID—Specify the NAT ID that you specified in the threat defense initial configuration.
- Transfer Packets—Allow the device to transfer packets to the management center. When events like IPS or Snort are triggered with this option enabled, the device sends event metadata information and packet data to the management center for inspection. If you disable it, only event information will be sent to the management center, but packet data is not sent.

Step 3 Click Register, and confirm a successful registration. If the registration succeeds, the device is added to the list. If it fails, you will see an error message. If the threat defense fails to register, check the following items:

• Ping—Access the threat defense CLI, and ping the management center IP address using the following command:

#### ping system ip\_address

If the ping is not successful, check your network settings using the **show network** command. If you need to change the threat defense Management IP address, use the **configure network management-data-interface** command.

• Registration key, NAT ID, and management center IP address—Make sure you are using the same registration key, and if used, NAT ID, on both devices. You can set the registration key and NAT ID on the threat defense using the **configure manager add** command.

For more troubleshooting information, see https://cisco.com/go/fmc-reg-error.

## **Configure a Basic Security Policy**

This section describes how to configure a basic security policy with the following settings:

- Inside and outside interfaces—Assign a static IP address to the inside interface. You configured basic settings for the outside interface as part of the manager access setup, but you still need to assign it to a security zone.
- DHCP server—Use a DHCP server on the inside interface for clients.
- NAT—Use interface PAT on the outside interface.
- Access control—Allow traffic from inside to outside.
- SSH—Enable SSH on the manager access interface.

#### **Configure Interfaces**

Enable the threat defense interfaces, assign them to security zones, and set the IP addresses. Typically, you must configure at least a minimum of two interfaces to have a system that passes meaningful traffic. Normally, you would have an outside interface that faces the upstream router or internet, and one or more inside interfaces for your organization's networks. Some of these interfaces might be "demilitarized zones" (DMZs), where you place publically-accessible assets such as your web server.

A typical edge-routing situation is to obtain the outside interface address through DHCP from your ISP, while you define static addresses on the inside interfaces.

The following example configures a routed mode inside interface with a static address and a routed mode outside interface using DHCP.

#### Procedure

**Step 1** Choose **Devices** > **Device Management**, and click **Edit** (*I*) for the firewall.

#### Step 2 Click Interfaces.

Figure 53: Interfaces

| Device Routing Interfaces In | nline Sets DHCP V | TEP              |                              |                  |                                |         |
|------------------------------|-------------------|------------------|------------------------------|------------------|--------------------------------|---------|
|                              |                   |                  |                              | Q Search by name | Sync Device Add Inter          | faces 🔻 |
| Interface                    | Logical Name Type | e Security Zones | MAC Address (Active/Standby) | IP Address       | Path Monitoring Virtual Router |         |
| Management0/0                | management Phys   | sical            |                              |                  | Disabled Global                | ९ -८    |
| GigabitEthernet0/0           | Phys              | sical            |                              |                  | Disabled                       | /       |
| GigabitEthernet0/1           | Phys              | sical            |                              |                  | Disabled                       | /       |
| GigabitEthernet0/2           | Phys              | sical            |                              |                  | Disabled                       | 1       |
| GigabitEthernet0/3           | Phys              | sical            |                              |                  | Disabled                       | /       |
| GigabitEthernet0/4           | Phys              | sical            |                              |                  | Disabled                       | /       |
| GigabitEthernet0/5           | Phys              | sical            |                              |                  | Disabled                       | /       |
| GigabitEthernet0/6           | Phys              | sical            |                              |                  | Disabled                       | /       |
| GigabitEthernet0/7           | Phys              | sical            |                              |                  | Disabled                       | /       |

**Step 3** Click Edit ( $\checkmark$ ) for the interface that you want to use for *inside*.

The General tab appears.

Figure 54: General Tab

Edit Physical Interface

| General       | IPv4       | IPv6     | Path Monitoring | H |
|---------------|------------|----------|-----------------|---|
| Name:         |            |          |                 |   |
| inside        |            |          |                 |   |
| Enabled       |            |          |                 |   |
| Manager       | ment Only  |          |                 |   |
| Description:  |            |          |                 |   |
|               |            |          |                 |   |
| Mode:         |            |          |                 |   |
| None          |            |          | •               |   |
| Security Zon  | e:         |          |                 |   |
| inside_zon    | е          |          | •               |   |
| Interface ID: |            |          |                 |   |
|               |            |          |                 |   |
| MTU:          |            |          |                 |   |
| 1500          |            |          |                 |   |
| (64 - 9000)   |            |          |                 |   |
| Priority:     |            |          |                 |   |
| 0             |            |          | (0 - 65535)     |   |
| Propagate Se  | ecurity Gr | oup Tag: |                 |   |
| NVE Only:     |            |          |                 |   |

a) Enter a Name up to 48 characters in length.

For example, name the interface inside.

- b) Check the **Enabled** check box.
- c) Leave the **Mode** set to **None**.
- d) From the **Security Zone** drop-down list, choose an existing inside security zone or add a new one by clicking **New**.

For example, add a zone called **inside\_zone**. Each interface must be assigned to a security zone and/or interface group. An interface can belong to only one security zone, but can also belong to multiple interface groups. You apply your security policy based on zones or groups. For example, you can assign the inside interface to the inside zone; and the outside interface to the outside zone. Then you can configure your access control policy to enable traffic to go from inside to outside, but not from outside to inside. Most policies only support security zones; you can use zones or interface groups in NAT policies, prefilter policies, and QoS policies.

- e) Click the IPv4 and/or IPv6 tab.
  - IPv4—Choose Use Static IP from the drop-down list, and enter an IP address and subnet mask in slash notation.

For example, enter 192.168.1.1/24

Figure 55: IPv4 Tab

| General     | IPv4 | IPv6 | Path Monito | ring |
|-------------|------|------|-------------|------|
| IP Type:    |      |      |             |      |
| Use Static  | IP   |      | •           |      |
| IP Address: |      |      |             |      |
| 192.168.1.  | 1/24 |      |             |      |

• IPv6—Check the Autoconfiguration check box for stateless autoconfiguration.

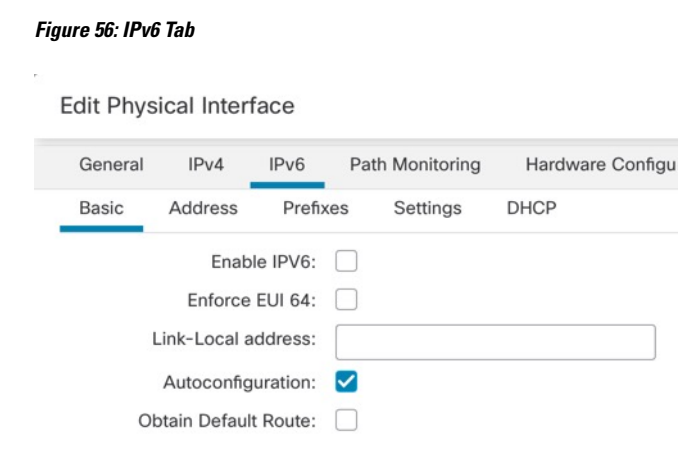

f) Click **OK**.

**Step 4** Click Edit ( $\checkmark$ ) for the interface that you want to use for *outside*.

The General tab appears.

Figure 57: General Tab

Edit Physical Interface

| General       | IPv4      | IPv6     | Path Monitoring | Hardware |
|---------------|-----------|----------|-----------------|----------|
| Name:         |           |          |                 |          |
| outside       |           |          |                 |          |
| Enabled       |           |          |                 |          |
| Managem       | nent Only |          |                 |          |
| Description:  |           |          |                 |          |
|               |           |          |                 |          |
| Mode:         |           |          |                 |          |
| None          |           |          | •               |          |
| Security Zone | :         |          |                 |          |
| outside_zor   | пе        |          | •               |          |
| Interface ID: |           |          |                 |          |
|               |           |          |                 |          |
| MTU:          |           |          |                 |          |
| 1500          |           |          |                 |          |
| (64 - 9000)   |           |          |                 |          |
| Priority:     |           |          |                 |          |
| 0             |           |          | (0 - 6553       | 35)      |
| Propagate Se  | curity Gr | oup Tag: |                 |          |
| NVE Only:     |           |          |                 |          |

You already pre-configured this interface for manager access, so the interface will already be named, enabled, and addressed. You should not alter any of these basic settings because doing so will disrupt the management center management connection. You must still configure the Security Zone on this screen for through traffic policies.

a) From the **Security Zone** drop-down list, choose an existing outside security zone or add a new one by clicking **New**.

For example, add a zone called outside\_zone.

- b) Click OK.
- Step 5 Click Save.

### **Configure the DHCP Server**

Enable the DHCP server if you want clients to use DHCP to obtain IP addresses from the threat defense.

#### Procedure

- **Step 1** Choose **Devices** > **Device Management**, and click **Edit** () for the device.
- Step 2 Choose DHCP > DHCP Server.

#### Figure 58: DHCP Server

| Device Routing Interfac   | es Inline Sets DHCP VTE                        | EP                    |                    |           |
|---------------------------|------------------------------------------------|-----------------------|--------------------|-----------|
| DHCP Server<br>DHCP Relay | Ping Timeout<br>50                             | (10 - 10000 ms)       |                    |           |
| DDNS                      | Lease Length 3600                              | (300 - 10,48,575 sec) |                    |           |
|                           | Auto-Configuration                             | _                     |                    |           |
|                           | Override Auto Configured Settin<br>Domain Name | ngs:                  |                    |           |
|                           | Primary DNS Server                             | Primary WINS          | Server             | +         |
|                           | Secondary DNS Server                           | Secondary WI     +    | NS Server          | +         |
|                           | Server Advanced                                |                       |                    | L Add     |
|                           | Interface A                                    | Address Pool          | Enable DHCP Server |           |
|                           |                                                |                       | No records to      | o display |

**Step 3** On the **Server** page, click **Add**, and configure the following options:

| Add Server          | Ø      |
|---------------------|--------|
| Interface*          |        |
| inside              | •      |
| Address Pool*       |        |
| 10.9.7.9-10.9.7.25  |        |
| (2.2.2.10-2.2.2.20) |        |
| Enable DHCP Server  |        |
|                     |        |
|                     | Cancel |
|                     |        |

Figure 59: Add Server

- Interface—Choose the interface from the drop-down list.
- Address Pool—Set the range of IP addresses from lowest to highest that are used by the DHCP server. The range of IP addresses must be on the same subnet as the selected interface and cannot include the IP address of the interface itself.
- Enable DHCP Server—Enable the DHCP server on the selected interface.

Step 4 Click OK.

Step 5 Click Save.

### **Configure NAT**

#### **Configure NAT**

A typical NAT rule converts internal addresses to a port on the outside interface IP address. This type of NAT rule is called *interface Port Address Translation (PAT)*.

#### Procedure

- **Step 1** Choose **Devices** > **NAT**, and click **New Policy** > **Threat Defense NAT**.
- **Step 2** Name the policy, select the device(s) that you want to use the policy, and click **Save**.

#### Figure 60: New Policy

| New Policy                                       |                            |                                            | 6           |  |
|--------------------------------------------------|----------------------------|--------------------------------------------|-------------|--|
| Name:         interface_PAT         Description: | s policy.<br>Add to Policy | Selected Devices<br>10.10.0.6<br>10.10.0.7 | (W (W       |  |
|                                                  |                            |                                            | Cancel Save |  |

The policy is added the management center. You still have to add rules to the policy.

#### Figure 61: NAT Policy

| Enter D<br>Rules | face    | e_PAT     |         |                                |                                     |                     |                          |                      |                       | Sho                        | ow Warnings<br>Exemptions | Save<br>Policy Assign | Cancel   |
|------------------|---------|-----------|---------|--------------------------------|-------------------------------------|---------------------|--------------------------|----------------------|-----------------------|----------------------------|---------------------------|-----------------------|----------|
| Filter by        | Devic   | Filter    | r Rules |                                |                                     |                     |                          |                      |                       |                            |                           | ×                     | Add Rule |
|                  |         |           |         |                                |                                     |                     | Original Packet          |                      |                       | Translated Packet          |                           |                       |          |
|                  | #       | Direction | Туре    | Source<br>Interface<br>Objects | Destination<br>Interface<br>Objects | Original<br>Sources | Original<br>Destinations | Original<br>Services | Translated<br>Sources | Translated<br>Destinations | Translated<br>Services    | Options               |          |
| ~ N              | AT Rule | s Before  |         |                                |                                     |                     |                          |                      |                       |                            |                           |                       |          |
|                  |         |           |         |                                |                                     |                     |                          |                      |                       |                            |                           |                       |          |
| ~ A              | to NA   | F Rules   |         |                                |                                     |                     |                          |                      |                       |                            |                           |                       |          |
|                  |         |           |         |                                |                                     |                     |                          |                      |                       |                            |                           |                       |          |
| ~ N.             | AT Rule | s After   |         |                                |                                     |                     |                          |                      |                       |                            |                           |                       |          |
|                  |         |           |         |                                |                                     |                     |                          |                      |                       |                            |                           |                       |          |

#### Step 3 Click Add Rule.

The Add NAT Rule dialog box appears.

**Step 4** Configure the basic rule options:

#### Figure 62: Basic Rule Options

| NAT Rule:         |             |          |          |
|-------------------|-------------|----------|----------|
| Auto NAT Rule     |             | •        |          |
| Туре:             |             |          |          |
| Dynamic           |             | •        |          |
| 🗹 Enable          |             |          |          |
| Interface Objects | Translation | PAT Pool | Advanced |

- NAT Rule—Choose Auto NAT Rule.
- Type—Choose Dynamic.
- Step 5On the Interface Objects page, add the outside zone from the Available Interface Objects area to the<br/>Destination Interface Objects area.

#### Figure 63: Interface Objects

| Add NAT Rule                                  |     |                                   | 3   |
|-----------------------------------------------|-----|-----------------------------------|-----|
| NAT Rule:<br>Auto NAT Rule                    |     |                                   |     |
| Dynamic 🔹                                     |     |                                   |     |
| Interface Objects Translation PAT Pool Advand | ced | (0) Destination Interface Objects | (1) |
| O Search by name                              |     |                                   |     |
| Add to Source                                 | uny | Outside_20ile                     | -   |

**Step 6** On the **Translation** page, configure the following options:

#### Figure 64: Translation

| Add NAT Rule                                                                              |                                |                                                                                                    | 0 |
|-------------------------------------------------------------------------------------------|--------------------------------|----------------------------------------------------------------------------------------------------|---|
| NAT Rule:<br>Auto NAT Rule<br>Type:<br>Dynamic<br>Communic<br>Enable<br>Interface Objects | ▼<br>▼<br>Translation PAT Pool | Advanced                                                                                                    |   |
| Original Packet                                                                           |                                | Translated Packet                                                                                                    |   |
| Original Source:*<br>all-ipv4<br>Original Port:<br>TCP                                    | • +                            | Translated Source:<br>Destination Interface IP •<br>The values selected for<br>Destination Interface Objects in<br>'Interface Objects' tab will be used |   |
|                                                                                           |                                | Translated Port:                                                                                                    | - |

• Original Source—Click Add (+) to add a network object for all IPv4 traffic (0.0.0.0/0).

| new ne          | etwork Object                      | 0                                                      |  |
|-----------------|------------------------------------|--------------------------------------------------------|--|
| Name            |                                    |                                                        |  |
| all-ipv4        |                                    |                                                        |  |
| Descriptio      | on                                 |                                                        |  |
|                 |                                    |                                                        |  |
| Network<br>Host | t Range Network<br>70<br>Overrides | S O FQDN                                               |  |
|                 |                                    | Cancel                                                 |  |
|                 | Vou cannot use the syst            | em-defined any-ipv4 object, because Auto NAT rules add |  |

| Step 7 | Click <b>Save</b> to add the rule.               |
|--------|--------------------------------------------------|
|        | The rule is saved to the <b>Rules</b> table.     |
| Step 8 | Click Save on the NAT page to save your changes. |

### Allow Traffic from Inside to Outside

If you created a basic **Block all traffic** access control policy when you registered the threat defense, then you need to add rules to the policy to allow traffic through the device. The following procedure adds a rule to allow traffic from the inside zone to the outside zone. If you have other zones, be sure to add rules allowing traffic to the appropriate networks.

#### Procedure

- **Step 1** Choose Policy > Access Policy > Access Policy, and click Edit ( $\checkmark$ ) for the access control policy assigned to the threat defense.
- **Step 2** Click **Add Rule**, and set the following parameters:

#### Figure 66: Add Rule

| 1     |                                            |                           |                          |                                           | 0      |
|-------|--------------------------------------------|---------------------------|--------------------------|-------------------------------------------|--------|
| Name  | inside-to-outside                          | Action C Allow            | V 🖥 Logging OFF 🐻 Time R | Range None V Rule Enabled                 | 0      |
| Inser | into Mandatory                             | Intrusion Policy Non      | e Select Variable Sel    | t V File Policy None                      | $\sim$ |
| Q     | Zones (2) Networks Ports Applications      | Users URLs Dynamic Attrib | outes VLAN Tags          |                                           |        |
| Q     | Search Security Zone Objects               | Showing 3 out of 3        | Selected Sources: 1      | Selected Destinations and Applications: 1 |        |
| •     | inside_zone (Routed Security Zone)         |                           | Collapse All Remov       | ve All Collapse All Remove                | All    |
|       | outside_zone (Routed Security Zone)        |                           | ZONE v 1 object          | ZONE V 1 object                           |        |
|       | + wfvAutomationZone (Routed Security Zone) |                           | inside_zone              | th outside_zone                           |        |

- Name—Name this rule, for example, inside-to-outside.
- Selected Sources—Select the inside zone from Zones, and click Add Source Zone.
- Selected Destinations and Applications—Select the outside zone from Zones, and click Add Destination Zone.

Leave the other settings as is.

Step 3 Click Apply.

The rule is added to the Rules table.

Step 4 Click Save.

#### Configure SSH on the Manager Access Data Interface

If you enabled management center access on a data interface, such as outside, you should enable SSH on that interface using this procedure. This section describes how to enable SSH connections to one or more *data* interfaces on the threat defense.

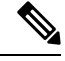

**Note** SSH is enabled by default on the Management interface; however, this screen does not affect Management SSH access.

The Management interface is separate from the other interfaces on the device. It is used to set up and register the device to the management center. SSH for data interfaces shares the internal and external user list with SSH for the Management interface. Other settings are configured separately: for data interfaces, enable SSH and access lists using this screen; SSH traffic for data interfaces uses the regular routing configuration, and not any static routes configured at setup or at the CLI.

For the Management interface, to configure an SSH access list, see the **configure ssh-access-list** command in the Cisco Secure Firewall Threat Defense Command Reference. To configure a static route, see the **configure network static-routes** command. By default, you configure the default route through the Management interface at initial setup.

To use SSH, you do not also need an access rule allowing the host IP address. You only need to configure SSH access according to this section.

You can SSH only to a reachable interface; if your SSH host is located on the outside interface, you can only initiate a management connection directly to the outside interface.

SSH supports the following ciphers and key exchange:

- Encryption—aes128-cbc, aes192-cbc, aes256-cbc, aes128-ctr, aes192-ctr, aes256-ctr
- Integrity-hmac-sha2-256
- Key exchange—dh-group14-sha256

**Note** After you make three consecutive failed attempts to log into the CLI using SSH, the device terminates the SSH connection.

#### Before you begin

- You can configure SSH internal users at the CLI using the **configure user add** command. By default, there is an **admin** user for which you configured the password during initial setup. You can also configure external users on LDAP or RADIUS by configuring **External Authentication** in platform settings.
- You need network objects that define the hosts or networks you will allow to make SSH connections to the device. You can add objects as part of the procedure, but if you want to use object groups to identify a group of IP addresses, ensure that the groups needed in the rules already exist. Select Objects > Object Management to configure objects.

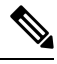

Note You cannot use the system-provided **any** network object. Instead, use **any-ipv4** or **any-ipv6**.

#### Procedure

**Step 1** Choose **Devices** > **Platform Settings** and create or edit the threat defense policy.

#### Step 2 Select SSH Access.

**Step 3** Identify the interfaces and IP addresses that allow SSH connections.

Use this table to limit which interfaces will accept SSH connections, and the IP addresses of the clients who are allowed to make those connections. You can use network addresses rather than individual IP addresses.

- a) Click Add to add a new rule, or click Edit to edit an existing rule.
- b) Configure the rule properties:
  - IP Address—The network object or group that identifies the hosts or networks you are allowing to make SSH connections. Choose an object from the drop-down menu, or click + to add a new network object.
  - Available Zones/Interfaces—Add the zones that contain the interfaces to which you will allow SSH connections. For interfaces not in a zone, you can type the interface name into the field below the **Selected Zones/Interfaces** list and click **Add**. You can also add loopback interfaces. These rules will be applied to a device only if the device includes the selected interfaces or zones.
- c) Click **OK**.

#### Step 4 Click Save.

You can now go to **Deploy** > **Deployment** and deploy the policy to assigned devices. The changes are not active until you deploy them.

### **Deploy the Configuration**

Deploy the configuration changes to the threat defense; none of your changes are active on the device until you deploy them.

#### Procedure

**Step 1** Click **Deploy** in the upper right.

Figure 67: Deploy

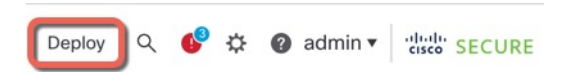

**Step 2** For a quick deployment, check specific devices and then click **Deploy**, or click **Deploy** All to deploy to all devices. Otherwise, for additional deployment options, click **Advanced Deploy**.

#### Figure 68: Deploy All

| ٩                                        | Advanced Deploy Deploy All |    |
|------------------------------------------|----------------------------|----|
| 1010-2                                   | Ready for Deployment       | ₩. |
| 1010-3                                   | Ready for Deployment       | *  |
| 1120-4                                   | Ready for Deployment       | 4  |
| node1                                    | Ready for Deployment       | Ť. |
| node2                                    | Ready for Deployment       | 4  |
|                                          |                            |    |
| 0 5 devices are available for deployment |                            |    |

#### Figure 69: Advanced Deploy

| 1 de | vice se | lected                                   |                    |                      |      |       |                      |         |                       |        |
|------|---------|------------------------------------------|--------------------|----------------------|------|-------|----------------------|---------|-----------------------|--------|
| T    | ٩       | Search using device name, user name, typ | e, group or status |                      |      |       |                      |         | Deploy time: Estimate | Deploy |
|      |         | Device                                   | Modified by        | Inspect Interruption | Туре | Group | Last Deploy Time     | Preview | Status                |        |
| >    |         | node1                                    | System             |                      | FTD  |       | May 23, 2022 6:49 PM | E       | Ready for Deployment  |        |
| ,    |         | 1010-2                                   | admin, System      |                      | FTD  |       | May 23, 2022 7:09 PM | ₿.      | Ready for Deployment  |        |
| >    |         | node2                                    | System             |                      | FTD  |       | May 23, 2022 6:49 PM | B       | Ready for Deployment  |        |
| ,    |         | 1010-3                                   | System             |                      | FTD  |       | May 23, 2022 6:49 PM | E.      | Ready for Deployment  |        |
| ,    |         | 1120-4                                   | System             |                      | FTD  |       | May 23, 2022 6:49 PM | B.      | Ready for Deployment  |        |

**Step 3** Ensure that the deployment succeeds. Click the icon to the right of the **Deploy** button in the menu bar to see status for deployments.

| Objects  | s Integration     |                                       | Deploy     | ۹ 🚱 🕸 | admin •  | cisco SECURE      |
|----------|-------------------|---------------------------------------|------------|-------|----------|-------------------|
| Deployme | ents Upgrades     | Health                                | 1 Tasks    |       |          | how Notifications |
| 5 total  | 0 running 5 succe | ess 0 warnings                        | 0 failures |       | Q Filter |                   |
| 0 1010-2 | Deployme          | nt to device suc                      | cessful.   |       |          | 2m 13s            |
| 0 1010-3 | Deployme          | Deployment to device successful. 2m 4 |            |       |          | 2m 4s             |
| 3 1120-4 | Deployme          | nt to device suc                      | cessful.   |       |          | 1m 45s            |
| onode1   | Deployme          | nt to device suc                      | cessful.   |       |          | 1m 46s            |
| nodo2    | Deployme          | nt to device suc                      | cossful    |       |          | 1m 45s            |

## Access the Threat Defense and FXOS CLI

Figure 70: Deployment Status

Use the command-line interface (CLI) to set up the system and do basic system troubleshooting. You cannot configure policies through a CLI session. You can access the CLI by connecting to the console port.

You can also access the FXOS CLI for troubleshooting purposes.

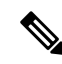

Note You can alternatively SSH to the Management interface of the threat defense device. Unlike a console session, the SSH session defaults to the threat defense CLI, from which you can connect to the FXOS CLI using the connect fxos command. You can later connect to the address on a data interface if you open the interface for SSH connections. SSH access to data interfaces is disabled by default. This procedure describes console port access, which defaults to the FXOS CLI.

#### Procedure

- Step 1 To log into the CLI, connect your management computer to the console port. The Firepower 2100 ships with a DB-9 to RJ-45 serial cable, so you may need a third party DB-9-to-USB serial cable to make the connection. Be sure to install any necessary USB serial drivers for your operating system. The console port defaults to the FXOS CLI. Use the following serial settings:
  - 9600 baud
  - 8 data bits
  - No parity
  - 1 stop bit

You connect to the FXOS CLI. Log in to the CLI using the **admin** username and the password you set at initial setup (the default is **Admin123**).

#### Example:

```
firepower login: admin
Password:
Last login: Thu May 16 14:01:03 UTC 2019 on ttyS0
Successful login attempts for user 'admin' : 1
```

firepower#

**Step 2** Access the threat defense CLI.

connect ftd

Example:

```
firepower# connect ftd
>
```

After logging in, for information on the commands available in the CLI, enter **help** or **?**. For usage information, see Cisco Secure Firewall Threat Defense Command Reference.

#### **Step 3** To exit the threat defense CLI, enter the **exit** or **logout** command.

This command returns you to the FXOS CLI prompt. For information on the commands available in the FXOS CLI, enter **?**.

#### Example:

> exit firepower#

### **Troubleshoot Management Connectivity on a Data Interface**

Model Support-Threat Defense

When you use a data interface for the management center instead of using the dedicated Management interface, you must be careful about changing the interface and network settings for the threat defense in the management center so you do not disrupt the connection. If you change the management interface type after you add the threat defense to the management center (from data to Management, or from Management to data), if the interfaces and network settings are not configured correctly, you can lose management connectivity.

This topic helps you troubleshoot the loss of management connectivity.

#### View management connection status

In the management center, check the management connection status on the **Devices > Device** Management > Device > Management > FMC Access Details > Connection Status page.

At the threat defense CLI, enter the **sftunnel-status-brief** command to view the management connection status. You can also use **sftunnel-status** to view more complete information.

See the following sample output for a connection that is down; there is no peer channel "connected to" information, nor heartbeat information shown:

```
> sftunnel-status-brief
PEER:10.10.17.202
Registration: Completed.
Connection to peer '10.10.17.202' Attempted at Mon Jun 15 09:21:57 2020 UTC
Last disconnect time : Mon Jun 15 09:19:09 2020 UTC
Last disconnect reason : Both control and event channel connections with peer went down
```

See the following sample output for a connection that is up, with peer channel and heartbeat information shown:

```
> sftunnel-status-brief
PEER:10.10.17.202
Peer channel Channel-A is valid type (CONTROL), using 'eth0', connected to '10.10.17.202'
via '10.10.17.222'
Peer channel Channel-B is valid type (EVENT), using 'eth0', connected to '10.10.17.202'
via '10.10.17.222'
Registration: Completed.
IPv4 Connection to peer '10.10.17.202' Start Time: Wed Jun 10 14:27:12 2020 UTC
Heartbeat Send Time: Mon Jun 15 09:02:08 2020 UTC
Heartbeat Received Time: Mon Jun 15 09:02:16 2020 UTC
```

#### View the Threat Defense network information

At the threat defense CLI, view the Management and the management center access data interface network settings:

#### show network

```
> show network
========[ System Information ]=============
Hostname
                    : 5516X-4
                    : 208.67.220.220,208.67.222.222
DNS Servers
Management port
                    : 8305
IPv4 Default route
 Gateway
                     : data-interfaces
IPv6 Default route
 Gatewav
                     : data-interfaces
=======[ br1 ]===========================
                  : Enabled
State
Link
                     : Up
Channels
                    : Management & Events
Mode
                    : Non-Autonegotiation
MDI/MDIX
                    : Auto/MDIX
MTU
                    : 1500
MAC Address
                     : 28:6F:7F:D3:CB:8D
-----[ IPv4 ]------
Configuration
                    : Manual
Address
                     : 10.99.10.4
                    : 255.255.255.0
Netmask
                     : 10.99.10.1
Gateway
-----[ IPv6 ]-----
Configuration
                    : Disabled
=======[ Proxy Information ]==========
                    : Disabled
State
```

| Authentication             | : Disabled                                     |
|----------------------------|------------------------------------------------|
| ======[ System Information | n - Data Interfaces ]=====                     |
| DNS Servers                | :                                              |
| Interfaces                 | : GigabitEthernet1/1                           |
| ===========[ GigabitEt     | hernet1/1 ]=================================== |
| State                      | : Enabled                                      |
| Link                       | : Up                                           |
| Name                       | : outside                                      |
| MTU                        | : 1500                                         |
| MAC Address                | : 28:6F:7F:D3:CB:8F                            |
| [ IF                       | Pv4 ]                                          |
| Configuration              | : Manual                                       |
| Address                    | : 10.89.5.29                                   |
| Netmask                    | : 255.255.255.192                              |
| Gateway                    | : 10.89.5.1                                    |
| [ IF                       | Pv6 ]                                          |
| Configuration              | : Disabled                                     |

#### Check that the Threat Defense registered with the Management Center

At the threat defense CLI, check that the management center registration was completed. Note that this command will not show the *current* status of the management connection.

#### show managers

```
> show managers
Type : Manager
Host : 10.89.5.35
Registration : Completed
>
```

#### **Ping the Management Center**

At the threat defense CLI, use the following command to ping the management center from the data interfaces:

#### ping fmc\_ip

At the threat defense CLI, use the following command to ping the management center from the Management interface, which should route over the backplane to the data interfaces:

#### ping system fmc\_ip

#### Capture packets on the Threat Defense internal interface

At the threat defense CLI, capture packets on the internal backplane interface (nlp\_int\_tap) to see if management packets are being sent:

#### capture name interface nlp\_int\_tap trace detail match ip any any

show capturename trace detail

#### Check the internal interface status, statistics, and packet count

At the threat defense CLI, see information about the internal backplane interface, nlp\_int\_tap:

#### show interace detail

> show interface detail

```
[...]
Interface Internal-Data0/1 "nlp_int_tap", is up, line protocol is up
 Hardware is en vtun rev00, BW Unknown Speed-Capability, DLY 1000 usec
 (Full-duplex), (1000 Mbps)
Input flow control is unsupported, output flow control is unsupported
MAC address 0000.0100.0001, MTU 1500
IP address 169.254.1.1, subnet mask 255.255.255.248
37 packets input, 2822 bytes, 0 no buffer
Received 0 broadcasts, 0 runts, 0 giants
0 input errors, 0 CRC, 0 frame, 0 overrun, 0 ignored, 0 abort
0 pause input, 0 resume input
0 L2 decode drops
5 packets output, 370 bytes, 0 underruns
0 pause output, 0 resume output
0 output errors, 0 collisions, 0 interface resets
0 late collisions, 0 deferred
0 input reset drops, 0 output reset drops
input queue (blocks free curr/low): hardware (0/0)
output queue (blocks free curr/low): hardware (0/0)
 Traffic Statistics for "nlp_int_tap":
37 packets input, 2304 bytes
 5 packets output, 300 bytes
 37 packets dropped
     1 minute input rate 0 pkts/sec, 0 bytes/sec
      1 minute output rate 0 pkts/sec, 0 bytes/sec
      1 minute drop rate, 0 pkts/sec
     5 minute input rate 0 pkts/sec, 0 bytes/sec
      5 minute output rate 0 pkts/sec, 0 bytes/sec
      5 minute drop rate, 0 pkts/sec
 Control Point Interface States:
 Interface number is 14
Interface config status is active
 Interface state is active
```

#### Check routing and NAT

At the threat defense CLI, check that the default route (S\*) was added and that internal NAT rules exist for the Management interface (nlp\_int\_tap).

#### show route

```
> show route
Codes: L - local, C - connected, S - static, R - RIP, M - mobile, B - BGP
      D - EIGRP, EX - EIGRP external, O - OSPF, IA - OSPF inter area
      N1 - OSPF NSSA external type 1, N2 - OSPF NSSA external type 2
      E1 - OSPF external type 1, E2 - OSPF external type 2, V - VPN
       i - IS-IS, su - IS-IS summary, L1 - IS-IS level-1, L2 - IS-IS level-2
       ia - IS-IS inter area, * - candidate default, U - per-user static route
       o - ODR, P - periodic downloaded static route, + - replicated route
      SI - Static InterVRF
Gateway of last resort is 10.89.5.1 to network 0.0.0.0
s*
         0.0.0.0 0.0.0.0 [1/0] via 10.89.5.1, outside
С
         10.89.5.0 255.255.255.192 is directly connected, outside
         10.89.5.29 255.255.255.255 is directly connected, outside
T.
>
```

show nat

```
> show nat
Auto NAT Policies (Section 2)
1 (nlp_int_tap) to (outside) source static nlp_server_0_sftunnel_intf3 interface service
tcp 8305 8305
    translate_hits = 0, untranslate_hits = 6
2 (nlp_int_tap) to (outside) source static nlp_server_0_ssh_intf3 interface service
tcp ssh ssh
    translate_hits = 0, untranslate_hits = 73
3 (nlp_int_tap) to (outside) source static nlp_server_0_sftunnel_ipv6_intf3 interface
ipv6 service tcp 8305 8305
    translate_hits = 0, untranslate_hits = 0
4 (nlp_int_tap) to (outside) source dynamic nlp_client_0_intf3 interface
    translate_hits = 174, untranslate_hits = 0
5 (nlp_int_tap) to (outside) source dynamic nlp_client_0_ipv6_intf3 interface ipv6
    translate_hits = 0, untranslate_hits = 0
```

#### **Check other settings**

See the following commands to check that all other settings are present. You can also see many of these commands on the management center's **Devices > Device Management > Device > Management > FMC Access Details > CLI Output** page.

#### show running-config sftunnel

```
> show running-config sftunnel
sftunnel interface outside
sftunnel port 8305
```

#### show running-config ip-client

```
> show running-config ip-client
ip-client outside
```

#### show conn address fmc\_ip

#### Check for a successful DDNS update

At the threat defense CLI, check for a successful DDNS update:

#### debug ddns

```
> debug ddns
DDNS update request = /v3/update?hostname=domain.example.org&myip=209.165.200.225
Successfuly updated the DDNS sever with current IP addresses
DDNS: Another update completed, outstanding = 0
DDNS: IDB SB total = 0
```

If the update failed, use the **debug http** and **debug ssl** commands. For certificate validation failures, check that the root certificates are installed on the device:

show crypto ca certificates trustpoint\_name

To check the DDNS operation:

**show ddns update interface** *fmc\_access\_ifc\_name* 

```
> show ddns update interface outside
Dynamic DNS Update on outside:
    Update Method Name Update Destination
    RBD_DDNS not available
Last Update attempted on 04:11:58.083 UTC Thu Jun 11 2020
Status : Success
FQDN : domain.example.org
IP addresses : 209.165.200.225
```

#### **Check Management Center log files**

See https://cisco.com/go/fmc-reg-error.

## **Power Off the Firewall**

It's important that you shut down your system properly. Simply unplugging the power or pressing the power switch can cause serious file system damage. Remember that there are many processes running in the background all the time, and unplugging or shutting off the power does not allow the graceful shutdown of your firewall system.

You can power off the device using the management center device management page, or you can use the FXOS CLI.

#### Power Off the Firewall Using the Management Center

It's important that you shut down your system properly. Simply unplugging the power or pressing the power switch can cause serious file system damage. Remember that there are many processes running in the background all the time, and unplugging or shutting off the power does not allow the graceful shutdown of your firewall.

You can shut down your system properly using the management center.

#### Procedure

- Step 1 Choose Devices > Device Management.
- **Step 2** Next to the device that you want to restart, click Edit (*I*).
- Step 3 Click the Device tab.
- Step 4 Click Shut Down Device (<sup>(M)</sup>) in the System section.
- **Step 5** When prompted, confirm that you want to shut down the device.
- **Step 6** If you have a console connection to the firewall, monitor the system prompts as the firewall shuts down. You will see the following prompt:

System is stopped. It is safe to power off now. Do you want to reboot instead? [y/N]

If you do not have a console connection, wait approximately 3 minutes to ensure the system has shut down.

**Step 7** You can now turn off the power switch and unplug the power to physically remove power from the chassis if necessary.

#### Power Off the Device at the CLI

You can use the FXOS CLI to safely shut down the system and power off the device. You access the CLI by connecting to the console port; see Access the Threat Defense and FXOS CLI, on page 91.

#### Procedure

**Step 1** In the FXOS CLI, connect to local-mgmt:

firepower # connect local-mgmt

**Step 2** Issue the **shutdown** command:

firepower(local-mgmt) # shutdown

#### Example:

```
firepower(local-mgmt)# shutdown
This command will shutdown the system. Continue?
Please enter 'YES' or 'NO': yes
INIT: Stopping Cisco Threat Defense.....ok
```

**Step 3** Monitor the system prompts as the firewall shuts down. You will see the following prompt:

```
System is stopped. It is safe to power off now. Do you want to reboot instead? [y/N]
```

**Step 4** You can now turn off the power switch and unplug the power to physically remove power from the chassis if necessary.

## What's Next?

To continue configuring your threat defense, see the documents available for your software version at Navigating the Cisco Secure Firewall Threat Defense Documentation.

For information related to using the management center, see the Cisco Secure Firewall Management Center Device Configuration Guide.

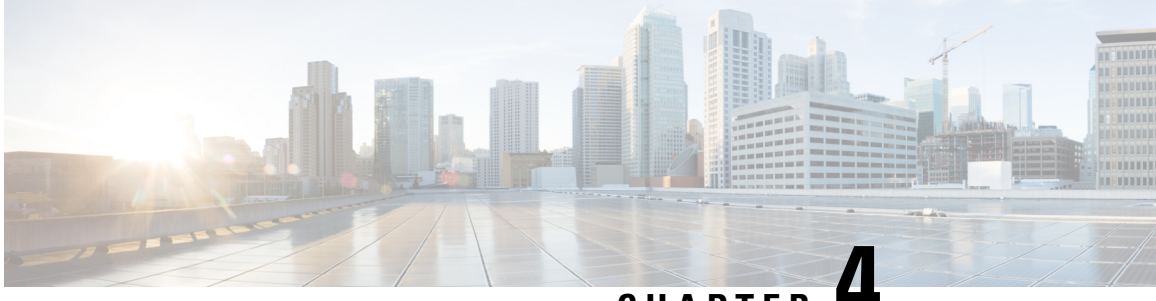

## CHAPTER

# Threat Defense Deployment with the Device Manager

#### Is This Chapter for You?

To see all available applications and managers, see Which Application and Manager is Right for You?, on page 1. This chapter applies to the threat defense with the device manager.

#### About the Firewall

The hardware can run either threat defense software or ASA software. Switching between threat defense and ASA requires you to reimage the device. You should also reimage if you need a different software version than is currently installed. See Cisco Secure Firewall ASA and Secure Firewall Threat Defense Reimage Guide.

The firewall runs an underlying operating system called the Secure Firewall eXtensible Operating System (FXOS). The firewall does not support the FXOS Secure Firewall chassis manager; only a limited CLI is supported for troubleshooting purposes. See the Cisco FXOS Troubleshooting Guide for the Firepower 1000/2100 and Secure Firewall 3100/4200 with Firepower Threat Defense for more information.

**Privacy Collection Statement**—The firewall does not require or actively collect personally identifiable information. However, you can use personally identifiable information in the configuration, for example for usernames. In this case, an administrator might be able to see this information when working with the configuration or when using SNMP.

- End-to-End Tasks, on page 100
- Review the Network Deployment and Default Configuration, on page 101
- Cable the Device, on page 104
- Power on the Device, on page 105
- (Optional) Check the Software and Install a New Version, on page 106
- (Optional) Change Management Network Settings at the CLI, on page 107
- Log Into the Device Manager, on page 109
- Complete the Initial Configuration, on page 110
- Configure Licensing, on page 111
- Configure the Firewall in the Device Manager, on page 118
- Access the Threat Defense and FXOS CLI, on page 121
- Power Off the Firewall Using the Device Manager, on page 123
- What's Next?, on page 123

## **End-to-End Tasks**

See the following tasks to deploy the threat defense with the device manager.

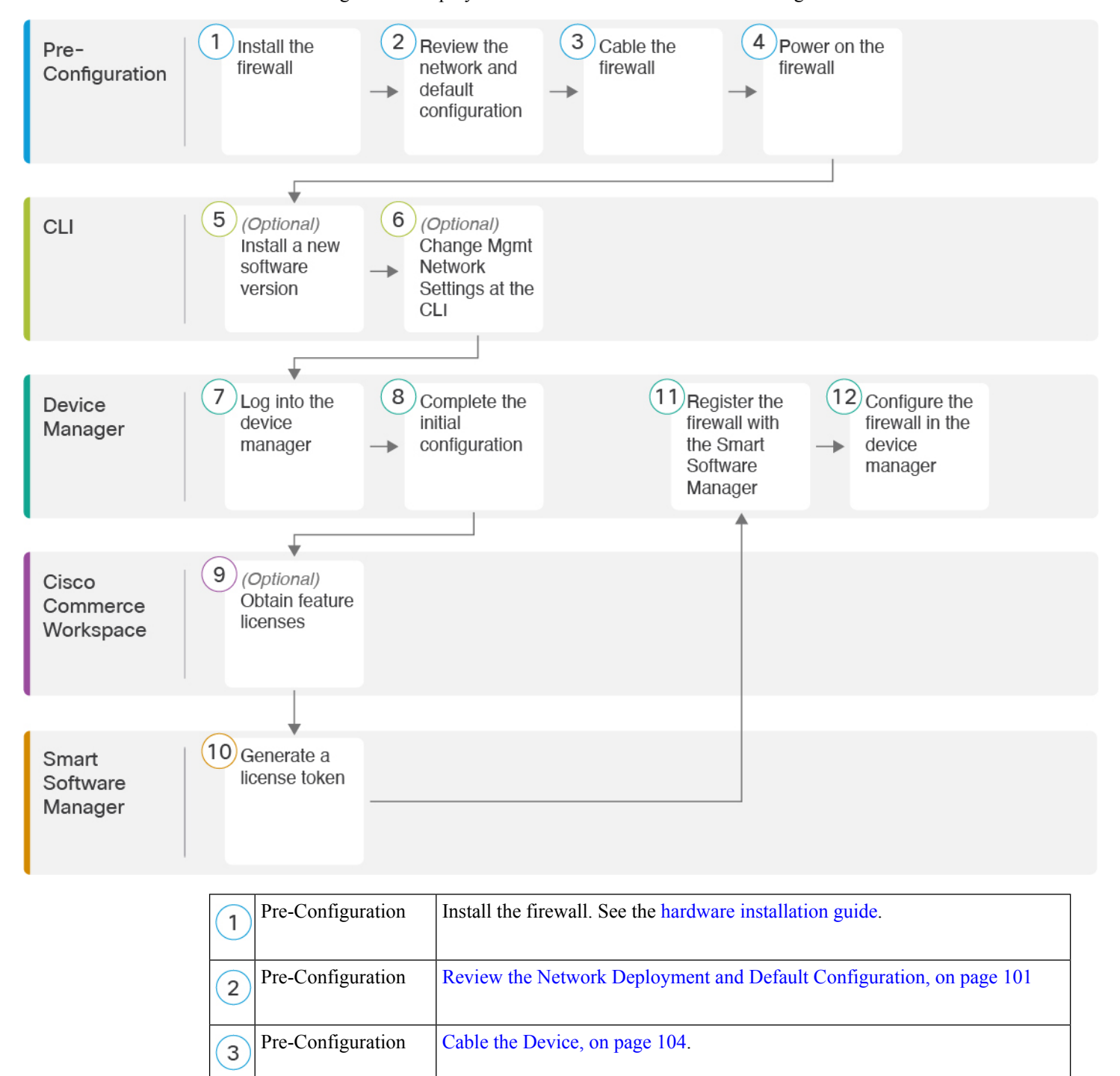

| 4  | Pre-Configuration           | Power on the Device, on page 105.                                                       |
|----|-----------------------------|-----------------------------------------------------------------------------------------|
| 5  | CLI                         | (Optional) Check the Software and Install a New Version, on page 106                    |
| 6  | CLI                         | (Optional) Change Management Network Settings at the CLI, on page 107.                  |
| 7  | Device Manager              | Log Into the Device Manager, on page 109.                                               |
| 8  | Device Manager              | Complete the Initial Configuration, on page 110.                                        |
| 9  | Cisco Commerce<br>Workspace | (Optional) Obtain feature licenses (Configure Licensing, on page 111).                  |
| 10 | Smart Software<br>Manager   | Generate a license token (Configure Licensing, on page 111).                            |
| 11 | Device Manager              | Register the device with the Smart Licensing Server (Configure Licensing, on page 111). |
| 12 | Device Manager              | Configure the Firewall in the Device Manager, on page 118.                              |

## **Review the Network Deployment and Default Configuration**

You can manage the threat defense using the device manager from either the Management 1/1 interface or the inside interface. The dedicated Management interface is a special interface with its own network settings.

The following figure shows the recommended network deployment. If you connect the outside interface directly to a cable modem or DSL modem, we recommend that you put the modem into bridge mode so the threat defense performs all routing and NAT for your inside networks. If you need to configure PPPoE for the outside interface to connect to your ISP, you can do so after you complete initial setup in device manager.

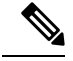

Note

If you cannot use the default management IP address (for example, your management network does not include a DHCP server), then you can connect to the console port and perform initial setup at the CLI, including setting the Management IP address, gateway, and other basic networking settings.

If you need to change the inside IP address, you can do so after you complete initial setup in the device manager. For example, you may need to change the inside IP address in the following circumstances:

- (7.0 and later) The inside IP address is 192.168.95.1. (6.7 and earlier) The inside IP address is 192.168.1.1. If the outside interface tries to obtain an IP address on the 192.168.1.0 network, which is a common default network, the DHCP lease will fail, and the outside interface will not obtain an IP address. This problem occurs because the threat defense cannot have two interfaces on the same network. In this case you must change the inside IP address to be on a new network.
- If you add the threat defense to an existing inside network, you will need to change the inside IP address to be on the existing network.

The following figure shows the default network deployment for the threat defense using the device manager with the default configuration.

#### Figure 71: Suggested Network Deployment

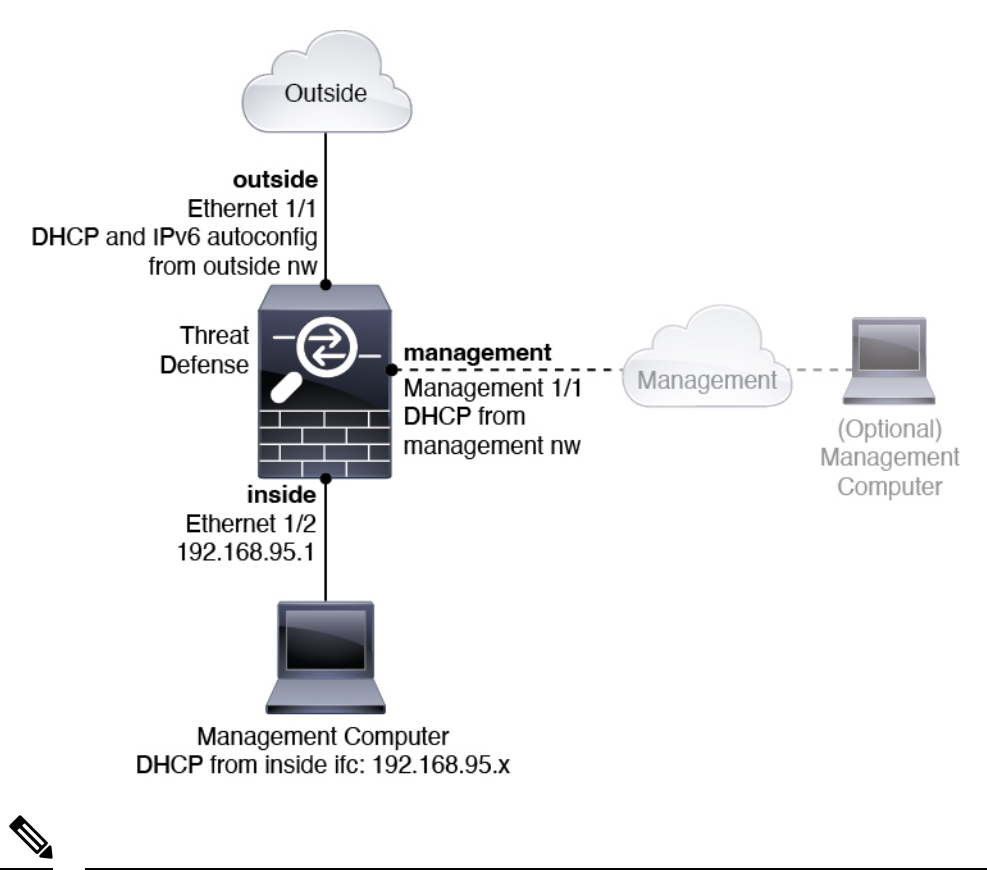

Note

For 6.7 and earlier, the Ethernet 1/2 inside IP address is 192.168.1.1.

For 6.5 and earlier, the Management 1/1 default IP address is 192.168.45.45.

## **Default Configuration**

The configuration for the firewall after initial setup includes the following:

- inside—Ethernet 1/2, IP address (7.0 and later) 192.168.95.1; (pre-7.0) 192.168.1.1.
- outside—Ethernet 1/1, IP address from IPv4 DHCP and IPv6 autoconfiguration
- inside→outside traffic flow
- management—Management 1/1 (management)
  - (6.6 and later) IP address from DHCP
  - (6.5 and earlier) IP address 192.168.45.45

- Note The Management 1/1 interface is a special interface separate from data interfaces that is used for management, Smart Licensing, and database updates. The physical interface is shared with a second logical interface, the Diagnostic interface. Diagnostic is a data interface, but is limited to other types of management traffic (to-the-device and from-the-device), such as syslog or SNMP. The Diagnostic interface is not typically used. See the Cisco Secure Firewall Device Manager Configuration Guide for more information.
  - **DNS server for management**—OpenDNS: (IPv4) 208.67.222.222, 208.67.220.220; (IPv6) 2620:119:35::35, or servers you specify during setup. DNS servers obtained from DHCP are never used.
  - NTP—Cisco NTP servers: 0.sourcefire.pool.ntp.org, 1.sourcefire.pool.ntp.org, 2.sourcefire.pool.ntp.org, or servers you specify during setup
  - Default routes
    - Data interfaces—Obtained from outside DHCP, or a gateway IP address you specify during setup
    - Management interface—(6.6 and later) Obtained from management DHCP. If you do not receive a gateway, then the default route is over the backplane and through the data interfaces. (6.5 and earlier) Over the backplane and through the data interfaces

Note that the Management interface requires internet access for licensing and updates, either over the backplane or using a separate internet gateway. Note that only traffic originating on the Management interface can go over the backplane; otherwise, Management does not allow through traffic for traffic entering Management from the network.

- DHCP server—Enabled on the inside interface and (6.5 and earlier only) management interface
- Device Manager access—All hosts allowed on Management and the inside interface.
- NAT-Interface PAT for all traffic from inside to outside

## **Cable the Device**

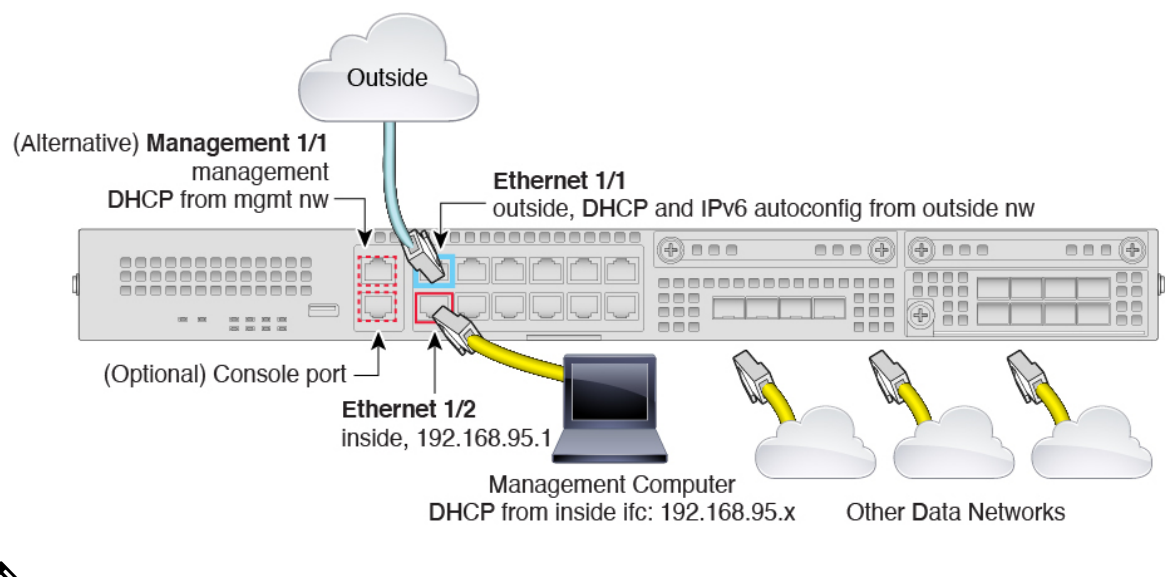

Note For 6.7 and earlier, the Ethernet 1/2 inside IP address is 192.168.1.1.

For 6.5 and earlier, the Management 1/1 default IP address is 192.168.45.45.

Manage the Firepower 2100 on either Management 1/1 or Ethernet 1/2. The default configuration also configures Ethernet1/1 as outside.

#### Procedure

**Step 1** Install the chassis. See the hardware installation guide.

**Step 2** Connect your management computer to either of the following interfaces:

- Ethernet 1/2—Connect your management computer directly to Ethernet 1/2 for initial configuration, or connect Ethernet 1/2 to your inside network. Ethernet 1/2 has a default IP address (192.168.95.1) and also runs a DHCP server to provide IP addresses to clients (including the management computer), so make sure these settings do not conflict with any existing inside network settings (see Default Configuration, on page 103).
- Management 1/1 (labeled MGMT)—Connect Management 1/1 to your management network, and make sure your management computer is on—or has access to—the management network. Management 1/1 obtains an IP address from a DHCP server on your management network; if you use this interface, you must determine the IP address assigned to the threat defense so that you can connect to the IP address from your management computer.

If you need to change the Management 1/1 IP address from the default to configure a static IP address, you must also cable your management computer to the console port. See (Optional) Change Management Network Settings at the CLI, on page 107.

You can later configure the device manager management access from other interfaces; see the FDM configuration guide.

**Step 3** Connect the outside network to the Ethernet1/1 interface (labeled WAN).

By default, the IP address is obtained using IPv4 DHCP and IPv6 autoconfiguration, but you can set a static address during initial configuration.

**Step 4** Connect other networks to the remaining interfaces.

## **Power on the Device**

The power switch is located to the left of power supply module 1 on the rear of the chassis. It is a toggle switch that controls power to the system. If the power switch is in standby position, only the 3.3-V standby power is enabled from the power supply module and the 12-V main power is OFF. When the switch is in the ON position, the 12-V main power is turned on and the system boots.

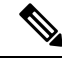

```
Note
```

The first time you boot up the threat defense, initialization can take approximately 15 to 30 minutes.

#### Before you begin

It's important that you provide reliable power for your device (for example, using an uninterruptable power supply (UPS)). Loss of power without first shutting down can cause serious file system damage. There are many processes running in the background all the time, and losing power does not allow the graceful shutdown of your system.

#### Procedure

- **Step 1** Attach the power cord to the device and connect it to an electrical outlet.
- **Step 2** Press the power switch on the back of the device.
- **Step 3** Check the PWR LED on the front of the device; if it is solid green, the device is powered on.

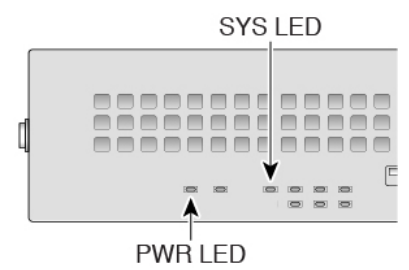

**Step 4** Check the SYS LED on the front of the device; after it is solid green, the system has passed power-on diagnostics.

**Note** Before you move the power switch to the OFF position, use the shutdown commands so that the system can perform a graceful shutdown. This may take several minutes to complete. After the graceful shutdown is complete, the console displays It is safe to power off now. The front panel blue locator beacon LED lights up indicating the system is ready to be powered off. You can now move the switch to the OFF position. The front panel PWR LED flashes momentarily and turns off. Do not remove the power until the PWR LED is completely off.

See the FXOS Configuration Guide for more information on using the shutdown commands.

## (Optional) Check the Software and Install a New Version

To check the software version and, if necessary, install a different version, perform these steps. We recommend that you install your target version before you configure the firewall. Alternatively, you can perform an upgrade after you are up and running, but upgrading, which preserves your configuration, may take longer than using this procedure.

#### What Version Should I Run?

Cisco recommends running a Gold Star release indicated by a gold star next to the release number on the software download page. You can also refer to the release strategy described in https://www.cisco.com/c/en/us/products/collateral/security/firewalls/bulletin-c25-743178.html; for example, this bulletin describes short-term release numbering (with the latest features), long-term release numbering (maintenance releases and patches for a longer period of time), or extra long-term release numbering (maintenance releases and patches for the longest period of time, for government certification).

#### Procedure

Step 1 Connect to the CLI. See Access the Threat Defense and FXOS CLI, on page 121 for more information. This procedure shows using the console port, but you can use SSH instead.

Log in with the admin user and the default password, Admin123.

You connect to the FXOS CLI. The first time you log in, you are prompted to change the password. This password is also used for the threat defense login for SSH.

**Note** If the password was already changed, and you do not know it, you must perform a factory reset to reset the password to the default. See the FXOS troubleshooting guide for the factory reset procedure.

#### Example:

```
firepower login: admin
Password: Admin123
Successful login attempts for user 'admin' : 1
[...]
Hello admin. You must change your password.
Enter new password: ********
Confirm new password: ********
Your password was updated successfully.
```
[...]

firepower#

Step 2 At the FXOS CLI, show the running version.

scope ssa

show app-instance

Example:

```
Firepower# scope ssa
Firepower /ssa # show app-instance
           Slot ID
                                         Running Version Startup
Application Name
                   Admin State
                            Operational State
Version Cluster Oper State
_____
-----
           1
                           Online
                                         7.6.0.65
ftd
                  Enabled
```

Step 3 If you want to install a new version, perform these steps.

Not Applicable

a) If you need to set a static IP address for the Management interface, see (Optional) Change Management Network Settings at the CLI, on page 107. By default, the Management interface uses DHCP.

You will need to download the new image from a server accessible from the Management interface.

b) Perform the reimage procedure in the FXOS troubleshooting guide.

After the firewall reboots, you connect to the FXOS CLI again.

c) At the FXOS CLI, you are prompted to set the admin password again.

# (Optional) Change Management Network Settings at the CLI

If you cannot use the default management IP address, then you can connect to the console port and perform initial setup at the CLI, including setting the Management IP address, gateway, and other basic networking settings. You can only configure the Management interface settings; you cannot configure inside or outside interfaces, which you can later configure in the GUI.

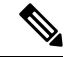

Note You cannot repeat the CLI setup script unless you clear the configuration; for example, by reimaging. However, all of these settings can be changed later at the CLI using configure network commands. See Cisco Secure Firewall Threat Defense Command Reference.

7.6.0.65

#### Procedure

Step 1 Connect to the threat defense console port. See Access the Threat Defense and FXOS CLI, on page 121 for more information.

Log in with the admin user and the default password, Admin123.

You connect to the FXOS CLI. The first time you log in, you are prompted to change the password. This password is also used for the threat defense login for SSH.

**Note** If the password was already changed, and you do not know it, you must reimage the device to reset the password to the default. See the FXOS troubleshooting guide for the reimage procedure.

#### Example:

```
firepower login: admin
Password: Admin123
Successful login attempts for user 'admin' : 1
[...]
Hello admin. You must change your password.
Enter new password: ********
Confirm new password: ********
```

```
Confirm new password: *******
Your password was updated successfully.
```

[...]

firepower#

**Step 2** Connect to the threat defense CLI.

#### connect ftd

#### Example:

```
firepower# connect ftd
>
```

**Step 3** The first time you log into the threat defense, you are prompted to accept the End User License Agreement (EULA). You are then presented with the CLI setup script.

Defaults or previously-entered values appear in brackets. To accept previously entered values, press Enter.

See the following guidelines:

• Enter the IPv4 default gateway for the management interface—If you set a manual IP address, enter either data-interfaces or the IP address of the gateway router. The data-interfaces setting sends outbound management traffic over the backplane to exit a data interface. This setting is useful if you do not have a separate Management network that can access the internet. Traffic originating on the Management interface includes license registration and database updates that require internet access. If you use data-interfaces, you can still use the device manager (or SSH) on the Management interface if you are directly-connected to the Management network, but for remote management for specific networks or hosts, you should add a static route using the configure network static-routes command. Note that the device manager management on data interfaces is not affected by this setting. If you use DHCP, the system uses the gateway provided by DHCP and uses the **data-interfaces** as a fallback method if DHCP doesn't provide a gateway.

- If your networking information has changed, you will need to reconnect—If you are connected with SSH to the default IP address but you change the IP address at initial setup, you will be disconnected. Reconnect with the new IP address and password. Console connections are not affected.
- Manage the device locally?—Enter yes to use the device manager. A no answer means you intend to use the on-premises or cloud-delivered management center to manage the device.

#### Example:

```
You must accept the EULA to continue.
Press <ENTER> to display the EULA:
End User License Agreement
[...]
Please enter 'YES' or press <ENTER> to AGREE to the EULA:
System initialization in progress. Please stand by.
You must configure the network to continue.
You must configure at least one of IPv4 or IPv6.
Do you want to configure IPv4? (y/n) [y]:
Do you want to configure IPv6? (y/n) [n]:
Configure IPv4 via DHCP or manually? (dhcp/manual) [manual]:
Enter an IPv4 address for the management interface [192.168.45.45]: 10.10.10.15
Enter an IPv4 netmask for the management interface [255.255.255.0]: 255.255.192
Enter the IPv4 default gateway for the management interface [data-interfaces]: 10.10.10.1
Enter a fully qualified hostname for this system [firepower]: ftd-1.cisco.com
Enter a comma-separated list of DNS servers or 'none' [208.67.222.222,208.67.220.220]:
Enter a comma-separated list of search domains or 'none' []:
If your networking information has changed, you will need to reconnect.
For HTTP Proxy configuration, run 'configure network http-proxy'
Manage the device locally? (yes/no) [yes]: yes
```

```
Step 4 Log into the device manager on the new Management IP address.
```

## Log Into the Device Manager

Log into the device manager to configure your threat defense.

#### Procedure

Step 1

Enter the following URL in your browser.

• (7.0 and later) Inside (Ethernet 1/2)-https://192.168.95.1.

• (6.7 and earlier) Inside (Ethernet 1/2)-https://192.168.1.1.

- (6.6 and later) Management—https://management\_ip. The Management interface is a DHCP client, so the IP address depends on your DHCP server. If you changed the Management IP address at the CLI setup, then enter that address.
- (6.5 and earlier) Management—https://192.168.45.45. If you changed the Management IP address at the CLI setup, then enter that address.
- **Step 2** Log in with the username **admin**, and thedefault password **Admin123**.

#### What to do next

• Run through the device manager setup wizard; see Complete the Initial Configuration, on page 110.

## **Complete the Initial Configuration**

Use the setup wizard when you first log into the device manager to complete the initial configuration. After you complete the setup wizard, you should have a functioning device with a few basic policies in place:

- An outside (Ethernet1/1) and an inside interface (Ethernet1/2).
- Security zones for the inside and outside interfaces.
- An access rule trusting all inside to outside traffic.
- An interface NAT rule that translates all inside to outside traffic to unique ports on the IP address of the outside interface.
- · A DHCP server running on the inside interface.

**Note** If you performed any initial setup at the CLI, then some of these tasks, specifically changing the admin password and configuring the outside and management interfaces, should have already been completed.

#### Procedure

| Step 1 | You are prompted to read and accept the End User License Agreement and change the admin password. |
|--------|---------------------------------------------------------------------------------------------------|
|        | You must complete these steps to continue.                                                        |

- **Step 2** Configure the following options for the outside and management interfaces and click **Next**.
  - **Note** Your settings are deployed to the device when you click **Next**. The interface will be named "outside" and it will be added to the "outside\_zone" security zone. Ensure that your settings are correct.
  - a) **Outside Interface**—This is the data port that you connected to your gateway router. You cannot select an alternative outside interface during initial device setup. The first data interface is the default outside interface.

**Configure IPv4**—The IPv4 address for the outside interface. You can use DHCP or manually enter a static IP address, subnet mask, and gateway. You can also select **Off** to not configure an IPv4 address. You cannot configure PPPoE using the setup wizard. PPPoE may be required if the interface is connected to a DSL modem, cable modem, or other connection to your ISP, and your ISP uses PPPoE to provide your IP address. You can configure PPPoE after you complete the wizard.

**Configure IPv6**—The IPv6 address for the outside interface. You can use DHCP or manually enter a static IP address, prefix, and gateway. You can also select **Off** to not configure an IPv6 address.

#### b) Management Interface

**DNS Servers**—The DNS server for the system's management address. Enter one or more addresses of DNS servers for name resolution. The default is the OpenDNS public DNS servers. If you edit the fields and want to return to the default, click **Use OpenDNS** to reload the appropriate IP addresses into the fields.

Firewall Hostname—The hostname for the system's management address.

- **Step 3** Configure the system time settings and click **Next**.
  - a) Time Zone—Select the time zone for the system.
  - b) NTP Time Server—Select whether to use the default NTP servers or to manually enter the addresses of your NTP servers. You can add multiple servers to provide backups.
- **Step 4** (Optional) Configure the smart licenses for the system.

Your purchase of the threat defense device automatically includes a Base license. All additional licenses are optional.

You must have a smart license account to obtain and apply the licenses that the system requires. Initially, you can use the 90-day evaluation license and set up smart licensing later.

To register the device now, click the link to log into your Smart Software Manager account, and see Configure Licensing, on page 111.

To use the evaluation license, select Start 90 day evaluation period without registration.

Step 5 Click Finish.

#### What to do next

- Although you can continue using the evaluation license, we recommend that you register and license your device; see Configure Licensing, on page 111.
- You can also choose to configure the device using the device manager; see Configure the Firewall in the Device Manager, on page 118.

## **Configure Licensing**

The threat defense uses Smart Software Licensing, which lets you purchase and manage a pool of licenses centrally.

When you register the chassis, the Smart Software Manager issues an ID certificate for communication between the chassis and the Smart Software Manager. It also assigns the chassis to the appropriate virtual account.

For a more detailed overview on Cisco Licensing, go to cisco.com/go/licensingguide

The Essentials license is included automatically. Smart Licensing does not prevent you from using product features that you have not yet purchased. You can start using a license immediately, as long as you are registered with the Smart Software Manager, and purchase the license later. This allows you to deploy and use a feature, and avoid delays due to purchase order approval. See the following licenses:

- Essentials—(Required) Essentials license.
- IPS—Security Intelligence and Next-Generation IPS
- Malware Defense—Malware defense
- **URL Filtering**—URL Filtering
- Cisco Secure Client—Secure Client Advantage, Secure Client Premier, or Secure Client VPN Only

#### Before you begin

• Have a master account on the Smart Software Manager.

If you do not yet have an account, click the link to set up a new account. The Smart Software Manager lets you create a master account for your organization.

• Your Smart Software Licensing account must qualify for the Strong Encryption (3DES/AES) license to use some features (enabled using the export-compliance flag).

#### Procedure

**Step 1** Make sure your Smart Licensing account contains the available licenses you need.

When you bought your device from Cisco or a reseller, your licenses should have been linked to your Smart Software License account. However, if you need to add licenses yourself, use the **Find Products and Solutions** search field on the Cisco Commerce Workspace. Search for the following license PIDs:

#### Figure 72: License Search

|              | Find Products and Solutions                     |   |
|--------------|-------------------------------------------------|---|
| L-FPR2K-ASAS | C-10=                                           | Q |
|              | Search by Product Family   Search for Solutions |   |

#### Note If a PID is not found, you can add the PID manually to your order.

- IPS, Malware Defense, and URL license combination:
  - L-FPR2110T-TMC=
  - L-FPR2120T-TMC=
  - L-FPR2130T-TMC=
  - L-FPR2140T-TMC=

When you add one of the above PIDs to your order, you can then choose a term-based subscription corresponding with one of the following PIDs:

- L-FPR2110T-TMC-1Y
- L-FPR2110T-TMC-3Y
- L-FPR2110T-TMC-5Y
- L-FPR2120T-TMC-1Y
- L-FPR2120T-TMC-3Y
- L-FPR2120T-TMC-5Y
- L-FPR2130T-TMC-1Y
- L-FPR2130T-TMC-3Y
- L-FPR2130T-TMC-5Y
- L-FPR2140T-TMC-1Y
- L-FPR2140T-TMC-3Y
- L-FPR2140T-TMC-5Y
- Cisco Secure Client—See the Cisco Secure Client Ordering Guide.
- Step 2 In the Smart Software Manager, request and copy a registration token for the virtual account to which you want to add this device.
  - a) Click Inventory.

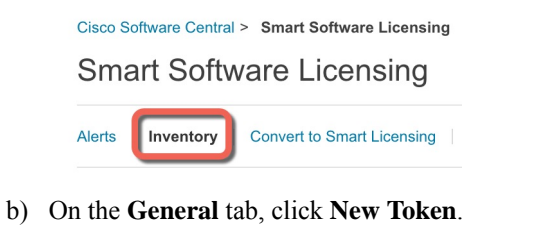

| Product Instance Registration Tokens                                        |                                   |         |  |  |  |  |  |
|-----------------------------------------------------------------------------|-----------------------------------|---------|--|--|--|--|--|
| The registration tokens below can be used to register new product instances |                                   |         |  |  |  |  |  |
| New Token                                                                   |                                   |         |  |  |  |  |  |
| Token                                                                       | Expiration Date                   | Uses    |  |  |  |  |  |
| OWFINTZiYTgtY2Ew                                                            | 2024-May-18 17:41:53 (in 30 days) | 0 of 10 |  |  |  |  |  |

c) On the Create Registration Token dialog box enter the following settings, and then click Create Token:

| Create Registration Token                                                         |                                                                       |                                                                       |                                                           |       |   |  |
|-----------------------------------------------------------------------------------|-----------------------------------------------------------------------|-----------------------------------------------------------------------|-----------------------------------------------------------|-------|---|--|
| This will create a token that is used to<br>created, go to the Smart Licensing co | o register product instances, so<br>onfiguration for your products an | that they can use licenses from the other the token, to register ther | is virtual account.Once it's n with this virtual account. | \$    |   |  |
| Virtual Account:                                                                  |                                                                       |                                                                       |                                                           |       |   |  |
| Description:                                                                      | Description                                                           |                                                                       |                                                           |       | J |  |
| * Expire After:                                                                   | 365                                                                   | Days                                                                  |                                                           |       |   |  |
| E Max. Number of Uses:                                                            | 3etween 1 - 365, 30 days recor                                        | nmended                                                               |                                                           |       |   |  |
| 7                                                                                 | The token will be expired when                                        | either the expiration or the maxim                                    | um uses is reached                                        |       |   |  |
| Allow export-controlled function                                                  | nality on the products registered                                     | d with this token 🕕                                                   |                                                           |       |   |  |
|                                                                                   |                                                                       |                                                                       | Create Token Ca                                           | ancel |   |  |

- Description
- Expire After—Cisco recommends 30 days.
- Max. Number of Uses
- Allow export-controlled functionality on the products registered with this token—Enables the export-compliance flag if you are in a country that allows for strong encryption. You must select this option now if you plan to use this functionality. If you enable this functionality later, you will need to re-register your device with a new product key and reload the device. If you do not see this option, your account does not support export-controlled functionality.

The token is added to your inventory.

d) Click the arrow icon to the right of the token to open the Token dialog box so you can copy the token ID to your clipboard. Keep this token ready for later in the procedure when you need to register the threat defense.

#### Figure 73: View Token

| General                                     | Licenses                             | Product Instances                                                       | Event Log       |                   |          |
|---------------------------------------------|--------------------------------------|-------------------------------------------------------------------------|-----------------|-------------------|----------|
| Virtual Ac                                  | count                                |                                                                         |                 |                   |          |
| Descriptior                                 | 1:                                   |                                                                         |                 |                   |          |
| Default Virt                                | tual Account:                        | No                                                                      |                 |                   |          |
|                                             |                                      |                                                                         |                 |                   |          |
| Product II                                  | nstance Reg<br>on tokens below<br>en | gistration Tokens<br>can be used to register new pro                    | duct instances  | s to this virtual | account. |
| Product In<br>The registration<br>New Token | nstance Reg<br>on tokens below<br>en | gistration Tokens<br>can be used to register new pro<br>Expiration Date | oduct instances | s to this virtual | account. |

#### Figure 74: Copy Token

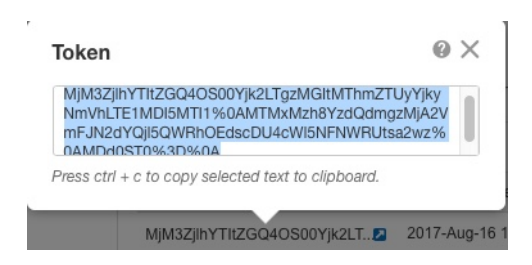

Step 3In the device manager, click Device, and then in the Smart License summary, click View Configuration.You see the Smart License page.

#### Step 4 Click Register Device.

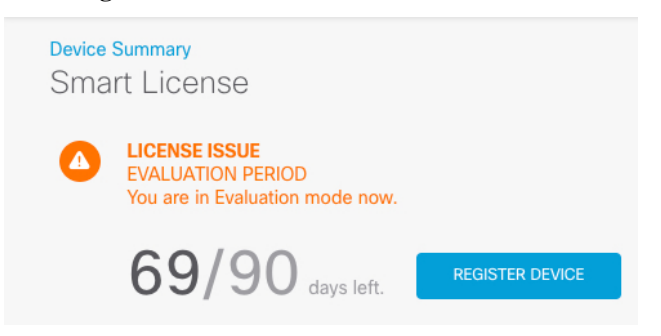

Then follow the instructions on the Smart License Registration dialog box to paste in your token:

| Smart Lice                                                                                                    | nse Registrat                                                                                                | tion                                                                                   |                                                                                               | ×                   |
|----------------------------------------------------------------------------------------------------|----------------------------------------------------------------------------------------------------|----------------------------------------------------------------------------------------|-----------------------------------------------------------------------------------------------|---------------------|
| $ (1)  \text{Create or lo} \\ \downarrow $                                                                               | g in into your <mark>Cisco S</mark>                                                                          | mart Software Mana                                                                     | ager account.                                                                                 |                     |
| $ \begin{array}{c} 2 \\ \downarrow \end{array} \begin{array}{c} \text{On your ass} \\ \text{to create tol} \end{array} $ | igned virtual account,<br>ken.                                                                               | under "General tab                                                                     | o", click on <b>"New Toke</b>                                                                 | n"                  |
| 3 Copy the tol<br>↓ MGY2NZN<br>Nzly%0AC<br>JLO2FFeC                                                                      | ken and paste it here:<br>/wOGItODJIZi00NzFil<br>)Dg5Mzh8SUQ5Vm5)<br>GhFWmIW%0AWC9W                          | WJiNiItYWMwNzU(<br>XbzZiSmN5M3I6K3/<br>TT0%3D%0A                                       | )ODY2ZGViLTE1NiUz<br>owZ3oyVmpmc3Vtal                                                         | 0                   |
| 4 Select Regio                                                                                                    | on                                                                                                    |                                                                                        |                                                                                               |                     |
| When you re<br>Services Exe<br>operating. Y<br>SSE portal.                                                               | egister the device, you<br>change (SSE). Please<br>ou will be able to see                                    | u are also registered<br>select the region in<br>your device in the                    | d with Cisco Security<br>which your device is<br>device list of the regio                     | nal                 |
| Region                                                                                                    |                                                                                                    |                                                                                        |                                                                                               |                     |
| SSE US R                                                                                                    | egion                                                                                                    |                                                                                        | ~                                                                                             | 0                   |
| 5 Cisco Succe                                                                                                    | ess Network                                                                                                  |                                                                                        |                                                                                               |                     |
| Cisco Succe<br>to Cisco wh<br>information<br>of unused a<br>in your netw                                                 | ess Network enablem<br>ich are essential for C<br>also allows Cisco to in<br>vailable features so th<br>ork. | ent provides usage<br>isco to provide tecl<br>mprove the product<br>at you can maximiz | information and statis<br>hnical support.This<br>and to make you awa<br>the value of the prod | tics<br>ire<br>duct |
| Check out the                                                                                                    | ne Sample Data that v                                                                                        | vill be sent to Cisco                                                                  | . <u>See more</u> ∽                                                                           |                     |
| Enable                                                                                                    | Cisco Success Netwo                                                                                          | ork                                                                                    |                                                                                               |                     |
|                                                                                                    |                                                                                                    | CANCEL                                                                                 |                                                                                               |                     |
|                                                                                                    |                                                                                                    | CANCEL                                                                                 | REGISTER DEVICE                                                                               |                     |

#### Step 5 Click Register Device.

You return to the Smart License page. While the device registers, you see the following message:

**Registration request** sent on 10 Jul 2019. Please wait. Normally, it takes about one minute to complete the registration. You can check the task status in Task List. Refresh this page to see the updated status.

After the device successfully registers and you refresh the page, you see the following:

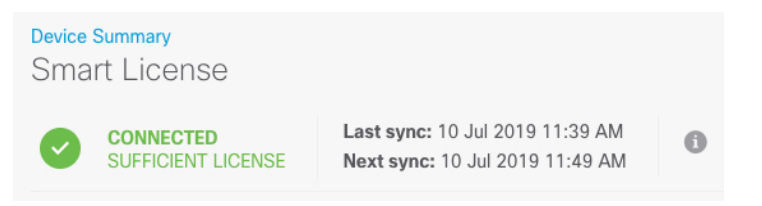

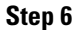

Click the **Enable/Disable** control for each optional license as desired.

| SUBSCRIPTION LICENSES INCLUDED                                                                                                    |                                                                                                    |
|----------------------------------------------------------------------------------------------------|----------------------------------------------------------------------------------------------------|
| IPS ENABLE                                                                                                    | Malware Defense                                                                                                    |
| This License allows you to perform intrusion detection and prevention and file control. You<br>must have this license to apply intrusion policies in access rules. You also must have this<br>license to apply file policies that control files based on file type. | This license lets you perform malware defense. You must have this license to apply file policies<br>that detect and block malware in files transmitted over your network.                                     |
| Includes: 🖗 Intrusion Policy                                                                                                    | Includes: C File Policy                                                                                                    |
|                                                                                                    | Cisco Secure Client Type Advantage > ENABLE                                                                                                    |
| Disabled by user                                                                                                    | Disabled by user                                                                                                    |
| This license allows you to control web access based on URL categories and reputations, rather<br>than by individual URL alone. You must have this license to deploy access rules that filter web<br>traffic based on category and reputation.                       | Please select the license type that you purchased to enable remote access VPN. Note that<br>Secure Firewall device manager does not support any of the advanced features covered by the<br>Advantage license. |
| Includes: URL Reputation                                                                                                    | Includes: RA-VPN                                                                                                    |

- Enable—Registers the license with your Cisco Smart Software Manager account and enables the controlled features. You can now configure and deploy policies controlled by the license.
- **Disable**—Unregisters the license with your Cisco Smart Software Manager account and disables the controlled features. You cannot configure the features in new policies, nor can you deploy policies that use the feature.
- If you enabled the **Cisco Secure Client** license, select the type of license you want to use: **Advantage**, **Premier**, **VPN Only**, or **Premier and Advantage**.

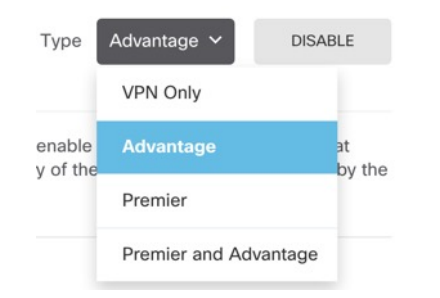

After you enable features, if you do not have the licenses in your account, you will see the following non-compliance message after you refresh the page:

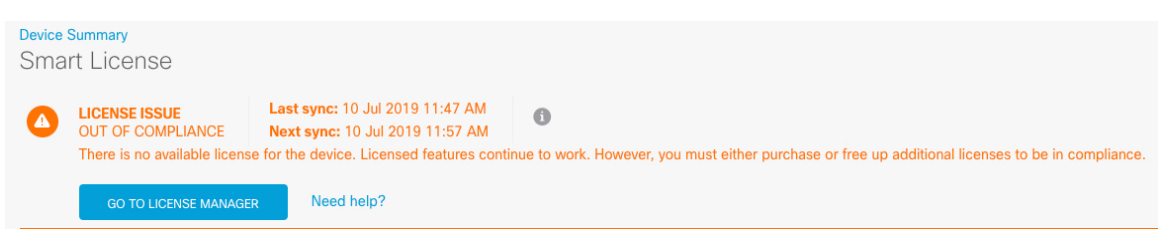

**Step 7** Choose **Resync Connection** from the gear drop-down list to synchronize license information with Cisco Smart Software Manager.

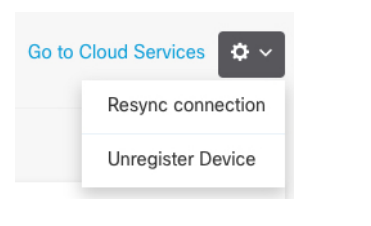

# **Configure the Firewall in the Device Manager**

The following steps provide an overview of additional features you might want to configure. Please click the help button (?) on a page to get detailed information about each step.

#### Procedure

Step 1 If you wired other interfaces, choose Device, and then click the link in the Interfaces summary.

Click the edit icon (2) for each interface to set the mode and define the IP address and other settings.

The following example configures an interface to be used as a "demilitarized zone" (DMZ), where you place publicly-accessible assets such as your web server. Click **Save** when you are finished.

#### Figure 75: Edit Interface

| Edit Physi                 | cal Interfac          | е                |        |
|----------------------------|-----------------------|------------------|--------|
| Interface Name<br>dmz      |                       |                  | Status |
| Description                |                       |                  |        |
| IPv4 Address               | IPv6 Address          | Advanced Options |        |
| Type<br>Static Y           |                       |                  |        |
| IP Address and 192.168.6.1 | Subnet Mask           | 24               |        |
| e.g. 192.168.5.15/         | /17 or 192.168.5.15/2 | 255.255.128.0    |        |

**Step 2** If you configured new interfaces, choose **Objects**, then select **Security Zones** from the table of contents.

Edit or create new zones as appropriate. Each interface must belong to a zone, because you configure policies based on security zones, not interfaces. You cannot put the interfaces in zones when configuring them, so you must always edit the zone objects after creating new interfaces or changing the purpose of existing interfaces.

The following example shows how to create a new dmz-zone for the dmz interface.

#### Figure 76: Security Zone Object

| Add Security Zone |
|-------------------|
| Name              |
| dmz-zone          |
| Description       |
| Interfaces +      |
| dmz               |

Step 3 If you want internal clients to use DHCP to obtain an IP address from the device, choose Device > System Settings > DHCP Server, then select the DHCP Servers tab.

There is already a DHCP server configured for the inside interface, but you can edit the address pool or even delete it. If you configured other inside interfaces, it is very typical to set up a DHCP server on those interfaces. Click + to configure the server and address pool for each inside interface.

You can also fine-tune the WINS and DNS list supplied to clients on the **Configuration** tab. The following example shows how to set up a DHCP server on the inside2 interface with the address pool 192.168.4.50-192.168.4.240.

| Add Server                        |
|-----------------------------------|
| Enabled DHCP Server               |
| Interface                         |
| inside2                           |
| Address Pool                      |
| 192.168.4.50-192.168.4.240        |
| e.g. 192.168.45.46-192.168.45.254 |

Figure 77: DHCP Server

# **Step 4** Choose **Device**, then click **View Configuration** (or **Create First Static Route**) in the **Routing** group and configure a default route.

The default route normally points to the upstream or ISP router that resides off the outside interface. A default IPv4 route is for any-ipv4 (0.0.0.0/0), whereas a default IPv6 route is for any-ipv6 (::0/0). Create routes for each IP version you use. If you use DHCP to obtain an address for the outside interface, you might already have the default routes that you need.

Note The routes you define on this page are for the data interfaces only. They do not impact the management interface. Set the management gateway on Device > System Settings > Management Interface.

The following example shows a default route for IPv4. In this example, isp-gateway is a network object that identifies the IP address of the ISP gateway (you must obtain the address from your ISP). You can create this object by clicking **Create New Network** at the bottom of the **Gateway** drop-down list.

#### Figure 78: Default Route

| Add Static Route |        |  |  |  |  |  |  |
|------------------|--------|--|--|--|--|--|--|
| Protocol         |        |  |  |  |  |  |  |
| IPv4             | O IPv6 |  |  |  |  |  |  |
| Gateway          |        |  |  |  |  |  |  |
| isp-gatewa       | У      |  |  |  |  |  |  |
| Interface        |        |  |  |  |  |  |  |
| outside          |        |  |  |  |  |  |  |
| Metric           |        |  |  |  |  |  |  |
| 1                |        |  |  |  |  |  |  |
| Networks         |        |  |  |  |  |  |  |
| any-ipv4         |        |  |  |  |  |  |  |

#### **Step 5** Choose **Policies** and configure the security policies for the network.

The device setup wizard enables traffic flow between the inside-zone and outside-zone, and interface NAT for all interfaces when going to the outside interface. Even if you configure new interfaces, if you add them to the inside-zone object, the access control rule automatically applies to them.

However, if you have multiple inside interfaces, you need an access control rule to allow traffic flow from inside-zone to inside-zone. If you add other security zones, you need rules to allow traffic to and from those zones. These would be your minimum changes.

In addition, you can configure other policies to provide additional services, and fine-tune NAT and access rules to get the results that your organization requires. You can configure the following policies:

- SSL Decryption—If you want to inspect encrypted connections (such as HTTPS) for intrusions, malware, and so forth, you must decrypt the connections. Use the SSL decryption policy to determine which connections need to be decrypted. The system re-encrypts the connection after inspecting it.
- **Identity**—If you want to correlate network activity to individual users, or control network access based on user or user group membership, use the identity policy to determine the user associated with a given source IP address.
- Security Intelligence—Use the Security Intelligence policy to quickly drop connections from or to blacklisted IP addresses or URLs. By blacklisting known bad sites, you do not need to account for them in your access control policy. Cisco provides regularly updated feeds of known bad addresses and URLs so that the Security Intelligence blacklist updates dynamically. Using feeds, you do not need to edit the policy to add or remove items in the blacklist.
- NAT (Network Address Translation)—Use the NAT policy to convert internal IP addresses to externally
  routeable addresses.

- Access Control—Use the access control policy to determine which connections are allowed on the network. You can filter by security zone, IP address, protocol, port, application, URL, user or user group. You also apply intrusion and file (malware) policies using access control rules. Use this policy to implement URL filtering.
- Intrusion—Use the intrusion policies to inspect for known threats. Although you apply intrusion policies using access control rules, you can edit the intrusion policies to selectively enable or disable specific intrusion rules.

The following example shows how to allow traffic between the inside-zone and dmz-zone in the access control policy. In this example, no options are set on any of the other tabs except for **Logging**, where **At End of Connection** is selected.

Figure 79: Access Control Policy

| Add Ac     | cess     | Rul  | е          |          |              |            |             |       |          |   | (               | 9 × |   |
|------------|----------|------|------------|----------|--------------|------------|-------------|-------|----------|---|-----------------|-----|---|
| Order      | Title    |      |            |          | Acti         | ion        |             |       |          |   |                 |     |   |
| 2 ~        | Inside   | _DM2 | z          |          | Θ            | Allow 🗸    |             |       |          |   |                 |     |   |
| Source/Des | tination | Ap   | plications | URLs Use | rs Intrusion | Policy Fil | e policy Lo | gging |          |   |                 |     |   |
| SOURCE     |          |      |            |          |              |            | DESTINATION |       |          |   |                 |     |   |
| Zones      |          | +    | Networks   | +        | Ports        | +          | Zones       | +     | Networks | + | Ports/Protocols | +   | l |
| inside_z   | one      |      | ANY        |          | ANY          |            | dmz-zone    |       | ANY      |   | ANY             |     |   |

## Step 6 Choose Device, then click View Configuration in the Updates group and configure the update schedules for the system databases.

If you are using intrusion policies, set up regular updates for the Rules and VDB databases. If you use Security Intelligence feeds, set an update schedule for them. If you use geolocation in any security policies as matching criteria, set an update schedule for that database.

**Step 7** Click the **Deploy** button in the menu, then click the Deploy Now button (), to deploy your changes to the device.

Changes are not active on the device until you deploy them.

## **Access the Threat Defense and FXOS CLI**

Use the command-line interface (CLI) to set up the system and do basic system troubleshooting. You cannot configure policies through a CLI session. You can access the CLI by connecting to the console port.

You can also access the FXOS CLI for troubleshooting purposes.

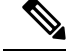

**Note** You can alternatively SSH to the Management interface of the threat defense device. Unlike a console session, the SSH session defaults to the threat defense CLI, from which you can connect to the FXOS CLI using the **connect fxos** command. You can later connect to the address on a data interface if you open the interface for SSH connections. SSH access to data interfaces is disabled by default. This procedure describes console port access, which defaults to the FXOS CLI.

#### Procedure

- Step 1 To log into the CLI, connect your management computer to the console port. The Firepower 2100 ships with a DB-9 to RJ-45 serial cable, so you may need a third party DB-9-to-USB serial cable to make the connection. Be sure to install any necessary USB serial drivers for your operating system. The console port defaults to the FXOS CLI. Use the following serial settings:
  - 9600 baud
  - 8 data bits
  - No parity
  - 1 stop bit

You connect to the FXOS CLI. Log in to the CLI using the **admin** username and the password you set at initial setup (the default is **Admin123**).

#### Example:

```
firepower login: admin
Password:
Last login: Thu May 16 14:01:03 UTC 2019 on ttyS0
Successful login attempts for user 'admin' : 1
```

firepower#

#### **Step 2** Access the threat defense CLI.

connect ftd

Example:

firepower# connect ftd
>

After logging in, for information on the commands available in the CLI, enter **help** or **?**. For usage information, see Cisco Secure Firewall Threat Defense Command Reference.

**Step 3** To exit the threat defense CLI, enter the **exit** or **logout** command.

This command returns you to the FXOS CLI prompt. For information on the commands available in the FXOS CLI, enter **?**.

Example:

> exit firepower#

# **Power Off the Firewall Using the Device Manager**

You can shut down your system properly using the device manager.

| Proc | ed | ure |
|------|----|-----|
|------|----|-----|

| Step 1 | Use the d                                                                                                    | Use the device manager to shut down the firewall.                                                           |  |  |  |  |
|--------|----------------------------------------------------------------------------------------------------|----------------------------------------------------------------------------------------------------|--|--|--|--|
|        | Note                                                                                                    | For 6.4 and earlier, enter the shutdown command at the device manager CLI.                                  |  |  |  |  |
|        | a) Click<br>b) Click                                                                                                    | <b>C Device</b> , then click the <b>System Settings</b> > <b>Reboot/Shutdown</b> link. <b>C Shut Down</b> . |  |  |  |  |
| Step 2 | If you have a console connection to the firewall, monitor the system prompts as the firewall shuts down. You will see the following prompt: |                                                                                                    |  |  |  |  |
|        | System :<br>It is sa                                                                                                    | is stopped.<br>afe to power off now.                                                                        |  |  |  |  |
|        | Do you t                                                                                                    | want to reboot instead? [y/N]                                                                               |  |  |  |  |
|        | If you do                                                                                                    | o not have a console connection, wait approximately 3 minutes to ensure the system has shut down.           |  |  |  |  |
| Step 3 | You can if necess                                                                                                    | now turn off the power switch and unplug the power to physically remove power from the chassis ary.         |  |  |  |  |

## What's Next?

To continue configuring your threat defense, see the documents available for your software version at Navigating the Cisco Firepower Documentation.

For information related to using the device manager, see Cisco Firepower Threat Defense Configuration Guide for Firepower Device Manager.

#### **Cisco Firepower 2100 Getting Started Guide**

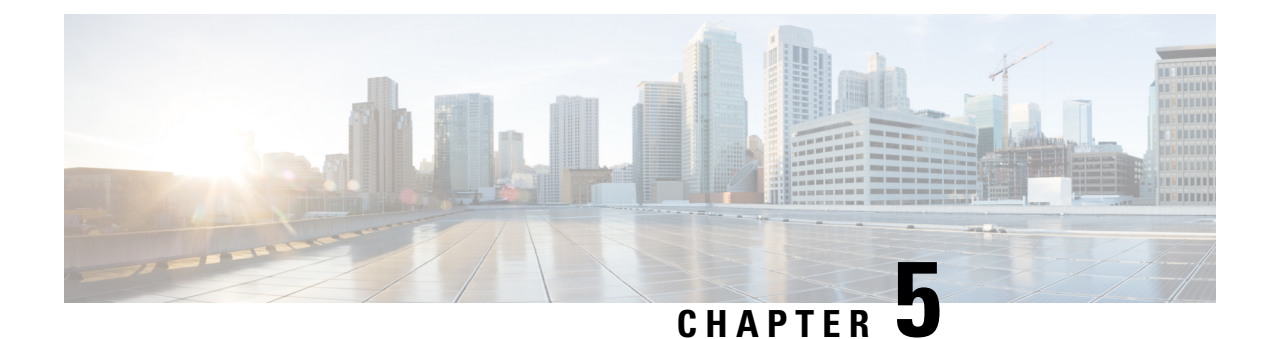

# **Threat Defense Deployment with CDO**

#### Is This Chapter for You?

To see all available applications and managers, see Which Application and Manager is Right for You?, on page 1. This chapter applies to the threat defense using Cisco Defense Orchestrator (CDO)'s cloud-delivered Firewall Management Center.

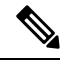

**Note** CDO supports threat defense 7.2 and later.

#### About the Firewall

The hardware can run either threat defense software or ASA software. Switching between threat defense and ASA requires you to reimage the device. You should also reimage if you need a different software version than is currently installed. See Cisco Secure Firewall ASA and Secure Firewall Threat Defense Reimage Guide.

The firewall runs an underlying operating system called the Secure Firewall eXtensible Operating System (FXOS). The firewall does not support the FXOS Secure Firewall chassis manager; only a limited CLI is supported for troubleshooting purposes. See the Cisco FXOS Troubleshooting Guide for the Firepower 1000/2100 and Secure Firewall 3100/4200 with Firepower Threat Defense for more information.

**Privacy Collection Statement**—The firewall does not require or actively collect personally identifiable information. However, you can use personally identifiable information in the configuration, for example for usernames. In this case, an administrator might be able to see this information when working with the configuration or when using SNMP.

- About Threat Defense Management by CDO, on page 126
- End-to-End Tasks: Low-Touch Provisioning, on page 127
- End-to-End Tasks: Onboarding Wizard, on page 129
- Central Administrator Pre-Configuration, on page 130
- Deploy the Firewall With Low-Touch Provisioning, on page 133
- Deploy the Firewall With the Onboarding Wizard, on page 139
- Configure a Basic Security Policy, on page 152
- Troubleshooting and Maintenance, on page 165
- What's Next, on page 172

## About Threat Defense Management by CDO

#### About the Cloud-delivered Firewall Management Center

The cloud-delivered Firewall Management Center offers many of the same functions as an on-premises management center and has the same look and feel. When you use CDO as the primary manager, you can use an on-prem management center for analytics only. The on-prem management center does not support policy configuration or upgrading.

#### **CDO Onboarding Methods**

Use one of the following methods to onboard a device.

#### Low-Touch Provisioning

 Send the threat defense to the remote branch office. Do not configure anything on the device, because low-touch provisioning may not work with pre-configured devices.

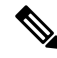

**Note** You can preregister the threat defense on CDO using the threat defense serial number before sending the device to the branch office.

- At the branch office, cable and power on the threat defense.
- Finish onboarding the threat defense using CDO.

#### **Manual Provisioning**

Use the manual onboarding wizard and CLI registration if you need to perform any pre-configuration or if you are using a manager interface that low-touch provisioning does not support.

#### **Threat Defense Manager Access Interface**

This guide covers **outside** interface access because it is the most likely scenario for remote branch offices. Although manager access occurs on the outside interface, the dedicated Management interface is still relevant. The Management interface is a special interface configured separately from the threat defense data interfaces, and it has its own network settings.

- The Management interface network settings are still used even though you are enabling manager access on a data interface.
- All management traffic continues to be sourced from or destined to the Management interface.
- When you enable manager access on a data interface, the threat defense forwards incoming management traffic over the backplane to the Management interface.
- For outgoing management traffic, the Management interface forwards the traffic over the backplane to the data interface.

#### **Manager Access Requirements**

Manager access from a data interface has the following limitations:

- You can only enable manager access on a physical, data interface. You cannot use a subinterface or EtherChannel. You can also use the management center to enable manager access on a single secondary interface for redundancy.
- This interface cannot be management-only.
- Routed firewall mode only, using a routed interface.
- PPPoE is not supported. If your ISP requires PPPoE, you will have to put a router with PPPoE support between the threat defense and the WAN modem.
- The interface must be in the global VRF only.
- SSH is not enabled by default for data interfaces, so you will have to enable SSH later using the management center. Because the Management interface gateway will be changed to be the data interfaces, you also cannot SSH to the Management interface from a remote network unless you add a static route for the Management interface using the **configure network static-routes** command.

#### **High Availability Requirements**

When using a data interface with device high availability, see the following requirements.

- Use the same data interface on both devices for manager access.
- Redundant manager access data interface is not supported.
- You cannot use DHCP; only a static IP address is supported. Features that rely on DHCP cannot be used, including DDNS and low-touch provisioning.
- Have different static IP addresses in the same subnet.
- Use either IPv4 or IPv6; you cannot set both.
- Use the same manager configuration (**configure manager add** command) to ensure that the connectivity is the same.
- You cannot use the data interface as the failover or state link.

# **End-to-End Tasks: Low-Touch Provisioning**

See the following tasks to deploy the threat defense with CDO using low-touch provisioning.

#### Figure 80: End-to-End Tasks: Low-Touch Provisioning

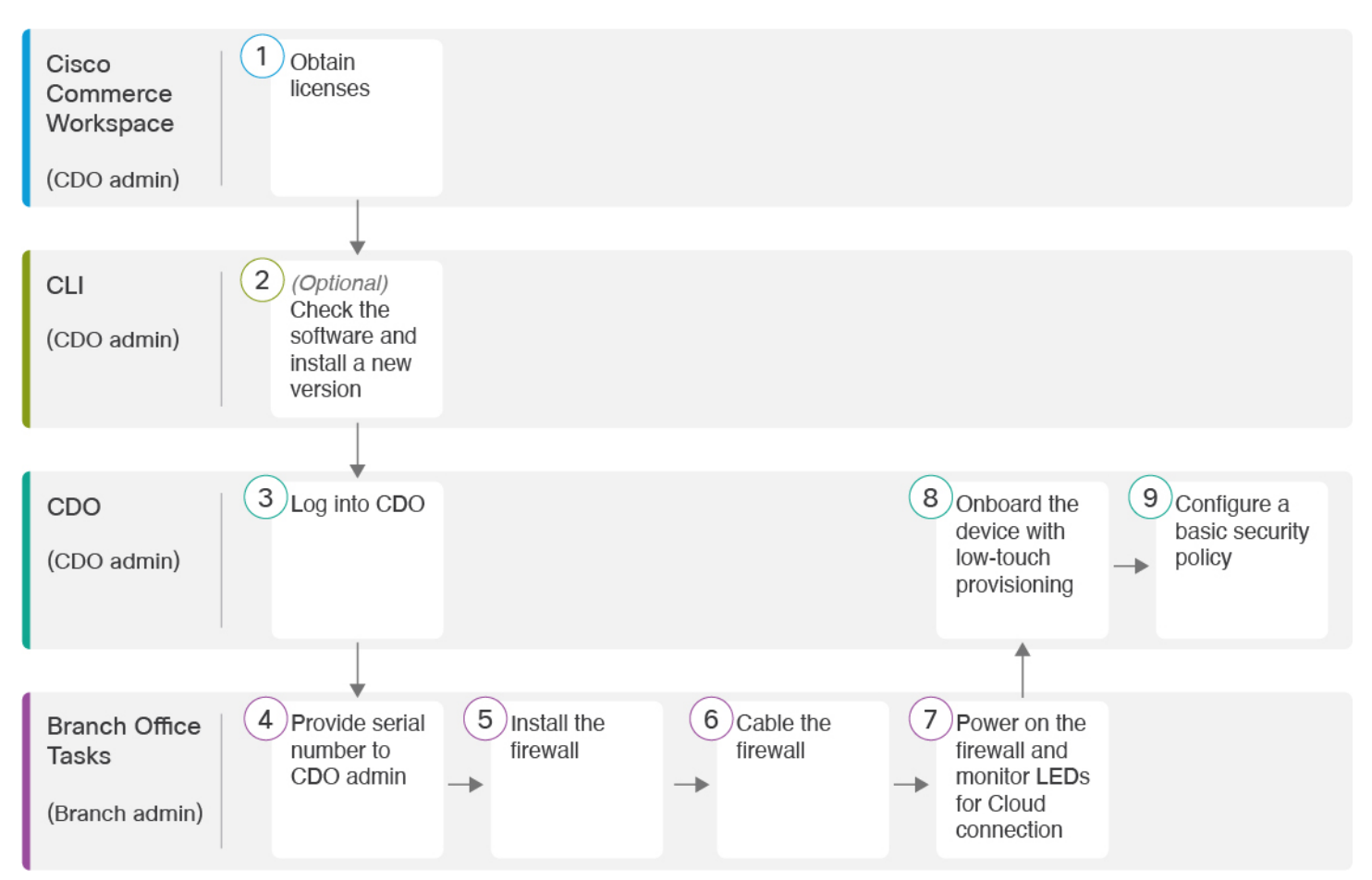

| (1 | Cisco Commerce<br>Workspace | Obtain Licenses, on page 130.                                                 |
|----|-----------------------------|-------------------------------------------------------------------------------|
|    | (CDO admin)                 |                                                                               |
| (2 | CLI                         | (Optional) Check the Software and Install a New Version, on page 132.         |
|    | (CDO admin)                 |                                                                               |
| (3 | CDO                         | Log Into CDO, on page 133.                                                    |
|    | (CDO admin)                 |                                                                               |
| 4  | Branch Office Tasks         | Provide the Firewall Serial Number to the Central Administrator, on page 134. |
|    | (Branch admin)              |                                                                               |
| (5 | Branch Office Tasks         | Install the firewall. See the hardware installation guide.                    |
|    | (Branch admin)              |                                                                               |
| 6  | Branch Office Tasks         | Cable the Firewall, on page 134.                                              |
| C  | (Branch admin)              |                                                                               |
|    |                             |                                                                               |

| 7 | Branch Office Tasks<br>(Branch admin) | Power On the Firewall, on page 135.                        |
|---|---------------------------------------|------------------------------------------------------------|
| 8 | CDO<br>(CDO admin)                    | Onboard a Device with Low-Touch Provisioning, on page 136. |
| 9 | CDO<br>(CDO admin)                    | Configure a Basic Security Policy, on page 152.            |

# **End-to-End Tasks: Onboarding Wizard**

See the following tasks to onboard the threat defense to CDO using the onboarding wizard.

Figure 81: End-to-End Tasks: Onboarding Wizard

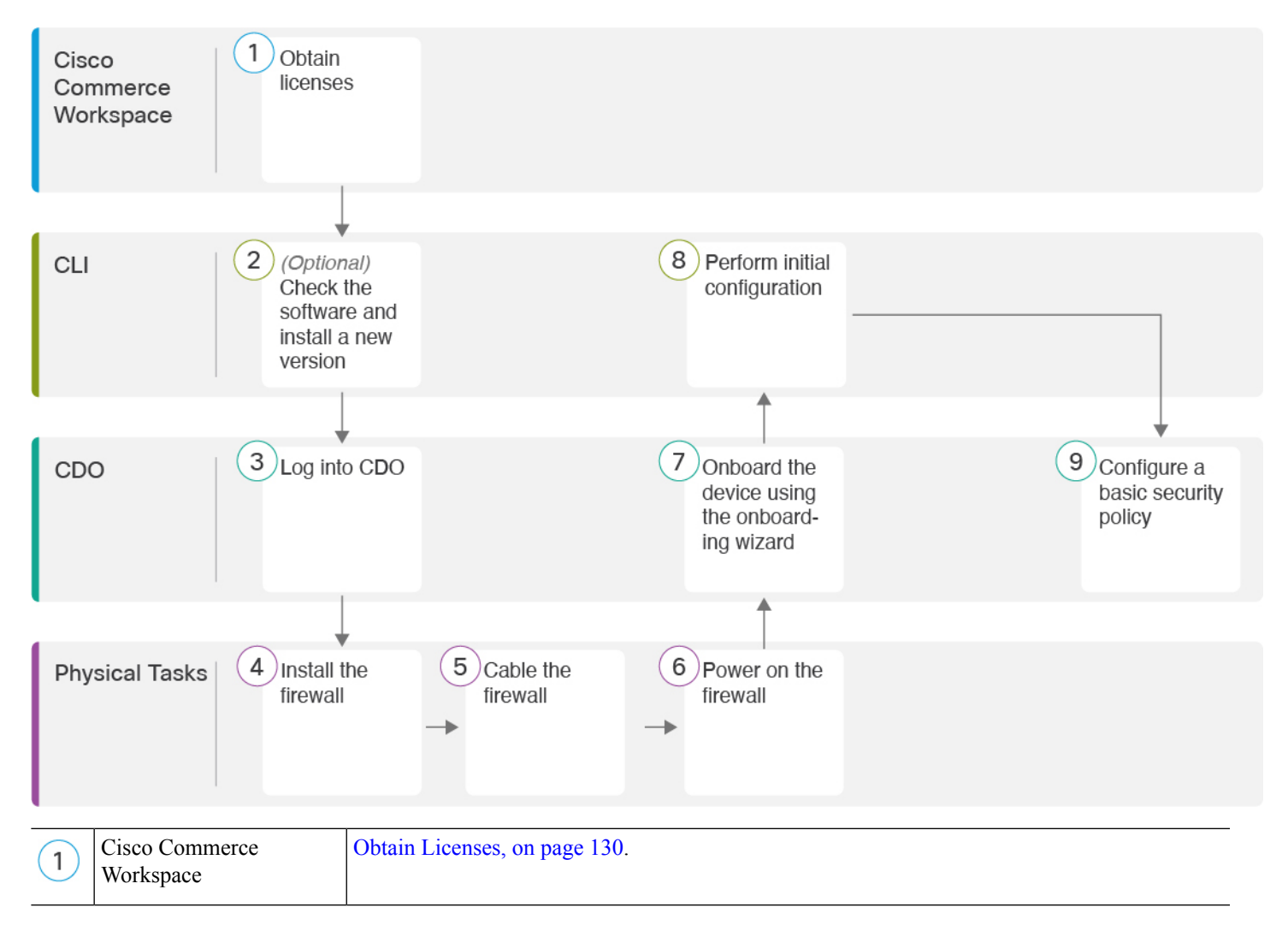

| 2 | CLI                   | (Optional) Check the Software and Install a New Version, on page 132. |
|---|-----------------------|-----------------------------------------------------------------------|
| 3 | CDO                   | Log Into CDO, on page 133.                                            |
| 4 | Physical Tasks        | Install the firewall. See the hardware installation guide.            |
| 5 | Physical Tasks        | Cable the Firewall, on page 139.                                      |
| 6 | Physical Tasks        | Power on the Firewall, on page 140.                                   |
| 7 | CDO                   | Onboard a Device with the Onboarding Wizard, on page 141.             |
| 8 | CLI or Device Manager | • Perform Initial Configuration Using the CLI, on page 144.           |
|   |                       | Perform Initial Configuration Using the Device Manager, on page 148.  |
| 9 | CDO                   | Configure a Basic Security Policy, on page 152.                       |

# **Central Administrator Pre-Configuration**

This section describes how to obtain feature licenses for your firewall; how to install a new software version before you deploy; and how to log into CDO.

### **Obtain Licenses**

All licenses are supplied to the threat defense by CDO. You can optionally purchase the following feature licenses:

- Essentials—(Required) Essentials license.
- IPS—Security Intelligence and Next-Generation IPS
- Malware Defense—Malware defense
- URL Filtering—URL Filtering
- Cisco Secure Client-Secure Client Advantage, Secure Client Premier, or Secure Client VPN Only

For a more detailed overview on Cisco Licensing, go to cisco.com/go/licensingguide

#### Before you begin

• Have a master account on the Smart Software Manager.

If you do not yet have an account, click the link to set up a new account. The Smart Software Manager lets you create a master account for your organization.

• Your Smart Software Licensing account must qualify for the Strong Encryption (3DES/AES) license to use some features (enabled using the export-compliance flag).

#### Procedure

**Step 1** Make sure your Smart Licensing account contains the available licenses you need.

When you bought your device from Cisco or a reseller, your licenses should have been linked to your Smart Software License account. However, if you need to add licenses yourself, use the **Find Products and Solutions** search field on the Cisco Commerce Workspace. Search for the following license PIDs:

#### Figure 82: License Search

|             | Find Products and Solution              | ons      |
|-------------|-----------------------------------------|----------|
| L-FPR2K-ASA | SC-10=                                  | Q        |
|             | Search by Product Family   Search for S | olutions |
|             | Search by Product Family   Search for S | olutions |

**Note** If a PID is not found, you can add the PID manually to your order.

- IPS, Malware Defense, and URL license combination:
  - L-FPR2110T-TMC=
  - L-FPR2120T-TMC=
  - L-FPR2130T-TMC=
  - L-FPR2140T-TMC=

When you add one of the above PIDs to your order, you can then choose a term-based subscription corresponding with one of the following PIDs:

- L-FPR2110T-TMC-1Y
- L-FPR2110T-TMC-3Y
- L-FPR2110T-TMC-5Y
- L-FPR2120T-TMC-1Y
- L-FPR2120T-TMC-3Y
- L-FPR2120T-TMC-5Y
- L-FPR2130T-TMC-1Y
- L-FPR2130T-TMC-3Y
- L-FPR2130T-TMC-5Y
- L-FPR2140T-TMC-1Y

- L-FPR2140T-TMC-3Y
- L-FPR2140T-TMC-5Y

• Cisco Secure Client—See the Cisco Secure Client Ordering Guide.

**Step 2** If you have not already done so, register CDO with the Smart Software Manager.

Registering requires you to generate a registration token in the Smart Software Manager. See the CDO documentation for detailed instructions.

### (Optional) Check the Software and Install a New Version

To check the software version and, if necessary, install a different version, perform these steps. We recommend that you install your target version before you configure the firewall. Alternatively, you can perform an upgrade after you are up and running, but upgrading, which preserves your configuration, may take longer than using this procedure.

#### What Version Should I Run?

Cisco recommends running a Gold Star release indicated by a gold star next to the release number on the software download page. You can also refer to the release strategy described in https://www.cisco.com/c/en/us/products/collateral/security/firewalls/bulletin-c25-743178.html; for example, this bulletin describes short-term release numbering (with the latest features), long-term release numbering (maintenance releases and patches for a longer period of time), or extra long-term release numbering (maintenance releases and patches for the longest period of time, for government certification).

#### Procedure

**Step 1** Power on the firewall and connect to the console port. See Power on the Firewall, on page 140 and Access the Threat Defense and FXOS CLI, on page 165 for more information.

Log in with the admin user and the default password, Admin123.

You connect to the FXOS CLI. The first time you log in, you are prompted to change the password. This password is also used for the threat defense login for SSH.

**Note** If the password was already changed, and you do not know it, you must perform a factory reset to reset the password to the default. See the FXOS troubleshooting guide for the factory reset procedure.

#### Example:

```
firepower login: admin
Password: Admin123
Successful login attempts for user 'admin' : 1
[...]
Hello admin. You must change your password.
Enter new password: *******
Confirm new password: *******
```

Your password was updated successfully.

[...]

firepower#

**Step 2** At the FXOS CLI, show the running version.

scope ssa

show app-instance

Example:

**Step 3** If you want to install a new version, perform these steps.

a) If you need to set a static IP address for the Management interface, see Perform Initial Configuration Using the CLI, on page 144. By default, the Management interface uses DHCP.

You will need to download the new image from a server accessible from the Management interface.

b) Perform the reimage procedure in the FXOS troubleshooting guide.

After the firewall reboots, you connect to the FXOS CLI again.

c) At the FXOS CLI, you are prompted to set the admin password again.

For low-touch provisioning, when you onboard the device, for the **Password Reset** area, be sure to choose **No...** because you already set the password.

d) Shut down the device. See Power Off the Device at the CLI, on page 172.

### Log Into CDO

For details on creating a CDO tenant and logging in, see the CDO doucmentation: https://docs.defenseorchestrator.com.

## **Deploy the Firewall With Low-Touch Provisioning**

After you receive the threat defense from central headquarters, you only need to cable and power on the firewall so that it has internet access from the outside interface. The central administrator can then complete the configuration.

### **Provide the Firewall Serial Number to the Central Administrator**

Before you rack the firewall or discard the shipping box, record the serial number so you can coordinate with the central adminstrator.

#### Procedure

| Step 1 | Unpack the chassis and chassis components.                                                                                                    |  |  |  |  |
|--------|----------------------------------------------------------------------------------------------------|--|--|--|--|
|        | Take inventory of your firewall and packaging before you connect any cables or power on the firewall. You should also familiarize yourself with the chassis layout, components, and LEDs. |  |  |  |  |
| Step 2 | Record the firewall's serial number.                                                                                                    |  |  |  |  |
|        | The serial number of the firewall can be found on the shipping box. It can also be found on a sticker on a pull-out tab on the front of the firewall.                                     |  |  |  |  |
| Step 3 | Send the firewall serial number to the CDO network administrator at your IT department/central headquarters.                                                                              |  |  |  |  |
|        | Your network administrator needs your firewall serial number to facilitate low-touch provisioning, connect to the firewall, and configure it remotely.                                    |  |  |  |  |
|        | Communicate with the CDO administrator to develop an onboarding timeline.                                                                                                    |  |  |  |  |
|        |                                                                                                    |  |  |  |  |

### **Cable the Firewall**

This topic describes how to connect the Firepower 2100 to your network so that it can be managed by CDO.

If you received a firewall at your branch office, and your job is to plug it in to your network, watch this video. The video describes your firewall and the LED sequences on the firewall that indicate the firewall's status. If you need to, you'll be able to confirm the firewall's status with your IT department just by looking at the LEDs.

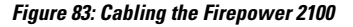

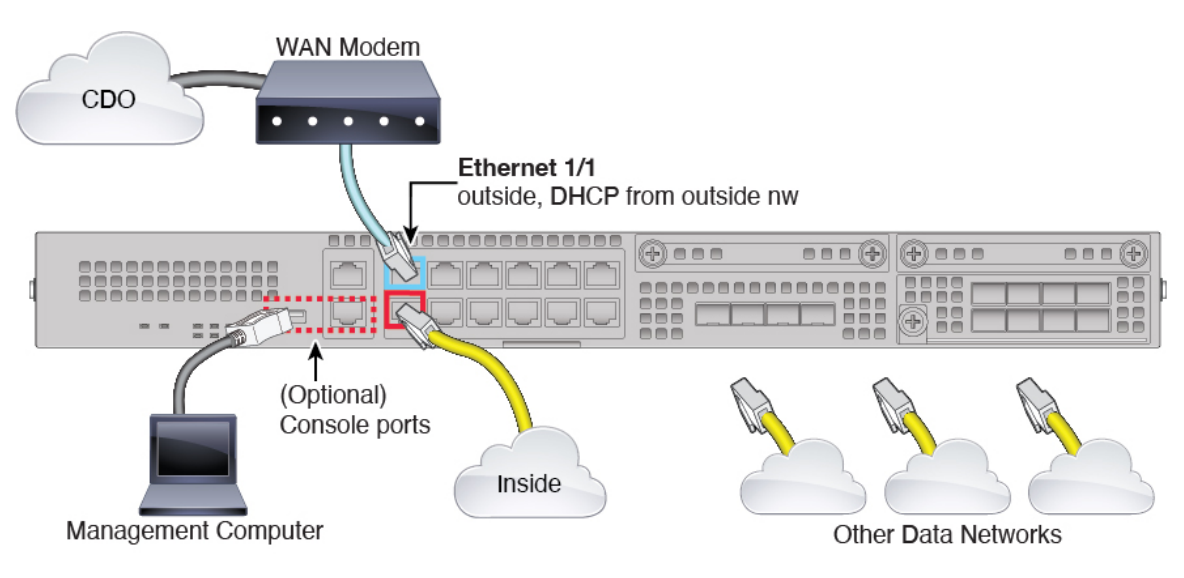

Low-touch provisioning supports connecting to CDO on Ethernet 1/1 (outside).

| Procedure                                                                                                    |
|----------------------------------------------------------------------------------------------------|
| Install the chassis. See the hardware installation guide.                                                                                                    |
| Connect the network cable from the Ethernet 1/1 interface to your wide area network (WAN) modem. Your WAN modem is your branch's connection to the internet and will be your firewall's route to the internet as well. |
| Connect the inside interface (for example, Ethernet 1/2) to your inside switch or router.                                                                                                    |
| You can choose any interface for inside.                                                                                                    |
| Connect other networks to the remaining interfaces.                                                                                                    |
| (Optional) Connect the management computer to the console port.                                                                                                    |
| At the branch office, the console connection is not required for everyday use; however, it may be required for troubleshooting purposes.                                                                               |

### **Power On the Firewall**

The power switch is located to the left of power supply module 1 on the rear of the chassis. It is a toggle switch that controls power to the system. If the power switch is in standby position, only the 3.3-V standby power is enabled from the power supply module and the 12-V main power is OFF. When the switch is in the ON position, the 12-V main power is turned on and the system boots.

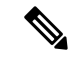

Note The first time you boot up the threat defense, initialization can take approximately 15 to 30 minutes.

#### Before you begin

It's important that you provide reliable power for your device (for example, using an uninterruptable power supply (UPS)). Loss of power without first shutting down can cause serious file system damage. There are many processes running in the background all the time, and losing power does not allow the graceful shutdown of your system.

#### Procedure

- **Step 1** Attach the power cord to the device and connect it to an electrical outlet.
- **Step 2** Press the power switch on the back of the device.
- Step 3 Check the PWR LED on the front of the device; if it is solid green, the device is powered on.

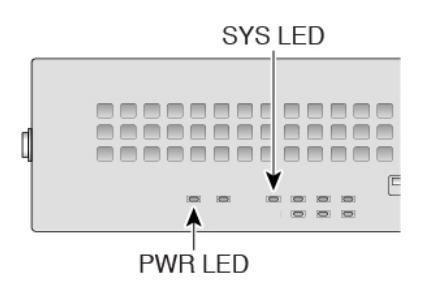

**Step 4** Observe the SYS LED on the front the device; when the device is booting correctly, the SYS LED flashes fast green.

If there is a problem, the SYS LED flashes fast amber. If this happens, call your IT department.

**Step 5** Observe the SYS LED on the front; when the device connects to the Cisco cloud, the SYS LED slowly flashes green.

If there is a problem, the SYS LED flashes amber and green, and the device did not reach the Cisco Cloud. If this happens, make sure that your network cable is connected to the Ethernet 1/1 interface and to your WAN modem. If after adjusting the network cable, the device does not reach the Cisco cloud after about 10 more minutes, call your IT department.

#### What to do next

- Communicate with your IT department to confirm your onboarding timeline and activities. You should have a communication plan in place with the CDO administrator at your central headquarters.
- After you complete this task, your CDO administrator will be able to configure and manage the Firepower device remotely. You're done.

### **Onboard a Device with Low-Touch Provisioning**

Onboard the threat defense using low-touch provisioning and the device serial number.

#### Procedure

**Step 1** In the CDO navigation pane, click **Inventory**, then click the blue plus button (<sup>+</sup>) to **Onboard** a device.

- **Step 2** Select the **FTD** tile.
- Step 3 Under Management Mode, be sure FTD is selected.

At any point after selecting **FTD** as the management mode, you can click **Manage Smart License** to enroll in or modify the existing smart licenses available for your device. See Obtain Licenses, on page 130 to see which licenses are available.

**Step 4** Select **Use Serial Number** as the onboarding method.

#### Figure 84: Use Serial Number

Figure 85: Select FMC

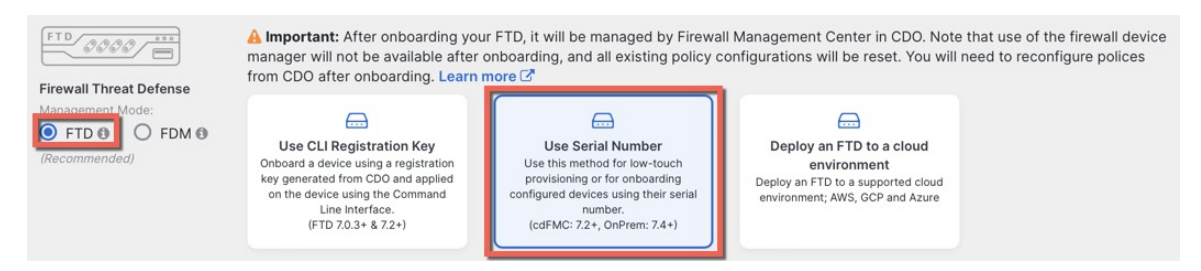

# Step 5 In Select FMC, choose the Cloud-Delivered FMC > Firewall Management Center from the list, and click Next.

#### Select FMC Select FMC O For more details, Click Here Select • **Cloud-Delivered FMC** Firepower Management Center (Recommended) On-Prem FMCs (7.4+) () Connection FMC-Securex-Onboarding-1654149835633 Password Reset FMC-Securex-Onboarding-1658238180734 FMC-Securex-Onboarding-1681247022490 Policy Assignment FMC-Securex-Onboarding-1681762232392 FMC-Securex-Onboarding-1681830086235 Subscription License Boulder FMC 740-48 1543 Done + Onboard On-Prem FMC

# Step 6 In the Connection area, enter the Device Serial Number and the Device Name and then click Next. Figure 86: Connection

| 2 | Connection | Device Serial Number           JAD253802GB | Device Name<br>fp-1010-1 | 0 | Enter the serial number of the FTD device you want to onboard, then CDO will attempt to connect to the device.  |
|---|------------|--------------------------------------------|--------------------------|---|----------------------------------------------------------------------------------------------------|
|   |            | Next                                       |                          |   | Important: Only FTD 1000, 2100 or 3100 series devices (running on software version 7.4 or later) are supported. |

**Step 7** In **Password Reset**, click **Yes...** Enter a new password and confirm the new password for the device, then click **Next**.

For low-touch provisioning, the device must be brand new or has been reimaged.

Note If you did log into the device and reset the password, and you did not change the configuration in a way that would disable low-touch provisioning, then you should choose the No... option. There are a number of configurations that disable low-touch provisioning, so we don't recommend logging into the device unless you need to, for example, to perform a reimage.

#### Figure 87: Password Reset

|  | number. Learn more C                                                                                                    |
|--|----------------------------------------------------------------------------------------------------|
|  | (2) Is this a new device that has never been logged into or configured for a manager?       - Have at least one digit         - Have at least one special character.         - Not contain consecution proceeding the proceeding of the proceeding of the proceeding o |
|  | <ul> <li>Yes, this new device has never been logged into or configured<br/>for a manager</li> </ul>                                                                                                    |
|  | Enter a new password for devices that have never been<br>configured for a manager.<br>Important: If you select this option and the device's<br>default password has already been changed, onboarding<br>fails.                                                                                                    |
|  | New Password Confirm Password                                                                                                    |
|  | <ul> <li>No, this device has been logged into and configured for a<br/>manager</li> <li>Use this option if you already changed the password in<br/>the device CLL</li> </ul>                                                                                                    |
|  | Important: If you select this option and the device's default password has not been changed, onboarding fails.                                                                                                    |
|  | Next                                                                                                    |

**Step 8** For the **Policy Assignment**, use the drop-down menu to choose an access control policy for the device. If you have no policies configured, choose the **Default Access Control Policy**.

Figure 88: Policy Assignment

| 4 Policy Assignment | Access Control Policy           |
|---------------------|---------------------------------|
|                     | Default Access Control Policy 👻 |
|                     | Next                            |

Step 9For the Subscription License, check each of the feature licenses you want to enable. Click Next.Figure 89: Subscription License

| 5 | Subscription License |                          |                                   |  | Enable subscription licenses. CDO will attempt to                                                    |
|---|----------------------|--------------------------|-----------------------------------|--|----------------------------------------------------------------------------------------------------|
|   |                      | License Type             | Includes                          |  | enable the selected licenses when the device is<br>connected to CDO and registered with the supplied |
|   |                      | Ssentials                | Base Firewall Capabilities        |  | Smart License.<br>Learn more about Cisco Smart Accounts.                                             |
|   |                      | Carrier (7.3+ FTDs only) | GTP/GPRS, Diameter, SCTP,<br>M3UA |  |                                                                                                    |
|   |                      |                          | Intrusion Policy                  |  |                                                                                                    |
|   |                      | Malware Defense          | C File Policy                     |  |                                                                                                    |
|   |                      | URL                      | URL Reputation                    |  |                                                                                                    |
|   |                      | RA VPN VPNOnly -         | RA VPN                            |  |                                                                                                    |
|   |                      | Next                     |                                   |  |                                                                                                    |

| Step 10 | blue plus button (). Labels are applied to the device after it's onboarded to CDO. |                                |  |  |
|---------|------------------------------------------------------------------------------------|--------------------------------|--|--|
|         | 6 Done                                                                             | Your device is now onboarding. |  |  |

| Add Labels 🛛                |  |
|-----------------------------|--|
| Add label groups and labels |  |
| Go to Inventory             |  |
|                             |  |

#### What to do next

From the **Inventory** page, select the device you just onboarded and select any of the option listed under the **Management** pane located to the right.

## **Deploy the Firewall With the Onboarding Wizard**

This section describes how to configure the firewall for onboarding using the CDO onboarding wizard.

### **Cable the Firewall**

This topic describes how to connect the Firepower 2100 to your network so that it can be managed by CDO.

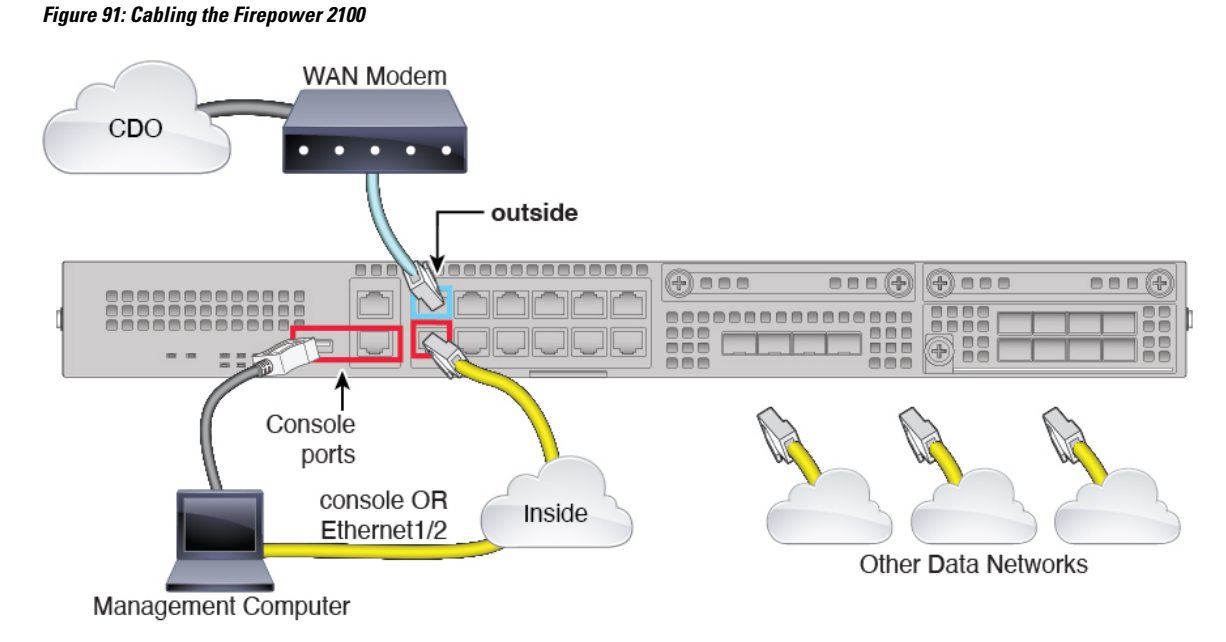

You can connect to CDO on any data interface or the Management interface, depending on which interface you set for manager access during initial setup. This guide shows the outside interface.

#### Procedure

- **Step 1** Install the chassis. See the hardware installation guide.
- **Step 2** Connect the outside interface (for example, Ethernet 1/1) to your outside router.
- **Step 3** Connect the inside interface (for example, Ethernet 1/2) to your inside switch or router.
- **Step 4** Connect other networks to the remaining interfaces.
- **Step 5** Connect the management computer to the console port or the Ethernet 1/2 interface.

If you perform initial setup using the CLI, you will need to connect to the console port. The console port may also be required for troubleshooting purposes. If you perform initial setup using the device manager, connect to the Ethernet 1/2 interface.

### **Power on the Firewall**

The power switch is located to the left of power supply module 1 on the rear of the chassis. It is a toggle switch that controls power to the system. If the power switch is in standby position, only the 3.3-V standby power is enabled from the power supply module and the 12-V main power is OFF. When the switch is in the ON position, the 12-V main power is turned on and the system boots.

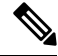

Note

The first time you boot up the threat defense, initialization can take approximately 15 to 30 minutes.

#### Before you begin

It's important that you provide reliable power for your device (for example, using an uninterruptable power supply (UPS)). Loss of power without first shutting down can cause serious file system damage. There are many processes running in the background all the time, and losing power does not allow the graceful shutdown of your system.

#### Procedure

- **Step 1** Attach the power cord to the device and connect it to an electrical outlet.
- **Step 2** Press the power switch on the back of the device.
- **Step 3** Check the PWR LED on the front of the device; if it is solid green, the device is powered on.

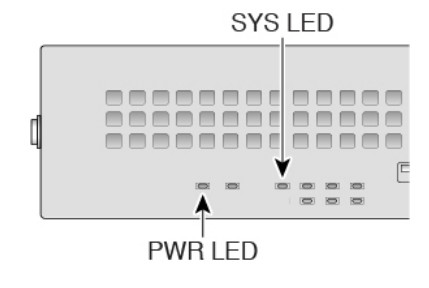

- **Step 4** Check the SYS LED on the front of the device; after it is solid green, the system has passed power-on diagnostics.
  - **Note** Before you move the power switch to the OFF position, use the shutdown commands so that the system can perform a graceful shutdown. This may take several minutes to complete. After the graceful shutdown is complete, the console displays It is safe to power off now. The front panel blue locator beacon LED lights up indicating the system is ready to be powered off. You can now move the switch to the OFF position. The front panel PWR LED flashes momentarily and turns off. Do not remove the power until the PWR LED is completely off.

See the FXOS Configuration Guide for more information on using the shutdown commands.

### **Onboard a Device with the Onboarding Wizard**

Onboard the threat defense using CDO's onboarding wizard using a CLI registration key.

#### Procedure

**Step 1** In the CDO navigation pane, click **Inventory**, then click the blue plus button (**1**) to **Onboard** a device.

Step 2 Click the FTD tile.

Step 3 Under Management Mode, be sure FTD is selected.

At any point after selecting **FTD** as the management mode, you can click **Manage Smart License** to enroll in or modify the existing smart licenses available for your device. See Obtain Licenses, on page 130 to see which licenses are available.

**Step 4** Select **Use CLI Registration Key** as the onboarding method.

#### Figure 92: Use CLI Registration Key

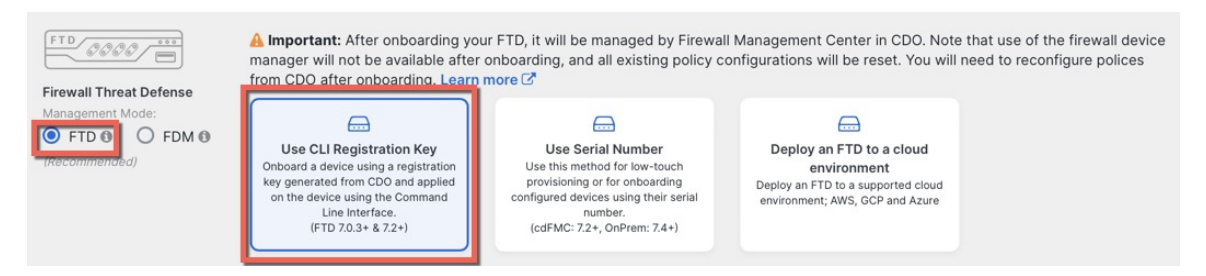

**Step 5** Enter the **Device Name** and click **Next**.

#### Figure 93: Device Name

| 1 Device N | lame | Device Name |
|------------|------|-------------|
|            |      | ftd1        |
|            |      | Next        |

**Step 6** For the **Policy Assignment**, use the drop-down menu to choose an access control policy for the device. If you have no policies configured, choose the **Default Access Control Policy**.

Figure 94: Access Control Policy

Figure 95: Subscription License

6

| 2 | Policy Assignment | Access Control Policy           |
|---|-------------------|---------------------------------|
|   |                   | Default Access Control Policy - |
|   |                   | Next                            |

**Step 7** For the **Subscription License**, click the **Physical FTD Device** radio button, and then check each of the feature licenses you want to enable. Click **Next**.

| Subscription License | Please indicate if this FTD is physical or virtual: <ul> <li>Physical FTD Device</li> <li>Virtual FTD Device</li> </ul> |                                   |  |
|----------------------|----------------------------------------------------------------------------------------------------|-----------------------------------|--|
|                      | License Type                                                                                                    | Includes                          |  |
|                      | Ssentials                                                                                                    | Base Firewall Capabilities        |  |
|                      | Carrier (7.3+ FTDs only)                                                                                                | GTP/GPRS, Diameter, SCTP,<br>M3UA |  |
|                      |                                                                                                    | Intrusion Policy                  |  |
|                      | ✓ Malware Defense                                                                                                    | C <sub>o</sub> File Policy        |  |
|                      | URL                                                                                                    | URL Reputation                    |  |
|                      | RA VPN Premier 🕶                                                                                                    | RA VPN                            |  |
|                      | Next                                                                                                    |                                   |  |

**Step 8** For the **CLI Registration Key**, CDO generates a command with the registration key and other parameters. You must copy this command and use it in the intial configuration of the threat defense.

Figure 96: CLI Registration Key

| 0 | CLI Registration Key | ) Ensure the device's initial configuration is complete before trying to apply the registration key. Learr<br>) Copy the CLI Key below and paste it into the CLI of the FTD | i key. Learn more 🗗 |
|---|----------------------|----------------------------------------------------------------------------------------------------|---------------------|
|   |                      | nfigure manager add cisco-security-docs.app.us.cdo.cisco.com<br>nyI2oaT0ew1JTpC0P2w3xEBnVVkfZv x7R7dwcm43JCMzwGY3ZzCfoFmZhW97my cisco-sec<br>cs.app.us.cdo.cisco.com        | curity-             |
|   |                      |                                                                                                    |                     |

 ${\bf configure\ manager\ add\ } cdo\_hostname\ registration\_key\ nat\_id\ display\_name$ 

Complete initial configuration at the CLI or using the device manager:
- Perform Initial Configuration Using the CLI, on page 144—Copy this command at the threat defense CLI after you complete the startup script.
- Perform Initial Configuration Using the Device Manager, on page 148—Copy the *cdo\_hostname*, *registration\_key*, and *nat\_id* parts of the command into the Management Center/CDO Hostname/IP Address, Management Center/CDO Registration Key, and NAT ID fields.

#### **Example:**

Sample command for CLI setup:

configure manager add account1.app.us.cdo.cisco.com KPOOP0rgWzaHrnj1V5ha2q5Rf8pKFX9E Lzm1HOynhVUWhXYWz2swmkj2ZWsN3Lb account1.app.us.cdo.cisco.com

Sample command components for GUI setup:

Figure 97: configure manager add command components

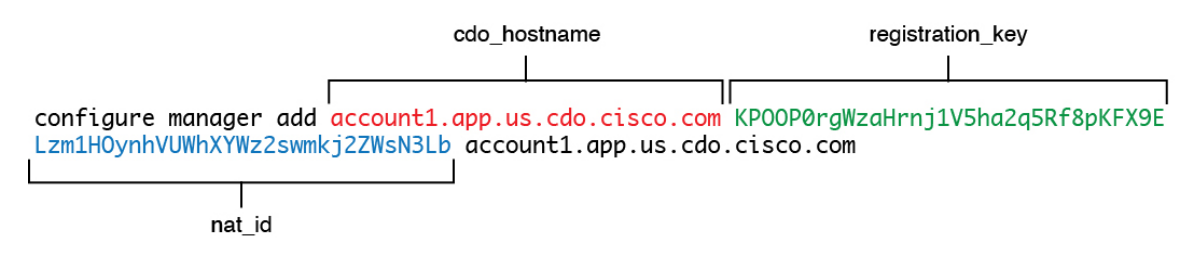

- **Step 9** Click **Next** in the onboarding wizard to start registering the device.
- **Step 10** (Optional) Add labels to your device to help sort and filter the **Inventory** page. Enter a label and select the

blue plus button (). Labels are applied to the device after it's onboarded to CDO.

Figure 98: Done

| 5 Done | Your device is now onboarding.  This may take a long time to finish. You can | check the status of the device on the Devices and Services page. |
|--------|------------------------------------------------------------------------------|------------------------------------------------------------------|
|        | Add Labels 🕢                                                                 |                                                                  |
|        | Add label groups and labels                                                  | +                                                                |
|        | Go to Inventory                                                              |                                                                  |
|        |                                                                              |                                                                  |

#### What to do next

From the **Inventory** page, select the device you just onboarded and select any of the option listed under the **Management** pane located to the right.

## **Perform Initial Configuration**

Perfom initial configuration of the threat defense using the CLI or using the device manager.

#### Perform Initial Configuration Using the CLI

Connect to the threat defense CLI to perform initial setup. When you use the CLI for initial configuration, only the Management interface and manager access interface settings are retained. When you perform initial setup using the device manager, *all* interface configuration completed in the device manager is retained when you switch to CDO for management, in addition to the Management interface and manager access interface settings. Note that other default configuration settings, such as the access control policy, are not retained.

#### Procedure

```
Step 1 Connect to the threat defense CLI on the console port.
```

The console port connects to the FXOS CLI.

#### **Step 2** Log in with the username **admin** and the password **Admin123**.

The first time you log in to FXOS, you are prompted to change the password. This password is also used for the threat defense login for SSH.

**Note** If the password was already changed, and you do not know it, then you must reimage the device to reset the password to the default. See the FXOS troubleshooting guide for the reimage procedure.

#### Example:

```
firepower login: admin
Password: Admin123
Successful login attempts for user 'admin' : 1
[...]
Hello admin. You must change your password.
Enter new password: *******
Confirm new password: *******
Your password was updated successfully.
[...]
```

firepower#

**Step 3** Connect to the threat defense CLI.

connect ftd

#### Example:

```
firepower# connect ftd
>
```

**Step 4** The first time you log in to the threat defense, you are prompted to accept the End User License Agreement (EULA). You are then presented with the CLI setup script for the Management interface settings.

The Management interface settings are used even though you are enabling manager access on a data interface.

**Note** You cannot repeat the CLI setup wizard unless you clear the configuration; for example, by reimaging. However, all of these settings can be changed later at the CLI using **configure network** commands. See Cisco Secure Firewall Threat Defense Command Reference.

Defaults or previously entered values appear in brackets. To accept previously entered values, press Enter.

See the following guidelines:

- Do you want to configure IPv4? and/or Do you want to configure IPv6?—Enter y for at least one of these types of addresses. Although you do not plan to use the Management interface, you must set an IP address, for example, a private address.
- Configure IPv4 via DHCP or manually? and/or Configure IPv6 via DHCP, router, or manually?—Choose manual. You cannot configure a data interface for management if the management interface is set to DHCP, because the default route, which must be data-interfaces (see the next bullet), might be overwritten with one received from the DHCP server.
- Enter the IPv4 default gateway for the management interface and/or Enter the IPv6 gateway for the management interface—Set the gateway to be data-interfaces. This setting forwards management traffic over the backplane so it can be routed through the manager access data interface.
- Manage the device locally?—Enter no to use CDO. A yes answer means you will use the device manager instead.
- Configure firewall mode?—Enter routed. Outside manager access is only supported in routed firewall mode.

#### **Example:**

```
You must accept the EULA to continue.
Press <ENTER> to display the EULA:
End User License Agreement
[...]
System initialization in progress. Please stand by.
You must configure the network to continue.
Configure at least one of IPv4 or IPv6 unless managing via data interfaces.
Do you want to configure IPv4? (y/n) [y]:
Do you want to configure IPv6? (y/n) [y]: \boldsymbol{n}
Configure IPv4 via DHCP or manually? (dhcp/manual) [manual]:
Enter an IPv4 address for the management interface [192.168.45.61]: 10.89.5.17
Enter an IPv4 netmask for the management interface [255.255.255.0]: 255.255.192
Enter the IPv4 default gateway for the management interface [data-interfaces]:
Enter a fully qualified hostname for this system [firepower]: 1010-3
Enter a comma-separated list of DNS servers or 'none'
[208.67.222.222,208.67.220.220,2620:119:35::35]:
Enter a comma-separated list of search domains or 'none' []: cisco.com
If your networking information has changed, you will need to reconnect.
Disabling IPv6 configuration: management0
Setting DNS servers: 208.67.222.222,208.67.220.220,2620:119:35::35
Setting DNS domains:cisco.com
Setting hostname as 1010-3
Setting static IPv4: 10.89.5.17 netmask: 255.255.255.192 gateway: data on management0
Updating routing tables, please wait ...
All configurations applied to the system. Took 3 Seconds.
Saving a copy of running network configuration to local disk.
For HTTP Proxy configuration, run 'configure network http-proxy'
Manage the device locally? (yes/no) [yes]: no
DHCP server is already disabled
DHCP Server Disabled
Configure firewall mode? (routed/transparent) [routed]:
Configuring firewall mode ...
```

Device is in OffBox mode - disabling/removing port 443 from iptables. Update policy deployment information

- add device configuration
- add network discovery
- add system policy

You can register the sensor to a Firepower Management Center and use the Firepower Management Center to manage it. Note that registering the sensor to a Firepower Management Center disables on-sensor Firepower Services management capabilities.

When registering the sensor to a Firepower Management Center, a unique alphanumeric registration key is always required. In most cases, to register a sensor to a Firepower Management Center, you must provide the hostname or the IP address along with the registration key. 'configure manager add [hostname | ip address ] [registration key ]'

However, if the sensor and the Firepower Management Center are separated by a NAT device, you must enter a unique NAT ID, along with the unique registration key. 'configure manager add DONTRESOLVE [registration key ] [ NAT ID ]'

Later, using the web interface on the Firepower Management Center, you must use the same registration key and, if necessary, the same NAT ID when you add this sensor to the Firepower Management Center.

**Step 5** Configure the outside interface for manager access.

#### configure network management-data-interface

You are then prompted to configure basic network settings for the outside interface. See the following details for using this command:

- The Management interface cannot use DHCP if you want to use a data interface for management. If you did not set the IP address manually during initial setup, you can set it now using the configure network {ipv4 | ipv6} manual command. If you did not already set the Management interface gateway to data-interfaces, this command will set it now.
- When you add the threat defense to CDO, CDO discovers and maintains the interface configuration, including the following settings: interface name and IP address, static route to the gateway, DNS servers, and DDNS server. For more information about the DNS server configuration, see below. In CDO, you can later make changes to the manager access interface configuration, but make sure you don't make changes that can prevent the threat defense or CDO from re-establishing the management connection. If the management connection is disrupted, the threat defense includes the configure policy rollback command to restore the previous deployment.
- If you configure a DDNS server update URL, the threat defense automatically adds certificates for all of the major CAs from the Cisco Trusted Root CA bundle so that the threat defense can validate the DDNS server certificate for the HTTPS connection. The threat defense supports any DDNS server that uses the DynDNS Remote API specification (https://help.dyn.com/remote-access-api/).
- This command sets the *data* interface DNS server. The Management DNS server that you set with the setup script (or using the **configure network dns servers** command) is used for management traffic. The data DNS server is used for DDNS (if configured) or for security policies applied to this interface.

On CDO, the data interface DNS servers are configured in the Platform Settings policy that you assign to this threat defense. When you add the threat defense to CDO, the local setting is maintained, and the DNS servers are *not* added to a Platform Settings policy. However, if you later assign a Platform Settings policy to the threat defense that includes a DNS configuration, then that configuration will overwrite the

local setting. We suggest that you actively configure the DNS Platform Settings to match this setting to bring CDO and the threat defense into sync.

Also, local DNS servers are only retained by CDO if the DNS servers were discovered at initial registration. For example, if you registered the device using the Management interface, but then later configure a data interface using the **configure network management-data-interface** command, then you must manually configure all of these settings in CDO, including the DNS servers, to match the threat defense configuration.

- You can change the management interface after you register the threat defense to CDO, to either the Management interface or another data interface.
- The FQDN that you set in the setup wizard will be used for this interface.
- You can clear the entire device configuration as part of the command; you might use this option in a recovery scenario, but we do not suggest you use it for initial setup or normal operation.
- To disable data managemement, enter the **configure network management-data-interface disable** command.

#### Example:

```
> configure network management-data-interface
Data interface to use for management: ethernet1/1
Specify a name for the interface [outside]:
IP address (manual / dhcp) [dhcp]:
DDNS server update URL [none]:
https://deanwinchester:pa$$w0rd17@domains.example.com/nic/update?hostname=<h>&myip=<a>
Do you wish to clear all the device configuration before applying ? (y/n) [n]:
Configuration done with option to allow manager access from any network, if you wish to
change the manager access network
use the 'client' option in the command 'configure network management-data-interface'.
Setting IPv4 network configuration.
Network settings changed.
>
Example:
> configure network management-data-interface
Data interface to use for management: ethernet1/1
Correction a core for the interface is interface.
Data interface to use for management: ethernet1/1
Correction a core for the interface is interface.
Data interface to use for management: ethernet1/1
```

Specify a name for the interface [outside]: internet IP address (manual / dhcp) [dhcp]: manual IPv4/IPv6 address: 10.10.6.7 Netmask/IPv6 Prefix: 255.255.0 Default Gateway: 10.10.6.1 Comma-separated list of DNS servers [none]: 208.67.222.222,208.67.220.220 DDNS server update URL [none]: Do you wish to clear all the device configuration before applying ? (y/n) [n]:

Configuration done with option to allow manager access from any network, if you wish to change the manager access network use the 'client' option in the command 'configure network management-data-interface'.

Setting IPv4 network configuration. Network settings changed.

>

## **Step 6** Identify the CDO that will manage this threat defense using the **configure manager add** command that CDO generated. See Onboard a Device with the Onboarding Wizard, on page 141 to generate the command.

#### Example:

> configure manager add account1.app.us.cdo.cisco.com KPOOP0rgWzaHrnj1V5ha2q5Rf8pKFX9E Lzm1HOynhVUWhXYWz2swmkj2ZWsN3Lb account1.app.us.cdo.cisco.com Manager successfully configured.

#### **Perform Initial Configuration Using the Device Manager**

Connect to the device manager to perform initial setup of the threat defense. When you perform initial setup using the device manager, *all* interface configuration completed in the device manager is retained when you switch to CDO for management, in addition to the Management interface and manager access settings. Note that other default configuration settings, such as the access control policy or security zones, are not retained. When you use the CLI, only the Management interface and manager access settings are retained (for example, the default inside interface configuration is not retained).

#### Procedure

- **Step 1** Connect your management computer to the Ethernet1/2 interface.
- **Step 2** Log in to the device manager.
  - a) Enter the following URL in your browser: https://192.168.95.1
  - b) Log in with the username admin, and the default password Admin123.
  - c) You are prompted to read and accept the End User License Agreement and change the admin password.
- **Step 3** Use the setup wizard when you first log into the device manager to complete the initial configuration. You can optionally skip the setup wizard by clicking **Skip device setup** at the bottom of the page.

After you complete the setup wizard, in addition to the default configuration for the inside interface (Ethernet1/2), you will have configuration for an outside (Ethernet1/1) interface that will be maintained when you switch to CDO management.

- a) Configure the following options for the outside and management interfaces and click **Next**.
  - 1. Outside Interface Address—This interface is typically the internet gateway, and might be used as your manager access interface. You cannot select an alternative outside interface during initial device setup. The first data interface is the default outside interface.

If you want to use a different interface from outside (or inside) for manager access, you will have to configure it manually after completing the setup wizard.

**Configure IPv4**—The IPv4 address for the outside interface. You can use DHCP or manually enter a static IP address, subnet mask, and gateway. You can also select **Off** to not configure an IPv4 address. You cannot configure PPPoE using the setup wizard. PPPoE may be required if the interface is connected to a DSL modem, cable modem, or other connection to your ISP, and your ISP uses PPPoE to provide your IP address. You can configure PPPoE after you complete the wizard.

**Configure IPv6**—The IPv6 address for the outside interface. You can use DHCP or manually enter a static IP address, prefix, and gateway. You can also select **Off** to not configure an IPv6 address.

#### 2. Management Interface

You will not see Management Interface settings if you performed intial setup at the CLI.

The Management interface settings are used even though you are enabling the manager access on a data interface. For example, the management traffic that is routed over the backplane through the data interface will resolve FQDNs using the Management interface DNS servers, and not the data interface DNS servers.

**DNS Servers**—The DNS server for the system's management address. Enter one or more addresses of DNS servers for name resolution. The default is the OpenDNS public DNS servers. If you edit the fields and want to return to the default, click **Use OpenDNS** to reload the appropriate IP addresses into the fields.

Firewall Hostname—The hostname for the system's management address.

- b) Configure the Time Setting (NTP) and click Next.
  - 1. Time Zone—Select the time zone for the system.
  - 2. NTP Time Server—Select whether to use the default NTP servers or to manually enter the addresses of your NTP servers. You can add multiple servers to provide backups.
- c) Select Start 90 day evaluation period without registration.

Do not register the threat defense with the Smart Software Manager; all licensing is performed in CDO.

- d) Click Finish.
- e) You are prompted to choose **Cloud Management** or **Standalone**. For the CDO cloud-delivered management center, choose **Standalone**, and then **Got It**.

The Cloud Management option is for legacy CDO/FDM functionality.

Step 4(Might be required) Configure the Management interface. See the Management interface on Device ><br/>Interfaces.

The Management interface must have the gateway set to data interfaces. By default, the Management interface receives an IP address and gateway from DHCP. If you do not receive a gateway from DHCP (for example, you did not connect this interface to a network), then the gateway will default to data interfaces, and you do not need to configure anything. If you did receive a gateway from DHCP, then you need to instead configure this interface with a static IP address and set the gateway to data interfaces.

**Step 5** If you want to configure additional interfaces, including an interface other than outside or inside that you want to use for the manager access, choose **Device**, and then click the link in the **Interfaces** summary.

See Configure the Firewall in the Device Manager, on page 118 for more information about configuring interfaces in the device manager. Other device manager configuration will not be retained when you register the device to CDO.

- **Step 6** Choose **Device** > **System Settings** > **Central Management**, and click **Proceed** to set up the management center management.
- Step 7 Configure the Management Center/CDO Details.

#### Figure 99: Management Center/CDO Details

#### Configure Connection to Management Center or CDO

Provide details to register to the management center/CDO.

#### Management Center/CDO Details

Do you know the Management Center/CDO hostname or IP address?

| Yes No                                                                                   |                                              |                                                                   |                        |
|------------------------------------------------------------------------------------------|----------------------------------------------|-------------------------------------------------------------------|------------------------|
| Threat Def<br>10.89.5.<br>fe80::6a87:c6ff:fe                                             | fense<br>16<br>2a6:4c00/64                   | Management                                                        | Center/CDO<br>5.35     |
| Management Center/CDO Hos                                                                | stname or IP Address                         |                                                                   |                        |
| 10.89.5.35                                                                               |                                              |                                                                   |                        |
| Management Center/CDO Reg                                                                | jistration Key                               |                                                                   |                        |
| ••••                                                                                     |                                              |                                                                   | 0                      |
| NAT ID<br>Required when the management ce<br>the NAT ID even when you specify t<br>11203 | enter/CDO hostname or the management center, | IP address is not provided. We re<br>'CDO hostname or IP address. | commend always setting |
| Connectivity Configurat                                                                  | ion                                          |                                                                   |                        |
| 1120-3                                                                                   |                                              |                                                                   |                        |
| DNS Server Group<br>CustomDNSServerGroup                                                 |                                              |                                                                   | ~                      |
| Management Center/CDO Acc                                                                | ess Interface                                |                                                                   |                        |
| Please select an interfa                                                                 |                                              |                                                                   | ~                      |
| Management Interface View                                                                | ew details                                   |                                                                   |                        |
|                                                                                          | CANCEL                                       | CONNECT                                                           |                        |

a) For Do you know the Management Center/CDO hostname or IP address, click Yes.

CDO generates the **configure manager add** command. See Onboard a Device with the Onboarding Wizard, on page 141 to generate the command.

**configure manager add** *cdo\_hostname registration\_key nat\_id display\_name* 

#### Example:

Figure 100: configure manager add command components

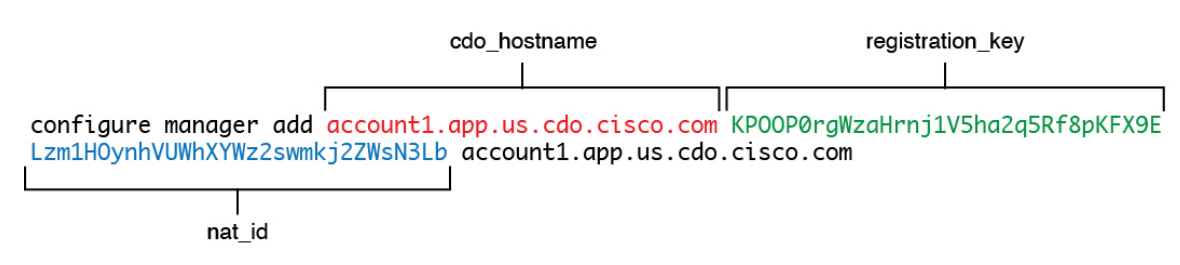

b) Copy the *cdo\_hostname*, *registration\_key*, and *nat\_id* parts of the command into the **Management Center/CDO Hostname/IP Address**, **Management Center/CDO Registration Key**, and **NAT ID** fields.

#### **Step 8** Configure the **Connectivity Configuration**.

a) Specify the **FTD Hostname**.

This FQDN will be used for the outside interface, or whichever interface you choose for the **Management** Center/CDO Access Interface.

b) Specify the DNS Server Group.

Choose an existing group, or create a new one. The default DNS group is called **CiscoUmbrellaDNSServerGroup**, which includes the OpenDNS servers.

This setting sets the *data* interface DNS server. The Management DNS server that you set with the setup wizard is used for management traffic. The data DNS server is used for DDNS (if configured) or for security policies applied to this interface. You are likley to choose the same DNS server group that you used for Management, because both management and data traffic reach the DNS server through the outside interface.

On CDO, the data interface DNS servers are configured in the Platform Settings policy that you assign to this threat defense. When you add the threat defense to CDO, the local setting is maintained, and the DNS servers are *not* added to a Platform Settings policy. However, if you later assign a Platform Settings policy to the threat defense that includes a DNS configuration, then that configuration will overwrite the local setting. We suggest that you actively configure the DNS Platform Settings to match this setting to bring CDO and the threat defense into sync.

Also, local DNS servers are only retained by CDO if the DNS servers were discovered at initial registration.

c) For the Management Center/CDO Access Interface, choose outside.

You can choose any configured interface, but this guide assumes you are using outside.

**Step 9** If you chose a different data interface from outside, then add a default route.

You will see a message telling you to check that you have a default route through the interface. If you chose outside, you already configured this route as part of the setup wizard. If you chose a different interface, then you need to manually configure a default route before you connect to CDO. See Configure the Firewall in the Device Manager, on page 118 for more information about configuring static routes in the device manager.

#### Step 10 Click Add a Dynamic DNS (DDNS) method.

DDNS ensures CDO can reach the threat defense at its Fully-Qualified Domain Name (FQDN) if the threat defense's IP address changes. See **Device** > **System Settings** > **DDNS Service** to configure DDNS.

If you configure DDNS before you add the threat defense to CDO, the threat defense automatically adds certificates for all of the major CAs from the Cisco Trusted Root CA bundle so that the threat defense can validate the DDNS server certificate for the HTTPS connection. The threat defense supports any DDNS server that uses the DynDNS Remote API specification (https://help.dyn.com/remote-access-api/).

Step 11Click Connect. The Registration Status dialog box shows the current status of the switch to CDO. After the<br/>Saving Management Center/CDO Registration Settings step, go to CDO, and add the firewall.

If you want to cancel the switch to CDO, click **Cancel Registration**. Otherwise, do not close the device manager browser window until after the **Saving Management Center/CDO Registration Settings** step. If you do, the process will be paused, and will only resume when you reconnect to the device manager.

If you remain connected to the device manager after the **Saving Management Center/CDO Registration Settings** step, you will eventually see the **Successful Connection with Management Center or CDO** dialog box, after which you will be disconnected from the device manager.

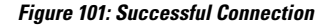

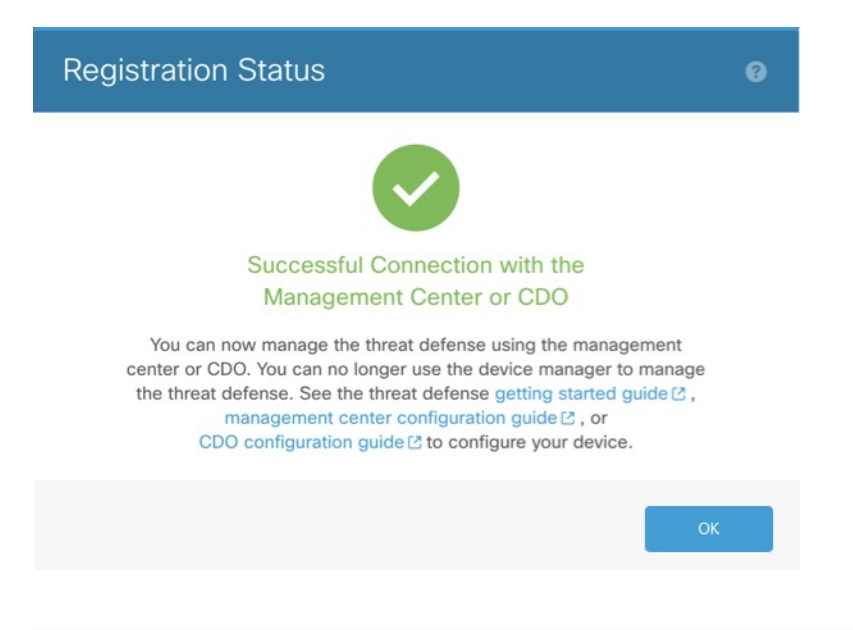

## **Configure a Basic Security Policy**

This section describes how to configure a basic security policy with the following settings:

- Inside and outside interfaces—Assign a static IP address to the inside interface. You configured basic settings for the outside interface as part of the manager access setup, but you still need to assign it to a security zone.
- DHCP server—Use a DHCP server on the inside interface for clients.
- NAT—Use interface PAT on the outside interface.
- Access control—Allow traffic from inside to outside.
- SSH-Enable SSH on the manager access interface.

## **Configure Interfaces**

Enable the threat defense interfaces, assign them to security zones, and set the IP addresses. Typically, you must configure at least a minimum of two interfaces to have a system that passes meaningful traffic. Normally, you would have an outside interface that faces the upstream router or internet, and one or more inside interfaces for your organization's networks. Some of these interfaces might be "demilitarized zones" (DMZs), where you place publically-accessible assets such as your web server.

A typical edge-routing situation is to obtain the outside interface address through DHCP from your ISP, while you define static addresses on the inside interfaces.

The following example configures a routed mode inside interface with a static address and a routed mode outside interface using DHCP.

#### Procedure

#### **Step 1** Choose **Devices** > **Device Management**, and click **Edit** (*I*) for the firewall.

#### Step 2 Click Interfaces.

#### Figure 102: Interfaces

| Device Routing Interfaces In | nline Sets DHCP | VTEP     |                |                              |        |                  |           |          |            |           |         |
|------------------------------|-----------------|----------|----------------|------------------------------|--------|------------------|-----------|----------|------------|-----------|---------|
|                              |                 |          |                |                              | [      | Q Search by name | S         | nc Devi  | ice        | Add Inter | faces 🔻 |
| Interface                    | Logical Name    | Туре     | Security Zones | MAC Address (Active/Standby) | IP Add | Iress            | Path Moni | toring V | /irtual Ro | uter      |         |
| Management0/0                | management      | Physical |                |                              |        |                  | Disabled  | G        | alobal     |           | Q -C    |
| GigabitEthernet0/0           |                 | Physical |                |                              |        |                  | Disabled  |          |            |           | /       |
| GigabitEthernet0/1           |                 | Physical |                |                              |        |                  | Disabled  |          |            |           | /       |
| GigabitEthernet0/2           |                 | Physical |                |                              |        |                  | Disabled  |          |            |           | 1       |
| GigabitEthernet0/3           |                 | Physical |                |                              |        |                  | Disabled  |          |            |           | 1       |
| GigabitEthernet0/4           |                 | Physical |                |                              |        |                  | Disabled  |          |            |           | /       |
| GigabitEthernet0/5           |                 | Physical |                |                              |        |                  | Disabled  |          |            |           | /       |
| GigabitEthernet0/6           |                 | Physical |                |                              |        |                  | Disabled  |          |            |           | /       |
| GigabitEthernet0/7           |                 | Physical |                |                              |        |                  | Disabled  |          |            |           | /       |
|                              |                 |          |                |                              |        |                  |           |          |            |           |         |

**Step 3** Click Edit  $(\checkmark)$  for the interface that you want to use for *inside*.

The General tab appears.

#### Figure 103: General Tab

Edit Physical Interface

| General       | IPv4       | IPv6     | Path Monitoring | ł |
|---------------|------------|----------|-----------------|---|
| Name:         |            |          |                 |   |
| inside        |            |          |                 |   |
| Enabled       |            |          |                 |   |
| Manager       | nent Only  |          |                 |   |
| Description:  |            |          |                 |   |
|               |            |          |                 |   |
| Mode:         |            |          |                 |   |
| None          |            |          | •               |   |
| Security Zone | e:         |          |                 |   |
| inside_zon    | e          |          | •               |   |
| Interface ID: |            |          |                 |   |
|               |            |          |                 |   |
| MTU:          |            |          |                 |   |
| 1500          |            |          |                 |   |
| (64 - 9000)   |            |          |                 |   |
| Priority:     |            |          |                 |   |
| 0             |            |          | (0 - 65535      | ) |
| Propagate Se  | ecurity Gr | oup Tag: |                 |   |
| NVE Only:     |            |          |                 |   |
|               |            |          |                 |   |

a) Enter a **Name** up to 48 characters in length.

For example, name the interface inside.

- b) Check the **Enabled** check box.
- c) Leave the Mode set to None.
- d) From the **Security Zone** drop-down list, choose an existing inside security zone or add a new one by clicking **New**.

For example, add a zone called **inside\_zone**. Each interface must be assigned to a security zone and/or interface group. An interface can belong to only one security zone, but can also belong to multiple interface groups. You apply your security policy based on zones or groups. For example, you can assign the inside interface to the inside zone; and the outside interface to the outside zone. Then you can configure your access control policy to enable traffic to go from inside to outside, but not from outside to inside. Most policies only support security zones; you can use zones or interface groups in NAT policies, prefilter policies, and QoS policies.

- e) Click the **IPv4** and/or **IPv6** tab.
  - IPv4—Choose Use Static IP from the drop-down list, and enter an IP address and subnet mask in slash notation.

For example, enter 192.168.1.1/24

#### Figure 104: IPv4 Tab

| General     | IPv4 | IPv6 | Path Monit | oring |
|-------------|------|------|------------|-------|
| IP Type:    |      |      |            |       |
| Use Static  | IP   |      | •          |       |
| IP Address: |      |      |            |       |
| 192.168.1   | 1/24 |      |            |       |

• IPv6—Check the Autoconfiguration check box for stateless autoconfiguration.

#### Figure 105: IPv6 Tab

#### Edit Physical Interface

| General | IPv4         | IPv6     | Pati | h Monitoring | ј На | ardware Co | onfigu |
|---------|--------------|----------|------|--------------|------|------------|--------|
| Basic   | Address      | Prefix   | es   | Settings     | DHC  | P          |        |
|         | Enab         | le IPV6: |      |              |      |            |        |
|         | Enforce      | EUI 64:  |      |              |      |            |        |
|         | Link-Local a | ddress:  |      |              |      |            |        |
|         | Autoconfig   | uration: | ~    |              |      |            |        |
| 0       | btain Defaul | t Route: |      |              |      |            |        |

- f) Click OK.
- Step 4Click Edit ( ) for the interface that you want to use for *outside*.The General tab appears.

#### Figure 106: General Tab

Edit Physical Interface

| General       | IPv4       | IPv6     | Path Monitoring | Hardware |
|---------------|------------|----------|-----------------|----------|
| Name:         |            |          |                 |          |
| outside       |            |          |                 |          |
| Enabled       |            |          |                 |          |
| Managen       | nent Only  |          |                 |          |
| Description:  |            |          |                 |          |
|               |            |          |                 |          |
| Mode:         |            |          |                 |          |
| None          |            |          | •               |          |
| Security Zone | e:         |          |                 |          |
| outside_zo    | ne         |          | •               |          |
| Interface ID: |            |          |                 |          |
|               |            |          |                 |          |
| MTU:          |            |          |                 |          |
| 1500          |            |          |                 |          |
| (64 - 9000)   |            |          |                 |          |
| Priority:     |            |          |                 |          |
| 0             |            |          | (0 - 655:       | 35)      |
| Propagate Se  | curity Gro | oup Tag: |                 |          |
| NVE Only:     |            |          |                 |          |

You already pre-configured this interface for manager access, so the interface will already be named, enabled, and addressed. You should not alter any of these basic settings because doing so will disrupt the management center management connection. You must still configure the Security Zone on this screen for through traffic policies.

a) From the **Security Zone** drop-down list, choose an existing outside security zone or add a new one by clicking **New**.

For example, add a zone called outside\_zone.

b) Click OK.

Step 5 Click Save.

## **Configure the DHCP Server**

Enable the DHCP server if you want clients to use DHCP to obtain IP addresses from the threat defense.

#### Procedure

- **Step 1** Choose **Devices** > **Device Management**, and click **Edit** () for the device.
- Step 2

### Choose **DHCP** > **DHCP Server**.

#### Figure 107: DHCP Server

| Device Routing Interfac           | es Inline Sets DHCP V                                                                     | TEP                                      |                      |        |
|-----------------------------------|-------------------------------------------------------------------------------------------|------------------------------------------|----------------------|--------|
| DHCP Server<br>DHCP Relay<br>DDNS | Ping Timeout 50 Lease Length 3600 Auto-Configuration leardings                            | (10 - 10000 ms)<br>(300 - 10,48,575 sec) |                      |        |
|                                   | Override Auto Configured Set<br>Domain Name<br>Primary DNS Server<br>Secondary DNS Server |                                          | Server<br>INS Server | +<br>+ |
|                                   | Server Advanced                                                                           | Address Pool                             | Enable DHCP Server   | + Add  |

#### Step 3 On the Server page, click Add, and configure the following options: *Figure 108: Add Server*

| Add Server          | Ø        |
|---------------------|----------|
| Interface*          |          |
| inside              | <b>V</b> |
| Address Pool*       |          |
| 10.9.7.9-10.9.7.25  |          |
| (2.2.2.10-2.2.2.20) |          |
| Enable DHCP Server  |          |
|                     |          |
|                     | Cancel   |

- Interface—Choose the interface from the drop-down list.
- Address Pool—Set the range of IP addresses from lowest to highest that are used by the DHCP server. The range of IP addresses must be on the same subnet as the selected interface and cannot include the IP address of the interface itself.
- Enable DHCP Server—Enable the DHCP server on the selected interface.

Step 4 Click OK.

Step 5 Click Save.

## **Configure NAT**

A typical NAT rule converts internal addresses to a port on the outside interface IP address. This type of NAT rule is called *interface Port Address Translation (PAT)*.

| Proced | ure |
|--------|-----|
|--------|-----|

- Step 1
   Choose Devices > NAT, and click New Policy > Threat Defense NAT.

   Step 2
   Note that the last of the last of th
- **Step 2** Name the policy, select the device(s) that you want to use the policy, and click **Save**.

#### Figure 109: New Policy

| New Policy                                       |                            |                                            | 0           |
|--------------------------------------------------|----------------------------|--------------------------------------------|-------------|
| Name:         interface_PAT         Description: | s policy.<br>Add to Policy | Selected Devices<br>10.10.0.6<br>10.10.0.7 |             |
|                                                  |                            |                                            | Cancel Save |

The policy is added the management center. You still have to add rules to the policy.

#### Figure 110: NAT Policy

| interfa<br>Enter Des<br>Rules              | ace  | _PAT      |      |                                |                                     |                     |                          |                      |                       | Sh                         | ow Warnings            | Save<br>Policy Assign | Cancel<br>ments (2) |
|--------------------------------------------|------|-----------|------|--------------------------------|-------------------------------------|---------------------|--------------------------|----------------------|-----------------------|----------------------------|------------------------|-----------------------|---------------------|
| Filter by Device T Filter Rules X Add Rule |      |           |      |                                |                                     |                     |                          |                      |                       |                            |                        |                       |                     |
|                                            |      |           |      |                                |                                     | Original Packet     |                          |                      | Translated Packet     |                            |                        |                       |                     |
|                                            | #    | Direction | Туре | Source<br>Interface<br>Objects | Destination<br>Interface<br>Objects | Original<br>Sources | Original<br>Destinations | Original<br>Services | Translated<br>Sources | Translated<br>Destinations | Translated<br>Services | Options               |                     |
| ✓ NAT                                      | Rule | s Before  |      |                                |                                     |                     |                          |                      |                       |                            |                        |                       |                     |
|                                            |      |           |      |                                |                                     |                     |                          |                      |                       |                            |                        |                       |                     |
| ∨ Auto                                     | NAT  | Rules     |      |                                |                                     |                     |                          |                      |                       |                            |                        |                       |                     |
|                                            |      |           |      |                                |                                     |                     |                          |                      |                       |                            |                        |                       |                     |
| V NAT                                      | Rule | s After   |      |                                |                                     |                     |                          |                      |                       |                            |                        |                       |                     |
|                                            |      |           |      |                                |                                     |                     |                          |                      |                       |                            |                        |                       |                     |

#### Step 3 Click Add Rule.

The Add NAT Rule dialog box appears.

**Step 4** Configure the basic rule options:

#### Figure 111: Basic Rule Options

| NAT Rule:         |             |          |          |
|-------------------|-------------|----------|----------|
| Auto NAT Rule     |             | •        |          |
| Туре:             |             |          |          |
| Dynamic           |             | •        |          |
| C Enable          |             |          |          |
| Interface Objects | Translation | PAT Pool | Advanced |

- NAT Rule—Choose Auto NAT Rule.
- Type—Choose Dynamic.
- Step 5On the Interface Objects page, add the outside zone from the Available Interface Objects area to the<br/>Destination Interface Objects area.

#### Figure 112: Interface Objects

| Add NAT Rule                                                                                                    |                                    |                                                     | 0          |
|----------------------------------------------------------------------------------------------------|------------------------------------|-----------------------------------------------------|------------|
| NAT Rule:<br>Auto NAT Rule                                                                                                    |                                    |                                                     |            |
| Dynamic 🔹                                                                                                    |                                    |                                                     |            |
| Enable                                                                                                    |                                    |                                                     |            |
| Interface Objects Translation PAT Pool Adv                                                                                                    | Source Interface Objects           | (0) Destination Interface Objects                   | . (1)      |
| Available Interface Objects C<br>Q Search by name                                                                                                    | Source Interface Objects any       | (0) Destination Interface Objects 3 outside_zone    | (1)        |
| Interface Objects     Translation     PAT Pool     Add       Available Interface Objects     C       Q. Search by name       inside_zone     Add to Source                                         | Source Interface Objects           | (0) Destination Interface Objects<br>3 outside_zone | ; (1)      |
| Interface Objects     Translation     PAT Pool     Advilable       Available Interface Objects     C     C     Q       Q Search by name     Add to Source       inside_zone     Add to Destination | anced Source Interface Objects any | (0) Destination Interface Objects<br>3 outside_zone | ; (1)<br>T |

**Step 6** On the **Translation** page, configure the following options:

#### Figure 113: Translation

| Add NAT Rule                                                                  |                |             |       |                                                                          |   | 0 |
|-------------------------------------------------------------------------------|----------------|-------------|-------|--------------------------------------------------------------------------|---|---|
| NAT Rule:<br>Auto NAT Rule<br>Type:<br>Dynamic<br>Enable<br>Interface Objects | Translation PA | NT Pool Adv | anced |                                                                          |   |   |
| Original Packet                                                               |                |             |       | Translated Packet                                                        |   |   |
| Original Source:*<br>all-ipv4                                                 | •              | +           | - [   | Translated Source:                                                       | ] |   |
| Original Port:<br>TCP                                                         | v              |             | l     | Destination Interface Objects in<br>'Interface Objects' tab will be used |   |   |
|                                                                               |                |             |       | Translated Port:                                                         |   |   |

• Original Source—Click Add (+) to add a network object for all IPv4 traffic (0.0.0.0/0).

| Figure | 114: | New | Network | Object |
|--------|------|-----|---------|--------|
|--------|------|-----|---------|--------|

• Translated Source—Choose Destination Interface IP.

**Step 7** Click **Save** to add the rule.

The rule is saved to the **Rules** table.

**Step 8** Click **Save** on the **NAT** page to save your changes.

## Allow Traffic from Inside to Outside

If you created a basic **Block all traffic** access control policy when you registered the threat defense, then you need to add rules to the policy to allow traffic through the device. The following procedure adds a rule to allow traffic from the inside zone to the outside zone. If you have other zones, be sure to add rules allowing traffic to the appropriate networks.

#### Procedure

- **Step 1** Choose Policy > Access Policy > Access Policy, and click Edit ( $\checkmark$ ) for the access control policy assigned to the threat defense.
- **Step 2** Click **Add Rule**, and set the following parameters:

#### Figure 115: Add Rule

| 1 🔷 Create Rule                                  |                           |                     |                         | Ø                                |
|--------------------------------------------------|---------------------------|---------------------|-------------------------|----------------------------------|
| Name inside-to-outside                           | Action C Allow            | V Logging OFF       | Time Range None         | Rule Enabled                     |
| Insert into Mandatory                            | Intrusion Policy Non      | e Sel               | lect Variable Set 🗸 🗸 🗸 | File Policy None                 |
| Q Zones (2) Networks Ports Applications          | Users URLs Dynamic Attrib | outes VLAN Tags     |                         |                                  |
| Q Search Security Zone Objects                   | Showing 3 out of 3        | Selected Sources: 1 | Selected                | Destinations and Applications: 1 |
| the inside_zone (Routed Security Zone)           |                           | Collapse All        | Remove All Collapse     | All Remove All                   |
| dutside_zone (Routed Security Zone)              |                           | ZONE v 1 object     | ZONE                    | ✓ 1 object                       |
| Arr Matter AutomationZone (Routed Security Zone) |                           | th inside_zone      |                         | a outside_zone                   |

- Name—Name this rule, for example, inside-to-outside.
- Selected Sources—Select the inside zone from Zones, and click Add Source Zone.
- Selected Destinations and Applications—Select the outside zone from Zones, and click Add Destination Zone.

Leave the other settings as is.

Step 3 Click Apply.

The rule is added to the Rules table.

Step 4 Click Save.

### **Configure SSH on the Manager Access Data Interface**

If you enabled management center access on a data interface, such as outside, you should enable SSH on that interface using this procedure. This section describes how to enable SSH connections to one or more *data* interfaces on the threat defense.

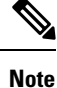

SSH is enabled by default on the Management interface; however, this screen does not affect Management SSH access.

The Management interface is separate from the other interfaces on the device. It is used to set up and register the device to the management center. SSH for data interfaces shares the internal and external user list with SSH for the Management interface. Other settings are configured separately: for data interfaces, enable SSH and access lists using this screen; SSH traffic for data interfaces uses the regular routing configuration, and not any static routes configured at setup or at the CLI.

For the Management interface, to configure an SSH access list, see the **configure ssh-access-list** command in the Cisco Secure Firewall Threat Defense Command Reference. To configure a static route, see the **configure network static-routes** command. By default, you configure the default route through the Management interface at initial setup.

To use SSH, you do not also need an access rule allowing the host IP address. You only need to configure SSH access according to this section.

You can SSH only to a reachable interface ; if your SSH host is located on the outside interface, you can only initiate a management connection directly to the outside interface.

SSH supports the following ciphers and key exchange:

- Encryption—aes128-cbc, aes192-cbc, aes256-cbc, aes128-ctr, aes192-ctr, aes256-ctr
- Integrity-hmac-sha2-256
- Key exchange—dh-group14-sha256

**Note** After you make three consecutive failed attempts to log into the CLI using SSH, the device terminates the SSH connection.

#### Before you begin

- You can configure SSH internal users at the CLI using the **configure user add** command. By default, there is an **admin** user for which you configured the password during initial setup. You can also configure external users on LDAP or RADIUS by configuring **External Authentication** in platform settings.
- You need network objects that define the hosts or networks you will allow to make SSH connections to the device. You can add objects as part of the procedure, but if you want to use object groups to identify a group of IP addresses, ensure that the groups needed in the rules already exist. Select Objects > Object Management to configure objects.

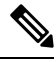

Note You cannot use the system-provided **any** network object. Instead, use **any-ipv4** or **any-ipv6**.

#### Procedure

**Step 1** Choose **Devices** > **Platform Settings** and create or edit the threat defense policy.

#### Step 2 Select SSH Access.

**Step 3** Identify the interfaces and IP addresses that allow SSH connections.

Use this table to limit which interfaces will accept SSH connections, and the IP addresses of the clients who are allowed to make those connections. You can use network addresses rather than individual IP addresses.

- a) Click Add to add a new rule, or click Edit to edit an existing rule.
- b) Configure the rule properties:
  - IP Address—The network object or group that identifies the hosts or networks you are allowing to make SSH connections. Choose an object from the drop-down menu, or click + to add a new network object.
  - Available Zones/Interfaces—Add the zones that contain the interfaces to which you will allow SSH connections. For interfaces not in a zone, you can type the interface name into the field below the **Selected Zones/Interfaces** list and click **Add**. You can also add loopback interfaces. These rules will be applied to a device only if the device includes the selected interfaces or zones.
- c) Click **OK**.

#### Step 4 Click Save.

You can now go to **Deploy** > **Deployment** and deploy the policy to assigned devices. The changes are not active until you deploy them.

## **Deploy the Configuration**

Deploy the configuration changes to the threat defense; none of your changes are active on the device until you deploy them.

#### Procedure

**Step 1** Click **Deploy** in the upper right.

Figure 116: Deploy

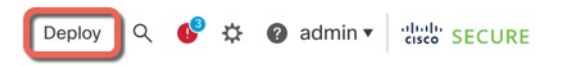

**Step 2** For a quick deployment, check specific devices and then click **Deploy**, or click **Deploy** All to deploy to all devices. Otherwise, for additional deployment options, click **Advanced Deploy**.

Figure 117: Deploy All

| ۹                                      | Advanced Deploy Deploy | by All |
|----------------------------------------|------------------------|--------|
| 1010-2                                 | Ready for Deployment   | 4      |
| 1010-3                                 | Ready for Deployment   | 4      |
| 1120-4                                 | Ready for Deployment   | 4      |
| node1                                  | Ready for Deployment   | 4      |
| node2                                  | Ready for Deployment   | 4      |
|                                        |                        |        |
|                                        |                        | -      |
| 5 devices are available for deployment |                        | 12 (1) |

Figure 118: Advanced Deploy

| 1 de | vice se | lected                                    |                    |                      |      |       |                      |         |                       |        |
|------|---------|-------------------------------------------|--------------------|----------------------|------|-------|----------------------|---------|-----------------------|--------|
| T    | ٩       | Search using device name, user name, type | e, group or status |                      |      |       |                      |         | Deploy time: Estimate | Deploy |
|      |         | Device                                    | Modified by        | Inspect Interruption | Туре | Group | Last Deploy Time     | Preview | Status                |        |
| >    | ~       | node1                                     | System             |                      | FTD  |       | May 23, 2022 6:49 PM | R       | Ready for Deployment  |        |
| >    |         | 1010-2                                    | admin, System      |                      | FTD  |       | May 23, 2022 7:09 PM | Β.      | Ready for Deployment  |        |
| >    |         | node2                                     | System             |                      | FTD  |       | May 23, 2022 6:49 PM | B       | Ready for Deployment  |        |
| >    |         | 1010-3                                    | System             |                      | FTD  |       | May 23, 2022 6:49 PM | E       | Ready for Deployment  |        |
| >    |         | 1120-4                                    | System             |                      | FTD  |       | May 23, 2022 6:49 PM | B.      | Ready for Deployment  |        |

**Step 3** Ensure that the deployment succeeds. Click the icon to the right of the **Deploy** button in the menu bar to see status for deployments.

| Obje    | cts Integration |                                        | Deploy       | ۹ 🔮 | admin 🔻  | cisco SECURE      |
|---------|-----------------|----------------------------------------|--------------|-----|----------|-------------------|
| Deployr | nents Upgrade   | s 🚺 Health                             | Tasks        |     | s s      | how Notifications |
| 5 total | 0 running 5 s   | uccess 0 warning                       | s 0 failures |     | Q Filter |                   |
| 0 1010- | 2 Deploy        | ment to device suc                     | ccessful.    |     |          | 2m 13s            |
| 0 1010- | 3 Deploy        | Deployment to device successful. 2m 4s |              |     |          | 2m 4s             |
| 0 1120- | 4 Deploy        | Deployment to device successful. 1m 4  |              |     |          | 1m 45s            |
| o node1 | Deploy          | Deployment to device successful. 1m 4  |              |     | 1m 46s   |                   |
| o node2 | Deploy          | Deployment to device successful. 1m 4  |              |     | 1m 45s   |                   |

## **Troubleshooting and Maintenance**

Figure 119: Deployment Status

## **Access the Threat Defense and FXOS CLI**

Use the command-line interface (CLI) to set up the system and do basic system troubleshooting. You cannot configure policies through a CLI session. You can access the CLI by connecting to the console port.

You can also access the FXOS CLI for troubleshooting purposes.

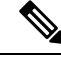

Note You can alternatively SSH to the Management interface of the threat defense device. Unlike a console session, the SSH session defaults to the threat defense CLI, from which you can connect to the FXOS CLI using the connect fxos command. You can later connect to the address on a data interface if you open the interface for SSH connections. SSH access to data interfaces is disabled by default. This procedure describes console port access, which defaults to the FXOS CLI.

#### Procedure

- Step 1 To log into the CLI, connect your management computer to the console port. The Firepower 2100 ships with a DB-9 to RJ-45 serial cable, so you may need a third party DB-9-to-USB serial cable to make the connection. Be sure to install any necessary USB serial drivers for your operating system. The console port defaults to the FXOS CLI. Use the following serial settings:
  - 9600 baud
  - 8 data bits
  - No parity

• 1 stop bit

You connect to the FXOS CLI. Log in to the CLI using the **admin** username and the password you set at initial setup (the default is **Admin123**).

#### Example:

firepower login: admin Password: Last login: Thu May 16 14:01:03 UTC 2019 on ttyS0 Successful login attempts for user 'admin' : 1

firepower#

**Step 2** Access the threat defense CLI.

connect ftd

**Example:** 

```
firepower# connect ftd
>
```

After logging in, for information on the commands available in the CLI, enter **help** or **?**. For usage information, see Cisco Secure Firewall Threat Defense Command Reference.

**Step 3** To exit the threat defense CLI, enter the **exit** or **logout** command.

This command returns you to the FXOS CLI prompt. For information on the commands available in the FXOS CLI, enter **?**.

#### Example:

> exit firepower#

## **Troubleshoot Management Connectivity on a Data Interface**

When you use a data interface for manager access instead of using the dedicated Management interface, you must be careful about changing the interface and network settings for the threat defense in CDO so you do not disrupt the connection. If you change the management interface type after you add the threat defense to CDO (from data to Management, or from Management to data), if the interfaces and network settings are not configured correctly, you can lose management connectivity.

This topic helps you troubleshoot the loss of management connectivity.

#### View management connection status

In CDO, check the management connection status on the **Devices > Device Management > Device >** Management > Manager Access - Configuration Details > Connection Status page.

At the threat defense CLI, enter the **sftunnel-status-brief** command to view the management connection status. You can also use **sftunnel-status** to view more complete information.

See the following sample output for a connection that is down; there is no peer channel "connected to" information, nor heartbeat information shown:

```
> sftunnel-status-brief
PEER:10.10.17.202
Registration: Completed.
Connection to peer '10.10.17.202' Attempted at Mon Jun 15 09:21:57 2020 UTC
Last disconnect time : Mon Jun 15 09:19:09 2020 UTC
Last disconnect reason : Both control and event channel connections with peer went down
```

See the following sample output for a connection that is up, with peer channel and heartbeat information shown:

```
> sftunnel-status-brief
PEER:10.10.17.202
Peer channel Channel-A is valid type (CONTROL), using 'eth0', connected to '10.10.17.202'
via '10.10.17.222'
Peer channel Channel-B is valid type (EVENT), using 'eth0', connected to '10.10.17.202'
via '10.10.17.222'
Registration: Completed.
IPv4 Connection to peer '10.10.17.202' Start Time: Wed Jun 10 14:27:12 2020 UTC
Heartbeat Send Time: Mon Jun 15 09:02:08 2020 UTC
Heartbeat Received Time: Mon Jun 15 09:02:16 2020 UTC
```

#### View the threat defense network information

At the threat defense CLI, view the Management and manager access data interface network settings:

#### show network

| > show network      |                                                              |
|---------------------|--------------------------------------------------------------|
| ========[ System    | Information ]====================================            |
| Hostname            | : ftd-1                                                      |
| DNS Servers         | : 208.67.220.220,208.67.222.222                              |
| Management port     | : 8305                                                       |
| IPv4 Default route  |                                                              |
| Gateway             | : data-interfaces                                            |
| IPv6 Default route  |                                                              |
| Gateway             | : data-interfaces                                            |
| ==================[ | <pre>management0 ]====================================</pre> |
| State               | : Enabled                                                    |
| Link                | : Up                                                         |
| Channels            | : Management & Events                                        |
| Mode                | : Non-Autonegotiation                                        |
| MDI/MDIX            | : Auto/MDIX                                                  |
| MTU                 | : 1500                                                       |
| MAC Address         | : 28:6F:7F:D3:CB:8D                                          |
| [                   | IPv4 ]                                                       |
| Configuration       | : Manual                                                     |
| Address             | : 10.99.10.4                                                 |
| Netmask             | : 255.255.255.0                                              |
| Gateway             | : 10.99.10.1                                                 |
| [                   | IPv6 ]                                                       |
| Configuration       | : Disabled                                                   |
| ========[ Proxy ]   | Information ]====================================            |
| State               | : Disabled                                                   |
| Authentication      | : Disabled                                                   |

```
=====[ System Information - Data Interfaces ]======
DNS Servers :
Interfaces
                 : Ethernet1/1
State
                  : Enabled
                  : Up
Link
               : outside
Name
MTU : 1500
MAC Address : 28:6F:7F:D3:CB:8F
-----[ IPv4 ]-----
Configuration : Manual
Address : 10.89.5.29
Address : 10.00.0.1
Netmask : 255.255.192
Gateway : 10.89.5.1
-----[ IPv6 ]-----
Configuration : Disabled
```

#### Check that the threat defense registered with CDO

At the threat defense CLI, check that CDO registration was completed. Note that this command will not show the *current* status of the management connection.

#### show managers

```
> show managers
Type : Manager
Host : account1.app.us.cdo.cisco.com
Display name : account1.app.us.cdo.cisco.com
Identifier : f7ffad78-bf16-11ec-a737-baa2f76ef602
Registration : Completed
Management type : Configuration
```

#### **Ping CDO**

At the threat defense CLI, use the following command to ping CDO from the data interfaces:

#### ping cdo\_hostname

At the threat defense CLI, use the following command to ping CDO from the Management interface, which should route over the backplane to the data interfaces:

**ping system** *cdo\_hostname* 

#### Capture packets on the threat defense internal interface

At the threat defense CLI, capture packets on the internal backplane interface (nlp\_int\_tap) to see if management packets are being sent:

capture *name* interface nlp\_int\_tap trace detail match ip any any

show capturename trace detail

#### Check the internal interface status, statistics, and packet count

At the threat defense CLI, see information about the internal backplane interface, nlp\_int\_tap:

#### show interace detail

```
> show interface detail
[...]
```

```
Interface Internal-Data0/1 "nlp int tap", is up, line protocol is up
 Hardware is en vtun rev00, BW Unknown Speed-Capability, DLY 1000 usec
 (Full-duplex), (1000 Mbps)
Input flow control is unsupported, output flow control is unsupported
MAC address 0000.0100.0001, MTU 1500
 IP address 169.254.1.1, subnet mask 255.255.255.248
37 packets input, 2822 bytes, 0 no buffer
Received 0 broadcasts, 0 runts, 0 giants
0 input errors, 0 CRC, 0 frame, 0 overrun, 0 ignored, 0 abort
0 pause input, 0 resume input
0 L2 decode drops
5 packets output, 370 bytes, 0 underruns
0 pause output, 0 resume output
0 output errors, 0 collisions, 0 interface resets
0 late collisions, 0 deferred
0 input reset drops, 0 output reset drops
input queue (blocks free curr/low): hardware (0/0)
output queue (blocks free curr/low): hardware (0/0)
 Traffic Statistics for "nlp_int_tap":
37 packets input, 2304 bytes
5 packets output, 300 bytes
37 packets dropped
      1 minute input rate 0 pkts/sec, 0 bytes/sec
      1 minute output rate 0 pkts/sec, 0 bytes/sec
      1 minute drop rate, 0 pkts/sec
     5 minute input rate 0 pkts/sec, 0 bytes/sec
     5 minute output rate 0 pkts/sec, 0 bytes/sec
      5 minute drop rate, 0 pkts/sec
 Control Point Interface States:
Interface number is 14
 Interface config status is active
Interface state is active
```

#### **Check routing and NAT**

At the threat defense CLI, check that the default route (S\*) was added and that internal NAT rules exist for the Management interface (nlp\_int\_tap).

#### show route

```
> show route
Codes: L - local, C - connected, S - static, R - RIP, M - mobile, B - BGP
       D - EIGRP, EX - EIGRP external, O - OSPF, IA - OSPF inter area
      N1 - OSPF NSSA external type 1, N2 - OSPF NSSA external type 2
      E1 - OSPF external type 1, E2 - OSPF external type 2, V - VPN
      i - IS-IS, su - IS-IS summary, L1 - IS-IS level-1, L2 - IS-IS level-2
       ia - IS-IS inter area, * - candidate default, U - per-user static route
       o - ODR, P - periodic downloaded static route, + - replicated route
      SI - Static InterVRF
Gateway of last resort is 10.89.5.1 to network 0.0.0.0
         0.0.0.0 \ 0.0.0.0 \ [1/0] via 10.89.5.1, outside
S*
         10.89.5.0 255.255.255.192 is directly connected, outside
С
L
         10.89.5.29 255.255.255.255 is directly connected, outside
>
```

show nat

```
> show nat
Auto NAT Policies (Section 2)
1 (nlp_int_tap) to (outside) source static nlp_server_0_sftunnel_intf3 interface service
tcp 8305 8305
    translate_hits = 0, untranslate_hits = 6
2 (nlp_int_tap) to (outside) source static nlp_server_0_ssh_intf3 interface service
tcp ssh ssh
    translate_hits = 0, untranslate_hits = 73
3 (nlp_int_tap) to (outside) source static nlp_server_0_sftunnel_ipv6_intf3 interface
ipv6 service tcp 8305 8305
    translate_hits = 0, untranslate_hits = 0
4 (nlp_int_tap) to (outside) source dynamic nlp_client_0_intf3 interface
    translate_hits = 174, untranslate_hits = 0
5 (nlp_int_tap) to (outside) source dynamic nlp_client_0_ipv6_intf3 interface ipv6
    translate_hits = 0, untranslate_hits = 0
```

#### Check other settings

See the following commands to check that all other settings are present. You can also see many of these commands on CDO's **Devices > Device Management > Device > Management > Manager Access - Configuration Details > CLI Output** page.

#### show running-config sftunnel

```
> show running-config sftunnel
sftunnel interface outside
sftunnel port 8305
```

#### show running-config ip-client

```
> show running-config ip-client
ip-client outside
```

#### show conn address fmc\_ip

#### Check for a successful DDNS update

At the threat defense CLI, check for a successful DDNS update:

#### debug ddns

```
> debug ddns
DDNS update request = /v3/update?hostname=domain.example.org&myip=209.165.200.225
Successfuly updated the DDNS sever with current IP addresses
DDNS: Another update completed, outstanding = 0
DDNS: IDB SB total = 0
```

If the update failed, use the **debug http** and **debug ssl** commands. For certificate validation failures, check that the root certificates are installed on the device:

show crypto ca certificates trustpoint\_name

To check the DDNS operation:

**show ddns update interface** *fmc\_access\_ifc\_name* 

```
> show ddns update interface outside
Dynamic DNS Update on outside:
    Update Method Name Update Destination
    RBD_DDNS not available
Last Update attempted on 04:11:58.083 UTC Thu Jun 11 2020
Status : Success
FQDN : domain.example.org
IP addresses : 209.165.200.225
```

#### **Check CDO log files**

See https://cisco.com/go/fmc-reg-error.

## **Power Off the Firewall**

It's important that you shut down your system properly. Simply unplugging the power or pressing the power switch can cause serious file system damage. Remember that there are many processes running in the background all the time, and unplugging or shutting off the power does not allow the graceful shutdown of your firewall system.

You can power off the device using the management center device management page, or you can use the FXOS CLI.

#### Power Off the Firewall Using CDO

It's important that you shut down your system properly. Simply unplugging the power or pressing the power switch can cause serious file system damage. Remember that there are many processes running in the background all the time, and unplugging or shutting off the power does not allow the graceful shutdown of your firewall.

You can shut down your system properly using the management center.

#### Procedure

- **Step 1** Choose **Devices** > **Device Management**.
- **Step 2** Next to the device that you want to restart, click Edit (*I*).
- Step 3 Click the Device tab.
- Step 4 Click Shut Down Device (<sup>(M)</sup>) in the System section.
- **Step 5** When prompted, confirm that you want to shut down the device.
- **Step 6** If you have a console connection to the firewall, monitor the system prompts as the firewall shuts down. You will see the following prompt:

System is stopped. It is safe to power off now. Do you want to reboot instead? [y/N]

If you do not have a console connection, wait approximately 3 minutes to ensure the system has shut down.

**Step 7** You can now turn off the power switch and unplug the power to physically remove power from the chassis if necessary.

#### Power Off the Device at the CLI

You can use the FXOS CLI to safely shut down the system and power off the device. You access the CLI by connecting to the console port; see Access the Threat Defense and FXOS CLI, on page 165.

#### Procedure

| Step 1 | In the FXOS CLI, connect to local-mgmt: |
|--------|-----------------------------------------|
|--------|-----------------------------------------|

firepower # connect local-mgmt

**Step 2** Issue the **shutdown** command:

firepower(local-mgmt) # shutdown

#### Example:

```
firepower(local-mgmt)# shutdown
This command will shutdown the system. Continue?
Please enter 'YES' or 'NO': yes
INIT: Stopping Cisco Threat Defense.....ok
```

**Step 3** Monitor the system prompts as the firewall shuts down. You will see the following prompt:

```
System is stopped. It is safe to power off now. Do you want to reboot instead? [y/N]
```

**Step 4** You can now turn off the power switch and unplug the power to physically remove power from the chassis if necessary.

## What's Next

To continue configuring your threat defense using CDO, see the Cisco Defense Orchestrator home page.

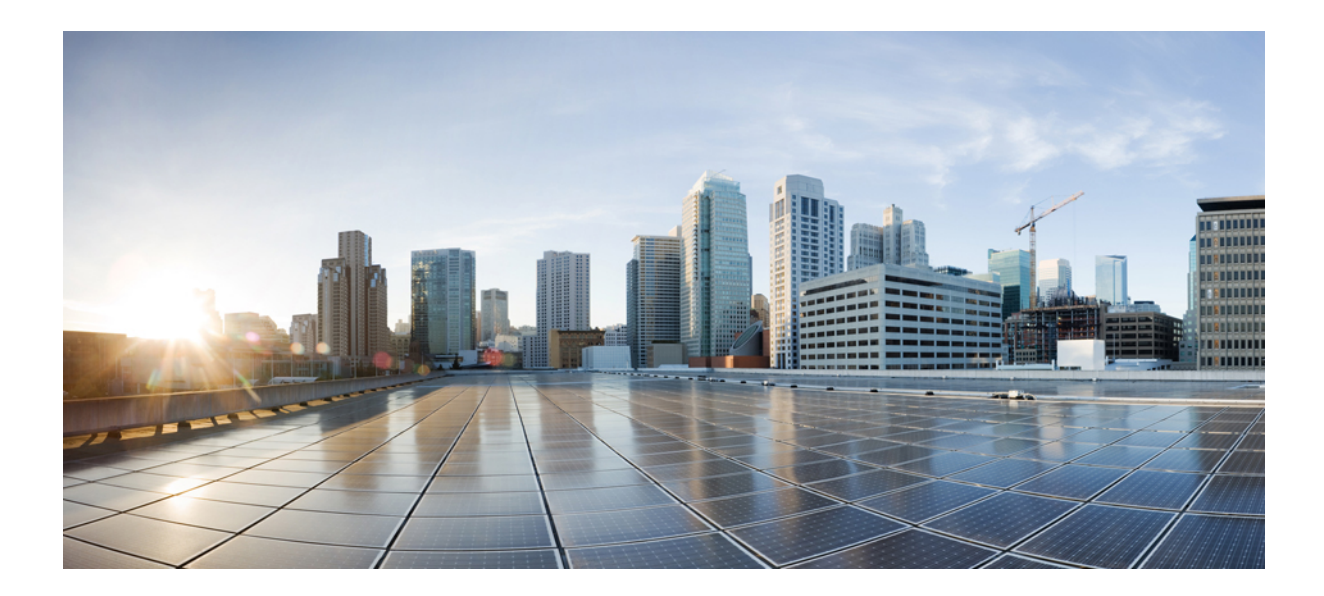

# PART

## **ASA Deployment with ASDM**

- ASA Appliance Mode Deployment with ASDM, on page 175
- ASA Platform Mode Deployment with ASDM and Chassis Manager, on page 195

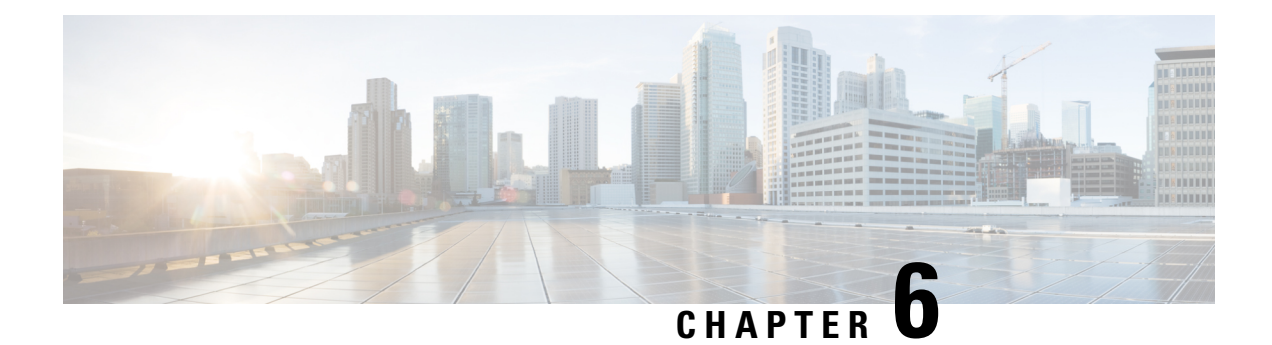

## **ASA Appliance Mode Deployment with ASDM**

#### Is This Chapter for You?

The Firepower 2100 runs an underlying operating system called the FXOS. You can run the Firepower 2100 for ASA in the following modes:

- Appliance mode (the default)—Appliance mode lets you configure all settings in the ASA. Only advanced troubleshooting commands are available from the FXOS CLI. See the FXOS troubleshooting guide for more information. The chassis manager is not supported.
- Platform mode—When in Platform mode, you must configure basic operating parameters and hardware interface settings in FXOS. These settings include enabling interfaces, establishing EtherChannels, NTP, image management, and more. You can use the chassis manager web interface or FXOS CLI. You can then configure your security policy in the ASA operating system using ASDM or the ASA CLI.

This chapter describes how to deploy the Firepower 2100 in your network in ASA Appliance mode. By default, the Firepower 2100 runs in Appliance mode; to use Platform mode, see ASA Platform Mode Deployment with ASDM and Chassis Manager, on page 195. This chapter does not cover the following deployments, for which you should refer to the ASA configuration guide:

- Failover
- CLI configuration

This chapter also walks you through configuring a basic security policy; if you have more advanced requirements, refer to the configuration guide.

The Firepower 2100 hardware can run either ASA software or threat defense software. Switching between ASA and threat defense requires you to reimage the device. See Reimage the Cisco ASA or Firepower Threat Defense Device.

**Privacy Collection Statement**—The Firepower 2100 does not require or actively collect personally-identifiable information. However, you can use personally-identifiable information in the configuration, for example for usernames. In this case, an administrator might be able to see this information when working with the configuration or when using SNMP.

- About the ASA, on page 176
- End-to-End Tasks, on page 178
- Review the Network Deployment and Default Configuration, on page 179
- Cable the Device, on page 181
- Power on the Firewall, on page 182

- (Optional) Change the IP Address, on page 183
- Log Into ASDM, on page 184
- Configure Licensing, on page 185
- Configure the ASA, on page 191
- Access the ASA and FXOS CLI, on page 192
- What's Next?, on page 193

## About the ASA

The ASA provides advanced stateful firewall and VPN concentrator functionality in one device.

### **Unsupported Features**

The following ASA features are not supported on the Firepower 2100:

- Integrated Routing and Bridging
- · Redundant interfaces
- Clustering
- · Clientless SSL VPN with KCD
- ASA REST API
- ASA FirePOWER module
- Botnet Traffic Filter
- The following inspections:
  - SCTP inspection maps (SCTP stateful inspection using ACLs is supported)
  - Diameter
  - GTP/GPRS

## Migrating an ASA 5500-X Configuration

You can copy and paste an ASA 5500-X configuration into the Firepower 2100 in Appliance Mode. However, you will need to modify your configuration. Also note some behavioral differences between the platforms.

- 1. To copy the configuration, enter the more system:running-config command on the ASA 5500-X.
- 2. Edit the configuration as necessary (see below).
- **3.** Connect to the console port of the Firepower 2100 in Appliance Mode, and enter global configuration mode:

```
ciscoasa> enable
Password:
The enable password is not set. Please set it now.
Enter Password: *****
Repeat Password: *****
```

ciscoasa# **configure terminal** ciscoasa(config)#

- 4. Clear the current configuration using the clear configure all command.
- 5. Paste the modified configuration at the ASA CLI.

This guide assumes a factory default configuration, so if you paste in an existing configuration, some of the procedures in this guide will not apply to your ASA.

| ASA 5500-X Configuration                                                                                                    | Firepower 2100 in Appliance Mode Configuration                                                                                                    |
|----------------------------------------------------------------------------------------------------|----------------------------------------------------------------------------------------------------|
| PAK License                                                                                                    | Smart License                                                                                                    |
|                                                                                                    | PAK licensing is not applied when you copy and paste your<br>configuration. There are no licenses installed by default. Smart<br>Licensing requires that you connect to the Smart Licensing server<br>to obtain your licenses. Smart Licensing also affects ASDM or<br>SSH access (see below).                                                                                                    |
| Initial ASDM access                                                                                                    | Remove any VPN or other strong encryption feature<br>configuration—even if you only configured weak encryption—if<br>you cannot connect to ASDM or register with the Smart Licensing<br>server.                                                                                                    |
|                                                                                                    | You can reenable these features after you obtain the Strong<br>Encryption (3DES) license.                                                                                                    |
|                                                                                                    | The reason for this issue is that the ASA includes 3DES capability<br>by default for management access only. If you enable a strong<br>encryption feature, then ASDM and HTTPS traffic (like that to<br>and from the Smart Licensing server) are blocked. The exception<br>to this rule is if you are connected to a management-only interface,<br>such as Management 1/1. SSH is not affected.                                                                               |
| Interface IDs                                                                                                    | Make sure you change the interface IDs to match the new<br>hardware IDs. For example, the ASA 5525-X includes<br>Management 0/0, and GigabitEthernet 0/0 through 0/5. The<br>Firepower 1120 includes Management 1/1 and Ethernet 1/1<br>through 1/8.                                                                                                    |
| <b>boot system</b> commands<br>The ASA 5500-X allows up to four <b>boot system</b> commands to<br>specify the booting image to use. | The Firepower 2100 in Appliance Mode only allows a single <b>boot</b><br><b>system</b> command, so you should remove all but one command<br>before you paste. You actually do not need to have <i>any</i> <b>boot</b><br><b>system</b> commands present in your configuration, as it is not read<br>at startup to determine the booting image. The last-loaded boot<br>image will always run upon reload.<br>The <b>boot system</b> command performs an action when you enter |
|                                                                                                    | it: the system validates and unpacks the image and copies it to<br>the boot location (an internal location on disk0 managed by<br>FXOS). The new image will load when you reload the ASA.                                                                                                    |

## **End-to-End Tasks**

See the following tasks to deploy and configure the ASA.

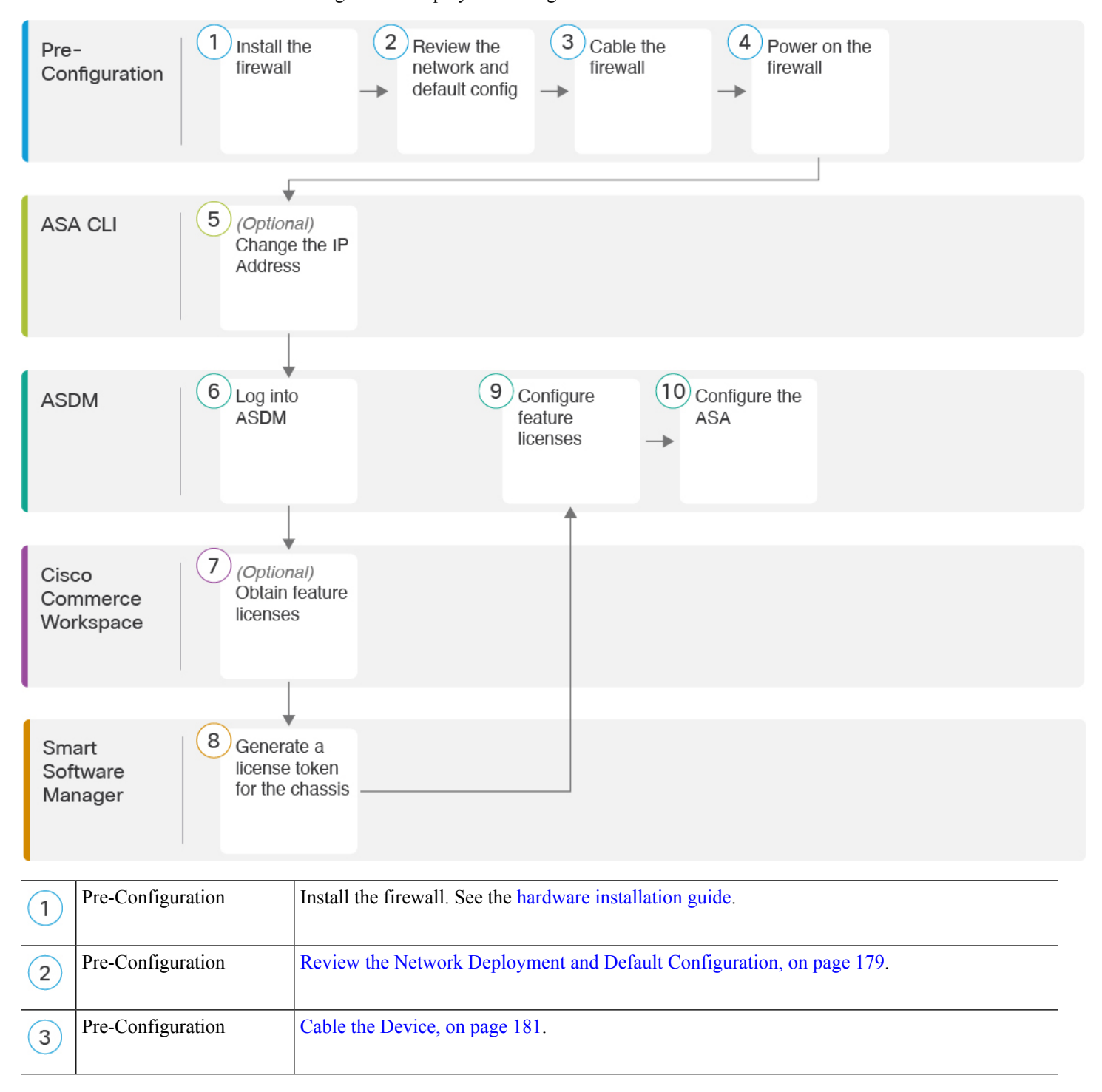
|    | ,                           | -                                                                           |
|----|-----------------------------|-----------------------------------------------------------------------------|
| 4  | Pre-Configuration           | Power on the Firewall, on page 182.                                         |
| 5  | ASA CLI                     | (Optional) Change the IP Address, on page 183.                              |
| 6  | ASDM                        | Log Into ASDM, on page 184.                                                 |
| 7  | Cisco Commerce<br>Workspace | Configure Licensing, on page 185: Obtain feature licenses.                  |
| 8  | Smart Software Manager      | Configure Licensing, on page 185: Generate a license token for the chassis. |
| 9  | ASDM                        | Configure Licensing, on page 185: Configure feature licenses.               |
| 10 | ASDM                        | Configure the ASA, on page 191.                                             |

# **Review the Network Deployment and Default Configuration**

The following figure shows the default network deployment for the ASA using the default configuration in Appliance mode.

If you connect the outside interface directly to a cable modem or DSL modem, we recommend that you put the modem into bridge mode so the ASA performs all routing and NAT for your inside networks. If you need to configure PPPoE for the outside interface to connect to your ISP, you can do so as part of the ASDM Startup Wizard.

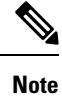

If you cannot use the default Management IP address for ASDM access, you can set the Management IP address at the ASA CLI. See (Optional) Change the IP Address, on page 183.

If you need to change the inside IP address, you can do so using the ASDM Startup Wizard. For example, you may need to change the inside IP address in the following circumstances:

- If the outside interface tries to obtain an IP address on the 192.168.1.0 network, which is a common default network, the DHCP lease will fail, and the outside interface will not obtain an IP address. This problem occurs because the ASA cannot have two interfaces on the same network. In this case you must change the inside IP address to be on a new network.
- If you add the ASA to an existing inside network, you will need to change the inside IP address to be on the existing network.

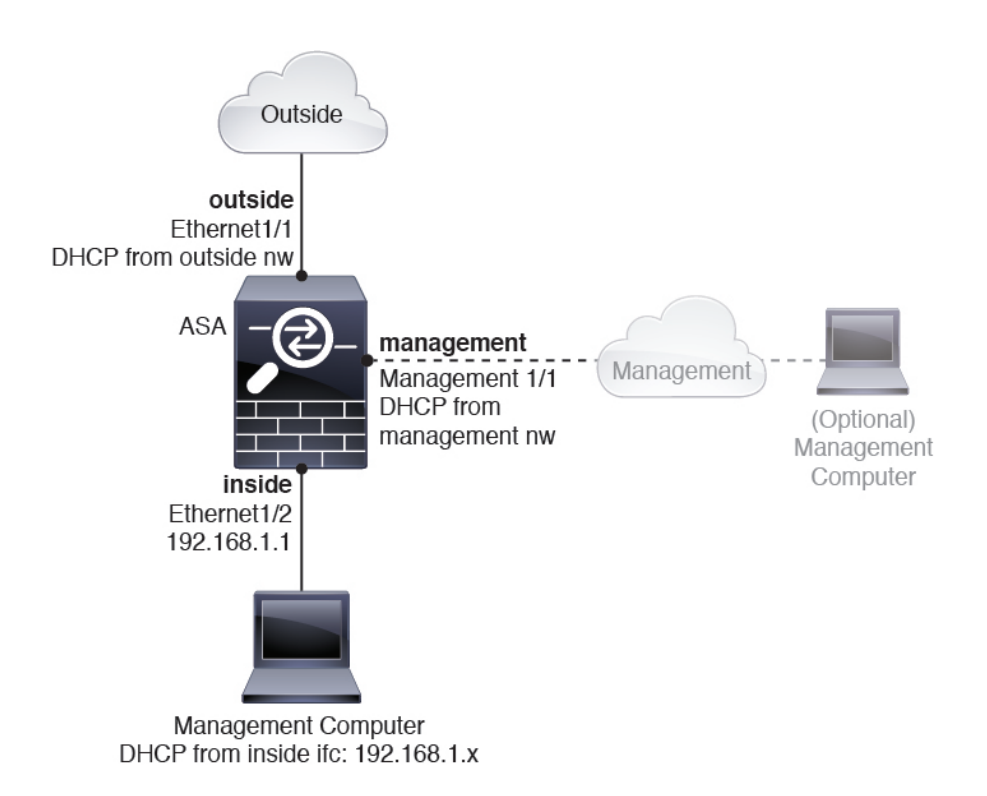

### **Firepower 2100 Appliance Mode Default Configuration**

The Firepower 2100 runs in Appliance mode by default.

Ŵ

**Note** For pre-9.13(1) versions, Platform mode was the default and only option. If you upgrade from Platform mode, Platform mode is maintained.

The default factory configuration for the Firepower 2100 in Appliance mode configures the following:

- inside  $\rightarrow$  outside traffic flow—Ethernet 1/1 (outside), Ethernet 1/2 (inside)
- outside IP address from DHCP, inside IP address-192.168.1.1
- management IP address from DHCP-Management 1/1 (management)
- DHCP server on inside interface
- Default routes from outside DHCP, management DHCP
- ASDM access—Management and inside hosts allowed. Inside hosts are limited to the 192.168.1.0/24 network.
- NAT-Interface PAT for all traffic from inside to outside.
- DNS servers—OpenDNS servers are pre-configured.

The configuration consists of the following commands:

L

```
interface Management1/1
 management-only
  nameif management
  security-level 100
  ip address dhcp setroute
  no shutdown
!
interface Ethernet1/1
  nameif outside
  security-level 0
  ip address dhcp setroute
 no shutdown
!
interface Ethernet1/2
 nameif inside
  security-level 100
  ip address 192.168.1.1 255.255.255.0
  no shutdown
!
object network obj_any
  subnet 0.0.0.0 0.0.0.0
  nat (any,outside) dynamic interface
1
http server enable
http 0.0.0.0 0.0.0.0 management
http 192.168.1.0 255.255.255.0 management
dhcpd auto_config outside
dhcpd address 192.168.1.20-192.168.1.254 inside
dhcpd enable inside
1
dns domain-lookup outside
dns server-group DefaultDNS
   name-server 208.67.222.222 outside
   name-server 208.67.220.220 outside
1
```

# **Cable the Device**

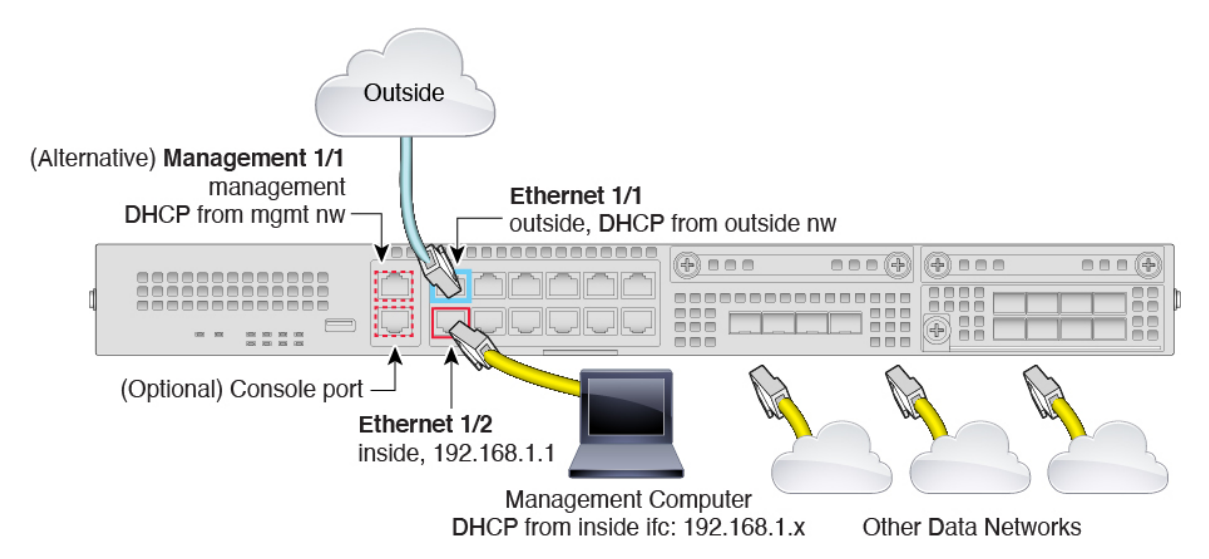

Manage the Firepower 2100 on either Management 1/1 or Ethernet 1/2. The default configuration also configures Ethernet1/1 as outside.

#### Procedure

| Step | 1 | Install the | chassis. | See the | hardware | installation | guide. |
|------|---|-------------|----------|---------|----------|--------------|--------|
|------|---|-------------|----------|---------|----------|--------------|--------|

**Step 2** Connect your management computer to either of the following interfaces:

• Ethernet 1/2—Ethernet 1/2 has a default IP address (192.168.1.1) and also runs a DHCP server to provide IP addresses to clients (including the management computer), so make sure these settings do not conflict with any existing inside network settings (see Firepower 2100 Appliance Mode Default Configuration, on page 180). Only clients on 192.168.1.0/24 can access the ASA.

If you need to change the Ethernet 1/2 IP address from the default, you must also cable your management computer to the console port. See (Optional) Change the IP Address, on page 183.

• Management 1/1 (labeled MGMT)—Management 1/1 obtains an IP address from a DHCP server on your management network; if you use this interface, you must determine the IP address assigned to the ASA so that you can connect to the IP address from your management computer.

You can later configure ASA management access from other interfaces; see the ASA general operations configuration guide.

**Step 3** Connect the outside network to the Ethernet1/1 interface (labeled WAN).

For Smart Software Licensing, the ASA needs internet access.

**Step 4** Connect other networks to the remaining interfaces.

## Power on the Firewall

The power switch is located to the left of power supply module 1 on the rear of the chassis. It is a toggle switch that controls power to the system. If the power switch is in standby position, only the 3.3-V standby power is enabled from the power supply module and the 12-V main power is OFF. When the switch is in the ON position, the 12-V main power is turned on and the system boots.

#### Procedure

- **Step 1** Attach the power cord to the device and connect it to an electrical outlet.
- **Step 2** Press the power switch on the back of the device.
- **Step 3** Check the PWR LED on the front of the device; if it is solid green, the device is powered on.

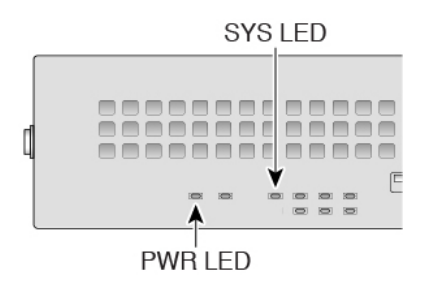

- **Step 4** Check the SYS LED on the front of the device; after it is solid green, the system has passed power-on diagnostics.
  - **Note** Before you move the power switch to the OFF position, use the shutdown commands so that the system can perform a graceful shutdown. This may take several minutes to complete. After the graceful shutdown is complete, the console displays It is safe to power off now. The front panel blue locator beacon LED lights up indicating the system is ready to be powered off. You can now move the switch to the OFF position. The front panel PWR LED flashes momentarily and turns off. Do not remove the power until the PWR LED is completely off.

See the FXOS Configuration Guide for more information on using the shutdown commands.

# (Optional) Change the IP Address

If you cannot use the default IP address for ASDM access, you can set the IP address of the inside interface at the ASA CLI.

|        | Note       | This procedure restores the default configuration and also sets your chosen IP address, so if you made any changes to the ASA configuration that you want to preserve, do not use this procedure. |  |  |  |  |  |  |  |
|--------|------------|----------------------------------------------------------------------------------------------------|--|--|--|--|--|--|--|
|        | Pro        | cedure                                                                                                    |  |  |  |  |  |  |  |
| Step 1 | Cor<br>on  | onnect to the ASA console port, and enter global configuration mode. See Access the ASA and FXOS CLI, page 192 for more information.                                                              |  |  |  |  |  |  |  |
| Step 2 | Res        | tore the default configuration with your chosen IP address.                                                                                                    |  |  |  |  |  |  |  |
|        | con        | <b>configure factory-default</b> [ <i>ip_address</i> [ <i>mask</i> ]]                                                                                                    |  |  |  |  |  |  |  |
|        | Not        | This command does not clear the currently-set mode, Appliance or Platform, for the Firepower 2100.                                                                                                |  |  |  |  |  |  |  |
|        | Exa        | kample:                                                                                                    |  |  |  |  |  |  |  |
|        | cis<br>Bas | ciscoasa(config)# configure factory-default 10.1.1.151 255.255.255.0<br>Based on the management IP address and mask, the DHCP address                                                             |  |  |  |  |  |  |  |

```
WARNING: The boot system configuration will be cleared.
The first image found in disk0:/ will be used to boot the
system on the next reload.
Verify there is a valid image on disk0:/ or the system will
not boot.
Begin to apply factory-default configuration:
Clear all configuration
Executing command: interface ethernet1/2
Executing command: nameif inside
INFO: Security level for "inside" set to 100 by default.
Executing command: ip address 10.1.1.151 255.255.255.0
Executing command: security-level 100
Executing command: no shutdown
Executing command: exit
Executing command: http server enable
Executing command: http 10.1.1.0 255.255.255.0 management
Executing command: dhcpd address 10.1.1.152-10.1.1.254 management
Executing command: dhcpd enable management
Executing command: logging asdm informational
Factory-default configuration is completed
ciscoasa(config)#
```

**Step 3** Save the default configuration to flash memory.

write memory

### Log Into ASDM

Launch ASDM so you can configure the ASA.

The ASA includes 3DES capability by default for management access only, so you can connect to the Smart Software Manager and also use ASDM immediately. You can also use SSH and SCP if you later configure SSH access on the ASA. Other features that require strong encryption (such as VPN) must have Strong Encryption enabled, which requires you to first register to the Smart Software Manager.

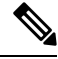

**Note** If you attempt to configure any features that can use strong encryption before you register—even if you only configure weak encryption—then your HTTPS connection will be dropped on that interface, and you cannot reconnect. The exception to this rule is if you are connected to a management-only interface, such as Management 1/1. SSH is not affected. If you lose your HTTPS connection, you can connect to the console port to reconfigure the ASA, connect to a management-only interface, or connect to an interface not configured for a strong encryption feature.

#### Before you begin

• See the ASDM release notes on Cisco.com for the requirements to run ASDM.

|       | Proceau                                                                                                    |                                                                                                    |  |  |  |
|-------|----------------------------------------------------------------------------------------------------|----------------------------------------------------------------------------------------------------|--|--|--|
| tep 1 | Enter the                                                                                                    | e following URL in your browser.                                                                                                    |  |  |  |
|       | • httj                                                                                                    | ps://192.168.1.1—Inside (Ethernet 1/2) interface IP address.                                                                                                    |  |  |  |
|       | • httj                                                                                                    | ps://management_ip-Management interface IP address assigned from DHCP.                                                                                                    |  |  |  |
|       | Note                                                                                                    | Be sure to specify <b>https:</b> //, and not <b>http:</b> // or just the IP address (which defaults to HTTP); the ASA does not automatically forward an HTTP request to HTTPS. |  |  |  |
|       | The <b>Cisco ASDM</b> web page appears. You may see browser security warnings because the ASA does not hav<br>a certificate installed; you can safely ignore these warnings and visit the web page. |                                                                                                    |  |  |  |
| tep 2 | Click Install ASDM Launcher.                                                                                                    |                                                                                                    |  |  |  |
| tep 3 | Follow the onscreen instructions to launch ASDM.                                                                                                    |                                                                                                    |  |  |  |
|       | The Cise                                                                                                    | co ASDM-IDM Launcher appears.                                                                                                    |  |  |  |
| tep 4 | Leave th                                                                                                    | e username and password fields empty, and click <b>OK</b> .                                                                                                    |  |  |  |
|       | The main ASDM window appears.                                                                                                    |                                                                                                    |  |  |  |

# **Configure Licensing**

The ASA uses Smart Licensing. You can use regular Smart Licensing, which requires internet access; or for offline management, you can configure Permanent License Reservation or a Smart Software Manager On-Prem (formerly known as a Satellite server). For more information about these offline licensing methods, see Cisco ASA Series Feature Licenses; this guide applies to regular Smart Licensing.

For a more detailed overview on Cisco Licensing, go to cisco.com/go/licensingguide

When you register the chassis, the Smart Software Manager issues an ID certificate for communication between the firewall and the Smart Software Manager. It also assigns the firewall to the appropriate virtual account. Until you register with the Smart Software Manager, you will not be able to make configuration changes to features requiring special licenses, but operation is otherwise unaffected. Licensed features include:

- Essentials
- Security Contexts
- Strong Encryption (3DES/AES)—If your Smart Account is not authorized for strong encryption, but Cisco has determined that you are allowed to use strong encryption, you can manually add a stong encryption license to your account.
- Cisco Secure Client—Secure Client Advantage, Secure Client Premier, or Secure Client VPN Only.

The ASA includes 3DES capability by default for management access only, so you can connect to the Smart Software Manager and also use ASDM immediately. You can also use SSH and SCP if you later configure SSH access on the ASA. Other features that require strong encryption (such as VPN) must have Strong Encryption enabled, which requires you to first register to the Smart Software Manager.

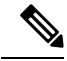

**Note** If you attempt to configure any features that can use strong encryption before you register—even if you only configure weak encryption—then your HTTPS connection will be dropped on that interface, and you cannot reconnect. The exception to this rule is if you are connected to a management-only interface, such as Management 1/1. SSH is not affected. If you lose your HTTPS connection, you can connect to the console port to reconfigure the ASA, connect to a management-only interface, or connect to an interface not configured for a strong encryption feature.

When you request the registration token for the ASA from the Smart Software Manager, check the **Allow export-controlled functionality on the products registered with this token** check box so that the full Strong Encryption license is applied (your account must be qualified for its use). The Strong Encryption license is automatically enabled for qualified customers when you apply the registration token on the chassis, so no additional action is required. If your Smart Account is not authorized for strong encryption, but Cisco has determined that you are allowed to use strong encryption, you can manually add a strong encryption license to your account.

#### Before you begin

• Have a master account on the Smart Software Manager.

If you do not yet have an account, click the link to set up a new account. The Smart Software Manager lets you create a master account for your organization.

 Your Smart Software Manager account must qualify for the Strong Encryption (3DES/AES) license to use some features (enabled using the export-compliance flag).

#### Procedure

**Step 1** Make sure your Smart Licensing account contains the available licenses you need, including at a minimum the Essentials license.

When you bought your device from Cisco or a reseller, your licenses should have been linked to your Smart Software Manager account. However, if you need to add licenses yourself, use the **Find Products and Solutions** search field on the Cisco Commerce Workspace. Search for the following license PIDs:

#### Figure 120: License Search

| 5     |
|-------|
| Q     |
| tions |
|       |

- Essentials license—L-FPR2100-ASA=. The Essentials license is free, but you still need to add it to your Smart Software Licensing account.
- 5 context license—L-FPR2K-ASASC-5=. Context licenses are additive; buy multiple licenses to meet your needs.

- 10 context license—L-FPR2K-ASASC-10=. Context licenses are additive; buy multiple licenses to meet your needs.
- Strong Encryption (3DES/AES) license—L-FPR2K-ENC-K9=. Only required if your account is not authorized for strong encryption.
- Cisco Secure Client—See the Cisco Secure Client Ordering Guide. You do not enable this license directly in the ASA.
- **Step 2** In the Cisco Smart Software Manager, request and copy a registration token for the virtual account to which you want to add this device.
  - a) Click Inventory.

Cisco Software Central > Smart Software Licensing

Smart Software Licensing

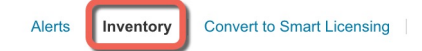

b) On the General tab, click New Token.

#### **Product Instance Registration Tokens**

The registration tokens below can be used to register new product instances t

| New Token          |                                   |         |
|--------------------|-----------------------------------|---------|
| Token              | Expiration Date                   | Uses    |
| OWFINTZiYTgtY2Ew 🔼 | 2024-May-18 17:41:53 (in 30 days) | 0 of 10 |

c) On the Create Registration Token dialog box enter the following settings, and then click Create Token:

| <b>Create Registration</b>                                           | Token                                                                                              |                                                                                                    | 0           | × |
|----------------------------------------------------------------------|----------------------------------------------------------------------------------------------------|----------------------------------------------------------------------------------------------------|-------------|---|
| This will create a token that is us created, go to the Smart Licensi | sed to register product instances ng configuration for your product                                | so that they can use licenses from this virtual account.Once<br>s and enter the token, to register them with this virtual account | it's<br>it. |   |
| Virtual Account:                                                     | Virtual Account:                                                                                   |                                                                                                    |             |   |
| Description:                                                         | Description                                                                                        |                                                                                                    |             | ] |
| * Expire After:                                                      | 365                                                                                                | Days                                                                                                    |             |   |
| Max. Number of Uses:                                                 | Between 1 - 365, 30 days re<br>The token will be expired wh<br>Inctionality on the products regist | commended<br>nen either the expiration or the maximum uses is reached<br>ered with this token 1                                   |             |   |
|                                                                      |                                                                                                    |                                                                                                    |             |   |
|                                                                      |                                                                                                    | Create Token                                                                                                    | Cance       | 1 |
| • Description                                                        |                                                                                                    |                                                                                                    |             |   |

- Description
- Expire After—Cisco recommends 30 days.
- Max. Number of Uses

• Allow export-controlled functionality on the products registered with this token—Enables the export-compliance flag.

The token is added to your inventory.

d) Click the arrow icon to the right of the token to open the **Token** dialog box so you can copy the token ID to your clipboard. Keep this token ready for later in the procedure when you need to register the ASA.

Figure 121: View Token

| Virtual Ac                                                   | count                                               |                                                                        |                |                     |                  |
|--------------------------------------------------------------|-----------------------------------------------------|------------------------------------------------------------------------|----------------|---------------------|------------------|
| Description                                                  | 1:                                                  |                                                                        |                |                     |                  |
| Default Virt                                                 | ual Account:                                        | No                                                                     |                |                     |                  |
| Product l                                                    | nstanco Po                                          | distration Tokons                                                      |                |                     |                  |
| The registrativ                                              |                                                     |                                                                        | duct instance  | to this virtual     | account          |
| i ne registratio                                             | on tokens below                                     | v can be used to register new pro                                      | duct instances | s to this virtual a | account.         |
| New Toke                                                     | en                                                  |                                                                        |                |                     |                  |
| Token                                                        |                                                     | Expiration Date                                                        | Uses           |                     | Export-Controlle |
| OWFINTZIY                                                    | TgtY2Ew. 🔽                                          | 2024-May-18 17:41:53 (in 30 da                                         | ays) 0 of 10   | )                   | Allowed          |
|                                                              |                                                     | ,                                                                      |                |                     |                  |
| re 122: Cop                                                  | ıy Token                                            |                                                                        |                |                     |                  |
|                                                              |                                                     |                                                                        | 1              |                     |                  |
|                                                              |                                                     | θX                                                                     | 8              |                     |                  |
| oken                                                         |                                                     |                                                                        |                |                     |                  |
| OKEN<br>MjM3ZjihYTit<br>NmVhLTE1M<br>mFJN2dYQji<br>0AMDd0ST0 | ZGQ4OS00Yjk<br>DI5MTI1%0AM<br>5QWRhOEdscE<br>%3D%0A | 2LTgzMGltMThmZTUyYjky<br>ITMxMzh8YzdQdmgzMjA2V<br>DU4cWI5NFNWRUtsa2wz% |                |                     |                  |

- **Step 3** In ASDM, choose **Configuration** > **Device Management** > **Licensing** > **Smart Licensing**.
- Step 4 Click Register.

|                                                                                                    | To configure an HTTP prox<br>smart licensing. | cy for smart licensing, see th | e <u>Smart Call-Home</u> pag | e. Note that Smart Call Home is automatically enab | led and is required for |
|----------------------------------------------------------------------------------------------------|-----------------------------------------------|--------------------------------|------------------------------|----------------------------------------------------|-------------------------|
| Feature Tier: None =   Throughput Level: None =   Privacy Hoat Name Version   Transport @ Call Home Smart Transport   Configure Transport URL     @ Default URL   Registration     Utility     Proxy URL     Proxy URL     Proxy URL     Configure Tubly Mode     Castom ID     Customer Company Identifier     Customer Street     Customer Street     Customer Street     Customer Street     Customer State     Customer State     Customer Postal Code     Fectree Running Licenses     Icense Feature License Value   Maxmum VLAVs     Encrybton-DES     Encrybton-DES     Encrybton-DES     Encrybton-DES     Encrybton-DES     Searcer     ProxPort     ProxPort     Register in the State     Differed Feature License Value   Maxmum VLAVs     Encrybton-DES     Encrybton-DES     Encrybton-DES     Encrybton-DES     Encrybton-DES     Encrybton-DES     Encrybton-DES     Encrybton-DES </td <td>Enable Smart license</td> <td>configuration</td> <td></td> <td></td> <td></td>                                                                                                    | Enable Smart license                          | configuration                  |                              |                                                    |                         |
| Troughput Level:                                                                                                    | Feature Tier:                                 | None 🗸                         |                              |                                                    |                         |
| Privacy   Host Name   Version<br>Transport © Call Home © Smart Transport<br>Configure Transport URL<br>                                                                                                    | Throughput Level:                             | None 🗸                         |                              |                                                    |                         |
| Transport @ Call HomeSmart Transport<br>Configure Transport URL<br>@ DefaultURL<br>Registration                                                                                                    | Privacy Host Na                               | ame Version                    |                              |                                                    |                         |
| Configure Transport URL            • Oeffault         UuRL         Registration         Utility         Proxy URL         Proxy URL         Proxy Port         Configure Utility Mode         Castom ID         Customer Company Identifier         Customer Company Identifier         Customer Company Identifier         Customer Company Identifier         Customer Street         Customer Street         Customer State         Customer State         Customer Country         Customer Country         Customer Country         Customer Postal Code         Registration         ffective Running Licenses         License Feature         License Feature         License Value         Maximum VLANs         200         Thaide Hots         Finde Hots         Security         Customer State         Console Country         Customer Status: UNREGISTERED         Register         Renew ID Certificate         Renew Authorization         ffective Running Licenses         License Feature         License Value         Maximum VLANs         200         Thaide Hots         FindeHots         Security Contexts         Z         Customer State         Customer State         Customer Country         Customer Status: UNREGISTERED         Register         Register         Renew Authorization         FiedeHot         Security Contexts         Z         Customer Status         License Value         Security         Customer Status         Customer Status         Customer Status         Customer Status         Customer Status: UNREGISTERED         Security         Customer Status         License Value         Security         Security         Customer Status         Customer Status                                                                  | Transport  Call Hos                           | ma Smart Transport             |                              |                                                    |                         |
| Consigned Notificate   Registration   Utility   Proxy URL   Proxy Port   Configure Utility Mode    Costom ID  Customer Company Identifier  Customer Company Name  Customer Company Name  Customer Street  Customer Street  Customer Street  Customer Country  Customer Postal Code   Registration Status: UNRECISTERED  Registre  Registre  Renew ID Certificate  License Feature  License Feature  License Feature  License Feature  License Feature  License Feature  License Feature  License Feature  License Feature  License Feature  Customer Construint Construint Cons                                                                                                    |                                               |                                |                              |                                                    |                         |
| Registration   Utility   Proxy URL   Proxy VRL   Proxy Port   Configure Utility Mode    Enable Standard Utility Mode   Customer Company Identifier   Customer Company Identifier   Customer Street   Customer Street   Customer Street   Customer Street   Customer Country   Customer Postal Code                                                                                                    | Default                                       | LIRI                           |                              |                                                    |                         |
| Kegstration         Utility         Proxy URL         Proxy VRL         Proxy Port         Configure Utility Mode         Chable Standard Utility Mode         Custom ID         Custom ID         Custom ID         Customer Company Identifier         Customer Company Name         Customer Street         Customer Street         Customer Country         Customer Postal Code         Registration Status: UNREGISTERED         Registration Status: UNREGISTERED         Icense Feature       Icense Value         Maximum VLANs       200         Inside Hosts       Unlimited         Falover       Active/Active         Encryption-DES       Enabled         Encryption-DES       Enabled         Encryption-DES       Enabled         Security Contexts       2         Paraled       Encryption-DES                                                                                                    | B the second                                  | OKE                            |                              |                                                    |                         |
| Utility                                                                                                    | Registration                                  |                                |                              |                                                    |                         |
| Proxy URL Proxy Port Configure Utility Mode Proxy Port Coutom ID Customer Company Identifier Customer Company Identifier Customer Company Name Customer Street Customer Street Customer City Customer State Customer Postal Code Registration Status: UNREGISTERED Registration Status: UNREGISTERED Fective Running Licenses Icenses Feature License Feature License State License Value Maximum VLANs 200 Inside Hosts Unlimited Failover Active/Active Enabled Encryption-3DES Enabled Encryption-3DES Enabled Encryption-3DES Enabled Security Contexts 2                                                                                                    | Utility                                       |                                |                              |                                                    |                         |
| Proxy Port  Configure Utility Mode  Custom ID  Customer Company Identifier  Customer Company Identifier  Customer Company Name  Customer Company Name  Customer City  Customer State  Customer Country  Customer Postal Code  Registration Status: UNREGISTERED  Registration Status: UNREGISTERED  Idense Feature  License Feature  License Value  Maximum VLANs  200  Inside Hosts Unlimited Falover Active/Active Enryption-DES Enabled Enryption-DES Enabled Enryption-DES Enabled Security Contexts 2                                                                                                    | Proxy URL                                     |                                |                              |                                                    |                         |
| Configure Utility Mode  Custom ID Customer Company Identifier Customer Company Identifier Customer Company Name Customer Company Name Customer Company Name Customer Country Customer State Customer Country Customer Postal Code  Registration Status: UNREGISTERED  Registration Status: UNREGISTERED  Ffective Running Licenses  License Feature License Value Maximum VLANs 200 Inside Hosts Unlimited Falover Encryption-3DES Enabled Encryption-3DES Enabled Encryption-3DES Enabled Security Contexts 2 Cartiar Deabled                                                                                                    | Proxy Port                                    |                                |                              |                                                    |                         |
| Enable Standard Utility Mode   Custom ID   Customer Company Identifier   Customer Company Name   Customer Street   Customer City   Customer State   Customer Country   Customer Postal Code     Registration Status: UNREGISTERED   Registration Status: UNREGISTERED     Icense Feature   License Feature   License Feature   License Feature   License Value   Maximum VLANs   Palover   Active/Active   Encryption-3DES   Encryption-3DES   Encryption-3DES   Encryption-3DES   Encryption-3DES   Encryption-3DES   Encryption-3DES   Encryption-3DES   Encryption-3DES   Encryption-3DES   Encryption-3DES   Enabled   Security Contexts   2                                                                                                    | Configure Utility Mode -                      |                                |                              |                                                    |                         |
| Custom ID Customer Company Identifier Customer Company Name Customer Company Name Customer Street Customer Street Customer Country Customer Country Customer Postal Code  Registration Status: UNREGISTERED Registre Renew ID Certificate Renew Authorization  Ffective Running Licenses  License Feature License Value Maximum VLANs 200 Inside Hosts Unlimited Fallover Encryption-3DES Enabled Encryption-3DES-AES Enabled Security Contexts 2 Customer Disabled                                                                                                    | Enable Standard U                             | Itility Mode                   |                              |                                                    |                         |
| Customer Company Identifier Customer Company Name Customer Company Name Customer Street Customer City Customer State Customer Country Customer Postal Code Registration Status: UNREGISTERED Registre Renew ID Certificate Renew Authorization                                                                                                    | Custom ID                                     |                                |                              |                                                    |                         |
| Customer Company Name         Customer Company Name         Customer Street         Customer City         Customer State         Customer Country         Customer Postal Code         Registration Status: UNREGISTERED         Register       Renew Authorization         ffective Running Licenses         License Feature       License Value         Maximum VLANs       200         Inside Hosts       Unlimited         Failover       Active/Active         Encryption-DES       Enabled         Encryption-3DES-AES       Enabled         Security Contexts       2         Carrier       Desabled                                                                                                    | Customer Company Id                           | antifier                       |                              |                                                    |                         |
| Customer Company Name Customer Street Customer City Customer Country Customer Country Customer Postal Code  Registration Status: UNREGISTERED Registrer Renew ID Certificate Renew Authorization  ffective Running Licenses  License Feature License Value Maximum VLANs 200 Inside Hosts Unlimited Failover Encryption-DES Enabled Encryption-DES Enabled Security Contexts 2 Cercier Decabled                                                                                                    | Customer Company to                           |                                |                              |                                                    |                         |
| Customer Street Customer City Customer Country Customer Country Customer Postal Code Registration Status: UNREGISTERED Registrer Renew ID Certificate Renew Authorization  ffective Running Licenses License Feature License Value Maximum VLANs 200 Inside Hosts Unlimited Failover Encryption-DES Enabled Encryption-DES Enabled Security Contexts 2 Cercier Decabled                                                                                                    | Customer Company Na                           | ame                            |                              |                                                    |                         |
| Customer City Customer State Customer Country Customer Postal Code  Registration Status: UNREGISTERED  Register Renew ID Certificate Renew Authorization  ffective Running Licenses  License Feature License Value Maximum VLANs 200 Inside Hosts Unlimited Failover Encryption-DES Enabled Encryption-DES Enabled Encryption-3DES-AES Enabled Security Contexts 2 Cercier Decabled                                                                                                    | Customer Street                               |                                |                              |                                                    |                         |
| Customer State Customer Country Customer Postal Code  Registration Status: UNREGISTERED  Register Renew ID Certificate Renew Authorization  ffective Running Licenses  License Feature License Value Maximum VLANs 200 Inside Hosts Unlimited Failover Enabled Encryption-DES Enabled Encryption-3DES-AES Enabled Security Contexts 2 Cercier Decabled                                                                                                    | Customer City                                 |                                |                              |                                                    |                         |
| Customer Country Customer Postal Code  Registration Status: UNREGISTERED  Register Renew ID Certificate Renew Authorization  ffective Running Licenses  License Feature License Value Maximum VLANs 200 Inside Hosts 200 Inside Hosts 200 Inside Hosts 200 Inside Hosts 200 Inside Hosts 200 Inside Hosts 200 Contexts 200 Contexts 21 Cortier Contexts 21 Cortier Contexts 21 Contexts 21 Con | Customer State                                |                                |                              |                                                    |                         |
| Customer Postal Code  Registration Status: UNREGISTERED  Register Renew ID Certificate Renew Authorization  ffective Running Licenses  License Feature License Value Maximum VLANs 200 Inside Hosts 200 Inside Hosts Unlimited Failover Active/Active Encryption-DES Enabled Encryption-DES Enabled Encryption-3DES-AES Enabled Security Contexts 2 Corrier Disabled                                                                                                    | Customer Country                              |                                |                              |                                                    |                         |
| Registration Status: UNREGISTERED         Register       Renew ID Certificate         Rective Running Licenses         License Feature       License Value         Maximum VLANs       200         Inside Hosts       Unlimited         Failover       Active/Active         Encryption-DES       Enabled         Encryption-3DES-AES       Enabled         Security Contexts       2         Carrier       Desabled                                                                                                    | Customer Postal Code                          |                                |                              |                                                    |                         |
| Registration Status: UNREGISTERED         Register       Renew ID Certificate         Receive Running Licenses         License Feature       License Value         Maximum VLANs       200         Inside Hosts       Unlimited         Failover       Active/Active         Encryption-DES       Enabled         Encryption-3DES-AES       Enabled         Security Contexts       2         Carrier       Desabled                                                                                                    |                                               |                                |                              |                                                    |                         |
| Register     Renew ID Certificate     Renew Authorization       Ffective Running Licenses     License Value       Maximum VLANs     200       Inside Hosts     Unlimited       Falover     Active/Active       Encryption-DES     Enabled       Encryption-3DES-AES     Enabled       Security Contexts     2       Carrier     Disabled                                                                                                    | Registration Status:                          | UNREGISTERED                   |                              |                                                    |                         |
| ffective Running Licenses                                                                                                    | Register                                      | Renew ID Certificate           | Renew Authorization          |                                                    |                         |
| Icense Feature     License Value       Maximum VLANs     200       Inside Hosts     Unlimited       Failover     Active/Active       Encryption-DES     Enabled       Encryption-3DES-AES     Enabled       Security Contexts     2       Carrier     Disabled                                                                                                    |                                               |                                |                              |                                                    |                         |
| Encryption-DES     Enabled       Encryption-DES     Enabled                                                                                                    | <u></u>                                       |                                |                              |                                                    |                         |
| License Feature     License Value       Maximum VLANs     200       Inside Hosts     Unlimited       Fallover     Active/Active       Encryption-DES     Enabled       Encryption-3DES-AES     Enabled       Security Contexts     2       Carrier     Disabled                                                                                                    | Effective Running Licenses                    | 9.                             |                              |                                                    |                         |
| Maximum VLANs         200           Inside Hosts         Unlimited           Falover         Active/Active           Encryption-DES         Enabled           Encryption-3DES-AES         Enabled           Security Contexts         2           Carrier         Disabled                                                                                                    | License Feature                               |                                |                              | License Value                                      |                         |
| Inside Hosts Unimited<br>Falover Active/Active<br>Encryption-DES Enabled<br>Encryption-3DES-AES Enabled<br>Security Contexts 2<br>Carrier Disabled                                                                                                    | Maximum VLANs                                 |                                |                              | 200                                                |                         |
| Encryption-DES Enabled<br>Encryption-3DES-AES Enabled<br>Security Contexts 2<br>Carrier Disabled                                                                                                    | Inside Hosts<br>Eailover                      |                                |                              | Active Active                                      |                         |
| Encryption-3DES-AES Enabled<br>Security Contexts 2<br>Carrier Disabled                                                                                                    | Encryption-DES                                |                                |                              | Enabled                                            |                         |
| Security Contexts 2<br>Carrier Disabled                                                                                                    | Encryption-3DES-AES                           |                                |                              | Enabled                                            |                         |
| Carrier Disabled                                                                                                    | Security Contexts                             |                                |                              | 2                                                  |                         |
| Disabled Disabled                                                                                                    | Carrier                                       |                                |                              | Disabled                                           |                         |

#### Step 5

Enter the registration token in the **ID Token** field.

|                    | Smart License Registration                                               |
|--------------------|--------------------------------------------------------------------------|
| ID Token:          | MzV8eHpYY05EMGg2aDRYak0ybmZNVnRaSW5sbm5XVXVIZkk2RTdGTWJ6%0AZVBVWT0%3D%0A |
| Force registration |                                                                          |
|                    | Help Cancel Register                                                     |

You can optionally check the **Force registration** check box to register the ASA that is already registered, but that might be out of sync with the Smart Software Manager. For example, use **Force registration** if the ASA was accidentally removed from the Smart Software Manager.

#### Step 6 Click Register.

Step 7

The ASA registers with the Smart Software Manager using the pre-configured outside interface, and requests authorization for the configured license entitlements. The Smart Software Manager also applies the Strong Encryption (3DES/AES) license if your account allows. ASDM refreshes the page when the license status is updated. You can also choose **Monitoring** > **Properties** > **Smart License** to check the license status, particularly if the registration fails.

| To configure an HTTP proxy for smart licensing automatically enabled and is required for smart | , see the <u>Smart Call-Home</u> page. Note that Smart Call Home is licensing. |  |  |  |  |
|------------------------------------------------------------------------------------------------|--------------------------------------------------------------------------------|--|--|--|--|
| Enable Smart license configuration                                                             |                                                                                |  |  |  |  |
| Feature Tier:                                                                                  | standard ᅌ                                                                     |  |  |  |  |
| Context:                                                                                       | 3 (1-38)                                                                       |  |  |  |  |
| Enable strong-encryption protocol                                                              |                                                                                |  |  |  |  |
| Registration Status: REGISTERED                                                                |                                                                                |  |  |  |  |
| Unregister Renew ID Certifica                                                                  | ate Renew Authorization                                                        |  |  |  |  |
|                                                                                                |                                                                                |  |  |  |  |

- a) Check Enable Smart license configuration.
- b) From the Feature Tier drop-down list, choose Essentials.

Only the Essentials tier is available.

c) (Optional) For the **Context** license, enter the number of contexts.

You can use 2 contexts without a license. The maximum number of contexts depends on your model:

- Firepower 2110-25 contexts
- Firepower 2120—25 contexts
- Firepower 2130—30 contexts
- Firepower 2140—40 contexts

For example, to use the maximum of 25 contexts on the Firepower 2110, enter 23 for the number of contexts; this value is added to the default of 2.

- Step 8 Click Apply.
- **Step 9** Click the **Save** icon in the toolbar.
- **Step 10** Quit ASDM and relaunch it.

When you change licenses, you need to relaunch ASDM to show updated screens.

### **Configure the ASA**

Using ASDM, you can use wizards to configure basic and advanced features. You can also manually configure features not included in wizards.

#### Procedure

```
Step 1
```

1 Choose Wizards > Startup Wizard, and click the Modify existing configuration radio button.

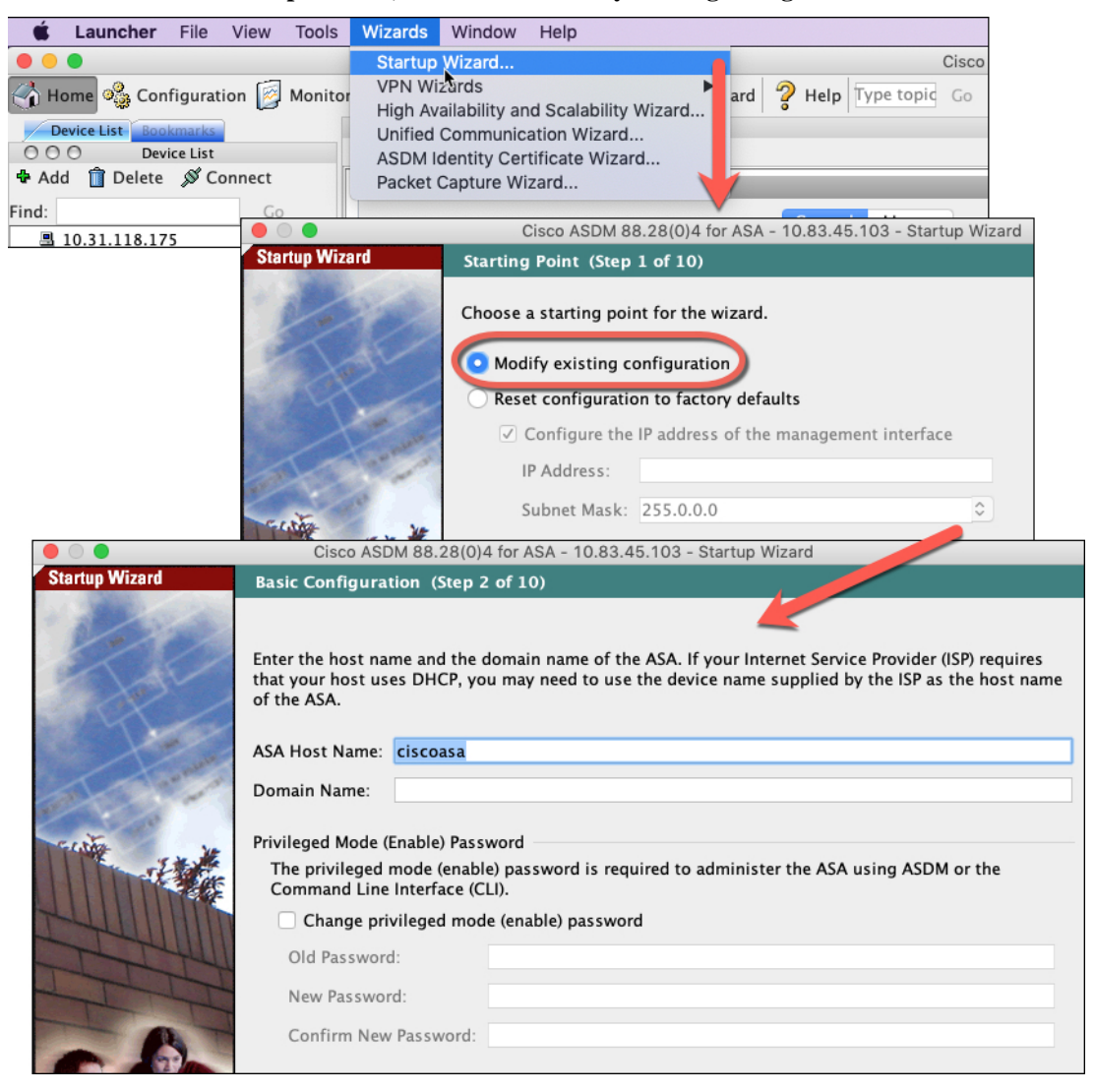

**Step 2** The **Startup Wizard** walks you through configuring:

- The enable password
- Interfaces, including setting the inside and outside interface IP addresses and enabling interfaces.
- Static routes

- The DHCP server
- And more...

```
Step 3 (Optional) From the Wizards menu, run other wizards.
```

**Step 4** To continue configuring your ASA, see the documents available for your software version at Navigating the Cisco ASA Series Documentation.

### Access the ASA and FXOS CLI

You can use the ASA CLI to troubleshoot or configure the ASA instead of using ASDM. You can access the CLI by connecting to the console port. You can later configure SSH access to the ASA on any interface; SSH access is disabled by default. See the ASA general operations configuration guide for more information.

You can also access the FXOS CLI from the ASA CLI for troubleshooting purposes.

#### Procedure

**Step 1** Connect your management computer to the console port. Be sure to install any necessary serial drivers for your operating system. Use the following serial settings:

- 9600 baud
- 8 data bits
- No parity
- 1 stop bit

You connect to the ASA CLI. There are no user credentials required for console access by default.

**Step 2** Access privileged EXEC mode.

#### enable

You are prompted to change the password the first time you enter the enable command.

#### Example:

```
ciscoasa> enable
Password:
The enable password is not set. Please set it now.
Enter Password: *****
Repeat Password: *****
ciscoasa#
```

The enable password that you set on the ASA is also the FXOS **admin** user password if the ASA fails to boot up, and you enter FXOS failsafe mode.

All non-configuration commands are available in privileged EXEC mode. You can also enter configuration mode from privileged EXEC mode.

To exit privileged EXEC mode, enter the disable, exit, or quit command.

#### **Step 3** Access global configuration mode.

#### configure terminal

#### Example:

```
ciscoasa# configure terminal
ciscoasa(config)#
```

You can begin to configure the ASA from global configuration mode. To exit global configuration mode, enter the **exit**, **quit**, or **end** command.

**Step 4** (Optional) Connect to the FXOS CLI.

#### connect fxos [admin]

admin—Provides admin-level access. Without this option, users have read-only access. Note that no
configuration commands are available even in admin mode.

You are not prompted for user credentials. The current ASA username is passed through to FXOS, and no additional login is required. To return to the ASA CLI, enter **exit** or type **Ctrl-Shift-6**, **x**.

Within FXOS, you can view user activity using the scope security/show audit-logs command.

#### Example:

```
ciscoasa# connect fxos admin
Connecting to fxos.
Connected to fxos. Escape character sequence is 'CTRL-^X'.
firepower#
firepower# exit
Connection with FXOS terminated.
Type help or '?' for a list of available commands.
ciscoasa#
```

### What's Next?

- To continue configuring your ASA, see the documents available for your software version at Navigating the Cisco ASA Series Documentation.
- For troubleshooting, see the FXOS troubleshooting guide.

I

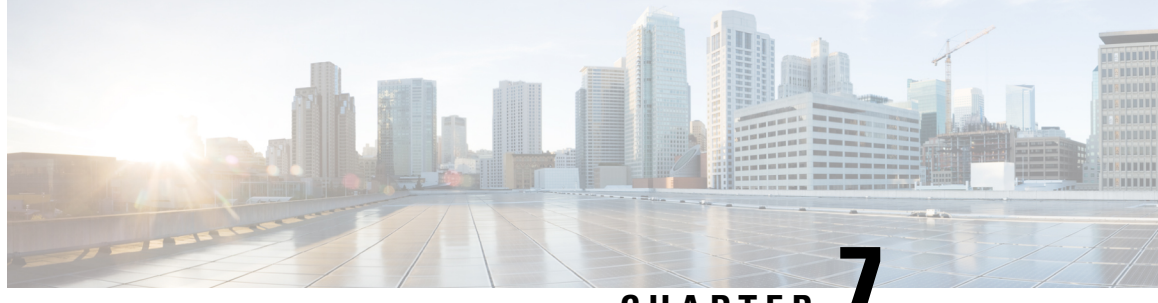

# CHAPTER

# ASA Platform Mode Deployment with ASDM and **Chassis Manager**

#### Is This Chapter for You?

The Firepower 2100 runs an underlying operating system called the FXOS. You can run the Firepower 2100 for ASA in the following modes:

• Platform mode—When in Platform mode, you must configure basic operating parameters and hardware interface settings in FXOS. These settings include enabling interfaces, establishing EtherChannels, NTP, image management, and more. You can use the chassis manager web interface or FXOS CLI. You can then configure your security policy in the ASA operating system using ASDM or the ASA CLI. For the full FXOS configuration guide, see the FXOS ASA configuration guide. For FXOS troubleshooting commands, see the FXOS troubleshooting guide.

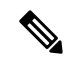

Note

For many interface show commands, you either cannot use the ASA commands or the commands lack the full statistics. You must view more detailed interface information using FXOS commands. See the FXOS troubleshooting guide for more information.

 Appliance mode (the default)—Appliance mode lets you configure all settings in the ASA. Only advanced troubleshooting commands are available from the FXOS CLI.

This chapter describes how to deploy the Firepower 2100 in your network in ASA Platform mode. By default, the Firepower 2100 runs in Appliance mode, so this chapter tells you how to set the mode to Platform mode. This chapter does not cover the following deployments, for which you should refer to the ASA configuration guide:

- Failover
- CLI configuration

This chapter also walks you through configuring a basic security policy; if you have more advanced requirements, refer to the configuration guide.

The Firepower 2100 hardware can run either ASA software or threat defense software. Switching between ASA and threat defense requires you to reimage the device. See Reimage the Cisco ASA or Firepower Threat Defense Device.

**Privacy Collection Statement**—The Firepower 2100 does not require or actively collect personally-identifiable information. However, you can use personally-identifiable information in the configuration, for example for usernames. In this case, an administrator might be able to see this information when working with the configuration or when using SNMP.

- About the ASA, on page 196
- End-to-End Procedure, on page 198
- Review the Network Deployment and Default Configuration, on page 201
- Cable the Device, on page 204
- Power on the Firewall, on page 205
- Enable Platform Mode, on page 205
- (Optional) Change the FXOS and ASA Management IP Addresses or Gateway, on page 208
- (Optional) Log Into the Chassis Manager, on page 213
- (Optional) Enable Additional Interfaces in the Chassis Manager, on page 214
- Log Into ASDM, on page 216
- Configure Licensing, on page 217
- Configure the ASA, on page 223
- (Optional) Configure Management Access for FXOS on Data Interfaces, on page 224
- Access the ASA and FXOS CLI, on page 225
- What's Next, on page 227
- History for the Firepower 2100 in Platform Mode, on page 228

### About the ASA

The ASA provides advanced stateful firewall and VPN concentrator functionality in one device.

The Firepower 2100 is a single-application appliance for the ASA. You can run the ASA in either Platform mode or Appliance mode (the default). The Firepower 2100 runs an underlying operating system called the FXOS. When in Platform mode, you must configure basic operating parameters and hardware interface settings in FXOS. These settings include enabling interfaces, establishing EtherChannels, NTP, image management, and more. You can use the chassis manager web interface or FXOS CLI. You can then configure your security policy in the ASA operating system using one of the following managers:

- ASDM—A single device manager included on the device. This guide describes how to manage the ASA using ASDM.
- CLI
- Cisco Security Manager—A multi-device manager on a separate server.

Appliance mode lets you configure all settings in the ASA. Only advanced troubleshooting commands are available from the FXOS CLI.

### ASA and FXOS Management

The ASA and FXOS operating systems share the Management 1/1 interface. This interface has separate IP addresses for connecting to ASA and to FXOS.

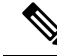

**Note** This interface is called Management 1/1 in the ASA; in FXOS, you might see it displayed as MGMT, management0, or other similar names. This guide refers to this interface as Management 1/1 for consistency and simplicity.

Some functions must be monitored on FXOS and others on the ASA, so you need to make use of both operating systems for ongoing maintenance. For initial configuration on FXOS, you can connect to the default 192.168.45.45 IP address using SSH or your browser (https://192.168.45.45).

For initial configuration of the ASA, you can connect using ASDM to https://192.168.45.1/admin. In ASDM, you can later configure SSH access from any interface.

Both operating systems are available from the console port. Initial connection accesses the FXOS CLI. You can access the ASA CLI using the **connect asa** command.

You can also allow FXOS management from ASA data interfaces; configure SSH, HTTPS, and SNMP access. This feature is useful for remote management.

### **Unsupported Features**

#### **Unsupported ASA Features**

The following ASA features are not supported on the Firepower 2100:

- Integrated Routing and Bridging
- Redundant interfaces
- Clustering
- · Clientless SSL VPN with KCD
- ASA REST API
- ASA FirePOWER module
- Botnet Traffic Filter
- The following inspections:
  - SCTP inspection maps (SCTP stateful inspection using ACLs is supported)
  - Diameter
  - GTP/GPRS

#### **Unsupported FXOS Features**

The following FXOS features are not supported on the Firepower 2100:

· Backup and restore FXOS configuration

You can instead show all or parts of the configuration by using the show configuration command.

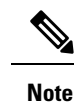

Show commands do not show the secrets (password fields), so if you want to paste a configuration into a new device, you will have to modify the show output to include the actual passwords.

• External AAA Authentication for FXOS

Note that when you connect to the ASA console from FXOS (**connect asa**), then ASA AAA configuration for console access applies (**aaa authentication serial console**).

# **End-to-End Procedure**

See the following tasks to deploy and configure the ASA.

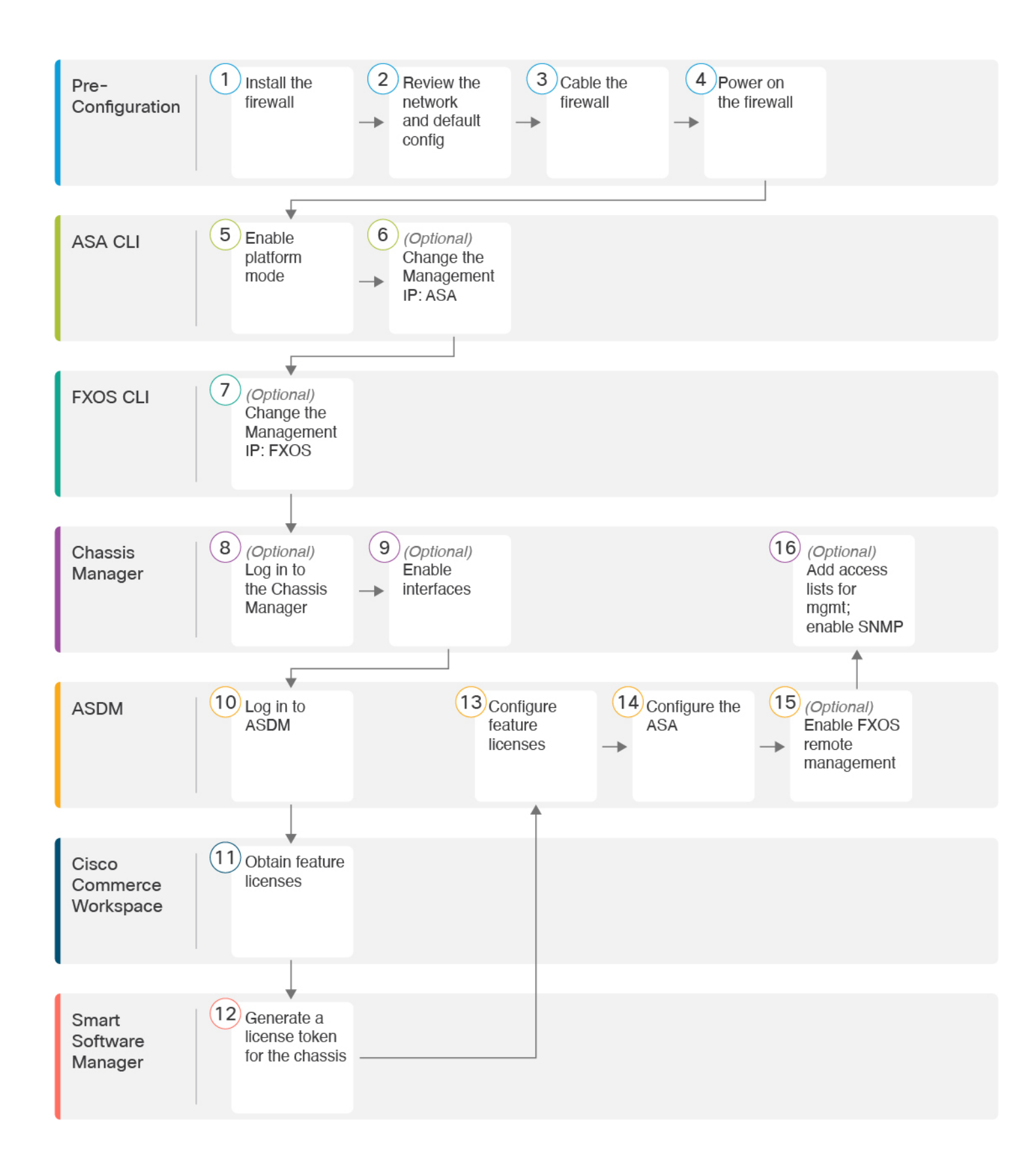

| 1    | Pre-Configuration           | Install the firewall. See the hardware installation guide.                                                                                                    |
|------|-----------------------------|----------------------------------------------------------------------------------------------------|
| 2    | Pre-Configuration           | Review the Network Deployment and Default Configuration, on page 201.                                                                                                    |
| 3    | Pre-Configuration           | Cable the Device, on page 204.                                                                                                    |
| 4    | Pre-Configuration           | Power on the Firewall, on page 205.                                                                                                    |
| 5    | ASA CLI                     | Enable Platform Mode, on page 205.                                                                                                    |
| 6    | ASA CLI                     | (Optional) Change the FXOS and ASA Management IP Addresses or Gateway, on page 208:<br>Change the Management IP: ASA.                                                                           |
| 7    | FXOS CLI                    | (Optional) Change the FXOS and ASA Management IP Addresses or Gateway, on page 208:<br>Change the Management IP: FXOS.                                                                          |
| 8    | Chassis Manager             | (Optional) Log Into the Chassis Manager, on page 213.                                                                                                    |
| 9    | Chassis Manager             | (Optional) Enable Additional Interfaces in the Chassis Manager, on page 214.                                                                                                    |
| 10   | ASDM                        | Log Into ASDM, on page 216.                                                                                                    |
| (11) | Cisco Commerce<br>Workspace | Configure Licensing, on page 217: Obtain feature licenses.                                                                                                    |
| 12   | Smart Software Manager      | Configure Licensing, on page 217: Generate a license token for the chassis.                                                                                                    |
| 13   | ASDM                        | Configure Licensing, on page 217: Configure feature licenses.                                                                                                    |
| 14   | ASDM                        | Configure the ASA, on page 223.                                                                                                    |
| 15   | ASDM                        | (Optional) Configure Management Access for FXOS on Data Interfaces, on page 224: Enable FXOS remote management; allow FXOS to initiate management connections from an ASA interface.            |
| 16   | Chassis Manager             | (Optional) Configure Management Access for FXOS on Data Interfaces, on page 224: Configure access lists to allow your management addresses; enable SNMP (HTTPS and SSH are enabled by default). |

# **Review the Network Deployment and Default Configuration**

The following figure shows the default network deployment for the Firepower 2100 using the default configuration in ASA Platform mode.

If you connect the outside interface directly to a cable modem or DSL modem, we recommend that you put the modem into bridge mode so the ASA performs all routing and NAT for your inside networks. If you need to configure PPPoE for the outside interface to connect to your ISP, you can do so as part of the ASDM Startup Wizard.

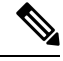

#### Note

If you cannot use the default FXOS and ASA Management IP addresses, see (Optional) Change the FXOS and ASA Management IP Addresses or Gateway, on page 208.

If you need to change the inside IP address, you can do so using the ASDM Startup Wizard. For example, you may need to change the inside IP address in the following circumstances:

- If the outside interface tries to obtain an IP address on the 192.168.1.0 network, which is a common
  default network, the DHCP lease will fail, and the outside interface will not obtain an IP address. This
  problem occurs because the ASA cannot have two interfaces on the same network. In this case you must
  change the inside IP address to be on a new network.
- If you add the ASA to an existing inside network, you will need to change the inside IP address to be on the existing network.

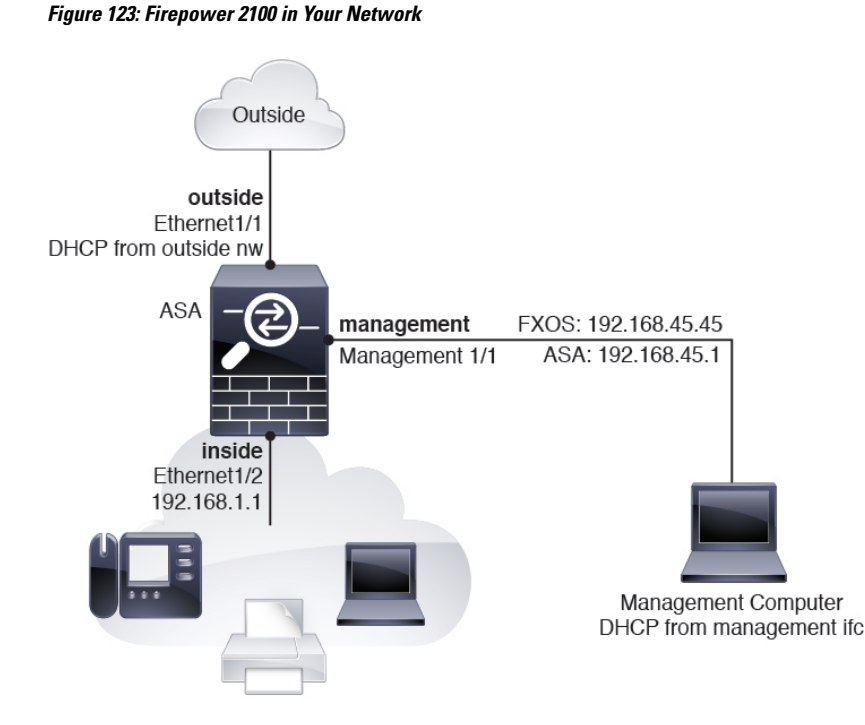

### Firepower 2100 Platform Mode Default Configuration

You can set the Firepower 2100 to run in Platform mode; Appliance mode is the default.

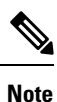

For pre-9.13(1) versions, Platform mode was the default and only option. If you upgrade from Platform mode, this mode is maintained.

#### **ASA Configuration**

The default factory configuration for the ASA on the Firepower 2100 configures the following:

- inside  $\rightarrow$  outside traffic flow—Ethernet 1/1 (outside), Ethernet 1/2 (inside)
- outside IP address from DHCP, inside IP address-192.168.1.1
- DHCP server on inside interface
- Default route from outside DHCP
- management—Management 1/1 (management), IP address 192.168.45.1
- ASDM access—Management hosts allowed.
- NAT-Interface PAT for all traffic from inside to outside.
- FXOS management traffic initiation—The FXOS chassis can initiate management traffic on the ASA outside interface.
- DNS servers—OpenDNS servers are pre-configured.

The configuration consists of the following commands:

```
interface Management1/1
 management-only
 nameif management
  security-level 100
  ip address 192.168.45.1 255.255.255.0
 no shutdown
interface Ethernet1/1
 nameif outside
  security-level 0
  ip address dhcp setroute
 no shutdown
interface Ethernet1/2
 nameif inside
  security-level 100
  ip address 192.168.1.1 255.255.255.0
 no shutdown
object network obj any
  subnet 0.0.0.0 0.0.0.0
 nat (any,outside) dynamic interface
http server enable
http 192.168.45.0 255.255.255.0 management
```

L

```
!
dhcpd auto_config outside
dhcpd address 192.168.1.20-192.168.1.254 inside
dhcpd enable inside
!
ip-client outside
!
dns domain-lookup outside
dns server-group DefaultDNS
    name-server 208.67.222.222 outside
    name-server 208.67.220.220 outside
```

#### **FXOS Configuration**

The default factory configuration for FXOS on the Firepower 2100 configures the following:

- Management 1/1—IP address 192.168.45.45
- Default gateway—ASA data interfaces
- · Chassis Manager and SSH access—From the management network only.
- Default Username-admin, with the default password Admin123
- DHCP server—Client IP address range 192.168.45.10-192.168.45.12
- **NTP** server—Cisco NTP servers: 0.sourcefire.pool.ntp.org, 1.sourcefire.pool.ntp.org, 2.sourcefire.pool.ntp.org
- DNS Servers—OpenDNS: 208.67.222.222, 208.67.220.220
- Ethernet 1/1 and Ethernet 1/2—Enabled

## **Cable the Device**

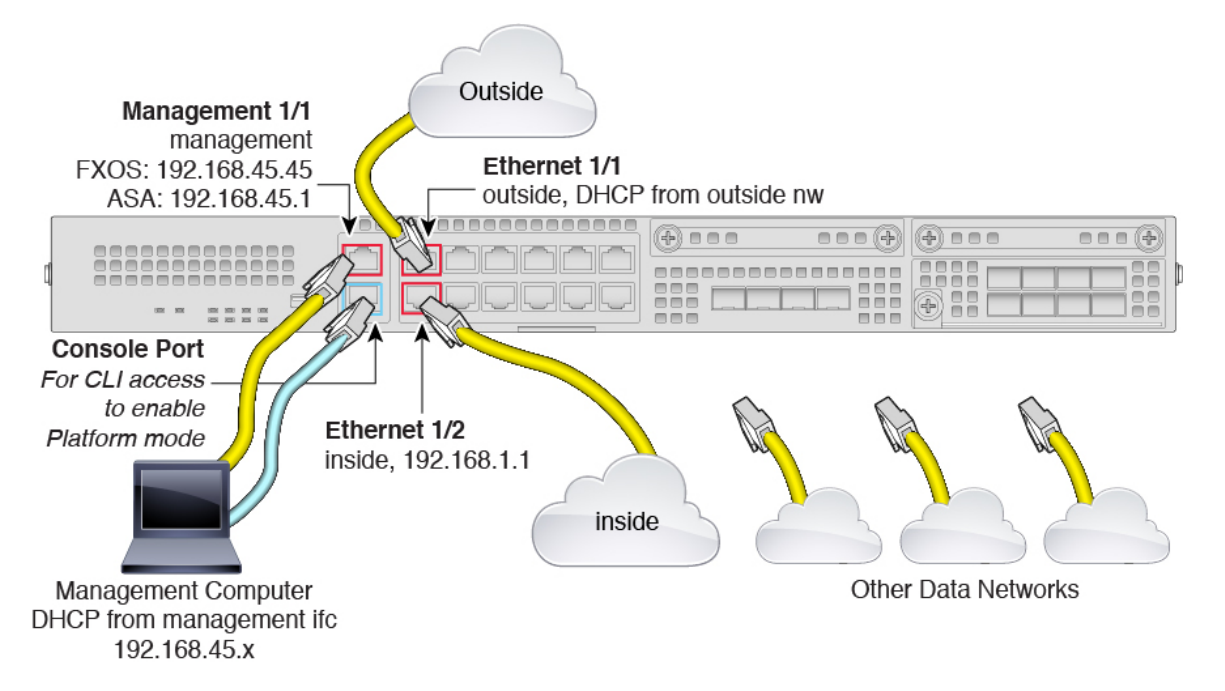

Manage the Firepower 2100 on the Management 1/1 interface. You can use the same management computer for FXOS and ASA. The default configuration also configures Ethernet1/1 as outside.

#### Procedure

- **Step 1** Install the chassis. See the hardware installation guide.
- **Step 2** Connect your management computer directly to Management 1/1 (labeled MGMT), or connect Management 1/1 to your management network.

Make sure your management computer is on the management network, because only clients on that network can access the ASA or FXOS. Management 1/1 has a default FXOS IP address (192.168.45.45) and ASA default IP address (192.168.45.1). FXOS also runs a DHCP server to provide IP addresses to clients (including the management computer), so make sure these settings do not conflict with any existing management network settings (see Firepower 2100 Platform Mode Default Configuration, on page 202).

If you need to change the FXOS and ASA Management IP address from the defaults, see (Optional) Change the FXOS and ASA Management IP Addresses or Gateway, on page 208.

You can later configure FXOS and ASA management access from data interfaces. For FXOS access, see (Optional) Configure Management Access for FXOS on Data Interfaces, on page 224. For ASA access, see the ASA general operations configuration guide.

**Step 3** Connect your management computer to the console port.

You need to access the ASA CLI to change from Appliance mode to Platform mode. The Firepower 2100 ships with a DB-9 to RJ-45 serial cable, so you will need a third party serial-to-USB cable to make the connection. Be sure to install any necessary USB serial drivers for your operating system.

| Step 4 | Connect the outside network to the Ethernet1/1 interface (labeled WAN).                                  |
|--------|----------------------------------------------------------------------------------------------------|
|        | For Smart Software Licensing, the ASA needs internet access so that it can access the License Authority. |
| Step 5 | Connect the inside network to Ethernet1/2.                                                               |
| Step 6 | Connect other networks to the remaining interfaces.                                                      |
|        |                                                                                                    |

# **Power on the Firewall**

The power switch is located to the left of power supply module 1 on the rear of the chassis. It is a toggle switch that controls power to the system. If the power switch is in standby position, only the 3.3-V standby power is enabled from the power supply module and the 12-V main power is OFF. When the switch is in the ON position, the 12-V main power is turned on and the system boots.

#### Procedure

- **Step 1** Attach the power cord to the device and connect it to an electrical outlet.
- **Step 2** Press the power switch on the back of the device.
- Step 3 Check the PWR LED on the front of the device; if it is solid green, the device is powered on.

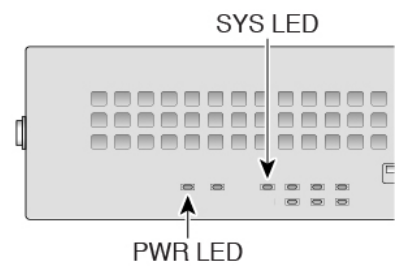

- **Step 4** Check the SYS LED on the front of the device; after it is solid green, the system has passed power-on diagnostics.
  - **Note** Before you move the power switch to the OFF position, use the shutdown commands so that the system can perform a graceful shutdown. This may take several minutes to complete. After the graceful shutdown is complete, the console displays It is safe to power off now. The front panel blue locator beacon LED lights up indicating the system is ready to be powered off. You can now move the switch to the OFF position. The front panel PWR LED flashes momentarily and turns off. Do not remove the power until the PWR LED is completely off.

See the FXOS Configuration Guide for more information on using the shutdown commands.

## **Enable Platform Mode**

The Firepower 2100 runs in Appliance mode by default. This procedure tells you how to change the mode to Platform mode, and optionally how to change it back to Appliance mode.

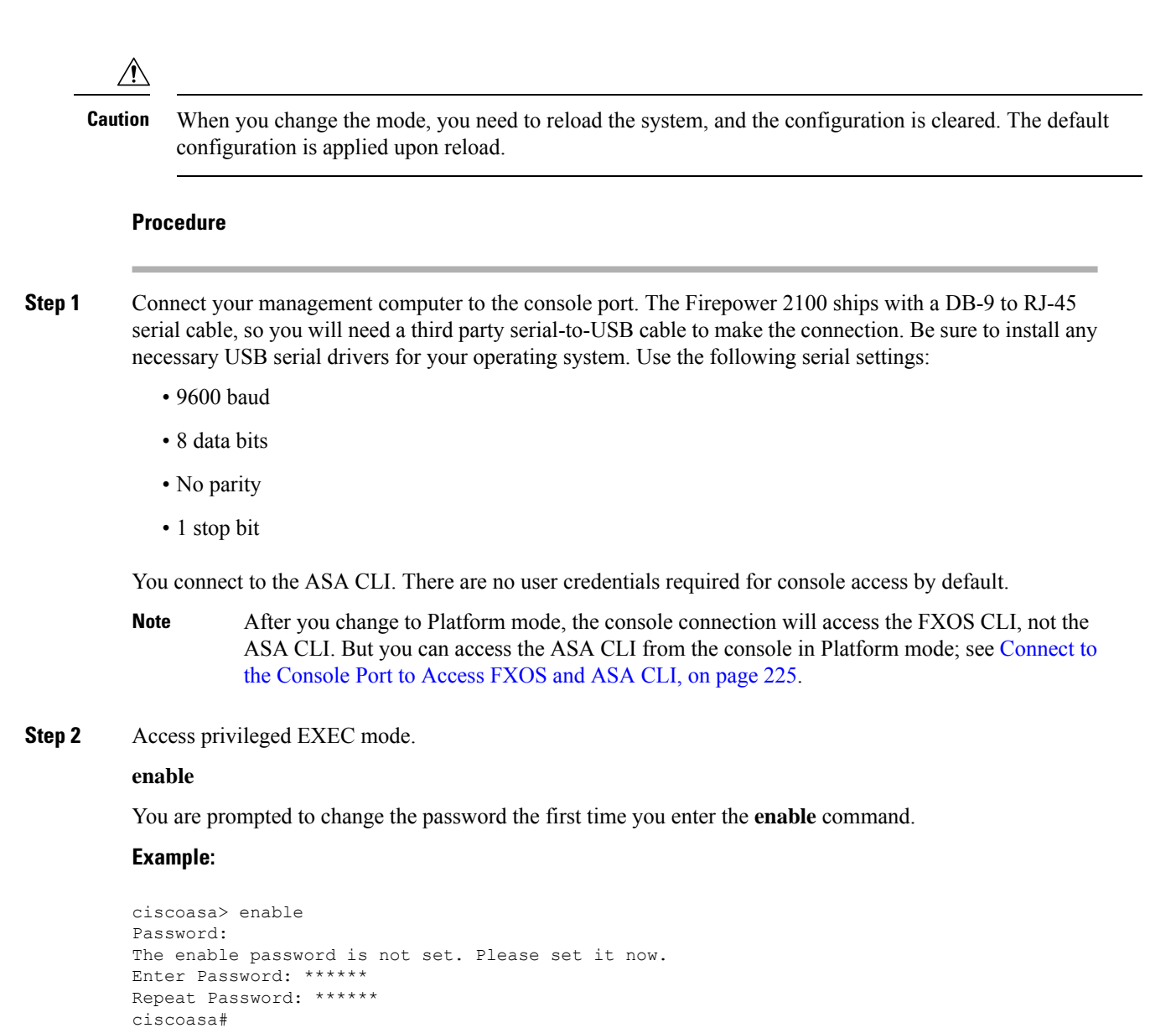

All non-configuration commands are available in privileged EXEC mode. You can also enter configuration mode from privileged EXEC mode.

To exit privileged mode, enter the disable, exit, or quit command.

**Step 3** Access global configuration mode.

configure terminal

Example:

```
ciscoasa# configure terminal
ciscoasa(config)#
```

**Step 4** Set the mode to Platform mode.

#### no fxos mode appliance

#### write memory

#### reload

After you set the mode, you need to save the configuration and reload the device. Prior to reloading, you can set the mode back to the original value without any disruption.

**Caution** When you reload, the configuration is cleared. The default configuration is applied upon reload.

#### Example:

```
ciscoasa(config)# no fxos mode appliance
Mode set to platform mode
WARNING: This command will take effect after the running-config is saved and the system has
been rebooted. Command accepted.
ciscoasa(config)# write memory
Building configuration...
Cryptochecksum: c0532471 648dc7c2 4f2b4175 1f162684
23736 bytes copied in 1.520 secs (23736 bytes/sec)
[OK]
ciscoasa(config)# reload
Proceed with reload? [confirm]
```

#### **Step 5** After restart, view the current mode to confirm the change.

#### show fxos mode

#### Example:

ciscoasa(config)# show fxos mode
Mode is currently set to platform

**Step 6** (Optional) Set the mode back to Appliance mode.

#### fxos mode appliance

#### write memory

#### reload

After you set the mode, you need to save the configuration and reload the device. Prior to reloading, you can set the mode back to the original value without any disruption.

**Caution** When you reload, the configuration is cleared. The default configuration is applied upon reload.

#### **Example:**

```
ciscoasa(config)# fxos mode appliance
Mode set to appliance mode
WARNING: This command will take effect after the running-config is saved and the system has
been rebooted. Command accepted.
ciscoasa(config)# write memory
Building configuration...
Cryptochecksum: c0532471 648dc7c2 4f2b4175 1f162684
23736 bytes copied in 1.520 secs (23736 bytes/sec)
[OK]
```

ciscoasa(config)# reload
Proceed with reload? [confirm]

# (Optional) Change the FXOS and ASA Management IP Addresses or Gateway

You can change the FXOS management IP address on the Firepower 2100 chassis from the FXOS CLI. The default address is 192.168.45.45. You can also change the default gateway for FXOS management traffic. The default gateway is set to 0.0.0, which sends FXOS traffic over the backplane to be routed through the ASA data interfaces. If you want to route traffic to a router on the Management 1/1 network instead, then you can change the gateway IP address. You must also change the access list for management connections to match your new network. If you change the gateway from the default 0.0.0.0 (the ASA data interfaces), then you will not be able to access FXOS on a data interface nor will FXOS be able to initiate traffic on a data interface (see (Optional) Configure Management Access for FXOS on Data Interfaces, on page 224).

Typically, the FXOS Management 1/1 IP address will be on the same network as the ASA Management 1/1 IP address, so this procedure also shows how to change the ASA IP address on the ASA.

#### Before you begin

- After you change the FXOS management IP address, you need to reestablish any chassis manager and SSH connections using the new address.
- Because the DHCP server is enabled by default on Management 1/1, you must disable DHCP before you change the management IP address.

#### Procedure

- Step 1 Connect to the console port (see Connect to the Console Port to Access FXOS and ASA CLI, on page 225). We recommend that you connect to the console port to avoid losing your connection.
- **Step 2** Disable the DHCP server.

scope system

scope services

disable dhcp-server

#### commit-buffer

You can reenable DHCP using new client IP addresses after you change the management IP address. You can also enable and disable the DHCP server in the chassis manager at **Platform Settings** > **DHCP**.

#### Example:

```
firepower-2110# scope system
firepower-2110 /system # scope services
firepower-2110 /system/services # disable dhcp-server
```

firepower-2110 /system/services\* # commit-buffer

- **Step 3** Configure an IPv4 management IP address, and optionally the gateway.
  - a) Set the scope for fabric-interconnect a.

scope fabric-interconnect a

#### **Example:**

```
firepower-2110# scope fabric-interconnect a
firepower-2110 /fabric-interconnect #
```

b) View the current management IP address.

#### show

#### Example:

firepower-2110 /fabric-interconnect # show

c) Configure a new management IP address, and optionally a new default gateway.

set out-of-band static ip ip\_address netmask network\_mask gw gateway\_ip\_address

To keep the currently-set gateway, omit the **gw** keyword. Similarly, to keep the existing management IP address while changing the gateway, omit the **ip** and **netmask** keywords.

To set the gateway to the ASA data interfaces, set the **gw** to 0.0.0.0. This is the default setting.

#### Example:

```
firepower-2110 /fabric-interconnect # set out-of-band static ip 192.168.4.1 netmask
255.255.255.0
Warning: When committed, this change may disconnect the current CLI session
firepower-2110 /fabric-interconnect* #
```

#### **Step 4** Configure an IPv6 management IP address and gateway.

a) Set the scope for fabric-interconnect a, and then the IPv6 configuration.

#### scope fabric-interconnect a

scope ipv6-config

Example:

```
firepower-2110# scope fabric-interconnect a
firepower-2110 /fabric-interconnect # scope ipv6-config
firepower-2110 /fabric-interconnect/ipv6-config #
```

b) View the current management IPv6 address.

show ipv6-if

#### Example:

firepower-2110 /fabric-interconnect/ipv6-config # show ipv6-if

| Management IPv6 Interface: |        |              |
|----------------------------|--------|--------------|
| IPv6 Address               | Prefix | IPv6 Gateway |
|                            |        |              |
| ::                         | ::     | ::           |

c) Configure a new management IPv6 address and gateway:

Firepower-chassis /fabric-interconnect/ipv6-config # set out-of-band static ipv6 ipv6\_address ipv6-prefix prefix\_length ipv6-gw gateway\_address

To keep the currently-set gateway, omit the **ipv6-gw** keyword. Similarly, to keep the existing management IP address while changing the gateway, omit the **ipv6** and **ipv6-prefix** keywords.

To set the gateway to the ASA data interfaces, set the gw to ::. This is the default setting.

#### Example:

```
firepower-2110 /fabric-interconnect/ipv6-config # set out-of-band static ipv6 2001:DB8::34
ipv6-prefix 64 ipv6-gw 2001:DB8::1
firepower-2110 /fabric-interconnect/ipv6-config* #
```

- **Step 5** Delete and add new access lists for HTTPS, SSH, and SNMP to allow management connections from the new network.
  - a) Set the scope for system/services.

scope system

scope services

Example:

```
firepower-2110# scope system
firepower-2110 /system # scope services
```

b) View the current access lists.

#### show ip-block

Example:

firepower-2110 /system/services # show ip-block

```
Permitted IP Block:

IP Address Prefix Length Protocol

192.168.45.0 24 https

192.168.45.0 24 ssh

firepower-2140 /system/services #
```

c) Add new access lists.

For IPv4:

enter ip-block *ip\_address prefix* [http | snmp | ssh]

For IPv6:

enter ipv6-block *ipv6\_address prefix* [https | snmp | ssh]

For IPv4, enter **0.0.0.0** and a prefix of **0** to allow all networks. For IPv6, enter **::** and a prefix of **0** to allow all networks. You can also add access lists in the chassis manager at **Platform Settings** > **Access List**.

#### Example:

```
firepower-2110 /system/services # enter ip-block 192.168.4.0 24 https
firepower-2110 /system/services/ip-block* # exit
firepower-2110 /system/services/ip-block* # exit
firepower-2110 /system/services/ip-block* # exit
firepower-2110 /system/services/ip-block* # exit
firepower-2110 /system/services/ip-block* # exit
firepower-2110 /system/services* # enter ipv6-block 2001:DB8:: 64 https
firepower-2110 /system/services* # enter ipv6-block 2001:DB8:: 64 sht
firepower-2110 /system/services* # enter ipv6-block 2001:DB8:: 64 sht
firepower-2110 /system/services* # enter ipv6-block 2001:DB8:: 64 sht
firepower-2110 /system/services* # enter ipv6-block 2001:DB8:: 64 sht
firepower-2110 /system/services* # enter ipv6-block 2001:DB8:: 64 sht
firepower-2110 /system/services* # enter ipv6-block 2001:DB8:: 64 sht
firepower-2110 /system/services* # enter ipv6-block 2001:DB8:: 64 sht
firepower-2110 /system/services* # enter ipv6-block 2001:DB8:: 64 sht
firepower-2110 /system/services* # enter ipv6-block 2001:DB8:: 64 sht
firepower-2110 /system/services* # enter ipv6-block 2001:DB8:: 64 sht
firepower-2110 /system/services* # enter ipv6-block 2001:DB8:: 64 sht
firepower-2110 /system/services* # enter ipv6-block 2001:DB8:: 64 sht
firepower-2110 /system/services* # enter ipv6-block 2001:DB8:: 64 sht
firepower-2110 /system/services* # enter ipv6-block 2001:DB8:: 64 sht
firepower-2110 /system/services* # enter ipv6-block 2001:DB8:: 64 sht
firepower-2110 /system/services* # enter ipv6-block 2001:DB8:: 64 sht
firepower-2110 /system/services* # enter ipv6-block 2001:DB8:: 64 sht
firepower-2110 /system/services* # enter ipv6-block 2001:DB8:: 64 sht
firepower-2110 /system/services* # enter ipv6-block 2001:DB8:: 64 sht
firepower-2110 /system/services* # enter ipv6-block 2001:DB8:: 64 sht
firepower-2110 /system/services* # enter ipv6-block 2001:DB8: 64 sht
firepower-2110 /system/services* # enter ipv6-block 2001:DB8: 64 sht
firepower-2110 /system/services* # enter ipv6-block 2001:DB8: 64 sht
firepower-2110 /system/services* # enter ipv6-b
```

a) Delete the old access lists.

For IPv4:

**delete ip-block** *ip\_address prefix* [**http** | **snmp** | **ssh**]

For IPv6:

**delete ipv6-block** *ipv6\_address prefix* [https | snmp | ssh]

Example:

```
firepower-2110 /system/services # delete ip-block 192.168.45.0 24 https
firepower-2110 /system/services* # delete ip-block 192.168.45.0 24 ssh
firepower-2110 /system/services* #
```

**Step 6** (Optional) Reenable the IPv4 DHCP server.

scope system

scope services

enable dhcp-server start\_ip\_address end\_ip\_address

You can also enable and disable the DHCP server in the chassis manager at **Platform Settings** > **DHCP**.

Example:

```
firepower-2110# scope system
firepower-2110 /system # scope services
firepower-2110 /system/services # enable dhcp-server 192.168.4.10 192.168.4.20
```

**Step 7** Save the configuration.

#### commit-buffer

#### Example:

```
firepower-2110 /system/services* # commit-buffer
```

- **Step 8** Change the ASA address to be on the correct network. The default ASA Management 1/1 interface IP address is 192.168.45.1.
  - a) From the console, connect to the ASA CLI and access global configuration mode.

connect asa

enable

#### configure terminal

In ASA version 9.12(1) and later, you are prompted to set an enable password. In previous versions, the default enable password is blank.

#### Example:

```
firepower-2110# connect asa
Attaching to Diagnostic CLI ... Press 'Ctrl+a then d' to detach.
Type help or '?' for a list of available commands.
ciscoasa> enable
Password:
The enable password is not set. Please set it now.
Enter Password: *****
Repeat Password: *****
ciscoasa# configure terminal
ciscoasa(config)#
```

b) Change the Management 1/1 IP address.

#### interface management1/1

ip address ip\_address mask

**Example:** 

```
ciscoasa(config)# interface management1/1
ciscoasa(config-ifc)# ip address 10.86.118.4 255.255.255.0
```

c) Change the network that can access ASDM.

no http 192.168.45.0 255.255.255.0 management

http ip\_address mask management

Example:

ciscoasa(config) # no http 192.168.45.0 255.255.255.0 management ciscoasa(config) # http 10.86.118.0 255.255.255.0 management

d) Save the configuration.

write memory

e) To return to the FXOS console, enter Ctrl+a, d.

#### Example

The following example configures an IPv4 management interface and gateway:

```
firepower-2110# scope fabric-interconnect a
firepower-2110 /fabric-interconnect # show
Fabric Interconnect:
  ID OOB IP Addr OOB Gateway OOB Netmask OOB IPv6 Address OOB IPv6 Gateway
 Prefix Operability
  _____ _____
 _____
     192.168.2.112 192.168.2.1 255.255.255.0 2001:DB8::2
                                                            2001:DB8::1
  А
 64
      Operable
firepower-2110 /fabric-interconnect # set out-of-band static ip 192.168.2.111 netmask
255.255.255.0 gw 192.168.2.1
Warning: When committed, this change may disconnect the current CLI session
firepower-2110 /fabric-interconnect* # commit-buffer
firepower-2110 /fabric-interconnect #
```

The following example configures an IPv6 management interface and gateway:

```
firepower-2110# scope fabric-interconnect a
firepower-2110 /fabric-interconnect # scope ipv6-config
firepower-2110 /fabric-interconnect/ipv6-config # show ipv6-if

Management IPv6 Interface:
    IPv6 Address Prefix IPv6 Gateway
    ______
2001:DB8::2 64 2001:DB8::1
firepower-2110 /fabric-interconnect/ipv6-config # set out-of-band static ipv6 2001:DB8::2
ipv6-prefix 64 ipv6-gw 2001:DB8::1
firepower-2110 /fabric-interconnect/ipv6-config* # commit-buffer
firepower-2110 /fabric-interconnect/ipv6-config #
```

### (Optional) Log Into the Chassis Manager

Use the chassis manager to configure chassis settings, including enabling interfaces and creating EtherChannels.

#### Before you begin

- For information on supported browsers, refer to the release notes for the version you are using (see http://www.cisco.com/c/en/us/support/security/firepower-9000-series/products-release-notes-list.html).
- If you need to change the FXOS and ASA management IP addresses, see (Optional) Change the FXOS and ASA Management IP Addresses or Gateway, on page 208.

|        | Procedure                                                                                                    |
|--------|----------------------------------------------------------------------------------------------------|
| Step 1 | On your management computer connected to the Management 1/1 interface, launch the chassis manager by going to the following URL. |
|        | https://192.168.45.45                                                                                                    |
| Step 2 | Enter the default username: <b>admin</b> . You are prompted to set a password.                                                   |

# (Optional) Enable Additional Interfaces in the Chassis Manager

By default, the Management 1/1, Ethernet 1/1, and Ethernet 1/2 interfaces are physically enabled for the chassis and logically enabled in the ASA configuration. To use any additional interfaces, you must enable it for the chassis using this procedure, and then later enable it in the ASA configuration. You can also add EtherChannels (known as port-channels).

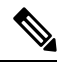

Note

If you change the interfaces in FXOS after you enable failover (by adding or removing a network module, or by changing the EtherChannel configuration, for example), make the interface changes in FXOS on the standby unit, and then make the same changes on the active unit.

If you remove an interface in FXOS (for example, if you remove a network module, remove an EtherChannel, or reassign an interface to an EtherChannel), then the ASA configuration retains the original commands so that you can make any necessary adjustments; removing an interface from the configuration can have wide effects. You can manually remove the old interface configuration in the ASA OS.

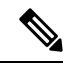

Note

For many interface **show** commands, you either cannot use the ASA commands or the commands lack the full statistics. You must view more detailed interface information using FXOS commands:

- /eth-uplink/fabric# show interface
- /eth-uplink/fabric# show port-channel
- /eth-uplink/fabric/interface# show stats
- (local-mgmt)# show portmanager counters
- (local-mgmt)# show lacp
- (local-mgmt)# show portchannel

See the FXOS troubleshooting guide for more information.

#### Before you begin

• Log into the chassis manager. See (Optional) Log Into the Chassis Manager, on page 213.
- The Firepower 2100 supports EtherChannels in Link Aggregation Control Protocol (LACP) Active or On mode. By default, the LACP mode is set to Active; you can change the mode to On at the CLI. We suggest setting the connecting switch ports to Active mode for the best compatibility.
- To change the management IP address from the default, see (Optional) Change the FXOS and ASA Management IP Addresses or Gateway, on page 208.

#### Procedure

**Step 1** In the chassis manager, click **Interfaces**.

The **All Interfaces** page shows a visual representation of the currently-installed interfaces at the top of the page and provides a listing of the installed interfaces in the table below.

**Step 2** To enable or disable an interface, click Enable slider (**Step 2**) or Disable slider (**Step 2**).

Note The Management 1/1 interface shows as MGMT in this table.

- **Step 3** (Optional) Add an EtherChannel.
  - **Note** EtherChannel member ports are visible on the ASA, but you can only configure EtherChannels and port membership in FXOS.
  - a) Click Add Port Channel above the interfaces table.

| Port Channel ID: | 1                |   | Enable        |             |   |  |
|------------------|------------------|---|---------------|-------------|---|--|
| ype:             | Data             | ~ | ]             |             |   |  |
| dmin Speed:      | 10gbps           | ~ | ]             |             |   |  |
| dmin Duplex:     | Full Duplex      | ~ |               |             |   |  |
| uto Negotiation: | 💿 Yes 🔵 No       |   |               |             |   |  |
|                  |                  |   |               |             |   |  |
| Interfaces       |                  |   |               |             |   |  |
| Avai             | ilable Interface |   |               | Member ID   |   |  |
| 4                | Search           |   |               | Ethernet1/3 | 6 |  |
|                  | Ethernet1/1      |   |               | Ethernet1/4 | 6 |  |
|                  | Ethernet1/2      |   |               |             |   |  |
|                  | Ethernet1/3      |   |               |             |   |  |
|                  | Ethernet1/4      |   |               |             |   |  |
|                  | Ethernet1/5      |   | Add Interface |             |   |  |
|                  | Ethernet1/6      |   |               |             |   |  |
|                  | Ethernet1/7      |   |               |             |   |  |
|                  | Ethernet1/8      |   |               |             |   |  |
|                  | Ethernet1/9      |   |               |             |   |  |
|                  | Ethernet1/10     |   |               |             |   |  |
|                  | Ethernet1/11     |   |               |             |   |  |
|                  |                  |   |               |             |   |  |
|                  |                  |   |               |             |   |  |

- b) In the Port Channel ID field, enter an ID for the port channel. Valid values are between 1 and 47.
- c) Check the **Enable** check box to enable the port channel.

Ignore the **Type** drop-down list; the only available type is **Data**.

d) From the Admin Speed drop-down list, choose the speed for all member interfaces.

If you choose interfaces that are not capable of the speed (and other settings that you choose), the fastest possible speed is automatically applied.

- e) Click the Auto Negotiation Yes or No radio button for all member interfaces.
- f) Admin Duplex drop-down list, choose the duplex for all member interfaces.
- g) In the Available Interface list, select the interface you want to add, and click Add Interface.

You can add up to 16 interfaces of the same type and speed. The first interface added to the channel group determines the correct type and speed.

- **Tip** You can add multiple interfaces at one time. To select multiple individual interfaces, click on the desired interfaces while holding down the **Ctrl** key. To select a range of interfaces, select the first interface in the range, and then, while holding down the **Shift** key, click to select the last interface in the range.
- h) Click OK.

### Log Into ASDM

Launch ASDM so you can configure the ASA.

Strong Encryption (3DES/AES) is available for management connections before you connect to the License Authority or Satellite server so you can launch ASDM. Note that ASDM access is only available on management-only interfaces with the default encryption. Through the box traffic is not allowed until you connect and obtain the Strong Encryption license.

#### Before you begin

See the ASDM release notes on Cisco.com for the requirements to run ASDM.

#### Procedure

**Step 1** Using a supported browser, enter the following URL.

https://management\_ip/admin

• management\_ip—Identifies the IP address or host name of the ASA management interface (192.168.45.1).

The **Cisco ASDM** web page appears. You may see browser security warnings because the ASA does not have a certificate installed; you can safely ignore these warnings and visit the web page.

- Step 2 Click one of these available options: Install ASDM Launcher or Run ASDM.
- **Step 3** Follow the onscreen instructions to launch ASDM according to the option you chose.

The Cisco ASDM-IDM Launcher appears.

Step 4 Leave the username empty, enter the enable password that you set when you deployed the ASA, and click OK.

The main ASDM window appears.

## **Configure Licensing**

The ASA uses Smart Licensing. You can use regular Smart Licensing, which requires internet access; or for offline management, you can configure Permanent License Reservation or a Smart Software Manager On-Prem (formerly known as a Satellite server). For more information about these offline licensing methods, see Cisco ASA Series Feature Licenses; this guide applies to regular Smart Licensing.

For a more detailed overview on Cisco Licensing, go to cisco.com/go/licensingguide

When you register the chassis, the Smart Software Manager issues an ID certificate for communication between the firewall and the Smart Software Manager. It also assigns the firewall to the appropriate virtual account. Until you register with the Smart Software Manager, you will not be able to make configuration changes to features requiring special licenses, but operation is otherwise unaffected. Licensed features include:

- Essentials
- Security Contexts
- Strong Encryption (3DES/AES)—If your Smart Account is not authorized for strong encryption, but Cisco has determined that you are allowed to use strong encryption, you can manually add a stong encryption license to your account.
- Cisco Secure Client—Secure Client Advantage, Secure Client Premier, or Secure Client VPN Only.

Strong Encryption (3DES/AES) is available for management connections before you connect to the License Authority or Satellite server so you can launch ASDM. Note that ASDM access is only available on management-only interfaces with the default encryption. Through the box traffic is not allowed until you connect and obtain the Strong Encryption license.

When you request the registration token for the ASA from the Smart Software Manager, check the **Allow export-controlled functionality on the products registered with this token** check box so that the full Strong Encryption license is applied (your account must be qualified for its use). The Strong Encryption license is automatically enabled for qualified customers when you apply the registration token on the chassis, so no additional action is required. If your Smart Account is not authorized for strong encryption, but Cisco has determined that you are allowed to use strong encryption, you can manually add a strong encryption license to your account.

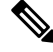

**Note** Unlike the Firepower 4100/9300 chassis, you perform all licensing configuration on the ASA, and not in the FXOS configuration.

#### Before you begin

• Have a master account on the Smart Software Manager.

If you do not yet have an account, click the link to set up a new account. The Smart Software Manager lets you create a master account for your organization.

• Your Smart Software Manager account must qualify for the Strong Encryption (3DES/AES) license to use some features (enabled using the export-compliance flag).

#### Procedure

**Step 1** Make sure your Smart Licensing account contains the available licenses you need, including at a minimum the Essentials license.

When you bought your device from Cisco or a reseller, your licenses should have been linked to your Smart Software Manager account. However, if you need to add licenses yourself, use the **Find Products and Solutions** search field on the Cisco Commerce Workspace. Search for the following license PIDs:

#### Figure 124: License Search

|                         | Q                       |
|-------------------------|-------------------------|
| duct Family   Search fo | or Solutions            |
|                         | duct Family   Search fo |

- Essentials license—L-FPR2100-ASA=. The Essentials license is free, but you still need to add it to your Smart Software Licensing account.
- 5 context license—L-FPR2K-ASASC-5=. Context licenses are additive; buy multiple licenses to meet your needs.
- 10 context license—L-FPR2K-ASASC-10=. Context licenses are additive; buy multiple licenses to meet your needs.
- Strong Encryption (3DES/AES) license—L-FPR2K-ENC-K9=. Only required if your account is not authorized for strong encryption.
- Cisco Secure Client—See the Cisco Secure Client Ordering Guide. You do not enable this license directly in the ASA.
- **Step 2** In the Cisco Smart Software Manager, request and copy a registration token for the virtual account to which you want to add this device.
  - a) Click Inventory.

Cisco Software Central > Smart Software Licensing

Smart Software Licensing

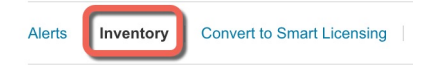

b) On the General tab, click New Token.

The registration tokens below can be used to register new product instances t

| New Token |                                   |         |
|-----------|-----------------------------------|---------|
| Token     | Expiration Date                   | Uses    |
|           | 2024-May-18 17:41:53 (in 30 days) | 0 of 10 |

c) On the Create Registration Token dialog box enter the following settings, and then click Create Token:

| с         | reate Registration T                                                     | oken                                                                     |                                                                                                    | 0                      | × |
|-----------|--------------------------------------------------------------------------|--------------------------------------------------------------------------|----------------------------------------------------------------------------------------------------|------------------------|---|
| Th<br>cre | nis will create a token that is used<br>eated, go to the Smart Licensing | d to register product instances, so<br>configuration for your products a | o that they can use licenses from this virtual account<br>and enter the token, to register them with this virtual a | .Once it's<br>account. |   |
|           | Virtual Account:                                                         |                                                                          |                                                                                                    |                        |   |
|           | Description:                                                             | Description                                                              |                                                                                                    |                        | ] |
| *         | Expire After:                                                            | 365                                                                      | Days                                                                                                    |                        |   |
|           | Max. Number of Uses:                                                     | Between 1 - 365, 30 days reco.                                           | mmended<br>]<br>either the expiration or the maximum uses is reache                                                 | ed                     |   |
|           | Allow export-controlled func                                             | tionality on the products registere                                      | d with this token 🚺                                                                                                 |                        |   |
|           |                                                                          |                                                                          | Create Token                                                                                                    | Cance                  | ; |

- Description
- Expire After—Cisco recommends 30 days.
- Max. Number of Uses
- Allow export-controlled functionaility on the products registered with this token—Enables the export-compliance flag.

The token is added to your inventory.

d) Click the arrow icon to the right of the token to open the **Token** dialog box so you can copy the token ID to your clipboard. Keep this token ready for later in the procedure when you need to register the ASA.

#### Figure 125: View Token

| General                                             | Licenses                                                 | Product Instances Ex                                                 | vent Log      |                            |
|-----------------------------------------------------|----------------------------------------------------------|----------------------------------------------------------------------|---------------|----------------------------|
| Virtual Ad                                          | ccount                                                   |                                                                      |               |                            |
| Description                                         | n:                                                       |                                                                      |               |                            |
| Default Vir                                         | tual Account:                                            | No                                                                   |               |                            |
| The registrati                                      | ion tokens below                                         | gistration lokens                                                    | ict instances | s to this virtual account. |
| New Tok                                             | en                                                       |                                                                      |               |                            |
| Token                                               |                                                          | Expiration Date                                                      | Uses          | Export-Controlled          |
| OWFINTZiY                                           | 'TgtY2Ew. 🔽                                              | 2024-May-18 17:41:53 (in 30 day                                      | s) 0 of 10    | Allowed                    |
| ure 126: Co<br>Token                                | py Token                                                 | @ ×                                                                  | ]             |                            |
| MjM3ZjlhYTI<br>NmVhLTE1M<br>mFJN2dYQjl<br>0AMDd0ST0 | tZGQ4OS00Yjk2<br>1DI5MTI1%0AM<br>15QWRhOEdscD<br>1%3D%0A | 2LTgzMGitMThmZTUyYjky<br>TMxMzh8YzdQdmgzMjA2V<br>U4cWI5NFNWRUtsa2wz% |               |                            |
| Press ctrl + c t                                    | to copy selected                                         | text to clipboard.                                                   |               |                            |
|                                                     |                                                          | 040500Vik2LT 5 2017-Aug-16                                           | 1             |                            |

Step 3In ASDM, choose Configuration > Device Management > Licensing > Smart Licensing.Step 4Click Register.

| To configure an HTTP prox<br>smart licensing. | y for smart licensing, see th | e <u>Smart Call-Home</u> pag | e. Note that Smart Call Home is automatically enabled a | and is required for |
|-----------------------------------------------|-------------------------------|------------------------------|---------------------------------------------------------|---------------------|
| Enable Smart license                          | configuration                 |                              |                                                         |                     |
| Feature Tier:                                 | None 🗸                        |                              |                                                         |                     |
| Throughput Level:                             | None 🗸                        |                              |                                                         |                     |
| Privacy Host Na                               | me Version                    |                              |                                                         |                     |
| Transport () Call Hom                         | ne 🔿 Smart Transport          |                              |                                                         |                     |
| Configure Transport URL                       |                               |                              |                                                         |                     |
| Default                                       | URL                           |                              |                                                         |                     |
| Registration                                  |                               |                              |                                                         |                     |
| (16b)                                         |                               |                              |                                                         |                     |
|                                               |                               |                              |                                                         |                     |
| Proxy URL                                     |                               |                              |                                                         |                     |
| Proxy Port                                    |                               |                              |                                                         |                     |
| Configure Utility Mode —                      |                               |                              |                                                         |                     |
| Enable Standard Ut                            | tility Mode                   |                              |                                                         |                     |
| Custom ID                                     |                               |                              |                                                         |                     |
| Customer Company Ide                          | antifier                      |                              |                                                         |                     |
| Customer Company Na                           | me                            |                              |                                                         |                     |
| Customer Street                               |                               |                              |                                                         |                     |
| Customer City                                 |                               |                              |                                                         |                     |
| Customer State                                |                               |                              |                                                         |                     |
| Customer State                                |                               |                              |                                                         |                     |
| Customer Country                              |                               |                              |                                                         |                     |
| Customer Postal Code                          |                               |                              |                                                         |                     |
| Registration Status: 1                        | JNREGISTERED                  |                              |                                                         |                     |
| Register                                      | Renew ID Certificate          | Renew Authorization          |                                                         |                     |
| Effective Running Licenses                    |                               |                              |                                                         |                     |
| License Feature                               |                               |                              | License Value                                           |                     |
| Maximum VLANs                                 |                               |                              | 200                                                     |                     |
| Inside Hosts                                  |                               |                              | Unlimited                                               |                     |
| Failover                                      |                               |                              | Active/Active<br>Enabled                                |                     |
| Encryption-3DES-AES                           |                               |                              | Enabled                                                 |                     |
| Security Contexts                             |                               |                              | 2                                                       |                     |
| Carrier                                       |                               |                              | Disabled                                                |                     |

Step 5

Enter the registration token in the **ID Token** field.

|                    | Smart License Registration                                               |
|--------------------|--------------------------------------------------------------------------|
| ID Token:          | MzV8eHpYY05EMGg2aDRYak0ybmZNVnRaSW5sbm5XVXVIZkk2RTdGTWJ6%0AZVBVWT0%3D%0A |
| Force registration |                                                                          |
|                    | Help Cancel Register                                                     |

You can optionally check the **Force registration** check box to register the ASA that is already registered, but that might be out of sync with the Smart Software Manager. For example, use **Force registration** if the ASA was accidentally removed from the Smart Software Manager.

Step 6 Click Register.

Step 7

The ASA registers with the Smart Software Manager using the pre-configured outside interface, and requests authorization for the configured license entitlements. The Smart Software Manager also applies the Strong Encryption (3DES/AES) license if your account allows. ASDM refreshes the page when the license status is updated. You can also choose **Monitoring** > **Properties** > **Smart License** to check the license status, particularly if the registration fails.

| To configure an HTTP proxy for smart licensing automatically enabled and is required for smart | , see the <u>Smart Call-Home</u> page. Note that Smart Call Home is licensing. |
|------------------------------------------------------------------------------------------------|--------------------------------------------------------------------------------|
| Enable Smart license configuration                                                             |                                                                                |
| Feature Tier:                                                                                  | standard ᅌ                                                                     |
| Context:                                                                                       | 3 (1-38)                                                                       |
| Enable strong-encryption protocol                                                              |                                                                                |
| Registration Status: REGISTERED                                                                |                                                                                |
| Unregister Renew ID Certifica                                                                  | ate Renew Authorization                                                        |
|                                                                                                |                                                                                |

- a) Check Enable Smart license configuration.
- b) From the Feature Tier drop-down list, choose Essentials.

Only the Essentials tier is available.

c) (Optional) For the **Context** license, enter the number of contexts.

You can use 2 contexts without a license. The maximum number of contexts depends on your model:

- Firepower 2110-25 contexts
- Firepower 2120—25 contexts
- Firepower 2130—30 contexts
- Firepower 2140—40 contexts

For example, to use the maximum of 25 contexts on the Firepower 2110, enter 23 for the number of contexts; this value is added to the default of 2.

- Step 8 Click Apply.
- **Step 9** Click the **Save** icon in the toolbar.
- **Step 10** Quit ASDM and relaunch it.

When you change licenses, you need to relaunch ASDM to show updated screens.

### **Configure the ASA**

Using ASDM, you can use wizards to configure basic and advanced features. You can also manually configure features not included in wizards.

#### Procedure

```
Step 1
```

1 Choose Wizards > Startup Wizard, and click the Modify existing configuration radio button.

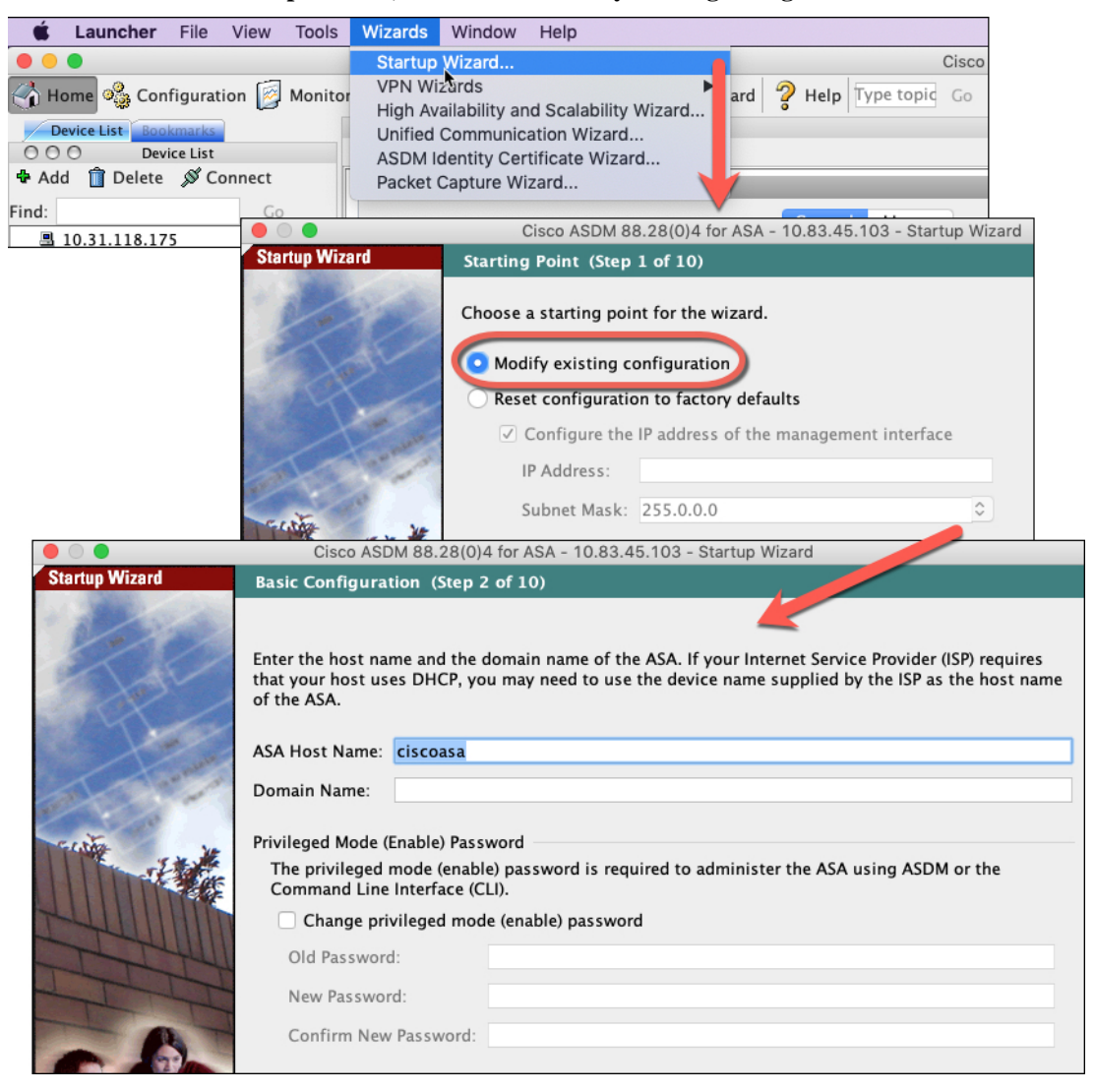

**Step 2** The **Startup Wizard** walks you through configuring:

- The enable password
- Interfaces, including setting the inside and outside interface IP addresses and enabling interfaces.
- Static routes

- The DHCP server
- And more...
- **Step 3** (Optional) From the **Wizards** menu, run other wizards.
- **Step 4** To continue configuring your ASA, see the documents available for your software version at Navigating the Cisco ASA Series Documentation.

## (Optional) Configure Management Access for FXOS on Data Interfaces

If you want to manage FXOS on the Firepower 2100 from a data interface, then you can configure SSH, HTTPS, and SNMP access. This feature is useful if you want to manage the device remotely, but you want to keep Management 1/1, which is the native way to access FXOS, on an isolated network. If you enable this feature, you can continue to use Management 1/1 for local access only. However, you cannot allow *remote* access to or from Management 1/1 for FXOS at the same time as using this feature. This feature requires forwarding traffic to the ASA data interfaces over the backplane (the default), and you can only specify one FXOS management gateway.

The ASA uses non-standard ports for FXOS access; the standard port is reserved for use by the ASA on the same interface. When the ASA forwards traffic to FXOS, it translates the non-standard destination port to the FXOS port for each protocol (do not change the HTTPS port in FXOS). The packet destination IP address (which is the ASA interface IP address) is also translated to an internal address for use by FXOS. The source address remains unchanged. For returning traffic, the ASA uses its data routing table to determine the correct egress interface. When you access the ASA data IP address for the management application, you must log in using an FXOS username; ASA usernames only apply for ASA management access.

You can also enable FXOS management traffic *initiation* on ASA data interfaces, which is required for SNMP traps, or NTP and DNS server access, for example. By default, FXOS management traffic initiation is enabled for the ASA outside interface for DNS and NTP server communication (required for Smart Software Licensing communication).

#### Before you begin

- · Single context mode only.
- Excludes ASA management-only interfaces.
- You cannot use a VPN tunnel to an ASA data interface and access FXOS directly. As a workaround for SSH, you can VPN to the ASA, access the ASA CLI, and then use the connect fxos command to access the FXOS CLI. Note that SSH, HTTPS, and SNMPv3 are/can be encrypted, so direct connection to the data interface is safe.
- Ensure that the FXOS gateway is set to forward traffic to the ASA data interfaces (the default). If you changed the gateway, then see (Optional) Change the FXOS and ASA Management IP Addresses or Gateway, on page 208.

#### Procedure

| Step 1 | In ASDM, choose Configuration > Device Management > Management Access > FXOS Remote |
|--------|-------------------------------------------------------------------------------------|
|        | Management.                                                                         |

- **Step 2** Enable FXOS remote management.
  - a) Choose HTTPS, SNMP, or SSH from the navigation pane.
  - b) Click **Add**, and set the **Interface** where you want to allow management, set the **IP Address** allowed to connect, and then click **OK**.

You can create multiple entries for each protocol type. Set the **Port** if you do not want to use the following defaults:

- HTTPS default port—3443
- SNMP default port—3061
- SSH default port—3022
- **Step 3** Allow FXOS to initiate management connections from an ASA interface.
  - a) Choose **FXOS Traffic Initiation** from the navigation pane.
  - b) Click **Add**, and enable the ASA interfaces where you need to send FXOS management traffic. By default, the outside interface is enabled.
- Step 4 Click Apply.
- **Step 5** Connect to the chassis manager (by default https://192.168.45.45, with the username: **admin** and the password you set at initial login).
- Step 6 Click the Platform Settings tab, and enable SSH, HTTPS, or SNMP.

SSH and HTTPS are enabled by default.

Step 7 Configure an Access List on the Platform Settings tab to allow your management addresses. SSH and HTTPS only allow the Management 1/1 192.168.45.0 network by default. You need to allow any addresses that you specified in the FXOS Remote Management configuration on the ASA.

### Access the ASA and FXOS CLI

This section describes how to connect to the FXOS and ASA console and how to connect to FXOS using SSH.

### **Connect to the Console Port to Access FXOS and ASA CLI**

The Firepower 2100 console port connects you to the FXOS CLI. From the FXOS CLI, you can then connect to the ASA console, and back again.

You can only have one console connection at a time. When you connect to the ASA console from the FXOS console, this connection is a persistent console connection, not like a Telnet or SSH connection.

#### Procedure

- **Step 1** Connect your management computer to the console port. The Firepower 2100 ships with a DB-9 to RJ-45 serial cable, so you will need a third party serial-to-USB cable to make the connection. Be sure to install any necessary USB serial drivers for your operating system. Use the following serial settings:
  - 9600 baud
  - 8 data bits
  - No parity
  - 1 stop bit

You connect to the FXOS CLI. Enter the user credentials; by default, you can log in with the **admin** user and the default password, **Admin123**. You are prompted to change the **admin** password when you first log in.

**Step 2** Connect to the ASA:

connect asa

Example:

```
firepower-2110# connect asa
Attaching to Diagnostic CLI ... Press 'Ctrl+a then d' to detach.
Type help or '?' for a list of available commands.
ciscoasa>
```

**Step 3** To return to the FXOS console, enter **Ctrl+a**, **d**.

### **Connect to FXOS with SSH**

You can connect to FXOS on Management 1/1 with the default IP address, 192.168.45.45. If you configure remote management ((Optional) Configure Management Access for FXOS on Data Interfaces, on page 224), you can also connect to the data interface IP address on the non-standard port, by default, 3022.

To connect using SSH to the ASA, you must first configure SSH access according to the ASA general operations configuration guide.

You can connect to the ASA CLI from FXOS, and vice versa.

FXOS allows up to 8 SSH connections.

#### Before you begin

To change the management IP address, see (Optional) Change the FXOS and ASA Management IP Addresses or Gateway, on page 208.

#### Procedure

**Step 1** On the management computer connected to Management 1/1, SSH to the management IP address (by default https://192.168.45.45, with the username: **admin** and password: **Admin123**).

You can log in with any username if you added users in FXOS. If you configure remote management, SSH to the ASA data interface IP address on port 3022 (the default port).

**Step 2** Connect to the ASA CLI.

#### connect asa

To return to the FXOS CLI, enter Ctrl+a, d.

Example:

```
firepower-2110# connect asa
Attaching to Diagnostic CLI ... Press 'Ctrl+a then d' to detach.
Type help or '?' for a list of available commands.
ciscoasa>
```

Step 3 If you SSH to the ASA (after you configure SSH access in the ASA), connect to the FXOS CLI.

#### connect fxos

You are prompted to authenticate for FXOS; use the default username: **admin** and password: **Admin123**. To return to the ASA CLI, enter **exit** or type **Ctrl-Shift-6**, **x**.

#### Example:

```
ciscoasa# connect fxos
Connecting to fxos.
Connected to fxos. Escape character sequence is 'CTRL-^X'.
FXOS 2.2(2.32) kp2110
firepower-2110 login: admin
Password: Admin123
Last login: Sat Jan 23 16:20:16 UTC 2017 on pts/1
Successful login attempts for user 'admin' : 4
Cisco Firepower Extensible Operating System (FX-OS) Software
[...]
firepower-2110#
firepower-2110# exit
Remote card closed command session. Press any key to continue.
Connection with fxos terminated.
Type help or '?' for a list of available commands.
ciscoasa#
```

### What's Next

- To continue configuring your ASA, see the documents available for your software version at Navigating the Cisco ASA Series Documentation.
- To configure FXOS chassis settings, see the FXOS configuration guide.
- For troubleshooting, see the FXOS troubleshooting guide.

# History for the Firepower 2100 in Platform Mode

| Feature Name                                     | Version | Feature Information                                                                                                    |
|--------------------------------------------------|---------|----------------------------------------------------------------------------------------------------|
| The default mode<br>changed to Appliance<br>mode | 9.13(1) | With the introduction of Appliance mode, the default mode was changed to Appliance mode. In earlier releases, the only mode available was Platform mode. If you are upgrading to 9.13(1), the mode will remain in Platform mode.<br>New/Modified commands: <b>fxos mode appliance</b> , <b>show fxos mode</b> |
| Prompt to set admin<br>password                  | 9.13(1) | You are not prompted to set the admin password when you first log into the chassis manager.<br>Formerly, the default password was Admin123.                                                                                                    |

 $^{\odot}$  2024 Cisco Systems, Inc. All rights reserved.